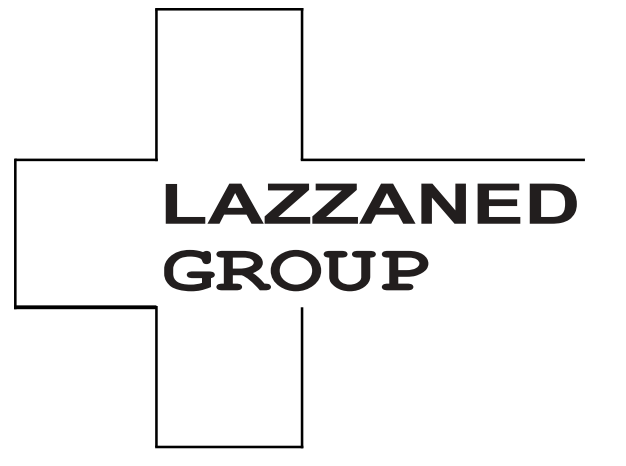

# Analizador automático de hematología Manual del operador

# 

### Prefacio

Gracias por comprar el analizador de hematología automatizado producido.

Lea y comprenda todo el manual del operador antes de usar este analizador. Guarde correctamente este manual del operador para futuras consultas.

Nombre del producto: Analizador automático de hematología

Componentes del producto: módulo operativo de usuario, módulo de succión de sangre, unidad de análisis y medición, tablero de control, microprocesador, software del sistema y sistema de alimentación.

Ámbito de uso: recuento de glóbulos rojos, clasificación de glóbulos blancos en 3 partes, medición de la concentración de hemoglobina y medición de la concentración de proteínas específicas en exámenes clínicos.

Fecha de producción: consulte la etiqueta para obtener más detalles Fecha de lanzamiento:2023-11-30

## Información de contacto para los servicios postventa

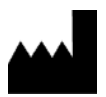

Shenzhen Dymind Biotecnología Co., Ltd.

Piso 10, Edificio B, Parque de alta tecnología, Guangqiao Road, Comunidad de Tianliao, Yutang Street, Distrito de Guangming, Shenzhen 518107, R. P. China

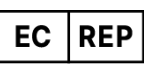

Eunitor GmbH

Kennedydamm 5, 40476 Düsseldorf, Alemania

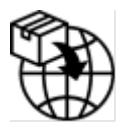

Lazzaned Group Srl Largo IV Novembre 11 Ponte San Pietro BG 24036, Italia P.IVA 04665780161 Correo electrónico:commerciale@lazzanedgroupsrl.co m Sitio web: http://www.lazzanedgroupsrl.com Tel: +39 035247538

el

#### Derechos de autor

Este documento contiene información confidencial. Ninguna parte de este documento puede ser reproducida, copiada, modificada, difundida o transmitida de ninguna forma ni por ningún medio sin el permiso previo por escrito. Este documento está destinado a los usuarios de equipos, que están autorizados a utilizar este documento al comprar equipos. Personas no autorizadas no están autorizadas a utilizar este documento.

Toda la información contenida en este documento no constituye una garantía de ningún tipo, expresa o implícita, incluidas, entre otras, las garantías implícitas de comerciabilidad e idoneidad para un propósito particular. Se ha hecho todo lo posible en la preparación de este documento para garantizar la exactitud de los contenidos. Sin embargo, no se acepta ninguna responsabilidad por cualquier error u omisión en el contenido de este documento. Se reserva el derecho de mejorar cualquier producto en cualquier momento para mejorar la fiabilidad, la funcionalidad o el diseño del producto.

#### Declaración

Este manual del operador puede ser modificado sin previo aviso.

Las imágenes de este manual del operador son solo para referencia. En caso de inconsistencia entre las imágenes y el producto real, prevalecerá el producto real. No utilice las imágenes para ningún otro uso que no sea el previsto.

El manual del operador le ayudará a utilizar el analizador correctamente, pero no explica el

Configuración de software y hardware. Consulte el contrato del analizador (si lo hay), la lista de empaque o consulte a los agentes locales para obtener configuraciones detalladas.

Responsable de la seguridad y el rendimiento del producto solo cuando se cumplan todas las condiciones siguientes:

- > El montaje, la puesta en marcha, la ampliación, la modificación y la reparación del producto son realizados por personal autorizado.
- > El producto se utiliza de acuerdo con este manual del operador.
- > El equipo eléctrico relacionado cumple con los estándares internacionales.

# <u>Contenido</u>

| Prefacioe                                               |
|---------------------------------------------------------|
| 1 Descripción general del manual1                       |
| 1.1 Introducción                                        |
| 12 ¿Quién debe leer este manual?1                       |
| 13 Cómo encontrar información1                          |
| 1.4 Convenciones utilizadas en este manual2             |
| 1.5 Convenciones de símbolos2                           |
| 1.6 Información de seguridad6                           |
| 1.6.1 Generalidad6                                      |
| 1.6.2 Riesgo biológico6                                 |
| 1.6.3 Al utilizar el software                           |
| 1.6.4 Desinfección                                      |
| 1.6.5 Láser                                             |
| 1.6.6 Dispositivo de calefacción8                       |
| 1.6.7 Compatibilidad electromagnética (EMC)9            |
| 1.7 Eliminar o reducir las instrucciones de detención11 |
| 2 Instalación                                           |
| 2.1 Introducción                                        |
| 22 Personal de instalación12                            |
| 23 Requisitos de instalación13                          |
| 24 Inspección de daños                                  |
| 2.5 Desembalaje                                         |
| 2.6 Conexión del sistema de análisis15                  |
| 2.6.1 Conexiones eléctricas                             |
| 2.6.2 Conexión del LIS                                  |
| 2.7 Instalación del papel térmico                       |
| 3 Descripción general del sistema21                     |
| 3.1 Introducción                                        |
| 32 Uso previsto                                         |
| 33 Parámetros de medición21                             |
| 3.4 Estructura del analizador24                         |
| 3.4.1 Huésped                                           |
| 342 Pantalla táctil                                     |
| 343 Indicador de energía/estado26                       |
| 3.4.4 Impresora térmica                                 |
| 34.5 Tecla de alimentación de papel27                   |

| • • • • • • • • • • • • • • • • • • • •                                     |    |
|-----------------------------------------------------------------------------|----|
| 34.6 Interruptor de encendido                                               |    |
| 3.4.7 Interfaz USB                                                          | 27 |
| 3.4.8 Interfaz de red                                                       | 27 |
| 3.4.9 Equipo de exterior (opcional)                                         | 27 |
| 3.5 Interfaz de usuario                                                     |    |
| 4 Principio de funcionamiento                                               |    |
| 4.1 Introducción                                                            |    |
| 42 Aspiración                                                               |    |
| 43 Dilución                                                                 |    |
| 4.3.1 Procedimientos de dilución en modo CBC + PCR a partir de sangre total |    |
| 4.4 Medición de GLÓBULOS BLANCOS/RBC/PLT                                    |    |
| 44.1 Método de impedancia eléctrica                                         |    |
| 4.4.2 Derivación de los parámetros de los glóbulos blancos                  |    |
| 44.3 RBC                                                                    |    |
| 4.4.4 PLT                                                                   |    |
| 4.5 Medición de HGB                                                         |    |
| 4.5.1 Método colorimétrico                                                  |    |
| 4.5.2 HGB                                                                   |    |
| 4.6 Medición específica de proteínas                                        |    |
| 4.6.1 Principio de la nefelometría inmunitaria                              |    |
| 4.6.2 Proteínas específicas                                                 |    |
| 5 Aparato                                                                   |    |
| 5.1 Introducción                                                            |    |
| 5.2 Introducción a la interfaz                                              |    |
| 5.3 Sistema                                                                 |    |
| 5.3.1 Fecha y hora                                                          |    |
| 5.3.2 Ajustes de entrada                                                    | 40 |
| 5.3.3 Sobre el Laboratorio                                                  | 41 |
| 5.3.4 Inactividad automática                                                |    |
| 5.4 Configuración de parámetros                                             |    |
| 5.4.1 Diccionario de datos                                                  |    |
| 5.4.2 Unidad de parámetros                                                  |    |
| 5.4.3 Gamma Rif                                                             |    |
| 5.4.4 Examen microscópico. Configuración                                    | 56 |
| 5.5 Ajustes del medidor                                                     |    |
| 5.5.1 Ajustes de corrección                                                 |    |
| 5.5.2 Bandera                                                               | 61 |
| 5.6 Comunicación                                                            | 63 |
| 5.6.1 Red                                                                   | 63 |
| 5.6.2 AZUCENA                                                               | 65 |
| 5.7 Gestión de usuarios                                                     |    |
| 5.7.1 Acceso a la interfaz                                                  |    |
|                                                                             |    |

| 5.7.2 Creación de un usuario                                                      |     |
|-----------------------------------------------------------------------------------|-----|
| 5.7.3 Edición de un usuario                                                       | 71  |
| 5.7.4 Eliminación de un usuario                                                   | 72  |
| 5.7.5 Establecer el usuario predeterminado                                        | 72  |
| 5.76 Cambiar la contraseña                                                        | 73  |
| 5.7.7 Restablecimiento de contraseña                                              | 74  |
| 5.8 Configuración de impresión                                                    | 74  |
| 5.9 Configuración Auxiliar                                                        | 81  |
| 5.10 Impresora térmica                                                            | 83  |
| 5.11 Información para el paciente                                                 | 85  |
| 5.12 Modo prediluido                                                              | 86  |
| 6 Operaciones diarias                                                             |     |
| 61 Introducción                                                                   |     |
| 62 Preparación preoperacional                                                     |     |
| 63 Empezar                                                                        |     |
| 64 Control de calidad diario                                                      |     |
| 65 Recogida y manipulación de muestras                                            |     |
| 65.1 Muestras de sangre entera                                                    |     |
| 66 Análisis de muestras                                                           |     |
| 67 Cierre                                                                         |     |
| 7 Análisis de muestras                                                            |     |
| 71 Introducción                                                                   | 95  |
| 72 Introducción a la interfaz                                                     | 95  |
| 73 Entrada de información de muestra                                              | 97  |
| 74 Fiemplos de ejecución                                                          | 102 |
| 741 Sangre entera                                                                 | 103 |
| 742 Prediluido                                                                    | 107 |
| 75 Gestión de los resultados del análisis                                         | 111 |
| 751 Almacenamiento automático de los resultados del análisis                      |     |
| 752 Indicadores de parámetros                                                     |     |
| 7.5.3 Señales de anomalías diferenciales o morfológicas de las células sanguíneas |     |
| 76 Funciones de los botones                                                       |     |
| 76.1 Anterior/Siguiente                                                           |     |
| 76.2 Modo e ID                                                                    |     |
| 7.6.3 Kanwalida/Anulación validación                                              |     |
| 764 Impresión                                                                     | 115 |
| 7.6.5 Información para el paciente                                                |     |
| 7.6.6 Parámetros de examen microscópico                                           |     |
| 76.7 Comunicación                                                                 | 121 |
| 76.8 Editar resultado                                                             | 122 |
| 76.9 Borrar                                                                       | 123 |
| 8 Revisión de resultados                                                          | 124 |
|                                                                                   |     |

| 81 Introducción                                         |       |
|---------------------------------------------------------|-------|
| 82 Introducción a la interfaz                           |       |
| 83 Lista de muestras                                    |       |
| 8.3.1 Funciones de los botones                          |       |
| 83.2 Cancelar validación                                |       |
| 83.3 Impresión                                          |       |
| 83.4 Borrar                                             |       |
| 83.5 Exportar                                           |       |
| 83.6 Editar resultado                                   |       |
| 83.7 Información al paciente.                           |       |
| 83.8 Pregunta                                           |       |
| 83.9 Gráfico                                            |       |
| 83.10 Esame microscopico para                           |       |
| 83.11 Comunicación                                      |       |
| 83.12 Gráfico de ejecución                              |       |
| 83.13 CV                                                |       |
| 9 Control de calidad                                    |       |
| ۹۱ Introducción                                         |       |
| 9.2 Control de calidad L-J                              |       |
| 92.1 Principio de control de calidad                    |       |
| 922 Configuración QC                                    |       |
| 923 Análisis de control de calidad                      |       |
| 92.4 Revisión de los resultados del control de calidad  |       |
| 9.3 Control de calidad X-B                              |       |
| 93.1 Principio de control de calidad                    |       |
| 9.3.2 Análisis de control de calidad                    |       |
| 93.3 Revisión de los resultados del control de calidad  |       |
| 10 Calibración                                          |       |
| 10.1 Introducción                                       |       |
| 10.2 Cuándo calibrar                                    |       |
| 10.3 Cómo calibrar                                      |       |
| 10.3.1 Preparación                                      |       |
| 10.3.2 Calibración manual                               |       |
| 10.3.3 Calibración automática mediante calibradores     |       |
| 10.3.4 Calibración automática con muestras de sangre fi | resca |
| 10.3.5 Calibración específica de proteínas              |       |
| 10.3.6 Curva específica de la proteína                  |       |
| 104 Verificación de los coeficientes de calibración     |       |
| 11 Servicio                                             |       |
| 11.1 Introducción                                       |       |
| 112 Mantenimiento                                       |       |
| 11.2.1 Suspensión automática                            |       |
| •                                                       | -     |

| 113 Autoinspección                   | 214 |
|--------------------------------------|-----|
| 11.3.1 Control automático del motor  | 214 |
| 11.32 Autodiagnóstico de presión     | 214 |
| 1133 Válvula                         | 215 |
| 1134 Otro                            | 215 |
| 11.3.5 Inicialización máquina        | 217 |
| 11.4 Estado del sistema              | 217 |
| 11.4.1 Temperatura                   | 218 |
| 11.42 Voltaje y corriente            | 218 |
| 11.4.3 Sensores                      | 219 |
| 11.4.4 Mostrador                     | 220 |
| 11.4.5 Información del disco         | 220 |
| 11.5 Registro                        | 221 |
| 11.5.1 Todos los registros           | 221 |
| 11.52 Parámetros de registro         | 222 |
| 11.5.3 Registro de fallos            | 223 |
| 11.5.4 Otro Trozas                   | 224 |
| 11.5.5 Servicio de Carga Propia DLog | 225 |
| 11.6 Calibración                     | 226 |
| 11.6.1 Calibración de pantalla       | 226 |
| 11.7 Otro                            | 227 |
| 11.7.1 Limpieza de datos             | 227 |
| 11.72 Actualizar                     | 229 |
| 11.7.3 Prueba de pantalla            | 231 |
| 11.7.4 Información Versión           | 231 |
| 12 Solución de problemas             |     |
| 12.1 Introducción                    | 234 |
| 122 Control de mensajes de error     | 234 |
| 12.3 Referencia de mensajes de error | 235 |
| Apéndice A Indicaciones              | 241 |
| Al Clasificación                     | 241 |
| A2 Reactivos                         |     |
| A3 Parámetro                         | 241 |
| A4 Especificaciones de rendimiento   |     |
| A5 Interferencia de muestra          |     |
| A6 Dispositivo de entrada/salida     |     |
| A7 Condiciones Medioambiental        |     |
| A8 Tamaño y peso                     |     |
| A9 Servicio esperado                 |     |
| A10 Contraindicaciones               |     |
| Apéndice B Términos y abreviaturas   |     |
|                                      |     |

# Descripción general del manual

#### 1.1 Introducción

Este capítulo explica cómo usar este manual del operador del Analizador Automático de Hematología, que se proporciona con el Analizador Automático de Hematología y contiene información de referencia sobre el analizador y los procedimientos para operar, solucionar problemas y mantener el analizador.

Lea atentamente este manual antes de utilizar el analizador y utilícelo en estricta conformidad con este manual.

### 1.2 ¿Quién debe leer este manual?

Este manual contiene información escrita para que los profesionales de laboratorio clínico:

- Información sobre el hardware y el software del analizador.
- Personaliza la configuración del sistema.
- Realizar operaciones diarias.
- Realizar el mantenimiento del sistema y la resolución de problemas.

### 1.3 Cómo encontrar información

Este manual del operador incluye 12 capítulos y 2 apéndices. Encuentre la información que necesita consultando la tabla a continuación.

| Ver                                  | Puedes encontrar                                                                                                    |
|--------------------------------------|----------------------------------------------------------------------------------------------------|
| 1 Resumen del manual                 | Instrucciones de uso del analizador automático de hematología.                                                                                                    |
| 2 Instalación                        | Requisitos de instalación del analizador automático de hematología.                                                                                                    |
| 3 Descripción general<br>del sistema | Aplicaciones, parámetros medibles, configuración<br>del analizador, la interfaz de software y las operaciones de<br>software del analizador automático de hematología. |
| 4 Principio de<br>funcionamient<br>o | Principio de medición y procedimientos del analizador<br>automático de hematología.                                                                                    |
| 5 Aparato                            | Configuración de parámetros del sistema, como el formato de<br>fecha del software y las unidades de parámetros.                                                        |

| Ver                                   | Puedes encontrar                                                                                                    |
|---------------------------------------|----------------------------------------------------------------------------------------------------|
| 6 operaciones diarias                 | Operaciones diarias como la recogida y preparación de muestras, procedimientos de análisis, arranque y apagado del analizador.                      |
| 7 Análisis de muestras                | Procedimiento de análisis de muestras y gestión de los resultados del análisis.                                                                     |
| 8 Revisión de resultados              | Revisión de los resultados del análisis.                                                                                                    |
| 9 Control de calidad                  | Requisitos básicos para el control de calidad y los métodos<br>de control de calidad proporcionados por el analizador<br>automático de hematología. |
| 10 Calibración                        | Requisitos básicos para la calibración y los métodos de<br>calibración proporcionados por el analizador de hematología<br>automatizado.             |
| 11 Servicio                           | Métodos de mantenimiento y prueba del analizador<br>automático de hematología.                                                                      |
| 12 Solución de<br>problemas           | Métodos de resolución De Problemas para El analizador de hematología                                                                                |
| Apéndice A Indicaciones               | Indicadores automáticos de especificación del analizador de hematología.                                                                            |
| Apéndice B Términos<br>y abreviaturas | Términos y abreviaturas utilizados en relación con el<br>analizador.                                                                                |

### 1.4 Convenciones utilizadas en este manual

Los textos con un significado especial en el Manual se destacan con diferentes caracteres y formatos.

| Formato | Definición                                                                                                    |
|---------|----------------------------------------------------------------------------------------------------|
| [XX]    | Los caracteres en mayúsculas entre [] indican el nombre<br>de una tecla en el analizador o en el teclado periférico,<br>como [ENTER]. |
| xx      | Los caracteres en negrita indican el texto que se muestra<br>en la pantalla. Por ejemplo <b>Informe</b> .                             |
| XX      | XX indica las variables, y el contenido específico depende de la situación real.                                                      |
| XX      | Las fuentes en negrita y cursiva indican los títulos de los capítulos, como <i>1.1 Introducción</i> .                                 |

## 1.5 Convenciones de símbolos

Los siguientes símbolos se utilizan para indicar los mensajes de peligro y advertencia en este manual.

| Cuando veas | Entonces                                                                                                    |
|-------------|----------------------------------------------------------------------------------------------------|
|             | Siga las instrucciones debajo del símbolo para evitar una posible biocontaminación.                                                                        |
|             | Siga las instrucciones debajo del símbolo para evitar lesiones personales.                                                                                 |
|             | Siga las instrucciones debajo del símbolo para evitar daños y<br>fallas en el analizador, o resultados de análisis poco confiables.                        |
| ΝΟΤΑ        | Siga las instrucciones debajo del símbolo. El símbolo resalta información importante en los procedimientos operativos que requieren una atención especial. |
|             | RADIACIÓN LÁSER:<br>No mires fijamente el haz                                                                                                    |

El analizador o el embalaje exterior pueden tener las siguientes etiquetas o símbolos.

#### ΝΟΤΑ

• Si las etiquetas están dañadas o faltan, comuníquese con los agentes para reemplazarlas.

• Todas las ilustraciones de este manual se proporcionan únicamente como referencia. Es posible que no reflejan necesariamente la configuración o visualización real del analizador.

| Cuando veas | Significa                                                               |
|-------------|-------------------------------------------------------------------------|
|             | Cautela                                                                 |
|             | Riesgo biológico                                                        |
|             | No permita que al abrir y cerrar las puertas se<br>pellizquen las manos |

| Cuando veas                                                                                                    | Significa                                                                                                    |
|----------------------------------------------------------------------------------------------------|----------------------------------------------------------------------------------------------------|
|                                                                                                    | Advertencia de radiación láser (adherida al exterior<br>de un componente óptico de proteína específica):<br>Este producto tiene dos tipos de radiación láser                                                 |
|                                                                                                    | cuando se abre. No mire directamente al rayo<br>láser.                                                                                                    |
| Do Not Stare Into Beam<br>Class 2 Laser Product<br>0.5 mW Max Output at 655 nm<br>IEC 60825-112014/EN 60825-112014 | Este producto pertenece a los productos láser de<br>clase 2 (norma de clasificación IEC 60825-<br>1:2014/EN 60825-1:2014, fecha de lanzamiento<br>31 de diciembre de 2012), evite la irradiación<br>del haz. |
|                                                                                                    | La potencia máxima del láser es de 0,5 mW y la<br>longitud de onda del láser es de 655 nm.                                                                                                    |
|                                                                                                    | Instrucciones para mover el producto: Recuerde a los<br>usuarios que coloquen las manos debajo de esta<br>etiqueta y que se muevan hacia arriba cuando se<br>muevan.                                         |
|                                                                                                    | Red informática                                                                                                    |
|                                                                                                    | Serial universal (USB), Puerto/Enchufe                                                                                                    |
|                                                                                                    | Tierra Protectora; Suelo de protección                                                                                                    |
| $\sim$                                                                                                    | Código de lote                                                                                                    |
| IVD                                                                                                    | Fecha de caducidad                                                                                                    |
| LOT                                                                                                    | Número de serie                                                                                                    |
|                                                                                                    | MARCADO DE CONFORMIDAD CE                                                                                                    |
| SN                                                                                                    | Fecha de producción                                                                                                    |
| CE                                                                                                    | Fabricante                                                                                                    |
|                                                                                                    | Límites de temperatura                                                                                                    |
|                                                                                                    | Limitación de la humedad                                                                                                    |

| Cuando veas | Significa                                                                                                    |  |  |  |
|-------------|----------------------------------------------------------------------------------------------------|--|--|--|
| -10°C +40°C | Limitación de la presión atmosférica.                                                                                                    |  |  |  |
| 10%-90%     | Consulte el manual de instrucciones o consulte el manual de instrucciones electrónico.                                                                                                    |  |  |  |
| 50kPa       | Mantener alejado de la luz solar                                                                                                    |  |  |  |
| Ĩ           | Almacenar en un lugar seco                                                                                                    |  |  |  |
| *           | Código de lote                                                                                                    |  |  |  |
| Ť           | Fecha de caducidad                                                                                                    |  |  |  |
|             | Los paquetes de distribución no se pueden volcar ni<br>voltear.                                                                                                    |  |  |  |
| 5           | Está prohibido acumular más de 5                                                                                                    |  |  |  |
|             | Esta es la posición vertical correcta de los paquetes de distribución para el transporte y/o almacenamiento.                                                                                                    |  |  |  |
| Ţ           | El contenido de los paquetes de implementación<br>es frágil, por lo que debe tratarse con cuidado.                                                                                                    |  |  |  |
|             | Materiales reciclables                                                                                                    |  |  |  |
| X           | El analizador desechado no debe desecharse con<br>otros residuos domésticos, sino que debe<br>recogerse y reciclarse siguiendo las instrucciones<br>de eliminación para los equipos electrónicos y<br>eléctricos que se van a desguazar. |  |  |  |

## 1.6 Información de seguridad

#### 1.6.1 Generalidad

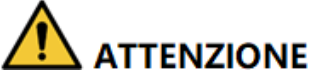

• Compruebe la firmeza de todas las puertas/cubiertas/paneles antes de poner en marcha el analizador para evitar aperturas o aflojamientos inesperados cuando el analizador esté en funcionamiento.

• Asegúrese de que se hayan tomado todas las medidas de seguridad. No desactive ningún dispositivo de seguridad o sensor.

- Responda inmediatamente a cualquier alarma o mensaje de error.
- No toque las partes móviles.

• Póngase en contacto con los agentes autorizados una vez identificada cualquier pieza dañada. No reemplace ningún componente por parte de los usuarios.

• Tenga cuidado al abrir/cerrar y al retirar/instalar las puertas, cubiertas y paneles del analizador.

• Deseche el analizador de acuerdo con las regulaciones gubernamentales.

# 

- Utilice el analizador en estricta conformidad con este manual.
- Tome las medidas adecuadas para evitar que los reactivos se contaminen.

#### 1.6.2 Riesgo biológico

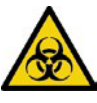

Todas las muestras, controles, calibradores, reactivos, kits de reactivos y áreas en contacto con ellos son potencialmente peligrosos. Use equipo de protección personal adecuado (p. ej., guantes, batas de laboratorio, etc.) y siga los procedimientos de seguridad del laboratorio cuando manipule objetos en áreas propensas a la contaminación.
Si hay una fuga del analizador, el líquido que se escapa es potencialmente contaminante.

#### 1.6.3 Al utilizar el software

# 

• Las actualizaciones de software y las operaciones de mantenimiento son realizadas por personal autorizado. No instale ni actualice software de origen desconocido para evitar virus Ordenador.

• Ejecute análisis de virus antes de utilizar dispositivos de almacenamiento externo (como un disco flash USB) para evitar que el analizador reciba virus.

#### 1.6.4 Desinfección

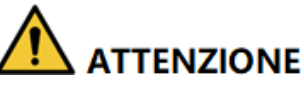

- Apague el interruptor de encendido y extraiga el cable de alimentación antes de desinfectar, para evitar el riesgo de descarga eléctrica. Utilice siempre el equipo de protección personal adecuado (por ejemplo, guantes, batas de laboratorio, etc.) cuando limpie la superficie del analizador.
- Después de la desinfección, lávese las manos con desinfectante de manos o agua jabonosa, luego enjuague con agua.
- No abra el analizador para la desinfección interna, para evitar riesgos biológicos durante el funcionamiento del analizador.

Para evitar riesgos biológicos durante el funcionamiento del analizador.

- Si los materiales peligrosos se filtran a la superficie del equipo o ingresan al equipo, se debe realizar una desinfección adecuada.
- No utilice agentes de limpieza o desinfectantes que puedan causar reacciones químicas peligrosas con los componentes del equipo o los materiales contenidos en el equipo.
- Si tiene dudas sobre la compatibilidad de los desinfectantes o limpiadores con los componentes del equipo o los materiales contenidos en el equipo, consulte al fabricante o a su agente.

Consulte la Tabla 1-1 para desinfectar el analizador de acuerdo con las diferentes situaciones.

#### Tabla 1-1 Desinfección

| Situación                        | Pisadas                                                                           |
|----------------------------------|-----------------------------------------------------------------------------------|
| Accidentes como líquidos         | <ol> <li>Rocíe uniformemente sobre los contaminantes</li></ol>                    |
| (muestras, controles,            | con un desinfectante eficaz que contenga                                          |
| calibradores, reactivos, kits de | cloro 400 mg / L ~ 700 mg / L durante 10-                                         |
| reactivos, etc.) derrame sobre   | 30 minutos. <li>Limpie el área desinfectada con agua para</li>                    |
| la superficie del analizador.    | eliminar cualquier resto de desinfectante. <li>Secar con un paño desechable.</li> |

| Situación                                                       | Pisadas                                                                                                    |
|-----------------------------------------------------------------|----------------------------------------------------------------------------------------------------|
| Sin uso a largo plazo o antes<br>de la mudanza o el transporte. | <ol> <li>Limpie la superficie del analizador.</li> <li>Limpie la superficie del analizador 2 veces con una<br/>solución de alcohol al 75% durante 3 minutos. A<br/>continuación, límpialo con agua para eliminar los<br/>residuos de alcohol. Por último, secar<br/>con un paño desechable.</li> <li>Limpie la sonda de muestra.</li> <li>Limpie la superficie de la sonda de muestra con un</li> </ol> |
|                                                                 | paño desechable o papel de seda empapado en una<br>solución de alcohol al 75% durante 3 minutos. A<br>continuación, seque con un                                                                                                    |
|                                                                 | Paño desechable.                                                                                                    |

#### 1.6.5 Láser

# 

• Desmontar el analizador sin permiso podría provocar fugas de láser y poner en peligro la seguridad personal.

• Hay radiación láser de clase II en el sistema óptico de proteínas específicas. Para evitar daños al láser, solo un técnico autorizado puede abrir el analizador. El operador no debe mirar directamente al rayo láser.

• Este analizador no debe utilizarse cerca de una mezcla de oxígeno anestésico o gaseoso inflamable (como N2O) u O2.

Las especificaciones del láser dentro de **componentes ópticos de proteínas específicas** son las siguientes:

- Longitudes de onda: 655nm
- Potencia máxima de salida: 0,5 mW
- Nivel láser: Clase II

#### 1.6.6 Dispositivo de calefacción

# 

• Si la herramienta se retira sin permiso, el calentamiento anormal durante la falla puede causar quemaduras.

• Solo el personal técnico autorizado puede abrir el instrumento. Retire las piezas relacionadas en el estado de apagado y enfriamiento.

La detección de proteínas específicas requiere un entorno de temperatura relativamente estable, por lo que el instrumento está equipado con un dispositivo de calentamiento, sus especificaciones son las siguientes.

- Voltaje de entrada: DC24V
- ➢ Corriente máx.: 1.25A

> Potencia máxima de salida: 30W

Un dispositivo está equipado con un interruptor de protección de temperatura conectado a su dispositivo de calefacción, que corta automáticamente la energía del dispositivo cuando la calefacción se sale de control y supera los 60 °C durante una falla. Durante el funcionamiento diario y en cada puesta en marcha, los usuarios deben prestar atención y observar si la alarma de temperatura anormal del módulo de detección del instrumento no se puede eliminar o huele el instrumento que emana, deben cortar inmediatamente el suministro de energía al instrumento y luego ponerse en contacto con la empresa o sus agentes de confianza para el mantenimiento.

#### 1.6.7 Compatibilidad electromagnética (EMC)

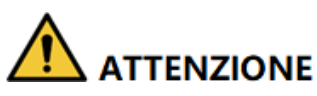

El instrumento no debe utilizarse cerca de fuentes de radiación intensas (por ejemplo, fuentes de radiofrecuencia sin blindaje), de lo contrario, el analizador puede resultar perturbado.

# 

• Los usuarios son responsables de confirmar el entorno EMC y de operar el analizador normalmente.

• Se recomienda evaluar el entorno electromagnético antes de utilizar el analizador.

El analizador de hematología automático cumple con los requisitos de inmunidad y emisión ELECTROMAGNÉTICA establecidos en GB/T18268.1 y GB/T 18268.26. La siguiente tabla.

| Requisitos de emisión electromagnética                        |                        |                                                                                                    |                                                    |  |  |
|---------------------------------------------------------------|------------------------|----------------------------------------------------------------------------------------------------|----------------------------------------------------|--|--|
| Pruebas de emisiones                                          |                        | Requisitos de la prueba                                                                                                    |                                                    |  |  |
| GB 4824<br>Ruido conducido<br>GB 4824<br>Ruido radiado1Modo c | le clase B             | 1 Modo de clase B                                                                                                    |                                                    |  |  |
| GB 17625.1<br>Corriente armónica                              |                        | Clase A                                                                                                    |                                                    |  |  |
| GB 17625.2<br>Fluctuación de voltaje y parpadeo               |                        | 1                                                                                                    | 1                                                  |  |  |
| Requisitos de inmuni                                          | dad electromagnétic    | ca internet internet interne |                                                    |  |  |
| Immunitäts-Test<br>Item                                       | Estándar<br>pi<br>loto | Resultados de la prueba                                                                                                    | Cumplimiento de los<br>criterios de<br>rendimiento |  |  |
| ESD                                                           | GB/T 17626.2           | Descarga de aire: ±2, ±4,<br>±8kV Descarga de contacto:<br>±2, ±4kV                                                                                                    | В                                                  |  |  |
| Campo<br>electromagnético<br>radiado s                        | GB/T 17626.3           | 3V/m, 80MHz <sup>~</sup> 2.0GHz,<br>80%AM                                                                                                    | Un                                                 |  |  |
| EFT                                                           | GB/T 17626.4           | $\pm$ 1 kV (5 / 50ns, 5 kHz)                                                                                                    | В                                                  |  |  |
| Ascendente                                                    | GB/T 17626.5           | 2kV L-PE, N-PE<br>1kV L-N                                                                                                    | В                                                  |  |  |
| Inmunidad conducida                                           | GB/T 17626.6           | 3V/m, 150kHz <sup>~</sup> 80MHz,<br>80%AM                                                                                                    | Un                                                 |  |  |
| Campo magnético de<br>frecuencia<br>p<br>oder                 | GB/T 17626.8           | 3A/m, 50Hz/60Hz                                                                                                    | Un                                                 |  |  |
| Caídas de tensión e<br>interrupciones                         | GB/T 17626.11          | 0%UT,1 ciclo 40%UT,5/6<br>ciclo 70%UT,25/30 ciclo<br><5%UT, 250/300 ciclo                                                                                                    | B<br>C<br>C<br>C                                   |  |  |

Discriminación de rendimiento:

Un. Durante las pruebas, el rendimiento es normal dentro de los límites de las especificaciones.

B. Durante las pruebas, la función o el rendimiento se reducen o se pierden temporalmente, pero se pueden recuperar por sí solos.

C. Durante las pruebas, la función o el rendimiento se reducen o se pierden temporalmente, pero se requiere la intervención del operador o la recuperación del sistema.

### 1.7 Eliminar o reducir las instrucciones de detención

- El suero, la sangre entera, los reactivos u otros líquidos se consideran infecciosos. Si se derrama una pequeña cantidad en la superficie del instrumento, límpielo con "alcohol al 75%" humedecido en un hisopo de algodón; De lo contrario, tocar la superficie de la herramienta puede causar riesgos biológicos, como infecciones. Si hay una gran cantidad de líquido derramado e infiltrado en el instrumento, suspenda su uso, desconecte la fuente de alimentación de la toma de corriente y comuníquese con su agente local.
- La compra de un dispositivo para moverlo, cambiar la posición de operación, regalarlo, prestarlo, repararlo, etc., implica la desinfección completa de su superficie para minimizar los riesgos biológicos. En caso de colisión, caída y otras situaciones, ya sea que haya daños obvios en la superficie o dentro de la carcasa del instrumento, deje de usar el instrumento y comuníquese con su agente local.
- Cuando expira el período de garantía, si la herramienta se rompe, debe comunicarse con el ingeniero de mantenimiento, ingeniero de mantenimiento calificado para repararla, de lo contrario, puede causar descargas eléctricas y existen otros riesgos. Se recomienda contactar antes de realizar reparaciones.
- Cuando la herramienta llega a su período de terminación (la vida útil de la herramienta es de 8 años), se recomienda dejar de usarla o usarla después de una revisión y mantenimiento total por su parte.
- De acuerdo con el esquema, los usuarios solo pueden usar el dispositivo por personal autorizado y capacitado por sus agentes, ya que corren el riesgo de comprometer la protección proporcionada por el dispositivo o tener un impacto significativo en los resultados de las pruebas.

# **2** Instalación

### 2.1 Introducción

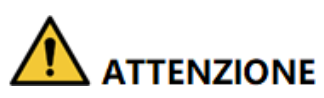

Instalación por parte de personal no autorizado o capacitado. puede causar lesiones personales o daños al analizador. No instale el analizador sin la presencia de personal autorizado.

El analizador ha pasado rigurosas pruebas antes de ser enviado desde la fábrica. Los símbolos e instrucciones reconocidos internacionalmente muestran al transportista cómo manejar correctamente esta herramienta electrónica durante el transporte. Cuando reciba el analizador, inspeccione cuidadosamente el embalaje. Si ves algún signo de mal manejo o daño, comunícate con tu agente de servicio al cliente local de inmediato.

#### 2.2 Personal de instalación

El analizador solo debe ser instalado por sus agentes autorizados. Debe proporcionar el entorno y el espacio adecuados. Cuando sea necesario transferir el analizador, póngase en contacto con los agentes locales.

Cuando reciba el analizador, notifique a su agente local de inmediato.

### 2.3 Requisitos de instalación

# 

• Conéctelo solo a un tomacorriente con conexión a tierra adecuada.

• Antes de encender el analizador, asegúrese de que el voltaje de entrada cumpla con los requisitos.

• No coloque el dispositivo en un lugar donde el dispositivo de desconexión sea difícil de usar.

# 

• El uso de una placa de conexión puede introducir interferencias eléctricas y generar resultados de análisis incorrectos. Coloque el analizador cerca de la toma de corriente para evitar el uso de la placa de conexión.

• Utilice el cable de alimentación extraíble original que viene con el analizador. El uso de otros cables de alimentación puede dañar el analizador o generar resultados de análisis incorrectos.

• Puede causar descargas electromagnéticas dañinas y conclusiones incorrectas cuando el analizador se utiliza en un entorno que contiene material artificial (como tela sintética, alfombra, etc.).

| Entorno de<br>instalación                                                                     | Necesidades                                                                                                    |
|-----------------------------------------------------------------------------------------------|----------------------------------------------------------------------------------------------------|
| Sitio                                                                                         | <ul> <li>Banco de trabajo plano y estable con capacidad de carga de ≥50 kg.</li> <li>Libre de polvo, vibraciones mecánicas, fuentes de calor y viento, contaminación, fuentes de ruido pesado o interferencias eléctricas.</li> <li>Evite la luz solar directa y mantenga una buena ventilación.</li> <li>Se recomienda que evalúe el entorno electromagnético de su laboratorio antes de utilizar el analizador.</li> <li>Mantenga el analizador alejado de fuentes de interferencias electromagnéticas fuertes, de lo contrario, su correcto funcionamiento puede ser</li> </ul> |
| Espacio (además<br>del espacio<br>requerido para<br>el analizador en<br>sí,<br>dejar de lado) | <ul> <li>Al menos a 50 cm de cada lado, que es el acceso preferido para realizar los trámites de servicio.</li> <li>Al menos a 20 cm de la parte posterior para cableado y ventilación.</li> <li>Espacio suficiente por encima y por debajo de la encimera para acomodar los contenedores de residuos.</li> <li>Coloque el analizador cerca de la toma de corriente y evite ser bloqueado por objetos, para que pueda desconectar fácilmente el enchufe de alimentación según sea necesario.</li> </ul>                                                                            |

Los requisitos de instalación del analizador son los siguientes.

| Entorno de<br>instalación                      | Necesidades                                                                                                    |
|------------------------------------------------|----------------------------------------------------------------------------------------------------|
| Temperatura de<br>Ejercicio<br>óptimo          | 10 °C ~ 32 °C                                                                                                    |
| Humeda<br>d de<br>funciona<br>miento<br>óptima | 20%~85%                                                                                                    |
| Presión<br>atmosférica de<br>funcionamiento    | 70kPa~106kPa                                                                                                    |
| Ventilación                                    | Mantenga el intercambio de aire para garantizar una buena<br>circulación de aire.<br>El viento no debe soplar directamente sobre el analizador.                                         |
| Poder                                          | Potencia de entrada: AC100V ~ 240V, 50/60Hz, salida: D C24V, 5A.                                                                                                    |
| Radiación<br>electromagnética                  | Mantenga el analizador alejado de motores de escobillas eléctricas,<br>equipos fluorescentes intermitentes y equipos de contacto eléctrico<br>que se encienden y apagan con frecuencia. |
| Kit de reactivos de<br>residuos                | Kit de reactivos de residuos de acuerdo con los requisitos de las autoridades locales de protección ambiental.                                                                          |

### 2.4 Inspección de daños

Descomprima el analizador siguiendo estos pasos:

- > El embalaje exterior se coloca al revés o se distorsiona.
- > El embalaje exterior muestra signos evidentes de haber estado expuesto a condiciones húmedas.
- > El embalaje exterior muestra signos evidentes de haberse estrellado.
- > El embalaje exterior muestra signos de apertura.

Una vez que haya encontrado los daños anteriores, notifique a su agente local de inmediato.

Si el embalaje está intacto, ábralo en presencia de sus agentes y realice las siguientes inspecciones:

- > Compruebe si todos los artículos enumerados en la lista de empaque están en el paquete.
- Inspeccione cuidadosamente la apariencia de todos los artículos para ver si están dañados o distorsionados.

### 2.5 Desembalaje

Descomprima el analizador siguiendo estos pasos:

- 1. Abra la caja de embalaje exterior; saque el paquete de accesorios; Retire el analizador junto con los materiales protectores y de amortiguación.
- 2. Retire la espuma y la bolsa protectora de PE.

#### 2.6 Conexión del sistema de análisis

#### 2.6.1 Conexiones eléctricas

Consulte la Figura 2-1 para conocer las conexiones eléctricas del analizador.

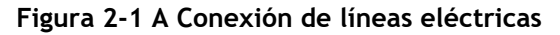

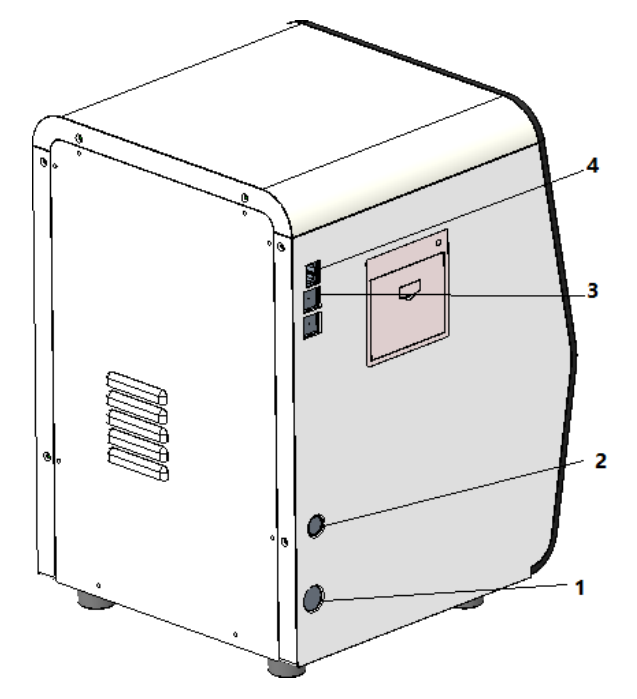

- 1: Interruptor de encendido
- 2: Conector de alimentación 3:

USB

4: LAN

#### 2.6.2 Conexión del LIS

Si es necesario conectar el analizador al sistema de información del laboratorio (en lo sucesivo, LIS), puede completar la conexión siguiendo los pasos de esta sección.

#### 2.6.2.1 Instalación de LIS Workstation

- 1. Instale la estación de trabajo LIS y defina el tipo y el modelo del analizador.
- 2. Inicie sesión en la interfaz de configuración de red de la estación de trabajo LIS después de la instalación y establezca la dirección IP de supervisión y el número de puerto.

#### ΝΟΤΑ

Póngase en contacto con su ingeniero de clientes para obtener la descripción del protocolo de comunicación LIS para *analizadores de hematología* a fin de completar la compatibilidad de la estación de trabajo LIS con el protocolo de comunicación LIS.

#### 2.6.2.2 Configuración de red

- 1. Utilice un cable de red para conectar el analizador a la red local LIS.
- 2. Inicie sesión en el software del analizador automático de hematología como administrador; Si el analizador está activado, omita este paso.

Para obtener más información, consulte 6.3 Puesta en marcha. Todo el proceso de inicialización del arranque tardará de 3 a 5 minutos. Por favor, tenga paciencia.

3. Haga clic en Configuración de red en el área Comunicar.

Se mostrará la interfaz de configuración de red cableada. vea la Figura 2-2.

#### Figura 2-2 Configuración de red cableada

| Impostazio                                              | ni di rete del                                                   | l'host                                       |                                   |                                |
|---------------------------------------------------------|------------------------------------------------------------------|----------------------------------------------|-----------------------------------|--------------------------------|
| Tipo di rete:                                           | LAN                                                              |                                              |                                   | •                              |
| Puoi ottenere le<br>supporta questa<br>all'amministrato | impostazioni IP a<br>a funzionalità.Altri<br>re di rete le impos | automaticar<br>menti, è neo<br>stazioni IP a | nente se<br>cessario<br>appropria | la tua rete<br>chiedere<br>te. |
| Ottenere a                                              | utomaticamente (                                                 | un indirizzo                                 | IP                                |                                |
| Usare i seg<br>Indirizzo IP                             | guenti indirizzi: —                                              |                                              |                                   |                                |
| Maschera di s                                           | subnet                                                           |                                              |                                   |                                |
| Gateway di de                                           | efault                                                           |                                              |                                   |                                |
| Ottenere a                                              | utomaticamente I                                                 | 'indirizzo de                                | I server                          | DNS                            |
| 💽 Usare i seg                                           | guenti indirizzi del                                             | server DNS                                   | S:                                |                                |
| Server DNS                                              | preferito                                                        |                                              |                                   |                                |
| Server DNS                                              | alternativo                                                      |                                              |                                   |                                |
| Dettagli                                                | Applica                                                          | ОК                                           |                                   | Annulla                        |

- 4. Configure la dirección IP y otra información de red del analizador de acuerdo con la situación real.
- Si está accediendo a su red a través de un enrutador en su sitio, seleccione Obtener una dirección IP automáticamente y Obtener la dirección del servidor DNS automáticamente.
- Si está accediendo a la red a través de un conmutador de red o si el analizador está conectado directamente al LIS en el sitio, seleccione Usar la siguiente dirección, que establecerá manualmente la dirección IP y la máscara de subred del analizador. Las direcciones IP del analizador y del LIS

debe estar en el mismo segmento de red. Además, sus máscaras de subred deben ser las mismas, mientras que los demás parámetros pueden permanecer nulos.

Para obtener descripciones detalladas de los parámetros, consulte 5.6.1 Configuración de red.

5. Haga clic en Aceptar para guardar la configuración y cerrar el cuadro de diálogo.

#### 2.6.2.3 Conexión del analizador con LIS

1. Inicie sesión en el software del analizador automático de hematología como administrador; Si el analizador está activado, omita este paso.

Para obtener más información, consulte 6.3 Puesta en marcha. Todo el proceso no llevará más de 5 minutos. Por favor, tenga paciencia.

2. En la interfaz de instalación, haga clic en Comunicación LIS en la selección Comunicación para ingresar a la interfaz de configuración de comunicación del Sistema de información de laboratorio (LIS). Vea la Figura 2-3.

| LIS                                         |                                             |
|---------------------------------------------|---------------------------------------------|
| Impostazioni della rete                     |                                             |
| Indirizzo IP 127 . 0 . 0 . 1                | Porta 5600 Riconnettere                     |
| Ricerca auto indirizzo IP Porta tra         | smissione 56789                             |
| Impostazioni della trasmissione             |                                             |
| Autocomunicazione                           | Trasmissione dopo la modifica del risultato |
| Comunicazione bidirezionale LIS/HIS         | Corrisposto per ID del campione             |
| Comunicazione bidirezionale LIS/HIS scaduta | ∎ — 10 <b>+</b> Sec.                        |
| Impostazioni del protocollo                 |                                             |
| Riconoscimento della comunicazione          | ACK scaduto — 10 🕂 Sec                      |
| Formato del grafico                         | PNG                                         |
| Metodo di trasmissione<br>dell'istogramma   | Non trasmettere                             |
| Applies                                     |                                             |

Figura 2-3 Configuración de comunicación LIS

3. Introduzca la dirección IP y el puerto de la estación de trabajo LIS en el área Configuración de red. Encuentre la dirección IP y el puerto de LIS en la interfaz de configuración de red de la estación de trabajo LIS; Si no puede encontrar la dirección IP, pruebe el siguiente método:

- a. Inicie sesión en el sistema operativo de la estación de trabajo LIS.
- b. Presione la tecla combinada [Windows+R] para abrir la ventana Ejecutar.
- c. Escriba cmd y, a continuación, haga clic en Aceptar.
- d. Introduzca el comando ipconfig en cmd.exe ventana se ha

omitido. La interfaz muestra contenido similar de la

| C:\Windows\system32\cmd.exe                                                                                           |   |
|----------------------------------------------------------------------------------------------------|---|
| Copyright (c) 2009 Microsoft Corporation. All rights reserved.                                                        | * |
| C:\Documents and Settings\Administrator>ipconfig                                                                      | = |
| Windows IP Configuration                                                                                              |   |
| Ethernet adapter Local Area Connection:                                                                               |   |
| Connection-specific DNS Suffix .:<br>IPv4 Address 10.0.0.102<br>Subnet Mask 255.255.255.0<br>Default Gateway 10.0.0.1 |   |
| Ethernet adapter Local Area Connection 2 :                                                                            |   |
| Connection-specific DNS Suffix .:<br>IPv4 Address                                                                     |   |
| C:\Documents and Settings\Administrator)                                                                              | Ŧ |

siguiente manera:

La dirección IPv4 del cuadro rojo es la dirección IP de la estación de trabajo LIS.

#### ΝΟΤΑ

• La dirección IP 192.168.8.44 de la estación de trabajo LIS que se muestra arriba se utiliza como ejemplo, la IP real debe estar en el mismo segmento de red que el servidor LIS.

- Consulte la Tabla 5-5 para conocer otros parámetros.
- 4. Haga clic en Aceptar para guardar la configuración.
- 5. Compruebe si la conexión se ha realizado correctamente.
- 🗲 El icono LIS en la parte superior derecha de la pantalla del analizador cambia de gris 🛄

a blanco 🖳 , lo que indica que el software del analizador de hematología automatizado se ha conectado correctamente a LIS.

Si el icono permanece gris, se produce un error en la conexión. Compruebe si la dirección IP y el puerto de LIS son correctos y vuelva a conectarse como en los pasos anteriores; Si el problema persiste, póngase en contacto con el administrador de la red del hospital o con el técnico de servicio al cliente para que lo manejen.

### 2.7 Instalación del papel térmico

# 

• Utilice únicamente el papel térmico especificado. De lo contrario, puede causar daños en el cabezal de la impresora térmica, es posible que la impresora no pueda imprimir o que se produzca una mala calidad de impresión.

• Nunca tire con fuerza del papel térmico de la impresora cuando el registro esté en curso. De lo contrario, puede causar daños a la impresora térmica.

• No deje la puerta de la impresora térmica abierta a menos que esté instalando papel o eliminando errores.

• La instalación incorrecta del papel de impresora térmica puede atascar el papel y/o provocar impresiones en blanco.

#### ΝΟΤΑ

Retire el papel de soporte entre el cabezal de la impresora térmica y el rodillo dentro de la impresora térmica antes de instalar el papel térmico por primera vez.

Siga los procedimientos a continuación para instalar el papel térmico.

1. Utilice el pestillo (como se muestra en la Figura 2-4) de la puerta de la impresora térmica para abrir la puerta.

#### Figura 2-4 Instalación del papel térmico (1)

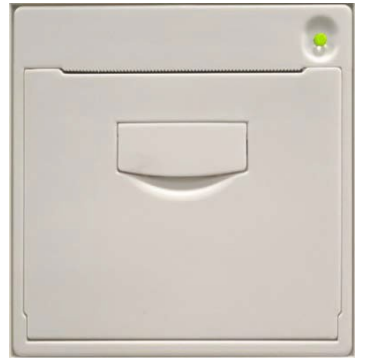

2. Inserte un nuevo rollo en el compartimiento como se muestra a continuación.

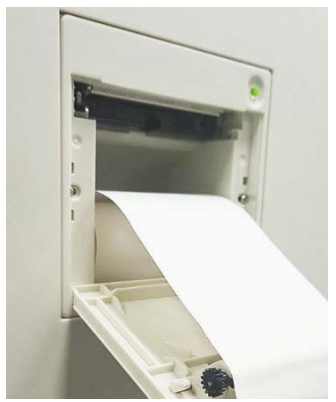

Figura 2-5 Instalación del papel térmico (2)

- 3. Cierre la puerta de la impresora térmica.
- 4. Compruebe si el papel está instalado correctamente y si el extremo del papel se alimenta desde la parte superior.

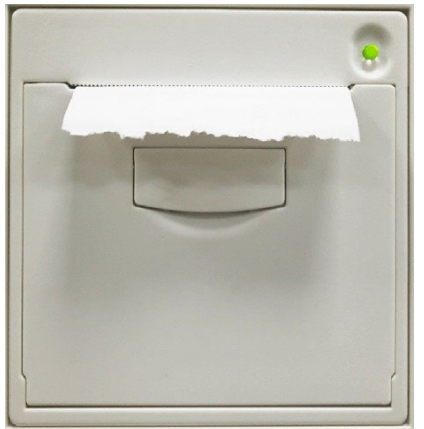

Figura 2-6 Instalación del papel térmico (3)

5. Para garantizar el uso normal del papel térmico, pulse la tecla de alimentación para iniciar la alimentación del papel y, a continuación, vuelva a pulsar el botón de alimentación para detener la alimentación cuando se envíe papel corto.

# Descripción general del sistema

#### 3.1 Introducción

El analizador automático de hematología es un analizador de hematología cuantitativa automatizado, contador diferencial de 3 partes y medición de la concentración de proteínas específicas que se utiliza en los laboratorios clínicos.

En esta sección se detalla el uso previsto del analizador, los parámetros de medición, la estructura, la interfaz de usuario y los reactivos compatibles.

#### 3.2 Uso previsto

Está diseñado para el recuento de glóbulos rojos, la clasificación de 3 partes de glóbulos blancos, la medición de la concentración de hemoglobina y la medición de la concentración de proteínas específicas en exámenes clínicos.

#### NOTA

El analizador está diseñado para el cribado en el examen clínico. Al hacer un juicio clínico basado en los resultados del análisis, los médicos también deben tener en cuenta los resultados de los exámenes clínicos u otros resultados de pruebas.

### 3.3 Parámetros de medición

El analizador ofrece 4 modos de medición: CBC, CBC+CRP, CBC+SAA y CBC+CRP+SAA. Para diferentes modos de medición, el analizador emite los resultados de medición con los parámetros correspondientes.

> CBC

El analizador proporciona resultados de análisis cuantitativos con 21 parámetros hematológicos, 3 histogramas.

Hemograma +PCR

El analizador proporciona resultados de análisis cuantitativos con 22 parámetros (incluidos 21 parámetros hematológicos y 1 parámetro de PCR) y 3 histogramas.

➢ CBC+SAA

El analizador proporciona resultados de análisis cuantitativos con 22 parámetros (incluidos 21 parámetros hematológicos y 1 parámetro SAA) y 3 histogramas.

#### ➢ CBC+PCR+SAA

El analizador proporciona resultados de análisis cuantitativos con 23 parámetros (incluidos 21 parámetros hematológicos, 1 parámetro CRP y 1 parámetro SAA) y 3 histogramas.

| Тіро у                  | Nombre del parámetro                                                          | Acortam<br>iento | СВС          | CBC+<br>PCR  | CBC+S<br>AA  | Hemogra<br>ma +PCR<br>+CLIMA |
|-------------------------|-------------------------------------------------------------------------------|------------------|--------------|--------------|--------------|------------------------------|
|                         | Conteo de células blancas                                                     | СМВ              | $\checkmark$ |              | $\checkmark$ | $\checkmark$                 |
|                         | Porcentaje                                                                    | Gran%            |              |              |              | $\checkmark$                 |
|                         | 9<br>ranulocitos                                                              |                  |              |              |              |                              |
| WBC                     | Porcentaje de linfocitos                                                      | Lym%             |              |              | $\checkmark$ | $\checkmark$                 |
| (7<br>artículos)        | Porcentajes de células de<br>tamaño medio                                     | % medio          |              | $\checkmark$ |              | $\checkmark$                 |
|                         | Número de granulocitos                                                        | Gran#            |              |              | $\checkmark$ | $\checkmark$                 |
|                         | Número de linfocitos                                                          | Lym#             | $\checkmark$ |              | $\checkmark$ |                              |
|                         | Número de células de<br>tamaño mediano                                        | Medio#           |              |              |              |                              |
| RBC<br>(8<br>artículos) | Recuento de glóbulos<br>rojos                                                 | RBC              | $\checkmark$ |              | $\checkmark$ |                              |
|                         | Concentración de<br>hemoglobina                                               | HGB              |              |              | $\checkmark$ |                              |
|                         | Volumen corpuscular<br>medio                                                  | MCV              |              |              |              |                              |
|                         | Hemoglobina<br>corpuscular media                                              | MCH              |              |              |              |                              |
|                         | Concentración media de<br>hemoglobina<br>corpuscular                          | МСНС             |              | $\checkmark$ |              | $\checkmark$                 |
|                         | Anchura de<br>Distribución de glóbulos<br>rojos - Coeficiente de<br>variación | RDW-CV           | $\checkmark$ |              | $\checkmark$ | $\checkmark$                 |
|                         | Anchura de<br>Distribución de glóbulos<br>rojos: desviación<br>estándar       | RDW-SD           | $\checkmark$ |              | $\checkmark$ | $\checkmark$                 |
|                         | Hematocrito                                                                   | НСТ              |              |              |              |                              |
| PLT                     | Plaqueta                                                                      | PLT              |              |              |              |                              |

Como se muestra a continuación:
| Тіро у                 | Nombre del parámetro                            | Acortam<br>iento                      | СВС          | CBC+<br>PCR  | CBC+S<br>AA  | Hemogra<br>ma +PCR<br>+CLIMA |
|------------------------|-------------------------------------------------|---------------------------------------|--------------|--------------|--------------|------------------------------|
| (6<br>artículos)       | Volumen medio de<br>plaquetas                   | MPV                                   | Г            | Г            |              | $\checkmark$                 |
|                        | Anchura de<br>Distribución de plaquetas         | PDW (en<br>inglés)                    |              | $\checkmark$ |              | $\checkmark$                 |
|                        | Plaqueta                                        | РСТ                                   |              |              | $\checkmark$ |                              |
|                        | Proporción de<br>plaquetas a células<br>grandes | P-LCR                                 | $\checkmark$ | $\checkmark$ |              | $\checkmark$                 |
|                        | Recuento de células<br>plaquetarias grandes     | P-LCC                                 |              | $\checkmark$ |              | $\checkmark$                 |
| Proteínas              | Proteina C-reattiva                             | CRP                                   | ×            |              | ×            |                              |
| Él<br>específi<br>co   | Proteína amiloide sérica<br>A                   | SE                                    | ×            | ×            |              | $\checkmark$                 |
| lstogra<br>mm          | Histograma de glóbulos<br>blancos               | lstogram<br>a ma<br>WBC               | $\checkmark$ | $\checkmark$ |              | $\checkmark$                 |
| A (3<br>artículo<br>s) | Histograma de glóbulos<br>rojos                 | El<br>istogram<br>a tiene<br>glóbulos | $\checkmark$ | $\checkmark$ | $\checkmark$ | $\checkmark$                 |
|                        | Histograma plaquetario                          | El<br>istogram<br>a tiene<br>PLT      |              | $\checkmark$ | $\checkmark$ | $\checkmark$                 |

## ΝΟΤΑ

" $\sqrt{}$ " significa que el parámetro se proporciona en el modo. " $\times$ " significa que no se proporciona el parámetro.

## 3.4 Estructura del analizador

## 

• Verifique la solidez de todas las puertas, cubiertas y paneles antes de iniciar el analizador.

- Es aconsejable que dos personas lo muevan juntas cuando se necesite transporte, y asegúrese de seguir las instrucciones y utilizar las herramientas adecuadas.
- Conéctelo solo a un tomacorriente con conexión a tierra adecuada.
- Para evitar descargas eléctricas, desconecte la fuente de alimentación antes de abrir la tapa.
- Para evitar incendios, utilice fusibles con el número de modelo especificado y la corriente de operación.

### 3.4.1 Huésped

El analizador automático de hematología consta de la unidad principal (analizador) y

accesorios. La unidad principal es la parte principal para el análisis y procesamiento de datos.

> Parte frontal del analizador

#### Figura 3-1 Frente del analizador

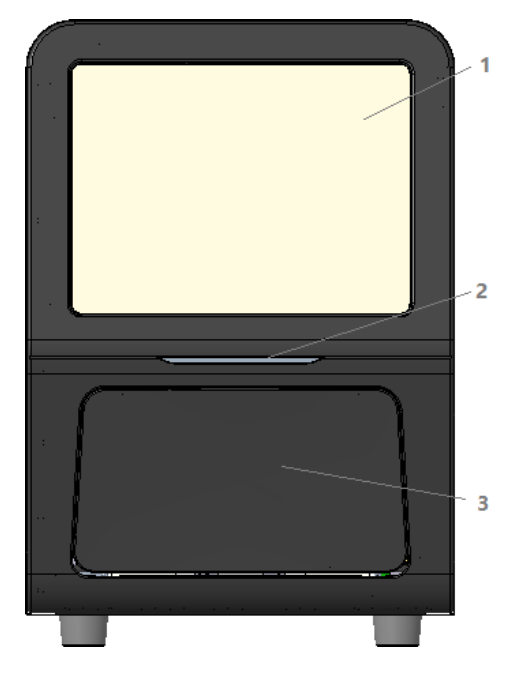

- 1: Pantalla táctil 2: Indicador de encendido/estado
- 3: Puerta de carga, se abre y se cierra para acomodar los reactivos para el análisis
- > Parte posterior del analizador

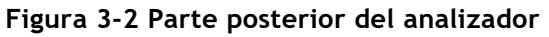

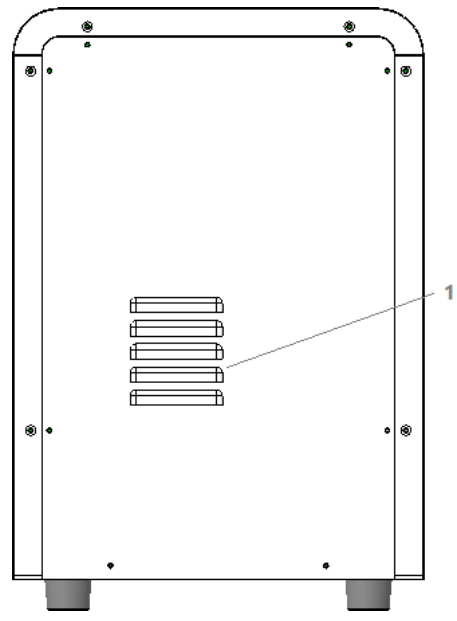

1: Orificio de emisión de calor

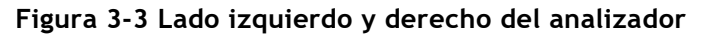

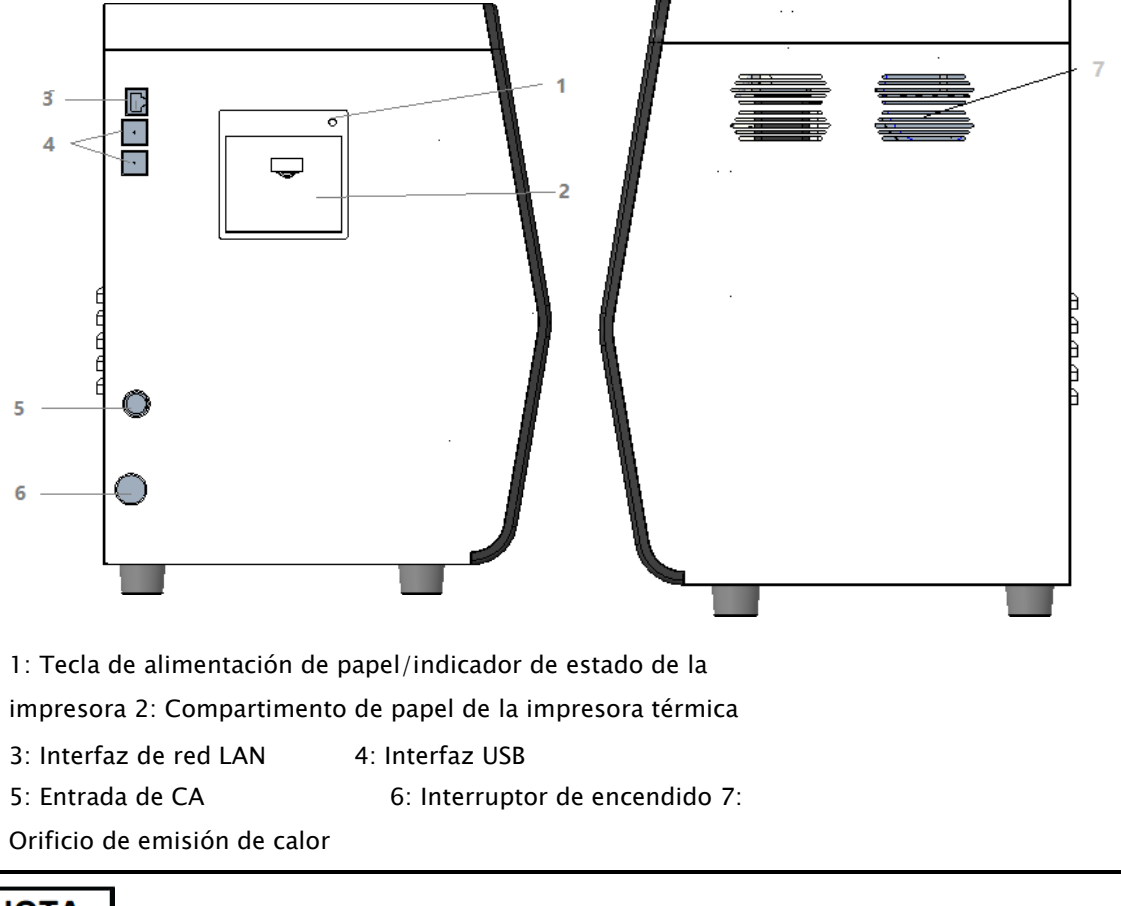

#### NOTA

El interruptor de encendido en el lado izquierdo se utiliza para el funcionamiento diario.

## 3.4.2 Pantalla táctil

La pantalla táctil se encuentra en la parte frontal del analizador para realizar operaciones de interfaz, realizar análisis y mostrar información.

## 3.4.3 Indicador de energía/estado

El indicador de estado se encuentra en la sección central del lado izquierdo del analizador (frente). Muestra el estado del analizador, incluido el listo, el funcionamiento, el error, la suspensión y el encendido/apagado, etc.

Los indicadores cambian con el estado de la unidad principal. Los detalles se dan en la Tabla 3-1.

| Estado del<br>analizador                                 | Estado<br>del indicador          | Observaciones                                                  |
|----------------------------------------------------------|----------------------------------|----------------------------------------------------------------|
| Cierre                                                   | Apagado                          | La unidad principal se ha<br>apagado.                          |
| Interrupción<br>Ejecución con<br>condiciones de<br>error | Luz roja<br>encendida            | Interrumpir la ejecución con<br>errores                        |
| Ejecución con<br>condiciones de<br>error                 | Luz roja<br>parpadean<br>te      | Ejecución con errores                                          |
| Ejecución con<br>condiciones de<br>error                 | Parpadeo de la<br>luz<br>naranja | Todavía se está ejecutando<br>mientras se produce el<br>error. |
| Raza                                                     | Luz verde<br>parpadean<br>te     | Las acciones de secuencia<br>se realizan en curso.             |
| Hola                                                     | Semaforo verde<br>acceso         | Se permite realizar acciones de secuencia.                     |

Tablas 3-1 Indicadores de estado de las unidades principales

#### ΝΟΤΑ

Mientras el analizador está en funcionamiento, si el indicador se apaga, póngase en contacto con el agente para el mantenimiento.

## 3.4.4 Impresora térmica

La impresora térmica se encuentra en el lado izquierdo de la posición frontal de la pantalla táctil, que consta de la llave de alimentación de papel y la llave para abrir el compartimento de papel de la impresora térmica. Enviará el papel con los resultados después de presionar la tecla de alimentación de papel; Puede activar la tecla de apertura para cambiar el papel de la impresora térmica.

## 3.4.5 Tecla de alimentación de papel

La tecla de alimentación de papel se encuentra en la esquina superior derecha de la impresora térmica. Después de presionarlo, la impresora térmica incorporada enviará el papel con los registros.

## 3.4.6 Interruptor de encendido

## 

Para evitar daños, no encienda o apague repetidamente el analizador en poco tiempo.

Un interruptor de encendido se encuentra en la parte inferior izquierda del analizador. Enciende o apaga el analizador.

## 3.4.7 Interfaz USB

La interfaz USB se encuentra en el lado izquierdo de la unidad principal. Hay 4 interfaces en total para la conexión de equipos externos (impresora, escáner de código de barras, ratón o teclado, etc.) o transmisión de datos.

#### 3.4.8 Interfaz de red

La interfaz de red se encuentra en el lado izquierdo de la unidad principal. Hay 1 interfaz de red en total para la conexión a través de Ethernet.

## 3.4.9 Equipo de exterior (opcional)

El analizador se puede conectar con los siguientes equipos externos:

> Teclado

El teclado está conectado con la interfaz USB en el lado izquierdo del analizador para controlar el analizador.

Ratón

El mouse está conectado con la interfaz USB en el lado izquierdo del analizador para las operaciones en el analizador.

> Impresora

La impresora está conectada con la interfaz USB en el lado izquierdo del analizador para imprimir informes y otra información que se muestra en la pantalla.

> Escáner de código de barras

El escáner de código de barras se conecta con la interfaz USB en el lado izquierdo del escáner para ingresar la información del código de barras de forma rápida y sencilla.

Disco flash USB

El disco flash USB se conecta con la interfaz USB en el lado izquierdo del analizador para exportar datos de muestra.

## 3.5 Interfaz de usuario

Después del procedimiento de inicio, se le dirigirá a la interfaz de usuario (análisis de muestra de forma predeterminada) (consulte la figura 3-4).

Figura 3-4 Interfaz de usuario

| Â                 | Analy                         | se Anal     | ysenrückruf    | QK                    | <b>-</b> 1    | 3 - 🛕 😐 🖨 🌐                                                 |          |
|-------------------|-------------------------------|-------------|----------------|-----------------------|---------------|-------------------------------------------------------------|----------|
| €)<br>Start       | , <mark>000,</mark><br>Öffnen | 00<br>Modus | E<br>Vorherige | Nächster<br>Datensatz | 🞗<br>Pat.Info | <u>දි</u> ල් ඉ <sup>4</sup><br>o Verifizieren Drucken Komm. | ►        |
| Name<br>III lc2-z | kn-HG2-1                      | 5           | ₽ A<br>∎ C     | Nter(Gesch<br>CBC     | ilecht)       | @<br>2023/11/02 14:54:33                                    | 2-       |
| Parameter         | Ergebnis                      | Einheit     | Parameter      | Ergebnis              | Einheit       | • WBC Message                                               |          |
| WBC               | 7.69                          | 10^9/L      | RBC            | 4.85                  | 10^12/L       |                                                             |          |
| Gran#             | 4.86                          | 10^9/L      | HGB            | 135                   | g/L           |                                                             |          |
| Gran%             | 63.1                          | %           | HCT            | 41.2                  | %             |                                                             |          |
| Mid#              | 0.40                          | 10^9/L      | MCV            | 85.0                  | fL            | 0 100 200                                                   | 300 fl   |
| Mid%              | 5.3                           | %           | MCH            | 27.8                  | pg            | RBC Message                                                 | 000 12   |
| Lym#              | 2.43                          | 10^9/L      | MCHC           | 327                   | g/L           | RBC                                                         |          |
| Lym%              | 31.6                          | %           | RDW-CV         | 14.3                  | %             |                                                             |          |
|                   |                               |             | RDW-SD         | 48.0                  | fL            |                                                             |          |
|                   |                               |             | PLT            | 286                   | 10^9/L        | 0 100 20                                                    | 0 300fL  |
|                   |                               |             | PDW            | 11.0                  | fL            | PLT Message     PLT                                         |          |
|                   |                               |             | PCT            | 0.257                 | %             |                                                             |          |
|                   |                               |             | MPV            | 9.0                   | fL            |                                                             |          |
|                   |                               |             | P-LCC          | 61                    | 10^9/L        |                                                             |          |
|                   |                               |             | P-LCR          | 21.3                  | %             | 0 10 20                                                     | 30 fL    |
| Nächste<br>Probe  | 1                             |             | 0% 5           | Proben-N              | lummer C      | BC 6 - 8 admin 7 - 2023/11/                                 | 07 20:43 |

La interfaz se puede dividir en diferentes áreas de la siguiente manera según sus funciones:

> 1 - Área de navegación del menú

En la parte superior de la pantalla se encuentra el área de navegación del menú. Una vez que se presiona un botón de menú, el sistema cambia inmediatamente a la pantalla correspondiente.

2 - Área de visualización del contenido del menú

Muestra la pantalla seleccionada y los botones de función correspondientes.

> 3 - Área de mensajes de error

Cuando se produce un error del sistema, muestra signos de exclamación parpadeantes.

Haga clic en esta área, puede manejar errores en el cuadro de diálogo emergente de la guía de solución de problemas. Para obtener más información, consulte **12 Solución de** *problemas*.

4 - Área de visualización de estado

En la parte superior derecha de la pantalla se encuentra el área de visualización de estado donde el

Se muestra de izquierda a derecha el estado de la conexión entre el ordenador y el sistema LIS, el estado de la impresora, el estado de la conexión de red y el estado de la transmisión de DyCloud. Los iconos cambian con el estado de la unidad principal, como se muestra en la Tabla 3-2.

| Estado                          | lcono        | Observaciones                                                |
|---------------------------------|--------------|--------------------------------------------------------------|
| Estado de                       | Icono gris   | El analizador no está conectado al LIS/HIS.                  |
| LIS/HIS                         | Icono blanco | El analizador está conectado al LIS/HIS.                     |
| Estado de                       | Icono gris   | La impresora externa aún no está<br>conectada al analizador. |
| impresión                       | Icono blanco | La impresora externa está conectada al<br>analizador.        |
| Estado de la<br>conexión de red | Icono gris 🖵 | El analizador no está conectado a la red cableada.           |
| por cable                       | Icono blanco | El analizador está conectado a la red cableada.              |
|                                 | Icono gris   | El analizador no está conectado a la<br>red inalámbrica.     |
| Estado de la<br>conexión WIFI   | Icono gris   | El módulo WIFI está dañado o no tiene módulo<br>WIFI.        |
|                                 | Icono blanco | El analizador está conectado a su red<br>inalámbrica.        |
| Estado de                       | Icono gris   | El analizador no está conectado al sistema<br>DyCloud.       |
| de DyCloud                      | Icono blanco | El analizador está conectado al sistema<br>DyCloud.          |

#### Tablas 3-2 Descripción del icono de estado

> 5 – Área de información de la siguiente muestra

Esta área muestra información sobre el ID de la muestra, la ubicación de la muestra y el modo de sangre de la siguiente muestra.

- > 6 Nombre de usuario del usuario actual
- > 7 La fecha y hora actuales del analizador.

# **4** Principio de funcionamiento

## 4.1 Introducción

Los métodos de medición utilizados en este analizador son: el método de impedancia eléctrica para determinar los glóbulos blancos, los glóbulos rojos y los PLT y su distribución volumétrica; el método colorimétrico para la determinación de HGB. Durante cada ciclo de análisis, la muestra se aspira, se diluye y se mezcla antes de realizar la determinación de cada parámetro.

## 4.2 Aspiración

El analizador es compatible con el modo de sangre entera En el modo de sangre completa, el analizador extrae la muestra en una cantidad de sangre completa.

## 4.3 Dilución

Después de ser aspirado en el analizador y reaccionar con los reactivos en procedimientos de dilución en paralelo. La muestra forma una muestra de prueba que corresponde al modo de análisis.

Para satisfacer diferentes necesidades, el analizador ofrece 1 modos de trabajo: sangre entera venosa y 4 modos de medición (CBC, CBC+CRP, CBC+SAA, CBC+CRP+SAA).

Tomando como ejemplos las modalidades de CBC+PCR, en esta sección se presentan por

separado los procedimientos para diluir la muestra de prueba en modo de sangre completa.

## NOTA

El modo CBC se utiliza para los recuentos sanguíneos, la diferenciación de glóbulos blancos y la medición de la concentración de hemoglobina (concentración de HGB).

## 4.3.1 Procedimientos de dilución en modo CBC + PCR a partir de sangre total

En el modo CBC+ CRP en sangre total (conforme a CBC+SAA), las muestras que se van a analizar se tratan con diferentes reactivos para formar muestras de prueba para la medición de glóbulos rojos/PLT, la medición de leucocitos/HGB y la medición específica de proteínas. Los procedimientos de dilución se muestran en la Figura 4-1.

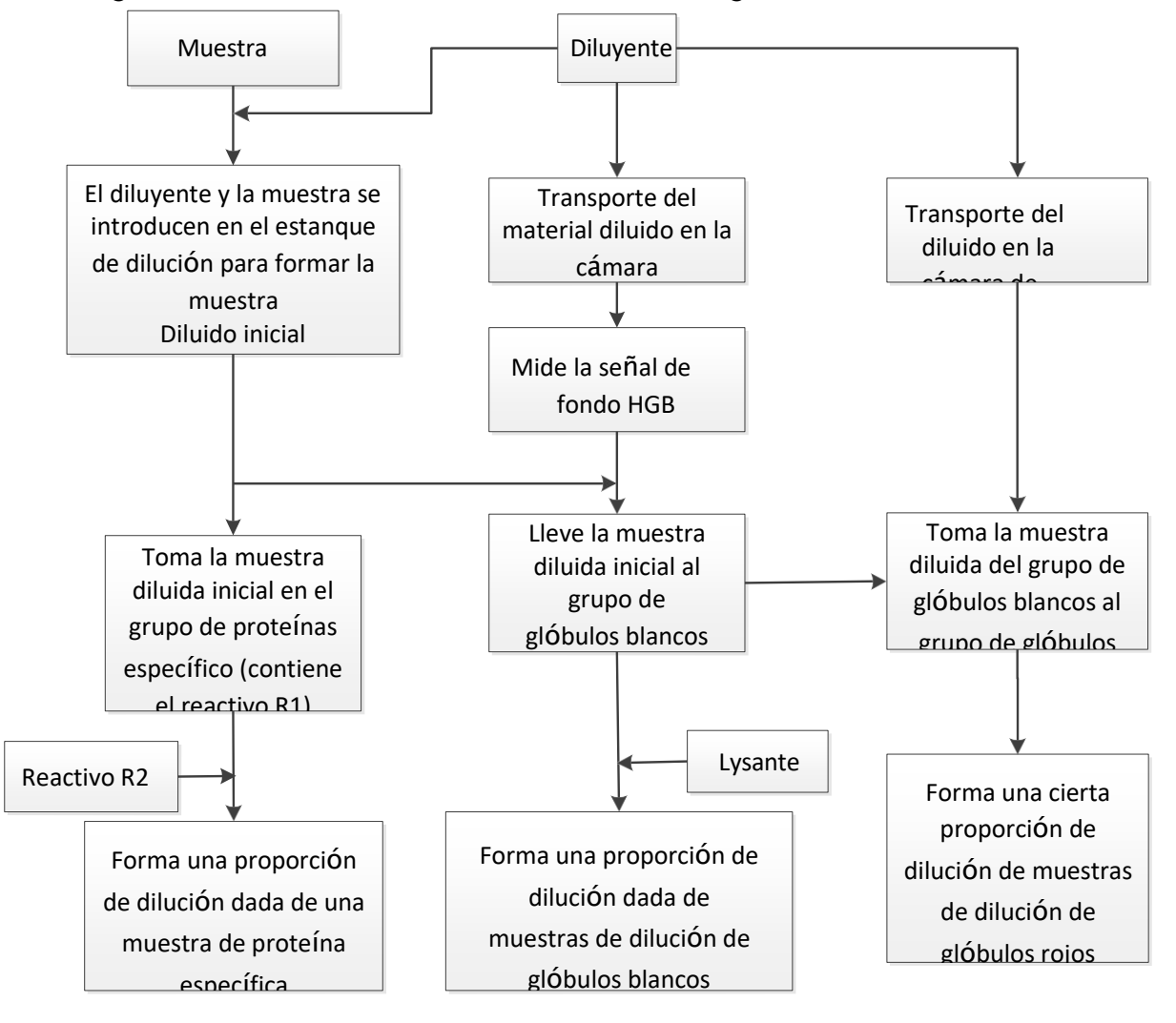

Figura 4-1 Procedimientos de dilución en modo sangre entera-CBC+PCR

## 4.4 Medición de GLÓBULOS BLANCOS/RBC/PLT

El analizador detecta el recuento de glóbulos blancos, el recuento de glóbulos rojos y el recuento de plaquetas y su distribución de volumen por el método de impedancia y, finalmente, obtiene los resultados de los parámetros relacionados.

## 4.4.1 Método de impedancia eléctrica

Los LBC/GLOBULES/PLT se cuentan y dimensionan utilizando el método de impedancia eléctrica. Este método se basa en medir los cambios en la resistencia eléctrica producida por una partícula, que en este caso es una célula sanguínea, suspendida en un diluyente conductor a medida que pasa a través de una abertura de tamaño conocido. Un electrodo se sumerge en el líquido a cada lado de la abertura para crear una ruta eléctrica. A medida que cada partícula pasa a través de la abertura, se produce un cambio transitorio en la resistencia entre los electrodos. Este cambio produce un pulso eléctrico medible. El número de pulsos así generados es igual al número de partículas que han pasado a través de la abertura. La amplitud de cada pulso es proporcional al volumen de cada partícula.

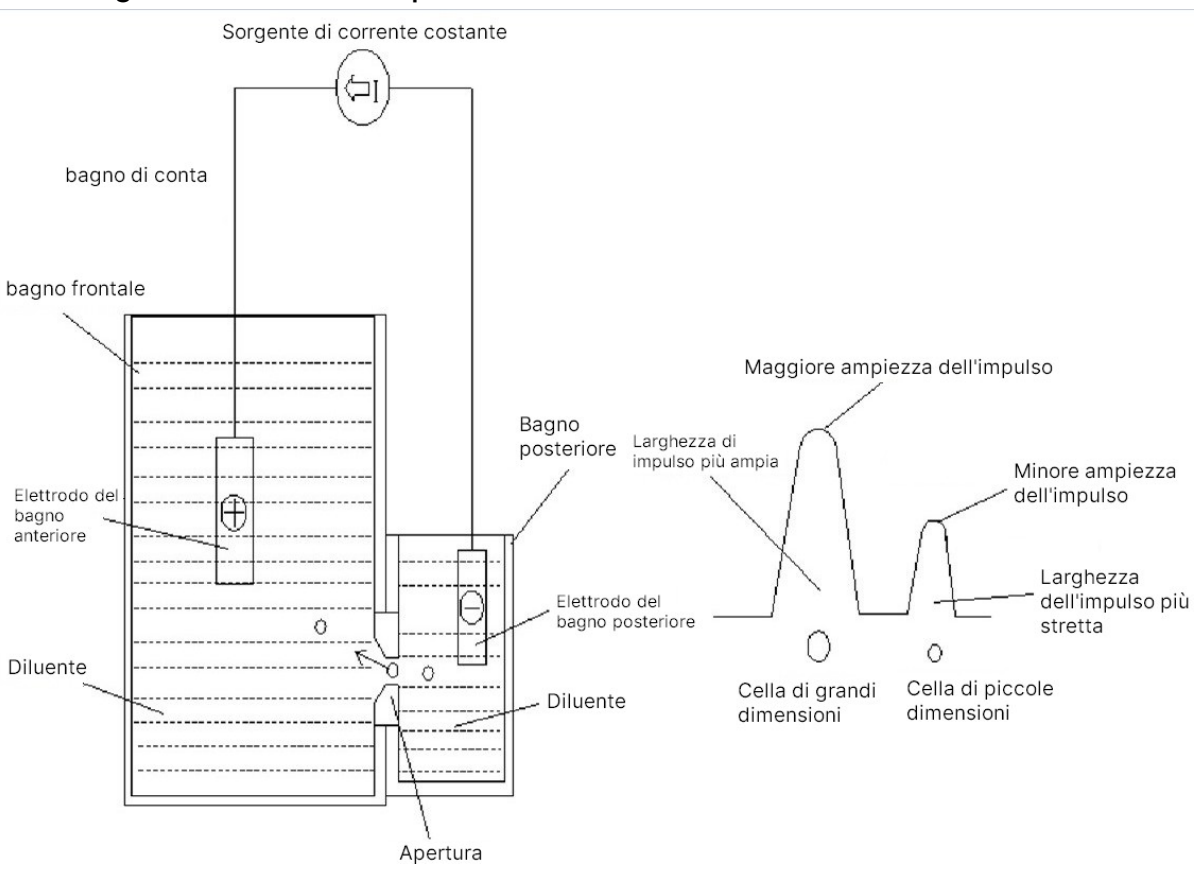

Figura 4-2 Método de impedancia eléctrica

Cada pulso se amplifica y se compara con el canal de voltaje de referencia interno, que solo acepta pulsos de cierta amplitud. Si el pulso generado es superior al valor umbral inferior WBC/RBC/PLT, se cuenta como WBC/RBC/PLT. La distribución del volumen de celda está determinada por el recuento de celdas dentro de cada canal clasificadas por ancho de pulso.

El analizador presenta el histograma WBC/RBC/PLT, donde la coordenada x representa el volumen de celdas (fL) y la coordenada y representa el número de celdas.

## 4.4.2 Derivación de los parámetros de los glóbulos blancos

Los glóbulos blancos tienen una variedad de tipos y se pueden clasificar según su volumen. El

El volumen de cada tipo de célula varía con el diluyente añadido, la lisis y el tiempo de lisis. Con la acción de los reactivos, los glóbulos blancos se pueden clasificar en tres grupos, en orden de pequeño volumen a gran volumen: linfocitos, células de tamaño mediano (incluidos monocitos, eosinófilos y basófilos) y granulocitos.

Basándose en el histograma de glóbulos blancos y el análisis para la zona de Lym, la zona media y la zona Gran, el analizador puede obtener el porcentaje de linfocitos (Lym%), el porcentaje de células de tamaño medio (Mid%) y el porcentaje de granulocitos (Gran%), y luego obtener el número de linfocitos (Lym#), el número de células de tamaño medio (Mid#) y el número de granulocitos (Gran#) basándose en el cálculo con el recuento de glóbulos blancos obtenido con impedancia eléctrica. La unidad del número de celdas 10°/L.

> Conteo de células blancas

El recuento de glóbulos blancos es el número de leucocitos medido directamente mediante el recuento de los leucocitos que pasan a través de la abertura.

Porcentaje de linfocitos (Lym%)

| % de trigo = | Recuento de partículas en la zona de Lym                   | × 100% |
|--------------|------------------------------------------------------------|--------|
| -            | Suma del recuento de partículas en la zona Lym, zona Media |        |
|              | y zona Gran                                                |        |

#### > Porcentaje de células de tamaño medio

Porcentaje de granulocitos g (gran%)

| Gran % | Recuento de partículas en la <i>zona</i> Gran              | × 100% |
|--------|------------------------------------------------------------|--------|
| =      | Suma del recuento de partículas en la zona Lym, zona Media | -      |
|        | y zona Gran                                                |        |

- Número de linfocitos (Lym#) Lym# = WBC × Lym%
- Número de células de tamaño mediano Medio# = WBC × Medio %
- Número de granulocitos G (Gran#)

 $Gran \# = WBC \times Gran \%$ 

## 4.4.3 **RBC**

Recuento de glóbulos rojos

RBC (1012/L) es el número de eritrocitos medido directamente mediante el recuento de los eritrocitos que pasan a través de la abertura.

Volumen corpuscular medio

corpuscular medio (VCM) y expresa el resultado en fL.

Hematocrito (HCT), hemoglobina corpuscular media (MCH), concentración media de hemoglobina corpuscular (CMHC) Este analizador calcula HCT (%), MCH (pg) y MCHC (g/L) de la siguiente manera, donde RBC se expresa como 1012/L, MCV como fL y HGB como g/L.

$$HCT = \frac{RBC \times MX_{\varsigma}}{10}$$
$$MCH = \frac{HGB}{RBC}$$
$$MCHC = \frac{HGB}{HCT} \times 100$$

Entre ellos, la unidad de RBC es 1012/L, MCV es fL, HGB es fL.

> Coeficiente de variación de la distribución de glóbulos rojos (RDW-CV)

Basándose en el histograma de RBC, este analizador calcula el CV (Coeficiente de Variación, %) del ancho de distribución de los eritrocitos.

> Desviación estándar de la anchura de la distribución de los glóbulos rojos (RDW-SD)

RDW-SD (Ancho de distribución de RBC - Desviación estándar, fL) se obtiene calculando la desviación estándar de la distribución del tamaño de los glóbulos rojos.

## 4.4.4 PLT

> Cuenta piastrinica (cuenta PLT, 109/L)

El PLT se mide directamente contando las plaquetas que pasan a través de la abertura.

> Volumen plaquetario medio (MPV, fL)

Basándose en el histograma PLT, este analizador calcula el MPV.

> Ancho de distribución de plaquetas (PDW)

La PDW es la desviación estándar geométrica (GSD) de la distribución del tamaño de las plaquetas.

Cada resultado de PDW se deriva de los datos del histograma de plaquetas y se informa como 10 (GSD).

> Hematocrito plaquetario (PCT) o plaquetario

Este analizador calcula el PCT de la siguiente manera y lo expresa en %, donde el PLT se expresa en 109/L y el MPV en fL.

$$\mathsf{PCT} = \frac{\mathsf{PLT} \times \mathsf{VPM}}{10000}$$

Entre ellos, la unidad del PLT es 109/L, el MPV es fL.

> Recuento de células plaquetarias grandes (P-LCC, 109/L))

La P-LCC se mide directamente contando las plaquetas grandes que pasan a través de la abertura.

> Proporción de plaquetas a células grandes (P-CSF)

$$P - LCR = \frac{P - LCC}{PLT} \times 100\%$$

## 4.5 Medición de HGB

El HGB se determina por el método colorimétrico.

### 4.5.1 Método colorimétrico

El diluyente de leucocitos / HGB se dispensa en el pocillo del HGB donde se mezcla con una cierta cantidad de arena lisada, lo que convierte la hemoglobina en un complejo de hemoglobina medible a 525 nm.

Un LED está montado en un lado de la bañera y emite un haz de luz monocromático con un

Longitud de onda central de 525 nm. La luz pasa a través de la muestra y luego se mide mediante un sensor óptico montado en el lado opuesto. Luego, la señal se amplifica y el voltaje se mide y se compara con la lectura de referencia en blanco (lecturas tomadas cuando solo hay diluyente en el pozo).

## 4.5.2 HGB

El HGB se calcula utilizando la siguiente ecuación y se expresa en g/L.

HGB (g/L) = Constante ×  $E_{\mu}$  to corriente de muestra

## 4.6 Medición específica de proteínas

El analizador utiliza el principio de la nefelometría inmunitaria para medir la concentración de proteínas específicas.

#### 4.6.1 Principio de la nefelometría inmunitaria

Este analizador libera luz paralela monocromática de una determinada longitud de onda en un baño de proteínas específico. La luz se dispersa cuando se encuentra con el complejo de antígenos

(proteína específica) –anticuerpo. El analizador recibe la luz dispersa a través de un fotodiodo y la transforma en una señal electrónica después de amplificar la señal de luz. En comparación con el voltaje producido por la luz de fondo antes de que la muestra se agregue al baño de proteínas específico, se puede producir la concentración de proteína específica. La intensidad de la luz dispersada es directamente proporcional a la cantidad de complejo, lo que significa que el complejo aumenta y la luz dispersa se vuelve más fuerte a medida que aumenta el antígeno (proteína específica) bajo prueba.

## 4.6.2 Proteínas específicas

Proteína C reactiva (PCR): La densidad de la proteína C reactiva se mide en mg/L. Proteína amiloide sérica A (SAA): La densidad de la proteína amiloide sérica A se mide en mg/L.

# 5 Aparato

## 5.1 Introducción

El analizador se ha inicializado antes de la entrega. Las interfaces en el inicio inicial del analizador son configuraciones del sistema de forma predeterminada. Algunos parámetros El analizador se puede reiniciar para satisfacer diversas necesidades en aplicaciones prácticas.

El analizador divide a los operadores en dos niveles de acceso, usuario común y administrador. Tenga en cuenta que un administrador puede acceder a todas las funciones a las que puede acceder un usuario común. En este capítulo se explica cómo personalizar el analizador como administrador.

## 5.2 Introducción a la interfaz

Después de iniciar sesión en el sistema de software (consulte 6.3 Inicio), haga clic elija Configuración para ingresar a la interfaz de instalación.

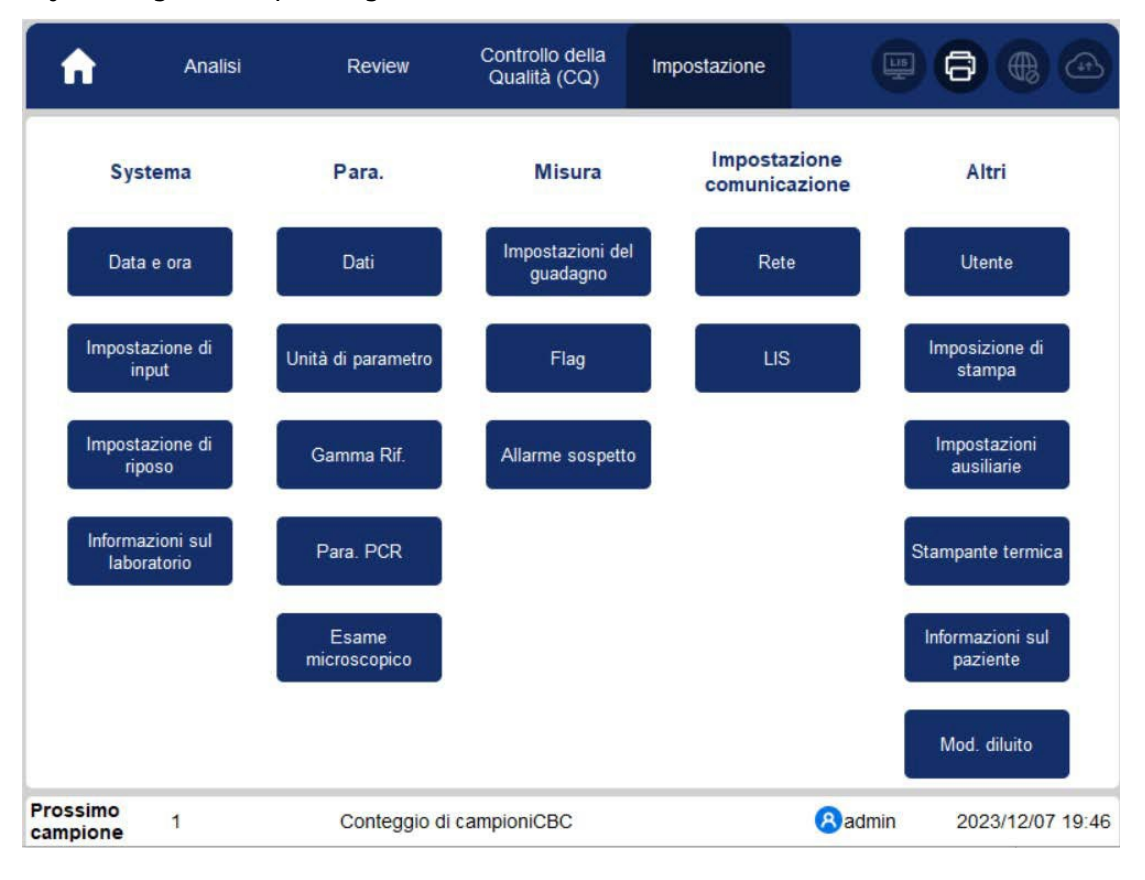

El administrador puede configurar las siguientes funciones en la interfaz de instalación:

- Sistema (Fecha y Hora, Ajustes de Entrada, Ajustes de Descanso, Información de Laboratorio)
- (Dedos, unidad de parámetros, rango de referencia, paraPCR, examen microscópico).
- Medición (ajustes de ganancia, banderas, alarma sospechosa)
- Configuración de comunicación (red, LIS)
- Otros (Usuario, Configuración de impresión, Configuración auxiliar, Impresora térmica, Información del paciente, Modo diluido)

## 5.3 Sistema

#### 5.3.1 Fecha y hora

Puede establecer la fecha y la hora actuales, así como el formato de visualización de la fecha en el sistema de análisis. Los siguientes son los pasos específicos:

Haga clic en Fecha y hora en el área Sistema.
 Aparece la interfaz de configuración de formato de fecha y hora.

#### Figura 5-1 Fecha y hora

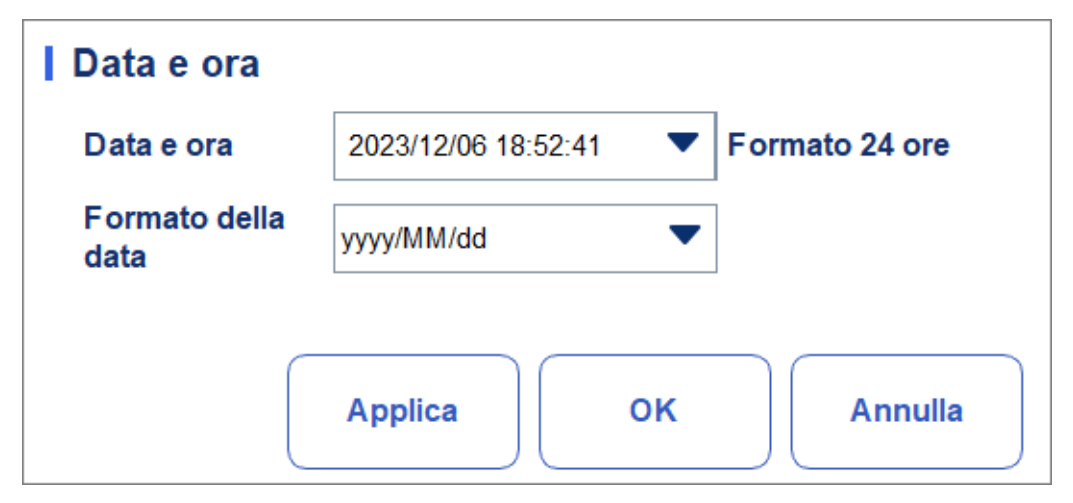

2. Haga clic en la lista desplegable Fecha y hora y establezca la fecha y hora actuales del sistema en el cuadro de diálogo emergente.

Figura 5-2 Fecha y hora

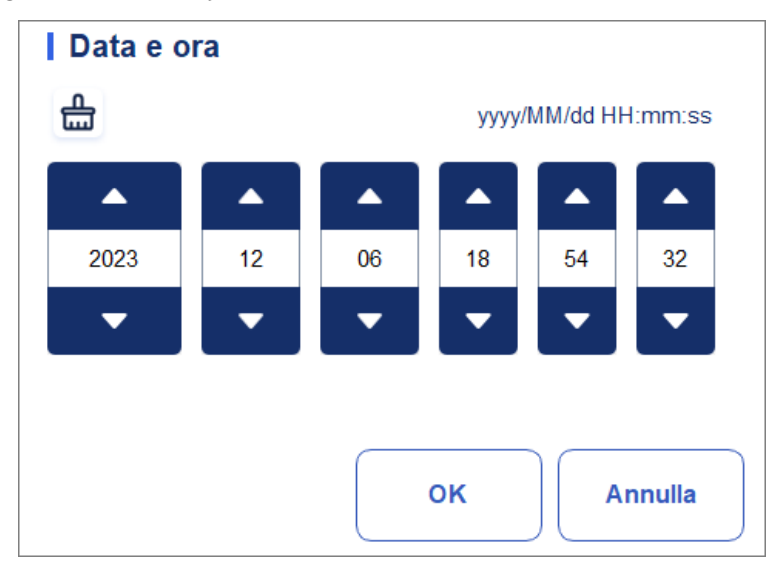

Descripciones relacionadas:

- La secuencia de entrada de los controles es la misma que el formato de fecha en la esquina superior derecha del cuadro de diálogo. Por ejemplo, si el formato de fecha es aaaa/MM/dd HH:mm:ss, debe introducir los datos en la secuencia de año, mes, fecha, hora, minuto y segundo.
- Haga clic en o para seleccionar la fecha y la hora, o haga clic en el cuadro de texto para introducirlas directamente.
- > Haga clic 🚔 para borrar los datos y volver a ingresar.
- 3. Haga clic en Aceptar para guardar y cerrar el cuadro de mensaje.
- 4. Seleccione la configuración de formato en la lista desplegable de Formato de fecha. Vea la Figura 5-3.

#### Figura 5-3 Configuración del formato de fecha

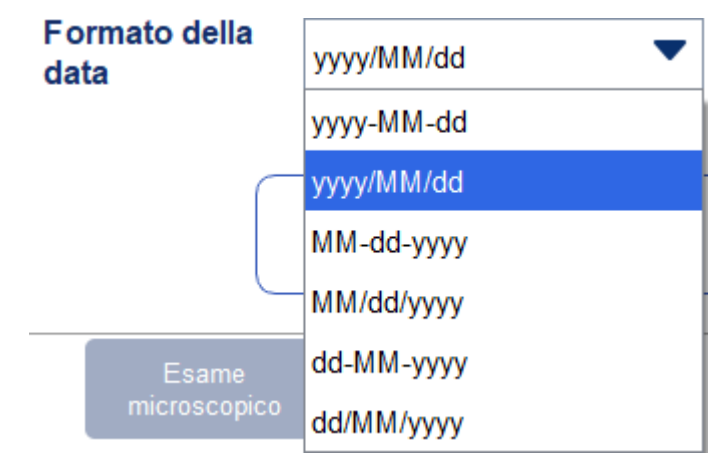

5. Haga clic en Aplicar.

Aparecerá el mensaje del sistema, que indica que la configuración se ha realizado correctamente. Ver Figura 5-4.

Figura 5-4 Configuración correcta del formato de fecha

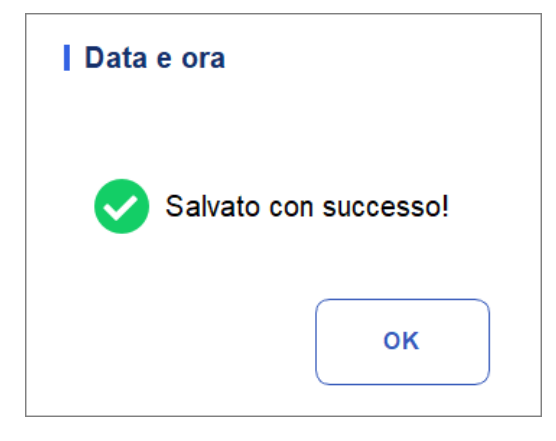

La fecha y la hora en la esquina inferior derecha se mostrarán en el formato que acaba de establecer, como se muestra en la figura: 2018/09/10 18:38:25 .

- 6. Haga clic en Aceptar para cerrar el cuadro de mensaje.
- 7. Haga clic en Aceptar para salir.

#### 5.3.2 Ajustes de entrada

Haga clic en **Configuración de entrada** en el área **Sistema** y, a continuación, puede configurar el teclado de software para la entrada de pantalla.

Como se muestra en la Figura 5-5, puede configurar el teclado para que active o desactive el modo suave.

Figura 5 5- Ajustes de entrada

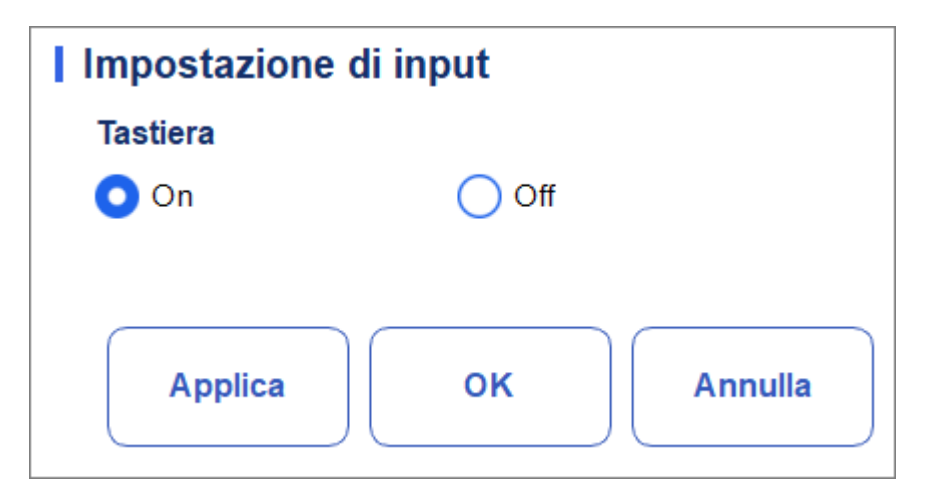

- > Teclado de software
- Activado (predeterminado)

Puede introducir contenido utilizando el teclado de software que se muestra en la pantalla. Las funciones y aplicaciones clave se muestran en la Figura 5-5.

|                                   | à                        | â      | è ( | é é        | ê                     | ë           | î  | ï i                 | ô                       | ö            | ùû                   |               |
|-----------------------------------|--------------------------|--------|-----|------------|-----------------------|-------------|----|---------------------|-------------------------|--------------|----------------------|---------------|
|                                   | q                        | w      | е   | r          | t                     | у           | u  | i                   | ο                       | p            | ş                    |               |
|                                   | а                        | s      | d   | f          | g                     | h           | j  | k                   | I                       | ç            | •                    | Tasta         |
| Distinzione<br>tra<br>maiuscole e | 仑                        | z      | x   | С          | v                     | b           | n  | m                   | £                       | €            | ×                    | Canc          |
| minuscole                         | 123                      |        |     |            |                       |             |    |                     | +#:                     | =            | Enter,               |               |
| Pass                              | are all'immi<br>numerica | ssione |     | Barra<br>( | a spazia<br>(tastiera | atrice<br>) | Pa | issare a<br>numerio | Ill'immiss<br>ca/caratt | sione<br>eri | Avanzan<br>riga/tast | nento<br>o OK |

Figura 5 5- Teclado de software

Apagado

Debe utilizar un teclado USB conectado externamente para la entrada de contenido.

#### 5.3.3 Sobre el Laboratorio

Haga clic en Información de laboratorio en la selección Sistema y, a continuación, puede establecer la información de laboratorio. Ver Figura 5-6.

Figura 5-6 Configuración de la información de laboratorio

| Informazioni sul laboratorio         Nome dell'ospedale         Image: Second Second Se |
|----------------------------------------------------------------------------------------------------|
| Nome dell'ospedale          Nome laboratorio         Persona responsabile         Info contatto della persona responsabile         Contatto del servizio clienti         Informazioni di contatto del servizio clienti                                                                                                    |
| Nome laboratorio         Persona responsabile         Info contatto della persona responsabile         Contatto del servizio clienti         Informazioni di contatto del servizio clienti                                                                                                    |
| Nome laboratorio Persona responsabile Info contatto della persona responsabile Contatto del servizio clienti Informazioni di contatto del servizio clienti                                                                                                    |
| Persona responsabile Info contatto della persona responsabile Contatto del servizio clienti Informazioni di contatto del servizio clienti                                                                                                    |
| Persona responsabile Info contatto della persona responsabile Contatto del servizio clienti Informazioni di contatto del servizio clienti                                                                                                    |
| Info contatto della persona responsabile Contatto del servizio clienti Informazioni di contatto del servizio clienti                                                                                                    |
| Info contatto della persona responsabile Contatto del servizio clienti Informazioni di contatto del servizio clienti                                                                                                    |
| Contatto del servizio clienti<br>Informazioni di contatto del servizio clienti                                                                                                    |
| Contatto del servizio clienti<br>Informazioni di contatto del servizio clienti                                                                                                    |
| Informazioni di contatto del servizio clienti                                                                                                    |
| Informazioni di contatto del servizio clienti                                                                                                    |
|                                                                                                    |
|                                                                                                    |
| SN dell'analizzatore                                                                                                    |
| 3                                                                                                    |
| Data di installazione                                                                                                    |
|                                                                                                    |
| Osservazioni                                                                                                    |
|                                                                                                    |
|                                                                                                    |
| Applica OK Annulla                                                                                                    |

#### NOTA

Solo el administrador tiene acceso para establecer la información del laboratorio. Los usuarios generales solo pueden navegar por esta información

Consulte la siguiente tabla para obtener instrucciones detalladas sobre cómo configurar los parámetros.

| Tabla 5-1 | Configuración | de la | información | de | laboratorio |
|-----------|---------------|-------|-------------|----|-------------|
|-----------|---------------|-------|-------------|----|-------------|

| Parámetro                                                          | Descripción de la configuración                                                                  |
|--------------------------------------------------------------------|--------------------------------------------------------------------------------------------------|
| Nombre del hospital                                                | Escriba el nombre del hospital donde se encuentra el<br>laboratorio.                             |
| Nombre del laboratorio                                             | Escriba el nombre de su laboratorio.                                                             |
| Persona responsable                                                | Introduzca la persona a cargo del laboratorio.                                                   |
| Datos de contacto de la persona responsable.                       | Introduzca la información de contacto (número de teléfono o correo electrónico) del laboratorio. |
| Póngase en contacto con el<br>servicio de atención al cliente      | Introduzca el nombre de la persona de contacto en el<br>Departamento de servicio.                |
| Información de contacto<br>del servicio de atención al<br>cliente. | Introduzca la información de contacto de la persona de contacto en el departamento de servicio.  |
| Analizador SN                                                      | Vea el número de serie del analizador. Leer.                                                     |
| Fecha de instalación                                               | Vea la fecha en que se instaló el analizador. Leer.                                              |
| Observaciones                                                      | Ingresa tus observaciones de laboratorio.                                                        |

#### 5.3.4 Inactividad automática

Haga clic en Inactividad automática en la selección del **sistema** para ingresar a la interfaz de configuración de apagado automático. El tiempo de espera de suspensión automática del sistema se puede configurar en la interfaz de inactividad automática.

Figura 5-7 Mantenimiento automático

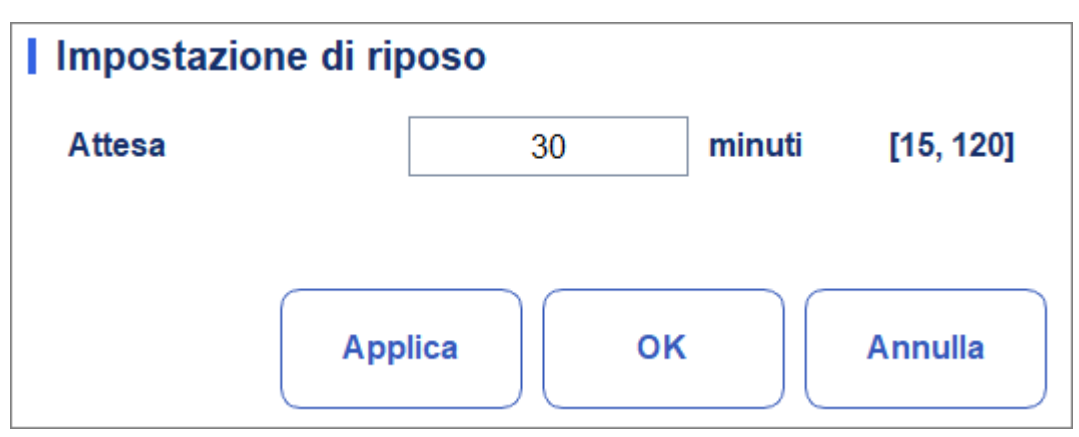

#### 5 Aparato

En el cuadro de texto Esperar, el administrador puede establecer el tiempo de espera para introducir el

estado de suspensión después de que se detenga la unidad principal. El intervalo es de 15 a 120 minutos y el valor predeterminado es 30 minutos.

## 5.4 Configuración de parámetros

#### 5.4.1 Diccionario de datos

Puede establecer códigos de acceso directo para elementos relevantes de la información del paciente. Si se establece un código de acceso directo, el código de acceso directo correspondiente al elemento mencionado anteriormente se puede ingresar directamente cuando se ingresa o numera la información, de modo que la información completa se puede mostrar sin ingresar (o seleccionar) información completa.

Es una operación de acceso directo. Varios elementos pueden compartir un código de acceso directo.

#### 5.4.1.1 Acceso a la interfaz

Haga clic en Datos en la selección Para. para ingresar a la interfaz de configuración de datos. Vea la Figura 5-8. Puede establecer el código de acceso directo para los elementos relevantes de la información del paciente en esta interfaz.

| Dati          |                  |                    |              |   |
|---------------|------------------|--------------------|--------------|---|
| Reparto       | Nome             | Codice scorciatoia | Osservazioni |   |
| Netifications | Medicina interna | Nk                 |              |   |
| Notificatore  | Chirurgia        | Wk                 |              |   |
| Tipo paziente |                  |                    |              |   |
| Genere        |                  |                    |              |   |
| Area          |                  |                    |              | • |
| N. letto      |                  |                    |              | Ţ |
| Tipo campione |                  |                    |              |   |
| Nuovo         | Modifica         | Elimina            | Annulla      |   |

Figura 5-8 Código de acceso directo

Puede establecer el código de acceso directo para los siguientes elementos: **Sala, Remitente**, Tipo de paciente, **Sexo, Área, Número de cama** y Tipo de muestra.

#### 5.4.1.2 Adición de un nuevo elemento

Esta sección toma como ejemplo la adición de un nuevo departamento para introducir el método para agregar un nuevo elemento y su código de acceso directo. El método para agregar otros elementos nuevos es similar y no se detalla en este documento.

Los pasos para agregar un nuevo departamento son los siguientes:

1. Haga clic en Nuevo en la interfaz del departamento.

Aparecerá un cuadro de diálogo como se muestra en la Figura 5-9.

#### Figura 5-9 Adición de un nuevo elemento

| Nuovo              |            |
|--------------------|------------|
| Nome               |            |
| Codice scorciatoia |            |
| Osservazioni       |            |
|                    |            |
|                    |            |
|                    | OK Annulla |
|                    |            |

2. Introduzca un nuevo nombre de departamento, código de acceso directo y comentarios.

#### NOTA

• Se debe ingresar el nombre del departamento recién agregado y no puede ser el mismo que los existentes.

• No es necesario que ingrese el código de acceso directo, pero una vez que lo configure, cada código debe ser único.

3. Haga clic en Aceptar para guardar la información sobre el nuevo departamento.

La información sobre el departamento recién agregado se mostrará en la interfaz del departamento. Vea la figura 5-10.

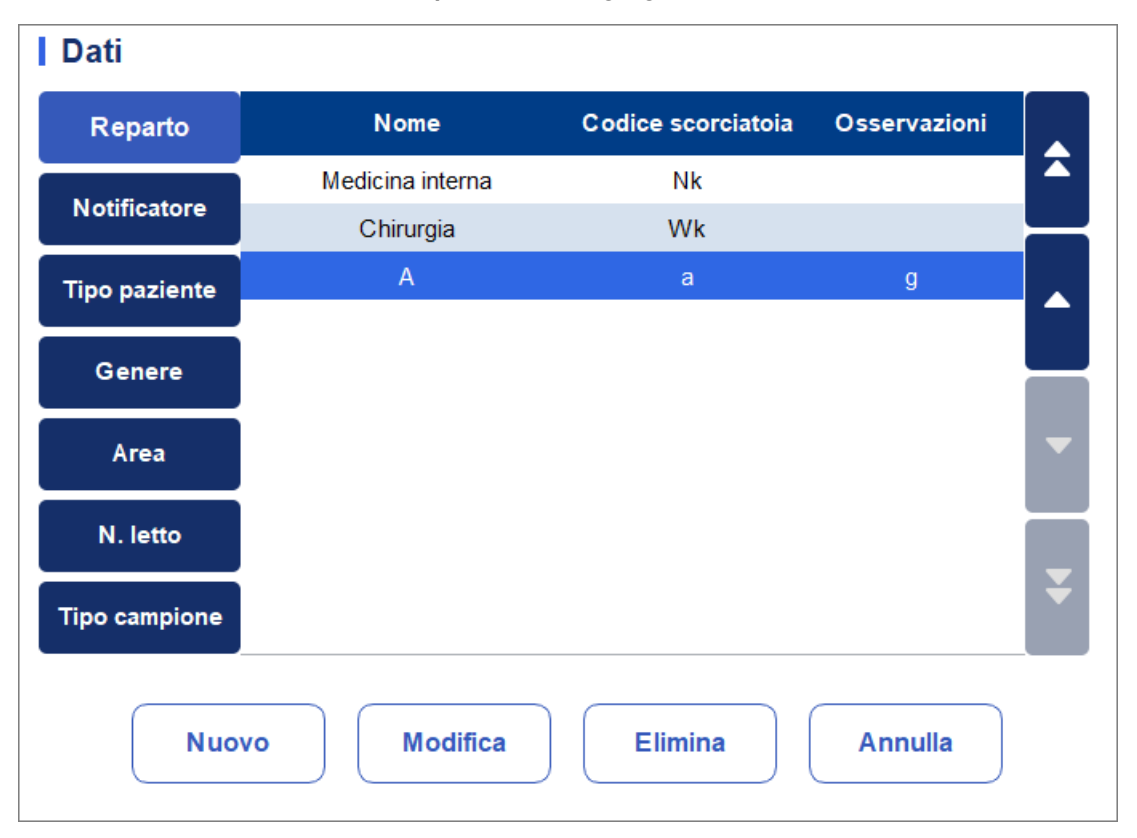

Figura 5-10 Información del nuevo departamento agregado

#### 5.4.1.3 Edición de elementos/código de acceso directo

En esta sección se toma como ejemplo la modificación de un departamento para introducir el método de modificación de los elementos y su código de acceso directo. El método para modificar otros elementos nuevos es similar y no se detalla en este documento.

Los pasos para editar un departamento se muestran a continuación:

1. Seleccione el departamento que desea editar en la interfaz del departamento (por ejemplo, Medicina interna) y, a continuación, haga clic en Editar.

Aparece un cuadro de diálogo, como se muestra en la Figura 5-11.

Figura 5-11 Cambio del código de elemento/enlace

| Modifica           |                  |
|--------------------|------------------|
| Nome               | Medicina interna |
| Codice scorciatoia | Nk               |
| Osservazioni       |                  |
|                    |                  |
|                    |                  |
|                    | OK Annulla       |
|                    |                  |

2. Cambie el nombre, el código de acceso directo y los comentarios de cada cuadro de texto en función de la demanda real.

#### NOTA

• Se debe ingresar el nombre del departamento recién agregado y no puede ser el mismo que los existentes.

• No es necesario que ingrese el código de acceso directo, pero una vez que lo configure, cada código debe ser único.

3. Haga clic en Aceptar para guardar la información.

#### 5.4.1.4 Eliminar un código de acceso directo

En esta sección, tomamos la eliminación de un departamento como ejemplo para presentar el método para eliminar elementos y este código de acceso directo. El método para eliminar otros elementos nuevos es similar y no se detalla en este documento.

Los pasos para eliminar un departamento son los siguientes:

 Seleccione el departamento que desea eliminar en la interfaz Departamento y, a continuación, haga clic en Eliminar. Aparecerá un cuadro de diálogo como se muestra a continuación. Figura 5-2 Eliminación de un departamento

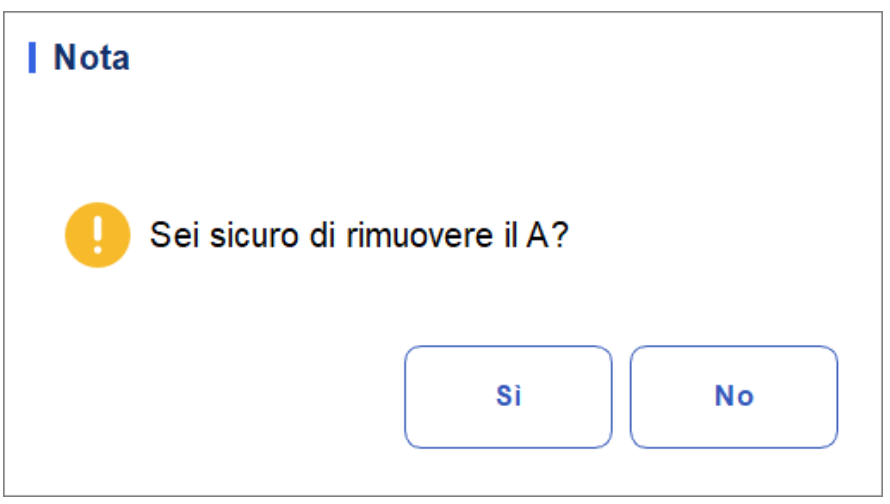

2. Haga clic en Sí para eliminar el departamento.

#### 5.4.2 Unidad de parámetros

Algunos de los parámetros del analizador pueden utilizar diferentes unidades que se pueden elegir según la solicitud del usuario.

#### 5.4.2.1 Acceso a la interfaz

Haga clic en Unidad de parámetro en la selección Para para acceder a la interfaz de configuración de Unidad de parámetro. Vea la Figura 5-13.

| Unità d | i parame | tro              |   |                                     |
|---------|----------|------------------|---|-------------------------------------|
| Para.   | Unità    | Formato dei dati |   | Selezionare il sistema di<br>unità: |
| WBC     | 10^9/L   | *** **           |   | Internazionale 🗨                    |
| Lym%    |          | ***              |   | Opzioni di unità:                   |
| Gran%   |          | ***              |   | 10^9/L                              |
| Mid%    |          | ***              |   |                                     |
| Lym#    | 10^9/L   | *** **           |   |                                     |
| Gran#   | 10^9/L   | *** **           |   |                                     |
| Mid#    | 10^9/L   | *** **           |   |                                     |
| RBC     | 10^12/L  | ** **            |   |                                     |
| HGB     | g/L      | ***              | - | Default                             |
| HCT     |          | ***              |   |                                     |
| MCV     | fL       | *** *            |   | Applica                             |
| MCH     | pg       | *** *            |   | ок                                  |
| MCHC    | g/L      | ****             | ¥ |                                     |
| RDW-CV  | %        | ** *             |   | Annulla                             |

Figura 5-13Configuración de la unidad/parámetro

#### 5.4.2.2 Selección del sistema de unidades

Haga clic en la lista desplegable Seleccionar sistema de unidades y seleccione un sistema de unidades para los parámetros de los 7 sistemas de unidades (Personalizar, China, Internacional, Gran Bretaña, Canadá, Estados Unidos y Países Bajos).

#### ΝΟΤΑ

• Al seleccionar diferentes estándares de unidades, la lista de unidades y la opción de unidades coincidentes se mostrarán de manera diferente.

• Si selecciona cualquier opción que no sea Personalizado, solo puede navegar <u>aunidad de cada parámetro.</u>

#### 5.4.2.3 Personalización de la unidad de parámetros

1. Seleccione Personalizar en la lista desplegable de Seleccionar sistema de unidad.

| Internazionale 🔹 🔻 |
|--------------------|
| Personalizzazione  |
| Cina               |
| Internazionale     |
| Gran Bretagna      |
| Canada             |
| Stati Uniti        |
| Paesi Bassi        |

- 2. Haga clic en el parámetro cuya unidad debe establecerse en la lista de parámetros (por ejemplo, WBC)
- 3. Seleccione una nueva unidad de parámetro de la lista Opciones de unidad.

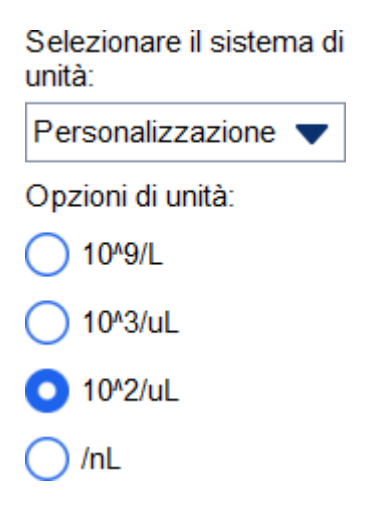

4. Haga clic en Aplicar o en Aceptar para guardar la configuración

## NOTA

• Para los parámetros del mismo grupo, si la unidad de un parámetro cambia, las unidades de los otros parámetros cambian en consecuencia. En la lista, los parámetros se ordenarán por grupo; El primer parámetro se mostrará en negro y los demás parámetros del mismo grupo se mostrarán en gris.

• Si las unidades de parámetro cambian, el formato de visualización de los datos de la lista cambiará en consecuencia.

#### 5.4.2.4 Recuperar la configuración predeterminada

Al establecer el sistema de unidades personalizado, si hace clic en Predeterminado, puede restaurar la unidad de parámetro inicial a los valores predeterminados.

### 5.4.3 Gamma Rif.

El rango de referencia basado en varios grupos normales se puede establecer para el analizador en la práctica real. Si el resultado del análisis de una muestra está por encima del rango de referencia, se considerará clínicamente anormal. La interfaz de rango de referencia le permite ver y establecer límites máximos y mínimos para los pacientes. El analizador marca cualquier valor de parámetro por encima ( $\uparrow$  o H) o por debajo ( $\downarrow$  o L) de estos límites.

Este analizador divide a los pacientes en 4 grupos demográficos: General, Hombre, Mujer y Niño. También puede personalizar otros grupos. Los límites recomendados son solo de referencia. Para evitar marcas de parámetros engañosas, asegúrese de establecer límites de pacientes en función de las características de la población local.

#### 5.4.3.1 Acceso a la interfaz

Haga clic en Grupo de referencias en el párrafo. Seleccione esta opción para entrar en la interfaz de configuración del grupo de referencia. Vea la Figura 5-14.

| Gamma Rif.     |               |                                |                   |              |            |                        |
|----------------|---------------|--------------------------------|-------------------|--------------|------------|------------------------|
| Gruppo di rif. | Default       | Limite inferior                | e di età Limite d | i età supe   | riore      | Genere                 |
| Regolamento    |               |                                |                   |              |            |                        |
| Uomo           |               | 13 Anni                        |                   | 999 Anni     |            | Maschio                |
| Donna          |               | 13 Anni                        |                   | 999 Anni     |            | Femmina                |
| Bambino        |               | 28 Giorn                       |                   | 13 Anni      |            |                        |
| Corrispon      | denza automat | ica di gruppo di rife<br>Nuovo | erimento personal | izzato in ba | ase all'ef | tà e al sesso<br>imina |
| Impo           | rta           | Esporta                        | Default           |              | С          | hiudi                  |

#### Figura 5-34 Rango de referencia

#### 5.4.3.2 Copia de un grupo de referencias

Seleccione un grupo de referencia y haga clic en Copiar para agregar un nuevo grupo de referencia al sistema con todo igual, excepto el nombre del grupo de referencia, y aparecerá una pantalla, como se muestra en la Figura 5-15.

| Copia  |           |                     |        |        |                     |                     |         |                         |
|--------|-----------|---------------------|--------|--------|---------------------|---------------------|---------|-------------------------|
| Para.  | Inferiore | Limite<br>superiore | Unità  | Para.  | Inferiore           | Limite<br>superiore | Unità   | Gruppo di rif.          |
| WBC    | 3,50      | 9,50                | 10^9/L | RBC    | 3,80                | 5,80                | 10^12/L |                         |
| Lym%   | 0,200     | 0,500               |        | HGB    | 115                 | 175                 | g/L     | Limite inferiore di età |
| Gran%  | 0,400     | 0,750               |        | HCT    | 0,350               | 0,500               |         |                         |
| Mid%   | 0,030     | 0,100               |        | MCV    | 82,0                | 100,0               | fL      | Limite di età superiore |
| Lym#   | 1,10      | 3,20                | 10^9/L | MCH    | 27,0                | 34,0                | pg      |                         |
| Gran#  | 1,80      | 6,30                | 10^9/L | MCHC   | 316                 | 354                 | g/L     | Genere                  |
| Mid#   | 0,10      | 0,60                | 10^9/L | RDW-CV | 11,0                | 16,0                | %       | •                       |
|        |           |                     |        | RDW-SD | 35 <mark>,</mark> 0 | 56,0                | fL      |                         |
| CRP    | 0,0       | 10,0                | mg/L   | PLT    | 125                 | 350                 | 10^9/L  |                         |
| Hs-CRP | 0,0       | 10,0                | mg/L   | MPV    | 6,5                 | 12,0                | fL      |                         |
| SAA    | 0,0       | 10,0                | mg/L   | PDW    | 9,0                 | 17,0                | fL      |                         |
|        |           |                     |        | PCT    | 1,08                | 2,82                | mL/L    |                         |
|        |           |                     |        | P-LCR  | 11,0                | 45,0                | %       | Salvare                 |
|        |           |                     |        | P-LCC  | 30                  | 90                  | 10^9/L  |                         |
|        |           |                     |        |        |                     |                     |         | Chiudi                  |
|        |           |                     |        |        |                     |                     |         |                         |

Figura 5-45 Copia de un grupo de referencia

Puede editar el nuevo grupo de referencia. Guarde y cierre la pantalla y, a continuación, el grupo de referencia copiado aparecerá en la lista de grupos de referencia.

| Gamma Rif.     |         |                         |          |              |
|----------------|---------|-------------------------|----------|--------------|
| Gruppo di rif. | Default | Limite inferiore di età | Genere   |              |
| Regolamento    |         |                         |          |              |
| Uomo           |         | 13 Anni                 | 999 Anni | Maschio      |
| Donna          |         | 13 Anni                 | 999 Anni | Femmina      |
| Bambino        |         | 28 Giorni               | 13 Anni  |              |
| aaa            |         | 1 Anno                  | 12 Anni  | Non definito |

#### ΝΟΤΑ

El nombre del grupo de referencia que introduzca no puede estar en blanco ni ser el mismo que el de los grupos de referencia existentes.

#### 5.4.3.3 Adición de un nuevo grupo de referencia

Si los grupos de referencia integrados no pueden satisfacer la demanda real, puede agregar nuevos grupos de referencia e introducir manualmente información como rangos de referencia para cada parámetro, nombres y géneros. Los procedimientos se explican de la siguiente manera:

1. Haga clic en Nuevo y aparecerá una pantalla para agregar un nuevo grupo de

referencia. Vea la Figura 5-16.

#### Figura 5 5-56 Adición de un nuevo grupo de referencia

| Nuovo  |           |                     |        |        |           |                     |         |                         |
|--------|-----------|---------------------|--------|--------|-----------|---------------------|---------|-------------------------|
| Para.  | Inferiore | Limite<br>superiore | Unità  | Para.  | Inferiore | Limite<br>superiore | Unità   | Gruppo di rif.          |
| WBC    |           |                     | 10^9/L | RBC    |           |                     | 10^12/L |                         |
| Lym%   |           |                     |        | HGB    |           |                     | g/L     | Limite inferiore di età |
| Gran%  |           |                     |        | НСТ    |           |                     |         | Anno 🔻                  |
| Mid%   |           |                     |        | MCV    |           |                     | fL      | Limite di età superiore |
| Lym#   |           |                     | 10^9/L | MCH    |           |                     | pg      | Anno 🔻                  |
| Gran#  |           |                     | 10^9/L | MCHC   |           |                     | g/L     | Genere                  |
| Mid#   |           |                     | 10^9/L | RDW-CV |           |                     | %       | •                       |
|        |           |                     |        | RDW-SD |           |                     | fL      |                         |
| CRP    |           |                     | mg/L   | PLT    |           |                     | 10^9/L  |                         |
| Hs-CRP |           |                     | mg/L   | MPV    |           |                     | fL      |                         |
| SAA    |           |                     | mg/L   | PDW    |           |                     | fL      |                         |
|        |           |                     |        | PCT    |           |                     | mL/L    |                         |
|        |           |                     |        | P-LCR  |           |                     | %       | Salvare                 |
|        |           |                     |        | P-LCC  |           |                     | 10^9/L  |                         |
|        |           |                     |        |        |           |                     |         | Chiudi                  |
|        |           |                     |        |        |           |                     |         |                         |

2. Complete las entradas para cada parámetro consultando la descripción del parámetro en la Tabla 5-2.

| Tabla 5-2 Descri | nción de los | parámetros o | del grupo  | de referencia |
|------------------|--------------|--------------|------------|---------------|
| Tabla J-Z Desch  | peron de los | parametros   | uet gi upo | ue referencia |

| Parámetro                    | Significado                                      | Vorgang                                                                                                    |
|------------------------------|--------------------------------------------------|----------------------------------------------------------------------------------------------------|
| Grupo de<br>referencia       | Nombre del nuevo grupo<br>de referencia.         | Haga clic en el cuadro de edición e<br>introduzca la información utilizando el<br>teclado del software. Se pueden<br>introducir caracteres y números en<br>inglés, mientras que los caracteres<br>especiales no. |
|                              |                                                  | ΝΟΤΑ                                                                                                    |
|                              |                                                  | El nombre del grupo de referencia que<br>introduzca no puede estar en blanco ni ser el<br>mismo que el de los grupos de referencia<br>existentes.                                                                |
|                              |                                                  | Introduzca un valor entero en el archivo                                                                                                    |
|                              |                                                  | texto y seleccione la unidad de edad de<br>la lista Para                                                                                                    |
| Limite<br>Menores<br>de edad | Límite inferior de edad del grupo de referencia. | Descenso a la derecha. ( <b>Año, mes,</b><br>semana, día u hora)                                                                                                    |
|                              |                                                  | ΝΟΤΑ                                                                                                    |
|                              |                                                  | El límite de edad inferior debe ser inferior al límite de edad superior.                                                                                                    |

| Parámetro                                  | Significado                                                                                                    | Vorgang                                                                                                    |
|--------------------------------------------|----------------------------------------------------------------------------------------------------|----------------------------------------------------------------------------------------------------|
| Límite<br>superior de<br>edad              | Límite superior de edad<br>del grupo de referencia.                                                                                                    | Introduzca un valor entero en el archivo<br>edite y seleccione la unidad de edad de<br>la lista desplegable de la derecha: Año,<br>Mes, Semana, Día u Hora.<br>NOTA<br>El límite de edad superior debe ser mayor que<br>el límite de edad inferior. |
| Género                                     | Género del<br>grupo de<br>referencia.                                                                                                    | Seleccione <b>Hombre, Mujer, Indefinido</b> en<br>la lista desplegable.<br>La configuración predeterminada está en<br>blanco.                                                                                                    |
| Límite<br>inferior<br>(de la<br>parámetro) | El límite inferior de los<br>parámetros del grupo de<br>referencia. Si el resultado<br>de la prueba es inferior a<br>este valor, sería<br>considerados clínicamente<br>anormales. | Haga clic en la celda <b>Límite inferior</b><br>correspondiente al parámetro e<br>introduzca un nuevo valor.<br><b>NOTA</b><br>El límite inferior debe ser inferior al límite<br>superior.                                                          |
| Límite<br>superior (del<br>parámetro)      | Límite superior de los<br>parámetros de grupo<br>Si el resultado de la<br>prueba es superior a este<br>valor, se consideraría<br>clínicamente anormal.                            | Haga clic en la <b>celda Límite superior</b> del<br>parámetro e introduzca un nuevo valor.<br><b>NOTA</b><br>El límite <b>superior</b> debe ser mayor que el<br>l <b>ímite inferior</b> .                                                           |

- 3. Haga clic en Guardar para guardar la configuración.
- 4. Haga clic en Cerrar para salir de la interfaz.

#### 5.4.3.4 Edición de un grupo de referencia

Puede cambiar el rango de referencia de los parámetros de acuerdo con sus necesidades reales y establecer rangos de referencia apropiados (rango de edad, sexo, etc.).

Los procedimientos se explican de la siguiente manera:

1. Seleccione el grupo Ref (Referencia) que desea configurar y haga clic en Edit (Editar) para acceder a la interfaz, como se muestra en la Figura 5-17.

| Modifi | са        |                     |        |        |                     |                     |         |                         |
|--------|-----------|---------------------|--------|--------|---------------------|---------------------|---------|-------------------------|
| Para.  | Inferiore | Limite<br>superiore | Unità  | Para.  | Inferiore           | Limite<br>superiore | Unità   | Gruppo di rif.          |
| WBC    | 3,50      | 9,50                | 10^9/L | RBC    | 3,80                | 5,80                | 10^12/L | Regolamento             |
| Lym%   | 0,200     | 0,500               |        | HGB    | 115                 | 175                 | g/L     | Limite inferiore di età |
| Gran%  | 0,400     | 0,750               |        | HCT    | 0,350               | 0,500               |         |                         |
| Mid%   | 0,030     | 0,100               |        | MCV    | 82 <mark>,</mark> 0 | 100,0               | fL      | Limite di età superiore |
| Lym#   | 1,10      | 3,20                | 10^9/L | MCH    | 27,0                | 34,0                | pg      |                         |
| Gran#  | 1,80      | 6,30                | 10^9/L | MCHC   | 316                 | 354                 | g/L     | Genere                  |
| Mid#   | 0,10      | 0,60                | 10^9/L | RDW-CV | 11,0                | 16,0                | %       |                         |
|        |           |                     |        | RDW-SD | 35, <mark>0</mark>  | 56, <b>0</b>        | fL      |                         |
| CRP    | 0,0       | 10,0                | mg/L   | PLT    | 125                 | 350                 | 10^9/L  |                         |
| Hs-CRP | 0,0       | 10,0                | mg/L   | MPV    | 6,5                 | 12,0                | fL      |                         |
| SAA    | 0,0       | 10,0                | mg/L   | PDW    | 9,0                 | 17,0                | fL      | Default                 |
|        |           |                     |        | PCT    | 1,08                | 2,82                | mL/L    |                         |
|        |           |                     |        | P-LCR  | 11,0                | 45,0                | %       | Salvare                 |
|        |           |                     |        | P-LCC  | 30                  | 90                  | 10^9/L  |                         |
|        |           |                     |        |        |                     |                     |         | Chiudi                  |

Figura 5-17 Edición de un grupo de referencia

2. Consulte la Tabla 5-2 descripción de los parámetros para completar el cambio.

## ΝΟΤΑ

• Para el grupo de referencia que ya está establecido, puede modificar el límite superior y el límite inferior

de los parámetros, pero no el nombre, el límite superior y el límite inferior de edad y sexo.

• Haga clic en Predeterminado para restablecer el grupo de referencia seleccionado a la configuración predeterminada.

• El grupo de referencia no preestablecido (agregado por el usuario) no puede restaurar la configuración predeterminada.

- 3. Haga clic en Guardar para guardar el cambio.
- 4. Haga clic en Cerrar para salir.

#### 5.4.3.5 Eliminación de un grupo de referencias

Haga clic en Eliminar y seleccione Sí en el cuadro de diálogo emergente para eliminar el conjunto de referencias personalizadas seleccionado.

#### NOTA

El grupo de referencia preestablecido no se puede eliminar.

#### 5.4.3.6 Establecer la ref. de grupo. De forma predeterminada

Al introducir la información del paciente en la interfaz de análisis de muestras, el grupo de referencia que se muestra de forma predeterminada es el grupo de referencia predeterminado.

La configuración predeterminada es General. Puede cambiarlo según sea necesario. Seleccione un grupo de referencia y haga clic en Establecer como predeterminado para establecer el grupo de referencia seleccionado como el grupo de referencia predeterminado.

Como se muestra en la figura 5-18, el grupo de referencia con una marca de verificación en la columna Predeterminado es un grupo de referencia predeterminado.

| Gamma Rif.     |                |                              |                             |                |
|----------------|----------------|------------------------------|-----------------------------|----------------|
| Gruppo di rif. | Default        | Limite inferiore di età      | Limite di età superiore     | Genere         |
| Regolamento    |                |                              |                             |                |
| Uomo           |                | 13 Anni                      | 999 Anni                    | Maschio        |
| Donna          |                | 13 Anni                      | 999 Anni                    | Femmina        |
| Bambino        |                | 28 Giorni                    | 13 Anni                     |                |
| aaa            |                | 1 Anno                       | 12 Anni                     | Non definito   |
|                |                |                              |                             |                |
| Corrispon      | denza automati | ica di gruppo di riferimento | personalizzato in base all' | età e al sesso |
| Сорі           | a              | Nuovo                        | Modifica                    | limina         |
| Impor          | rta 🛛          | Esporta                      | Default                     | Chiudi         |

Figura 5-18 Configuración del grupo de referencia predeterminado

## 5.4.3.7 Empareje automáticamente su grupo de referencia personalizado en función de la edad y el sexo

Si selecciona Coincidencia automática de grupos de referencia personalizados

Edad y sexo, el grupo de referencia personalizado asignará automáticamente a los pacientes por el sistema en función de su edad y sexo cuando se ingrese la información del paciente. Si el paciente no puede encontrar un grupo de referencia personalizado que coincida con un paciente, el paciente se asignará al grupo de referencia incorporado.

Cuando el sistema coincide automáticamente con el grupo de referencia en función de la edad y el sexo, Tabla 5-33.

Tabla 5-3 Reglas para la coincidencia de grupos de referencia
| Emparejar<br>automáticamente el grupo<br>de referencia<br>personalizado según la<br>edad y el sexo | Grupo de Lesiones<br>Personalizado | Coincidencia de grupos de<br>referencia                                  |
|----------------------------------------------------------------------------------------------------|------------------------------------|--------------------------------------------------------------------------|
| Despejado                                                                                          | N/A                                | Grupo de referencia integrado                                            |
| Comprobado                                                                                         | No existe                          | Grupo de referencia integrado                                            |
| Comprobado                                                                                         | Creación                           | Coincidir preferentemente<br>con el grupo de referencia<br>Personalizado |

# NOTA

Cuando se utilizan grupos de referencia personalizados para hacer coincidir el grupo de referencia, la coincidencia se realizará de arriba a abajo en función de los grupos de referencia personalizados que se muestran en la pantalla.

# 5.4.4 Examen microscópico. Configuración

Se puede realizar un examen microscópico. configuración, incluida la adición, modificación y

eliminación de acuerdo con la demanda real.

# NOTA

Las operaciones de adición, edición y eliminación no afectan al registro de muestra en el que se insertaron y guardaron los resultados del examen microscópico. Estas operaciones solo son válidas para el registro en el que los resultados del examen microscópico no se guardaron y las muestras se analizaron después de las operaciones de configuración.

## 5.4.4.1 Acceso a la interfaz

Haga clic en Examen microscópico. en el Párrafo Selección para ingresar a la interfaz de configuración de examen microscópico. Vea la Figura 5–19.

| Esame microscopico |                                   |                   |  |  |  |
|--------------------|-----------------------------------|-------------------|--|--|--|
| N.                 | Nome di parametro                 | Sistema di codice |  |  |  |
| 1                  | Granulociti segmentati neutrofili |                   |  |  |  |
| 2                  | Granulociti a banda neutrofila    |                   |  |  |  |
| 3                  | Linfociti                         |                   |  |  |  |
| 4                  | Monociti                          |                   |  |  |  |
| 5                  | Eosinofilo                        | _                 |  |  |  |
| 6                  | Basofilo                          |                   |  |  |  |
| 7                  | Plasmocita                        |                   |  |  |  |
| 8                  | Linfa atipica                     |                   |  |  |  |
| 9                  | Cellule primitive                 | ¥                 |  |  |  |
| 10                 | Promielocita                      |                   |  |  |  |
|                    | Nuovo Modifica                    | Elimina Annulla   |  |  |  |

Figura 5-19 Examen microscópico. Configuración

#### 5.4.4.2 Adición de un nuevo examen microscópico. Parámetro

Siga estos pasos para agregar un nuevo examen microscópico. parámetro

1. Haga clic en Nuevo en el examen microscópico. interfaz.

Aparece un cuadro de diálogo, como se muestra en la Figura 5-20. Figura 5-20 Adición de un nuevo examen microscópico. Parámetro

| Νυονο                                                                                                    |
|----------------------------------------------------------------------------------------------------|
| Nome di parametro                                                                                                    |
| Sistema di codice                                                                                                    |
| Nota: il sistema di codifica è l'ID del codice nella trasmissione LIS.<br>Si potrebbe non inserire il valore se non è necessario. |
| OK Annulla                                                                                                    |
|                                                                                                    |

2. Introduzca el nombre del parámetro y su sistema de codificación en los cuadros de texto correspondientes.

- > El nombre del parámetro no puede estar vacío.
- El sistema de códigos es el ID de código del parámetro. Se utiliza para la transmisión LIS solo cuando el parámetro se transmite al LIS. No introduzca el valor si no es necesario. Puede introducir hasta 20 caracteres.

3. Haga clic en Aceptar.

El nombre del nuevo parámetro se mostrará en el examen microscópico. lista de parámetros.

#### 5.4.4.3 Modificación de un examen microscópico. Parámetro

Seleccione un nombre de parámetro de la lista y haga clic en Editar para editarlo. Vea la Figura 5-21.

| bearbeiten                                                                                                    |                                          |  |  |  |  |
|----------------------------------------------------------------------------------------------------|------------------------------------------|--|--|--|--|
| Parametername                                                                                                    | Neutrale Granulozyten mit stäbchenförmig |  |  |  |  |
| Kodierungssystem                                                                                                    |                                          |  |  |  |  |
| Hinweis: Das Codierungssystem ist die Code-ID bei der LIS-<br>Übertragung. Sie müssen den Wert nicht eingeben, wenn er nicht benötigt wird. |                                          |  |  |  |  |
|                                                                                                    | OK Abbrechen                             |  |  |  |  |

Figura 5-21 Modificación de un examen microscópico. Parámetro

#### 5.4.4.4 Eliminación de un examen microscópico. Parámetro

Seleccione un nombre de parámetro de la lista, haga clic en el botón Eliminar y, a continuación, haga clic en Sí en el cuadro de diálogo emergente para eliminar este parámetro.

| Figura | 5- | 2 | 2 | Eliminación | de | un | examen | micr | oscópico. | Pará | ímetro |
|--------|----|---|---|-------------|----|----|--------|------|-----------|------|--------|
|--------|----|---|---|-------------|----|----|--------|------|-----------|------|--------|

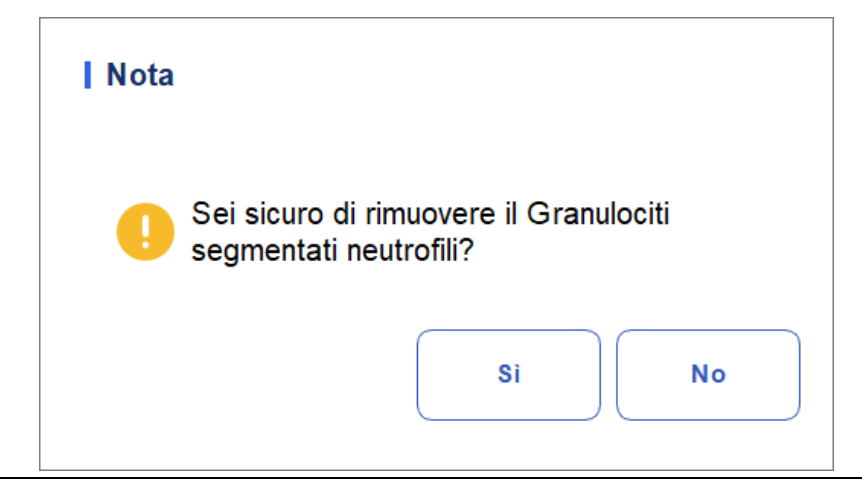

# 5.5 Ajustes del medidor

# 5.5.1 Ajustes de corrección

Puede ajustar cada plato digital en la interfaz de Configuración de corrección. No se recomienda ajustar las correcciones con frecuencia.

Haga clic en Configuración de corrección en la selección de metría para ingresar a la interfaz de configuración de corrección. Vea la Figura 5-23.

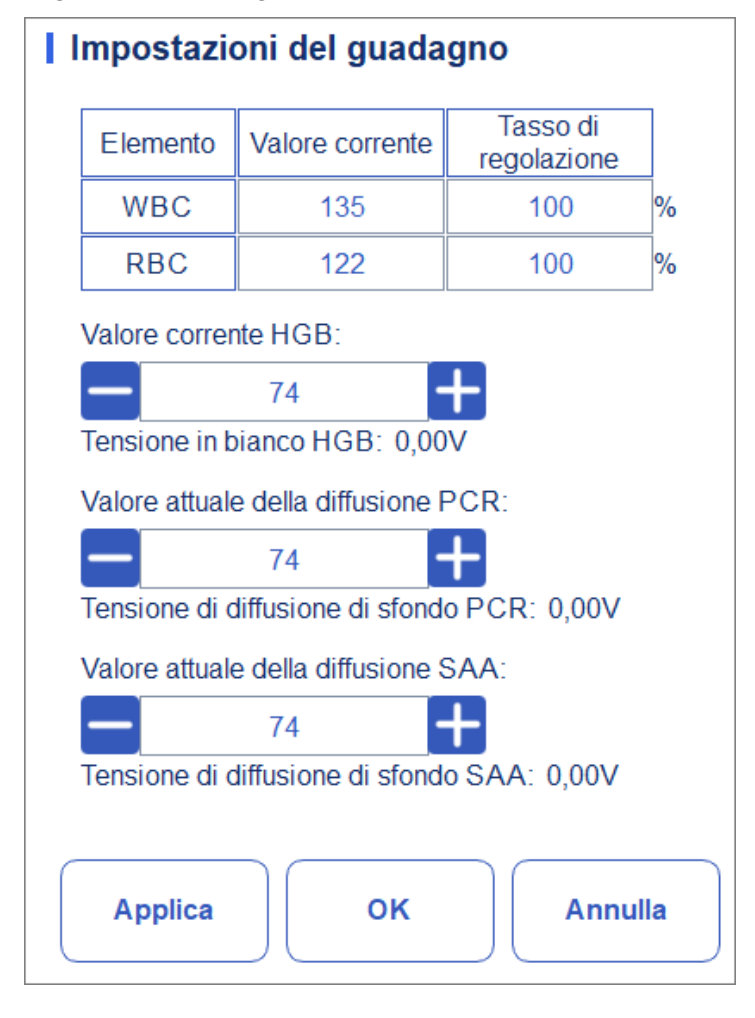

Figura 5-23 Configuración de corrección

# ΝΟΤΑ

Nuevo valor de ajuste de corrección = Valor actual  $\times$  tasa de ajuste.

Configuración del WBC

El WBC aquí está en modo de sangre entera.

Método de configuración I: Haga clic en el valor actual del WBC e introduzca el nuevo valor. Método de configuración II: Haga clic en la celda Tasa de ajuste del WBC e ingrese el la tasa de ajuste del nuevo valor con respecto al valor actual.

- Ajuste de ganancia RBC Entrada
  - de canal RBC.

Método de configuración I: Haga clic en el valor actual del RBC e ingrese el nuevo valor.

Método de configuración II: Haga clic en la celda Tasa de ajuste de RBC e ingrese la tasa de ajuste del nuevo valor a partir del valor actual.

• Configuración del HGB

Entrada del circuito de corriente digital. El propósito de ajustar el valor del canal HGB es cambiar el voltaje de fondo HGB.

Puede introducir el valor directamente en el cuadro de texto Valor actual de HGB o hacer clic en el botón de ajuste para ajustar el HGB.

• Ajuste de voltaje hueco HGB

El voltaje de fondo derivado de la ganancia HGB no se puede cambiar. Puede realizar las siguientes operaciones para ajustar los parámetros:

Utilice una pipeta para absorber una cierta cantidad de diluyente e insértelo en el baño de leucocitos en el kit de reactivos (consulte los pasos de instalación en 7.4 Muestras de ejecución para conocer la ubicación. Si solo se ajusta HGB, no es necesario insertar la posición 5 y la posición 6 en la taza de medición), insértelo en el medidor y ajuste el voltaje de fondo HGB a 4.5 V ajustando el valor actual de HGB.

• Valor actual de dispersión de CRP

Entrada del canal de dispersión CRP. El propósito de ajustar la entrada del canal de difusión CRP es cambiar el voltaje del vacío de fuga CRP.

Introduzca el valor directamente en el cuadro de texto Valor actual de dispersión de CRP o haga clic en el botón de ajuste para ajustar el nivel de dispersión de CRP.

Voltaje de fuga CRP

El voltaje de dispersión en blanco CRP es el voltaje de vacío derivado del valor de dispersión CRP, que no se puede cambiar. Puede realizar las siguientes operaciones para ajustar los parámetros:

Utilice una pipeta para absorber 300 ul de reactivo CRP R2, insértelo en una taza dosificadora que

ya contiene el reactivo CRP R1 e inserte la taza medidora en el kit (para la ubicación, consulte los pasos de instalación en 7.4 Análisis de muestras en ejecución, Nota: La taza medidora CRP debe

se colocará en la posición 5), colóquelo en el instrumento cuando el kit esté fuera del cajón, y ajuste el voltaje de FONDO de la dispersión CRP a 0.85 V ajustando el valor actual de la dispersión CRP.

• Valor de dispersión actual SAA

Entrada del canal de dispersión SAA. El propósito de ajustar la entrada del canal de difusión SAA es cambiar el voltaje del vacío de fuga SAA.

Introduzca el valor directamente en el cuadro de texto Valor de dispersión actual de SAA

o haga clic en el botón de ajuste para ajustar el valor de dispersión de SAA.

Voltaje de fuga SAA

La tensión de fuga en blanco SAA es la tensión en blanco derivada del valor de

Dispersión SAA, que no se puede cambiar. Puede realizar las siguientes operaciones para ajustar los parámetros:

Utilice una pipeta para absorber 300 ul de reactivo SAA R2, insértelo en una taza medidora que

ya contiene el reactivo SAA R1 e inserte la taza de medición en el kit (para la posición, consulte los pasos de instalación en 7.4 Análisis de muestras en ejecución, nota: la taza de medición SAA debe colocarse en la posición 6), colóquela en el instrumento cuando el kit esté fuera del cajón y ajuste el voltaje de FONDO de dispersión SAA a 0.85V ajustando el valor de corriente de dispersión SAA.

## 5.5.2 Banderas

Cuando el resultado de la prueba cumpla con los requisitos de las reglas de bandera, la pantalla se

la bandera correspondiente. Puede modificar las reglas de marcado en función de la solicitud real mostrada, los procedimientos de laboratorio relevantes.

#### Acceso a la interfaz

Haga clic en Indicadores en la selección de metros para acceder a la interfaz de configuración de la regla de informes. Vea la Figura 5-24.

| Flag                       |                                        |   |          |
|----------------------------|----------------------------------------|---|----------|
| Flag                       | Regole Flag                            |   | Modifica |
| Leucopenia                 | WBC < 2,50 (10^9/L)                    |   |          |
| Leucocitosi                | WBC > 18,00 (10^9/L)                   |   |          |
| Linfopenia                 | Lym# < 0,80 (10^9/L)                   |   | Default  |
| Linfocitosi                | Lym# > 4,00 (10^9/L)                   |   |          |
| Cellule centrali aumentate | Mid# > 1,50 (10^9/L)                   |   | Chiudi   |
| Neutropenia                | Gran# < 1,00 (10^9/L)                  |   |          |
| Neutrofilia                | Gran# > 11,00 (10^9/L)                 |   |          |
| Eritrocitosi               | RBC > 6,50 (10 <sup>A</sup> 12/L)      | — |          |
| Anisocitosi                | RDW-CV > 22,0 (%) e RDW-SD > 64,0 (fL) |   |          |
| Macrocitosi                | MCV > 113,0 (fL)                       | - |          |
| Microcitosi                | MCV < 70,0 (fL)                        |   |          |
| Anemia                     | HGB < 90 (g/L)                         |   |          |
| Ipocromia                  | MCHC < 290 (g/L)                       |   |          |
| Trombocitosi               | PLT > 600 (10^9/L)                     | - |          |
| Trombocitopenia            | PLT < 60 (10^9/L)                      | Ť |          |
| PCR alta                   | CRP > 50,0 (mg/L)                      |   |          |

#### Figura 5-24 Bandera

#### Establecimiento de reglas de marca

Puede seleccionar el nombre del marcador en la interfaz Marca y, a continuación, hacer clic en

Editar para editar las reglas en el cuadro de diálogo emergente. Vea la Figura 5-25.

Figura 5 5-25 Configuración de reglas de marcado

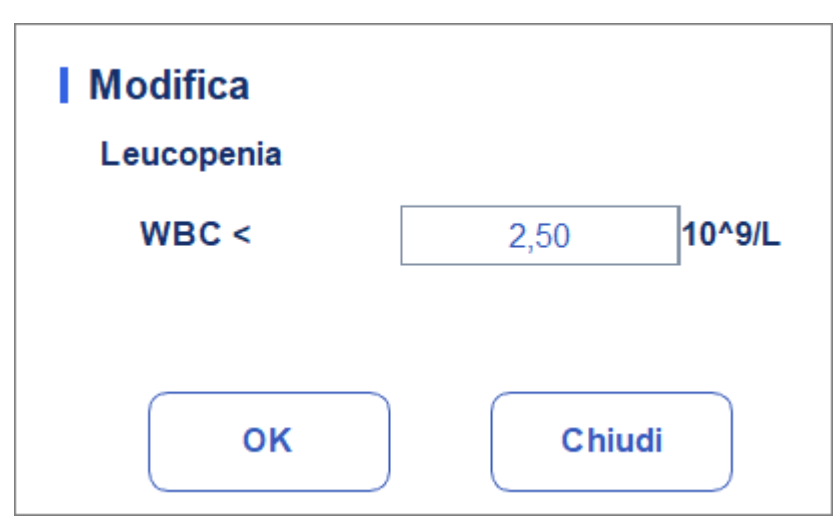

#### Restauración de valores predeterminados de fábrica

Haga clic en Establecer como predeterminado para restablecer el parámetro a su valor predeterminado.

# 5.6 Comunicación

## 5.6.1 Red

En la pantalla de comunicación del host, puede configurar la información de red del analizador para habilitar la conexión de red.

Haga clic en Configuración de red en el área Comunicar. Aparecerá la interfaz de configuración de red. La configuración predeterminada es LAN. Vea la figura 5-26.

| Figura | 5-26 | Red |
|--------|------|-----|
|        |      |     |

| Impostazioni di rete dell'host                                                                                                    |                      |                 |   |         |  |  |  |  |
|----------------------------------------------------------------------------------------------------|----------------------|-----------------|---|---------|--|--|--|--|
| Tipo di rete:                                                                                                    | LAN                  | LAN             |   |         |  |  |  |  |
| Puoi ottenere le impostazioni IP automaticamente se la tua rete<br>supporta questa funzionalità.Altrimenti, è necessario chiedere<br>all'amministratore di rete le impostazioni IP appropriate. |                      |                 |   |         |  |  |  |  |
| Ottenere a                                                                                                    | utomaticamente u     | ın indirizzo IF | ) |         |  |  |  |  |
| 🗿 Usare i seg                                                                                                    | guenti indirizzi:    |                 |   |         |  |  |  |  |
| Indirizzo IP                                                                                                    |                      |                 |   |         |  |  |  |  |
| Maschera di s                                                                                                    | subnet               |                 |   |         |  |  |  |  |
| Gateway di de                                                                                                    | efault               |                 |   |         |  |  |  |  |
| Ottenere automaticamente l'indirizzo del server DNS                                                                                                    |                      |                 |   |         |  |  |  |  |
| Server DNS                                                                                                    | Server DNS preferito |                 |   |         |  |  |  |  |
| Server DNS alternativo                                                                                                    |                      |                 |   |         |  |  |  |  |
| Dettagli                                                                                                    | Applica              | ОК              |   | Annulla |  |  |  |  |

Consulte la Tabla 5-4 para obtener la descripción de los parámetros relevantes para completar la configuración.

| Parámetro                                                      | Significado                                                                                                    | Operación                                                                                                    |
|----------------------------------------------------------------|----------------------------------------------------------------------------------------------------|----------------------------------------------------------------------------------------------------|
| Automáticamente<br>obtienes un<br>Dirección IP                 | El host obtiene la dirección IP<br>dinámicamente de un servidor DHCP<br>o un servidor de acceso a la red de<br>acceso remoto PPP.<br>Esta opción no es aplicable a la<br>conexión de servidor remoto<br>CALZONCILLO.                                                                                                    | Por favor, elija de acuerdo<br>con la situación real.                                                                                                    |
| Utilice la siguiente<br>dirección:                             | <ul> <li>Especifique el host que<br/>utilizará el conjunto de<br/>direcciones IP<br/>manualmente. Si se selecciona esta<br/>opción, debe establecer:</li> <li>Dirección IP<br/>La dirección IP obtenida de su<br/>administrador de red o proveedor<br/>de servicios de Internet.</li> <li>Máscara de subred<br/>Máscara de subred<br/>Máscara de subred obtenida del<br/>administrador de red o del<br/>proveedor de servicios de Internet.</li> <li>Puerta de enlace<br/>predeterminada La<br/>dirección IP de la puerta<br/>de enlace<br/>predeterminado; la dirección IP del<br/>router<br/>para conectar el segmento de red<br/>IP independiente.</li> </ul> | Obtenga la dirección IP, la<br>máscara de subred y la<br>puerta de enlace<br>predeterminada del host<br>por parte de su<br>administrador de red<br>o proveedor de servicios<br>Internet. |
| Obtener<br>automáticamente<br>la dirección del<br>servidor DNS | btener<br>Itomáticamente Obtener automáticamente la<br>dirección del dirección IP del Servidor de Nombres<br>de Dominio.                                                                                                    |                                                                                                    |

| Tabla 5-4 Descri | nción de los  | narámetros | de config | uración de | la red | cableada |
|------------------|---------------|------------|-----------|------------|--------|----------|
| Tabla J-4 Descri | perori de los | parametros | ue conng  | ulacion de | ia ieu | Capieaua |

| 5 Aparato                                                    |                                                                                                    |                                                                                                    |  |  |  |  |  |
|--------------------------------------------------------------|----------------------------------------------------------------------------------------------------|----------------------------------------------------------------------------------------------------|--|--|--|--|--|
| Utilice las<br>siguientes<br>direcciones de<br>servidor DNS: | 5 Aparato<br>Especificar la dirección IP del<br>servidor DNS<br>dell'host.<br>• Servidor DNS preferido<br>Dirección IP de los servidores DNS<br>preferidos o primarios.<br>• Servidor DNS<br>alternativo (opcional)<br>La dirección IP de los servidores<br>DNS alternativos o secundarios del<br>host. Este servidor se utilizará si<br>la dirección IP especificada del<br>servidor DNS preferido no está<br>disponible, o si el nombre DNS no<br>se puede resolver como la | Obtenga la dirección IP de<br>la<br>Servidor DNS de su<br>administrador de red o<br>proveedor de servicios<br>Internet. |  |  |  |  |  |
|                                                              | dirección IP del servidor DNS<br>solicitado por el host.                                                                                                    |                                                                                                    |  |  |  |  |  |

## NOTA

Puede hacer clic en Detalles para verificar la información de red del analizador, incluida la dirección física, la dirección IP, la máscara de subred, la puerta de enlace predeterminada, el servidor DNS, etc.

# 5.6.2 LIS

incluida la configuración de red, la configuración de protocolo y el modo de transmisión.

Haga clic en Comunicación LIS en la selección Comunicación para entrar en la interfaz de

configuración de la configuración de comunicación del Sistema de información de laboratorio (LIS). Vea la Figura 5-28.

| LIS                                       |                                             |
|-------------------------------------------|---------------------------------------------|
| Impostazioni della rete                   |                                             |
| Indirizzo IP                              | Porta Riconnettere                          |
| Ricerca auto indirizzo IP Porta ti        | rasmissione 56789                           |
| Impostazioni della trasmissione           |                                             |
| Autocomunicazione                         | Trasmissione dopo la modifica del risultato |
| Comunicazione bidirezionale LIS/HIS       | Corrisposto per ID del campione             |
| Comunicazione bidirezionale LIS/HIS scadu | ta — 10 🕂 Sec.                              |
| Impostazioni del protocollo               |                                             |
| Riconoscimento della comunicazione        | ACK scaduto - 10 + Sec.                     |
| Formato del grafico                       | PNG                                         |
| Metodo di trasmissione<br>dell'istogramma | Non trasmettere                             |
| Applica                                   | OK Annulla                                  |

Figura 5-28 Configuración de la comunicación LIS

Consulte la Tabla 5-5 para obtener una descripción de los parámetros relevantes.

#### Tabla 5-5 Descripción de los parámetros de configuración de la comunicación LIS

| Parámetro                |              | Significado                | Operación                                                         |
|--------------------------|--------------|----------------------------|-------------------------------------------------------------------|
| Configuraci<br>ón de red | Dirección IP | La dirección IP de la LIS. | Por favor,<br>configúrelo de<br>acuerdo con la<br>situación real. |

| Parámetro        |                  | Significado                                                                                                    | Operación                                                                                                    |
|------------------|------------------|----------------------------------------------------------------------------------------------------|----------------------------------------------------------------------------------------------------|
|                  | Puerta           | El puerto de LIS. El valor<br>predeterminado es <b>5600</b> .                                                                                                    | Por favor,<br>configúrelo de<br>acuerdo con la<br>situación<br>real.<br>Puede<br>introducir un<br>número<br>entero entre<br>1025 y<br>65535.<br><b>NOTA</b><br>Si el analizador está<br>desconectado del<br>LIS, haga clic en el<br>botón Volver a<br>conectar para<br>conectar<br>LIS de nuevo. |
| Transmisión<br>y | Autocomunicación | Si se selecciona esta opción, el<br>sistema se cargará<br>automáticamente el resultado en el<br>LIS<br>una vez finalizado el análisis.<br>Si no está marcada, el<br>resultado del análisis no se<br>cargará automáticamente.<br><b>NOTA</b><br>Si se selecciona la comunicación<br>bidireccional LIS/HIS, este<br>parámetro se comprobará<br>automáticamente. | Por favor, elija de<br>acuerdo con la<br>situación real.                                                                                                    |

| Parámetro |                                                                 | Significado                                                                                                    | Operación                                                                                                    |
|-----------|-----------------------------------------------------------------|----------------------------------------------------------------------------------------------------|----------------------------------------------------------------------------------------------------|
|           |                                                                 | Si se va a habilitar la<br>comunicación bidireccional<br>LIS/HIS.                                                                                                    |                                                                                                    |
|           | Comunicación<br>bidireccional<br>LIS/HIS                        | <ul> <li>Si se selecciona, el<br/>sistema obtendrá<br/>automáticamente la<br/>información sobre el<br/>muestra/paciente del LIS/SIS<br/>después de iniciar el análisis de<br/>la muestra o<br/>información del paciente y<br/>cargará automáticamente el<br/>resultado en el LIS en<br/>Finalización del análisis.</li> </ul> | Por favor, elija de<br>acuerdo con la<br>situación real.                                                              |
|           |                                                                 | Si la información coincide con el ID<br>de muestra, simplemente<br>introduzca el ID de muestra.                                                                                                    |                                                                                                    |
|           |                                                                 | <ul> <li>Si no se selecciona, el<br/>sistema de software no<br/>obtendrá el<br/>información sobre la<br/>muestra/paciente y decidir si<br/>cargar el resultado en<br/>función de la configuración<br/>del parámetro de<br/>comunicación automática.</li> </ul>                                                                |                                                                                                    |
|           |                                                                 | Duración del tiempo de<br>espera de la comunicación<br>bidireccional LIS/HIS.                                                                                                    | Introduzca                                                                                                    |
|           | Tiempo de espera<br>de comunicación<br>LIS/HIS<br>bidireccional | El valor predeterminado es 10<br>segundos, lo que significa que la<br>comunicación se interrumpirá si el<br>sistema de software<br>no se conecta correctamente con<br>el LIS/HIS en 10 segundos.                                                                                                    | directamente en el<br>cuadro de texto.<br>Rango de entrada:<br>Un número entero<br>entre 1 y 600.<br>Unidad: segunda. |
|           |                                                                 | El parámetro solo es válido cuando se<br>selecciona comunicación<br>BIDIRECCIONAL LIS/HIS .                                                                                                    |                                                                                                    |
|           |                                                                 | El método de emparejamiento<br>del analizador con la información<br>de la muestra LIS/HIS.                                                                                                    |                                                                                                    |
|           |                                                                 | • ID de muestra                                                                                                    |                                                                                                    |
|           | Emparejado por                                                  | La información de muestra de<br>LIS/HIS coincide con el ID de<br>muestra cuando se ejecutan<br>muestras.                                                                                                    | Por favor, elija de<br>acuerdo con la<br>situación real.                                                              |
|           |                                                                 | ΝΟΤΑ                                                                                                    |                                                                                                    |
|           |                                                                 | El parámetro solo es válido cuando<br>Se selecciona la comunicación<br>bidireccional LIS/HIS.                                                                                                    |                                                                                                    |

| Parámetro                          |                                                      | Significado                                                                                                    | Operación                                                |
|------------------------------------|------------------------------------------------------|----------------------------------------------------------------------------------------------------|----------------------------------------------------------|
|                                    | Transmisión<br>después de<br>cambiar el<br>resultado | <ul> <li>Cargue automáticamente los resultados de la muestra después de editar los resultados de la muestra.</li> <li>Si se selecciona esta opción, los resultados de la muestra se cargará</li> </ul>                                                                                                    | Por favor, elija de<br>acuerdo con la<br>situación real. |
|                                    | resultado                                            | automáticamente<br>después de editar los<br>resultados de la muestra.                                                                                                    |                                                          |
|                                    |                                                      | <ul> <li>Si no se selecciona, el sistema<br/>no realizará ninguna<br/>operación.</li> </ul>                                                                                                    |                                                          |
| Configuraci<br>ón del<br>protocolo | Reconocimiento<br>de la<br>comunicación              | <ul> <li>Si se habilita el reconocimiento de la propiedad</li> <li>comunicación.</li> <li>Si se selecciona esta opción, la comunicación entre el sistema y el LIS se realiza correctamente cuando se recibe la respuesta ACK del LIS dentro de la duración del tiempo de espera del ACK; La falta de respuesta recibida indica un error de comunicación.</li> <li>Si no se controla, el La comunicación entre el sistema y el LIS se considera exitosa, independientemente de si se recibe o no la respuesta ACK del LIS.</li> <li>NOTA</li> <li>El sistema enviará continuamente el siguiente mensaje, independientemente de si la comunicación es exitosa o no.</li> </ul> | Por favor, elija de<br>acuerdo con la<br>situación real. |

| Parámetro                   |                         | Significado                                                                                                    | Operación                                                                                                    |  |
|-----------------------------|-------------------------|----------------------------------------------------------------------------------------------------|----------------------------------------------------------------------------------------------------|--|
|                             | Tiempo de espera<br>ACK | El valor predeterminado ACK.Il<br>duración del tiempo de espera de<br>respuesta es de 10 segundos, lo<br>que significa que la comunicación<br>se considerará fallida si el sistema<br>no recibe una respuesta ACK en un<br>plazo de 10 segundos.                                                                                                    | Haga clic de o<br>escriba<br>directamente en el<br>cuadro de texto.<br>Puede<br>introducir un<br>número entero<br>entre 1 y 120.<br>Unidad:<br>Segunda (seg.)<br><b>NOTA</b><br>El parámetro solo es<br>válido cuando el<br>parámetro<br>Confirmación de<br>comunicación. |  |
| Formato gráfi               | со                      | Formato de transmisión de<br>gráficos, incluyendo PNG y<br>BMP.                                                                                                    | Por favor, elija de<br>acuerdo con la<br>situación real.                                                                                                    |  |
| Método de tra<br>histograma | ınsmisión del           | <ul> <li>Métodos de transmisión<br/>el histograma al LIS/HIS cuando<br/>el resultado es transmitido por el<br/>sistema, incluyendo:</li> <li>No transmitir</li> <li>No transmita el histograma al<br/>LIS/HIS.</li> <li>Mapa de bits<br/>Transmita el histograma al<br/>LIS/HIS en el formato de<br/>visualización en pantalla.</li> <li>Transmisión de mapa de<br/>bits para impresión<br/>El histograma se transmite<br/>desde el sistema al LIS en forma<br/>de informe impreso.</li> </ul> | Por favor, elija de<br>acuerdo con la<br>situación real.                                                                                                    |  |

# 5.7 Gestión de usuarios

Después de iniciar sesión en el sistema, el administrador tiene acceso para configurar la información de la cuenta de los usuarios generales y otros administradores; Los usuarios comunes solo pueden navegar por la lista de usuarios y cambiar sus contraseñas.

# 5.7.1 Acceso a la interfaz

Haga clic en Usuario en la interfaz de instalación para acceder a la interfaz de administración de usuarios, como se muestra en la Figura 5-29.

| Figura   | 5-29 | Usuario |
|----------|------|---------|
| i isui u | 5 27 | OSGUINO |

| Utente      |       |                       |        |                       |                    |   |
|-------------|-------|-----------------------|--------|-----------------------|--------------------|---|
| Nome utente | e Nom | ne Gruppo di          | utenti | Utente<br>predefinito | Osservazioni       |   |
| admin       | adm   | in Amministi          | ratore |                       |                    |   |
|             |       |                       |        |                       |                    |   |
|             |       |                       |        |                       |                    | • |
|             |       |                       |        |                       |                    | • |
| Nuovo       | •     | Modifica              |        | Elimina               | Utente predefinito |   |
|             | (     | Reimposta la Password | Cambi  | a la Password         | Chiudi             |   |

# 5.7.2 Creación de un usuario

Haga clic en Nuevo para establecer la información de la cuenta de un nuevo usuario en la interfaz emergente, incluido el nombre de usuario, el nombre y apellido, la contraseña, el grupo de usuarios y las observaciones, etc. Vea la Figura 5-30.

| Nuovo                   |                 |                    |
|-------------------------|-----------------|--------------------|
| Nome utente             |                 | (Account di login) |
| Nome                    |                 |                    |
| Password                |                 |                    |
| Conferma la<br>Password |                 |                    |
| Gruppo di utenti        | Utente comune 🔻 | ]                  |
| Osservazioni            |                 |                    |
|                         | ок              | Annulla            |

Figura 5-30 Creación de un usuario

## ΝΟΤΑ

El grupo de usuarios incluye al usuario común y al administrador. A los usuarios se les asignan diferentes niveles de acceso en función del grupo de usuarios al que pertenecen.

Haga clic en Aceptar cuando se complete la configuración. La información del nuevo usuario aparecerá en la lista de usuarios.

# 5.7.3 Edición de un usuario

Seleccione el usuario que desea editar y haga clic en Editar para editar el nombre de usuario y el grupo de usuarios.

Figura 5-31 Edición de un usuario

| Modifica         |               |
|------------------|---------------|
| Nome utente      | qq            |
| Nome             | 11            |
| Gruppo di utenti | Utente comune |
| Osservazioni     |               |
|                  |               |
|                  |               |
|                  | OK Annulla    |

# 5.7.4 Eliminación de un usuario

Seleccione el usuario que desea eliminar y haga clic en Eliminar, luego seleccione Aceptar en el cuadro de diálogo emergente para eliminar el usuario.

NOTA

El administrador no puede eliminar su propia información.

## 5.7.5 Establecer el usuario predeterminado

Seleccione un usuario y haga clic en Establecer como usuario predeterminado para establecerlo como usuario predeterminado.

Una vez finalizada la operación, aparecerá el siguiente cuadro de diálogo.

Figura 5-32 Resultado de la configuración

| Utente predefinito      |  |
|-------------------------|--|
| Impostato con successo! |  |
| ок                      |  |

Una vez que lo haya configurado correctamente, el nombre de usuario predeterminado se mostrará en el cuadro de inicio de sesión la próxima vez, y solo necesita ingresar la contraseña correspondiente. Vea la Figura 5-33.

| Figura 5-62 | 3 Inicio de | sesión después | de establecer e | l usuario predeterminado |
|-------------|-------------|----------------|-----------------|--------------------------|
|-------------|-------------|----------------|-----------------|--------------------------|

| admin               |               |
|---------------------|---------------|
| •••••               | <u>~</u>      |
| ricorda la password | Accesso auto. |

## 5.7.6 Cambiar la contraseña

Haga clic en Cambiar contraseña, escriba la contraseña anterior y la nueva contraseña del usuario, confirme la nueva contraseña en el cuadro de diálogo emergente y, a continuación, haga clic en Aceptar. Vea la Figura 5-34.

Figura 5-34 Cambio de la contraseña

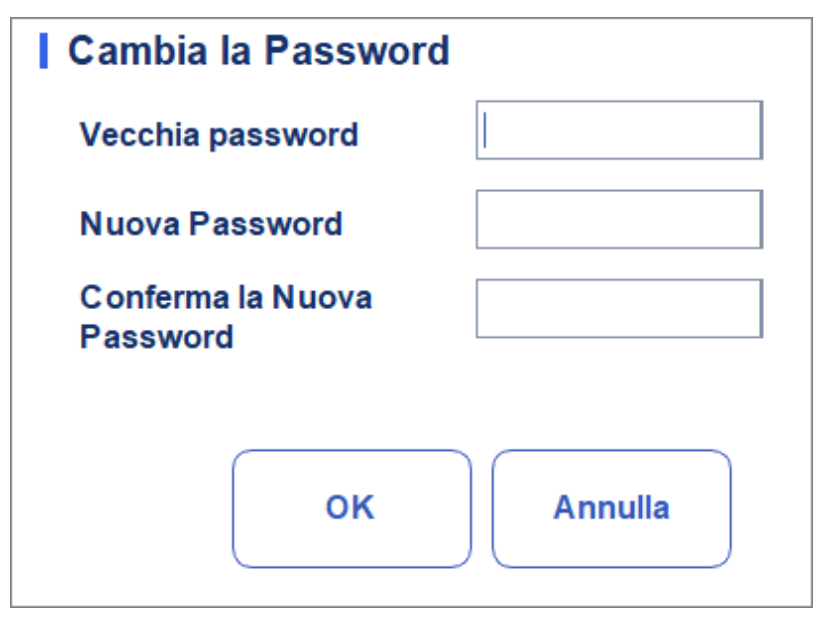

## NOTA

Solo puede cambiar su propia contraseña y no puede cambiar la contraseña de otros usuarios.

# 5.7.7 Restablecimiento de contraseña

Si el usuario olvida su contraseña o necesita restablecer su contraseña por otros motivos, haga clic en Restablecer contraseña para restablecer la contraseña del usuario seleccionado a la contraseña inicial. La contraseña de restablecimiento es la misma que el nombre de usuario.

La figura 5-35 muestra que la contraseña se ha restablecido correctamente.

Figura 5-35 Restablecimiento de contraseña

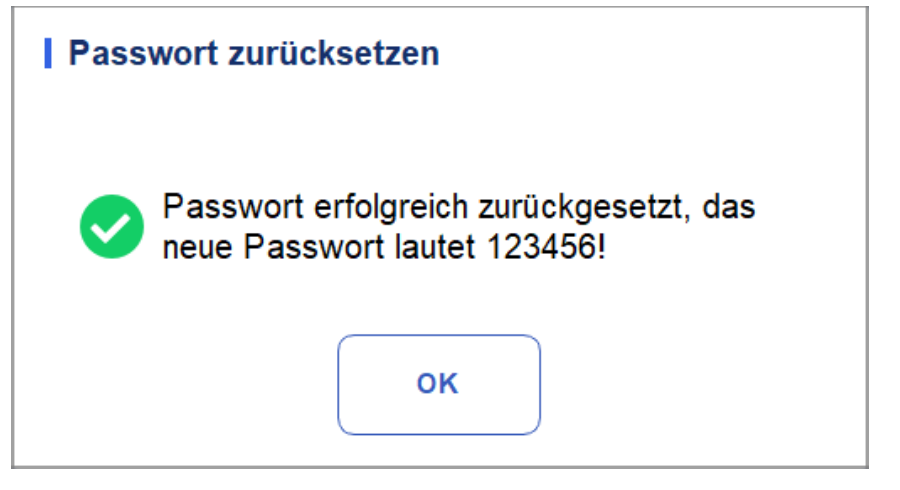

## ΝΟΤΑ

El administrador está autorizado a restablecer la contraseña de todos los administradores y usuarios generales; Los usuarios generales no tienen acceso para restablecer su contraseña.

# 5.8 Configuración de impresión

Haga clic en Configuración de impresión en la interfaz de configuración para ver los ajustes de impresión relevantes, incluida la impresora, la plantilla, el informe, las copias y los márgenes predeterminados, etc. Ver Figura 5 –36.

| Imposizione                    | di stampa                        |                                                           |  |
|--------------------------------|----------------------------------|-----------------------------------------------------------|--|
| Stampante                      |                                  | Impostazioni automatiche                                  |  |
| Driver della<br>stampante      | Controllo automatico 🔹           | Stampa automatica On Off                                  |  |
| Stampante                      | Dymind_Printer V2                | Convalida automatica durante la stampa                    |  |
| Risoluzione della<br>stampante | Alta risoluzione                 | Stampa dopo la convalida                                  |  |
| Impostazioni di r              | report                           | Opzioni di stampa                                         |  |
| Titolo di report               | Rapporto di analisi ematologiche | Stampare il flag                                          |  |
| Conie                          |                                  | Stampare Gamma di riferimento                             |  |
| Copie                          | '                                | Flag di stampa sospetto                                   |  |
| Impostazioni del               | formato                          | Stampare i flag di Gamma di riferimento                   |  |
| Tipo di report                 | Report 🗸 🗸                       | Stampare il Para. dell'esame microscopico                 |  |
| Tipo di carta                  | Tutti 🗨                          | Stampare i flag del risultato modificato                  |  |
|                                |                                  | Due rapporti in una pagina (metà di A4)                   |  |
| Modello                        | •                                | Aggiornare il tempo del test in bianco prima della stampa |  |
| Dimensione di<br>carta         |                                  | Stampa in bianco e nero (Rapporto)                        |  |
| Aggiorna                       | Importa                          | Impostazioni del grafico di CQ                            |  |
| Elimina                        | Esporta App                      | lica OK Annulla                                           |  |

Figura 5-36 Configuración de impresión

#### Configuración de la impresora

Puede configurar la impresora y el controlador del sistema en el cuadro combinado Impresora. Vea la Figura 5-37.

#### Figura 5-37 Configuración de la impresora

| Stampante                      |                   |   |
|--------------------------------|-------------------|---|
| Driver della<br>stampante      | Stampante termica | ▼ |
| Stampante                      | Stampante termica | • |
| Risoluzione della<br>stampante | Alta risoluzione  | ▼ |

• Controladores de impresora

El analizador utiliza la impresora térmica incorporada de forma predeterminada. Si se selecciona Comprobar automáticamente, puede seleccionar una impresora diferente en la lista Impresoras.

Impresora

El analizador utiliza la impresora térmica incorporada de forma predeterminada. Seleccione una impresora para usar en la lista desplegable según sea necesario. Si La lista desplegable está vacía, significa que no se ha instalado ninguna impresora para el sistema operativo. En este caso, instale una impresora y, a continuación, realice la configuración y las operaciones de impresión Drucker-Auflösung Wählen Sie eine geeignete Auflösung aus der Dropdown-Liste aus. Je höher die Auflösung des Druckers, desto besser die Druckqualität.

Resolución de la impresora

Seleccione una resolución correcta en la lista desplegable. Cuanto mayor sea la resolución

de la impresora, mejor será la calidad de impresión.

#### Configuración del informe

Puede establecer los parámetros relevantes del informe en el cuadro combinado Configuración del informe.

Ver Figura 5 -38.

#### Figura 5-38 Configuración de impresión de informes

| Impostazioni di r | report                           |
|-------------------|----------------------------------|
| Titolo di report  | Rapporto di analisi ematologiche |
| Copie             | <b>—</b> 1 <b>+</b>              |

Título del informe

Introduzca el título del informe en el cuadro de texto Título del informe. La configuración predeterminada es Informe de análisis de hematología.

Copias

Puede especificar el número de copias que se van a imprimir para un informe en el cuadro de texto Copias basadas en demanda real. Haga clic **+** para aumentar el número de copias y

Haga clic — para disminuir el número de copias o introduzca directamente el número de copias en el cuadro de edición. El intervalo de copias es de 1 a 100 y el valor predeterminado es 1.

#### Configuración de formato

El tipo de informe y el patrón de impresión se pueden establecer en el cuadro combinado Configuración de formato. Ver Figura 5-3 9.

| i igui a e e, ceinigaí acien ac ieiniate | Figura | 5-39 | Configuración | de formato |
|------------------------------------------|--------|------|---------------|------------|
|------------------------------------------|--------|------|---------------|------------|

| Impostazioni del       | formato |
|------------------------|---------|
| Tipo di report         | Report  |
| Tipo di carta          | Tutti 🗨 |
| Modello                | •       |
| Dimensione di<br>carta |         |
| Aggiorna               | Importa |
| Elimina                | Esporta |
|                        |         |

• Selección del tipo de informe

Seleccione el tipo de formato que desea establecer en la lista desplegable Tipo de informe. La configuración predeterminada es Informes.

• Selección del tipo de papel

Seleccione el tipo de papel (tamaño) en la lista desplegable Tipo de papel, como A4. Cuando haya terminado con su selección, el tamaño de papel correspondiente se mostrará en la parte inferior de la lista, por ejemplo, 210 \* 297 mm.

Selección de modelos

Seleccione la plantilla que desea establecer en la lista desplegable de plantillas.

Actualizar

Haga clic en Actualizar para actualizar la lista de formatos después de que el administrador los personalice.

Importar/exportar plantillas

Puede exportar el modelo existente a un disco flash USB y editarlo. Después de editar, importe la plantilla en el sistema para completar la personalización de la plantilla.

# NOTA

Antes de importar/exportar el modelo, inserte un disco flash USB en la interfaz USB del analizador.

> Exportación del modelo

Seleccione la plantilla que desea exportar de la lista desplegable Plantilla y haga clic en Exportar. Seleccione la ubicación de exportación en el cuadro de diálogo emergente y haga clic en Guardar.

Importación de plantillas

Haga clic en Importar y seleccione la plantilla deseada en el cuadro de diálogo emergente,

y, a continuación, haga clic en Abrir.

Eliminación del modelo

Seleccione el modelo que desea eliminar de la lista desplegable de modelos.

NOTA

Solo se pueden eliminar las plantillas personalizadas, no se pueden eliminar las plantillas preestablecidas de fábrica.

#### Ajustes automáticos

Impresión automática

La configuración predeterminada es Desactivado, lo que significa que el informe debe imprimirse manualmente después de obtener los resultados.

Si se establece en Activado, el sistema imprimirá automáticamente el informe de muestra basado en la plantilla de informe actual una vez que se obtengan los resultados del recuento.

# NOTA

• Si se selecciona Imprimir después de la validación, la función de impresión automática ya no es válida.

• La impresión automática no es aplicable a los resultados en segundo plano.

• Impresión automática después de la validación

No está seleccionado de forma predeterminada, lo que significa que el sistema puede imprimir automáticamente el informe sin validación.

Si se selecciona, el informe se imprimirá automáticamente después de la validación en lugar de imprimirse inmediatamente después de obtener los resultados cada vez.

## NOTA

Este parámetro solo es válido cuando la opción Impresión automática está activada.

• Validación automática durante la impresión

No está seleccionado de forma predeterminada, lo que significa que el informe no será validado automáticamente por el sistema cuando se imprima.

Si se selecciona, el informe será validado automáticamente e impreso por el sistema cuando se imprima.

• Imprimir después de la validación

No está seleccionado de forma predeterminada, lo que significa que el informe se puede imprimir sin validación.

Si se selecciona, el informe solo se puede imprimir después de la validación e impresión

automático no es ejecutable.

#### Opciones de impresión

• Impresión de banderas

Está seleccionado de forma predeterminada, lo que significa que la información de la bandera se imprimirá en el informe. Si no está seleccionado, no se imprimirá.

• Rango de referencia de impresión

Se controla de forma predeterminada, lo que significa que el rango de referencia de la

se mostrará en el informe impreso; Si no se selecciona, los resultados solos, en lugar del rango de referencia, se mostrarán en el informe impreso y el rango de referencia no.

#### • Impresión de bandera sospechosa

No está seleccionado de forma predeterminada, lo que significa que el indicador "?" sospechoso no aparecerá en el informe impreso; Si está marcada, se puede mostrar esta marca.

#### Impresión de indicadores de rango de referencia

Está seleccionado de forma predeterminada, lo que significa que el informe impreso puede mostrar el indicador de rango de referencia (por ejemplo,  $\uparrow$  o  $\downarrow$ ); si no está marcado, ese indicador no se mostrará.

• Imprimir examen microscópico para.

Se comprueba por defecto, es decir, el resultado del examen microscópico. El

Los parámetros se imprimirán en el informe. Si no está seleccionado, no se imprimirá.

• Imprimir indicadores de resultados modificados

No está seleccionado de forma predeterminada, lo que significa que la marca de los resultados modificados no se mostrará en el informe impreso.

Si se selecciona, el signo (M o m) de los resultados modificados se mostrará en el informe impreso si los parámetros han cambiado.

• Dos informes en una página (la mitad de A4)

Está desactivada de forma predeterminada. Si se selecciona esta opción, el tamaño de plantilla predeterminado en Configuración de formato es de media página A4 (por ejemplo, A4\_Half- Parámetros verticales), por lo que puede imprimir dos informes en una sola hoja A4.

# NOTA

Cuando la impresión automática está habilitada, debe imprimir una página con un informe.

• Actualice el tiempo de prueba en blanco antes de imprimirlo

No está seleccionado de forma predeterminada, lo que significa que el sistema no procesará el tiempo de prueba en blanco.

Si se selecciona, el sistema actualizará automáticamente el tiempo de entrega como tiempo de ejecución en el momento de la impresión.

• Impresión en blanco y negro (informe)

### ΝΟΤΑ

Este parámetro solo es válido cuando el tipo de informe se establece en informe.

Está desactivada de forma predeterminada, lo que significa que el informe se imprimirá de acuerdo con la configuración predeterminada de la impresora.

Si se selecciona, el informe se imprimirá en blanco y negro.

• Configuración del gráfico de control de calidad

Puede elegir los parámetros del gráfico de control de calidad para imprimirlos según sea necesario.

Como se muestra en la Figura 5-40, el sistema imprime todos los resultados de los parámetros de forma predeterminada. Puede anular la selección de los parámetros que no desea imprimir.

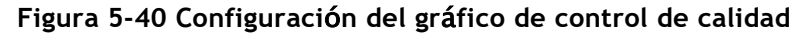

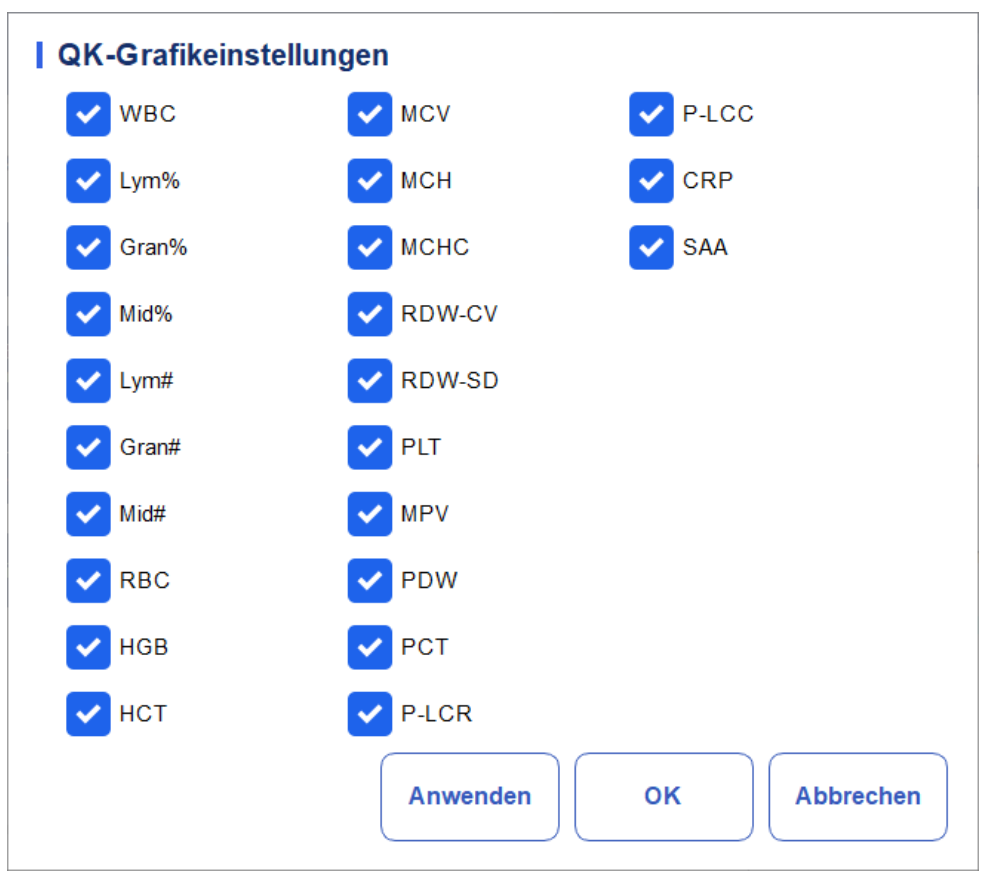

# 5.9 Ajustes auxiliares

Haga clic en Configuración auxiliar en la interfaz de instalación para ingresar a la interfaz Configuración auxiliar. Vea la Figura 5-41.

#### Figura 5-41 Ajustes auxiliares

| Impostazioni ausiliarie                                                     |                   |                                  |                                                  |
|-----------------------------------------------------------------------------|-------------------|----------------------------------|--------------------------------------------------|
| Regole di disposizione dell'ID del ca                                       | mpione            |                                  |                                                  |
| Metodo di inserimento dell'ID del<br>campione                               | Increment         | to automatico                    | ▼                                                |
| Lunghezza di prefisso                                                       | 0                 |                                  | [0, 24]                                          |
| ID e modalità del campione all'avvio                                        |                   | Salvataggio ra                   | apido                                            |
| ID e modalità del campione prossin<br>l'avvio                               | ni dopo           | ID del ca<br>nell'interf         | ampione<br>accia "Modalità"                      |
| 1                                                                           |                   | (Si salva autor<br>preme [Enter] | maticamente quando si<br>o si scansiona l'ID del |
| Effettivo domani                                                            |                   | campione.)                       |                                                  |
| Continua a utilizzare l'ID e la modal<br>campione prima dell'ultimo spegnim | lità del<br>nento |                                  |                                                  |
| Altro                                                                       |                   |                                  |                                                  |
| Mostrare i flag del risultato modificato                                    |                   | Flag sospetta                    | ?                                                |
| Generazione automatica della<br>data di campionamento                       |                   | l Flag di Gamma<br>di rif        | Alto 1                                           |
| Generazione automatica della data di consegna                               |                   | urn.                             | Basso \downarrow 💌                               |
| Richiesta di conferma delle<br>informazioni sul reagente                    |                   |                                  |                                                  |
| Ар                                                                          | oplica            | ок                               | Annulla                                          |

El administrador puede configurar las siguientes funciones en la interfaz de configuración auxiliar:

- Regla secuencial de ID
- ID y modo de reglas de inicio
- Otro
- Guardado rápido

#### Reglas de disposición de ID de ejemplo

Configure reglas de entrada de ID de muestra.

• Método de entrada de ID de muestra

Haga clic en la lista desplegable Método de entrada de ID de muestra y seleccione el Método de entrada de ID de muestra de las siguientes opciones.

Incremento automático (predeterminado): El sistema agrega 1 al ID de muestra actual como el siguiente ID de muestra.

- Entrada manual: El siguiente ID de muestra está en blanco de forma predeterminada y se puede ingresar según sea necesario.
- Longitud del prefijo

Al seleccionar Incremento automático como método de entrada de ID de muestra, puede

agregar un prefijo a un lote determinado de muestras para su identificación.

Escriba la longitud del prefijo entre 0 y 24 (por ejemplo, 2) del ID de muestra en el cuadro de texto Longitud del prefijo. La longitud del prefijo se aplicará a todos los ID después de guardar la configuración.

#### ID y modo de arranque

Establezca el ID de la muestra y el modo de medición para la muestra después de la puesta en marcha.

• Siguiente ID después del arranque

El ID establecido por el usuario se utilizará después del próximo lanzamiento cuando se introduzca el ID especificado en el cuadro de texto.

## ΝΟΤΑ

- Debe introducir el ID de muestra.
- Si se selecciona A partir de mañana, al cambiar el siguiente ID de muestra y el El modo después del inicio entrará en vigor al día siguiente.
- Continúe usando el ID antes del último apagado

Si se selecciona esta opción, de forma predeterminada, el sistema anexará 1 al último ID de muestra analizado antes del apagado como el siguiente ID después del inicio.

#### Guardado rápido

• "ID de muestra" en la interfaz "Modo"

Establezca si la función de guardado rápido está habilitada para la interfaz de modo e ID.

- Si se selecciona (predeterminado), cuando ingrese el ID de la muestra y presione [Enter] (con el teclado) o escanee el ID de la muestra (con un escáner de código de barras) en la interfaz de Modo e ID, la información de la muestra se guardará automáticamente.
- > Si no se selecciona, la información debe guardarse manualmente.

#### Más

Mostrar marcas de resultados modificados

No está seleccionado de forma predeterminada, lo que significa que los resultados modificados son

marcados con una M al final, mientras que los resultados correspondientes con ediciones manuales se marcan con una m al final. De forma predeterminada, se muestra M o m entre los datos de resultado y la unidad de parámetro.

Si no está marcada, el resultado editado no se marcará con una M o una m.

Generación automática de la fecha de entrega

Está controlado de forma predeterminada, lo que significa que no es necesario ingresar

manualmente el tiempo de respuesta al cambiar la información del paciente después de realizar una muestra. La fecha de funcionamiento se mostrará en el

texto de la fecha.

- Si no se selecciona, el plazo de entrega debe introducirse manualmente cuando el
- Generar automáticamente la fecha de muestreo
  - Está controlado de forma predeterminada, lo que significa que no tiene que ingresar
  - manualmente el tiempo de muestreo al editar la información del paciente
  - después de realizar una muestra. La fecha de funcionamiento se mostrará en el cuadro de texto de la fecha.

Si no se selecciona, el tiempo de muestreo debe ingresarse manualmente cuando se cambia la información del paciente en la interfaz de análisis amplio.

• Solicitud de confirmación de la información de los reactivos

Mensaje (predeterminado): Al seleccionar un modo de medición, aparece un cuadro de diálogo para recordarle que confirme la información del reactivo para el proyecto actual.

No solicitar confirmación: no aparece el mensaje para confirmar la información del reactivo.

• Bandera sospechosa

Un solo carácter (solo una letra en inglés) se puede volver a ingresar en el cuadro de texto como una bandera sospechosa. El valor predeterminado es ?.

• Rif. Banderas de rango

Puede seleccionar Marca de rango de referencia en la lista desplegable. El indicador alto predeterminado es  $\uparrow$  (o H) y el indicador bajo predeterminado es  $\downarrow$  (o L).

# 5.10 Impresora térmica

Si la impresión de la impresora térmica es demasiado clara o demasiado oscura, puede ajustar la densidad de impresión de la impresora térmica para mejorar la calidad de impresión. Para establecer la densidad tampa de la impresora térmica, puede hacer lo siguiente:

1. Haga clic en Configuración de impresora térmica en la interfaz de configuración.

Se muestra la interfaz de configuración de la impresora térmica que se muestra en la Figura 5-42.

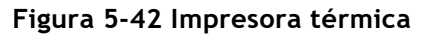

| Stampante te | ermica  |         |
|--------------|---------|---------|
| Densità      | Basso 🔻 |         |
|              |         |         |
| Applica      | ок      | Annulla |

- 2. Seleccione la densidad de impresión en la lista desplegable Densidad.
- > Si la impresión es demasiado clara, seleccione Media o Alta para oscurecer la densidad
- > Si la impresión es demasiado oscura, seleccione Media o Baja para aclarar la densidad.
- 3. Haga clic en Aceptar.

Aparece un cuadro de diálogo como se muestra en la Figura 5-43.

Figura 5-43 Configuración correcta de la impresora térmica

| Stampante termica                                                          |    |
|----------------------------------------------------------------------------|----|
| Impostazione riuscita. Riavviare l'analizzato<br>per attivare la modifica. | re |
| ок                                                                         |    |

- 4. Reinicie el analizador: presione el botón de encendido en el lado izquierdo del medidor; Después de unos 10 segundos, vuelva a presionar el interruptor.
- 5. Realice una operación de impresión para comprobar la calidad de impresión de la impresora térmica.

Si el problema persiste, repita los procedimientos anteriores hasta que la densidad de impresión cumpla con los requisitos.

# 5.11 Información para el paciente

El administrador puede configurar la información del paciente para que se muestre según sea necesario. Haga clic en Configurar > información del paciente para ingresar a la interfaz Configuración de información del paciente. Como se muestra en la Figura 5-44.

Figura 5-44 Información para el paciente

| Informazioni sul paz | ziente                 |                     |
|----------------------|------------------------|---------------------|
| ID del campione      | Area                   | Votificatore        |
| Modalità             | N. letto               | Operatore           |
| Cartella clinica N.  | Genere                 | Tempo di esecuzione |
| Vome del file        | ✔ Data di nascita      | Approvatore         |
| Cognome              | 🗸 Età                  | Tempo di report     |
| ✔ Tipo paziente      | Gruppo di rif.         | Diagnosi            |
| V Tipo campione      | Tempo di campionamento | Osservazioni        |
| Reparto              | ✓ Tempo di Consegna    |                     |
|                      | ОК                     | Annulla             |

Todos los parámetros de información del paciente se muestran de forma predeterminada. Si un parámetro no está previsto que se muestre, desactírelo.

# NOTA

El ID de la muestra, el modo y el número de registro médico son fijos y no se pueden ocultar.

# 5.12 Modo prediluido

Haga clic en "Configurar > modo predeterminado", aparecerá la ventana emergente como en la Figura 5-41.

Figura 5-45 Información para el paciente

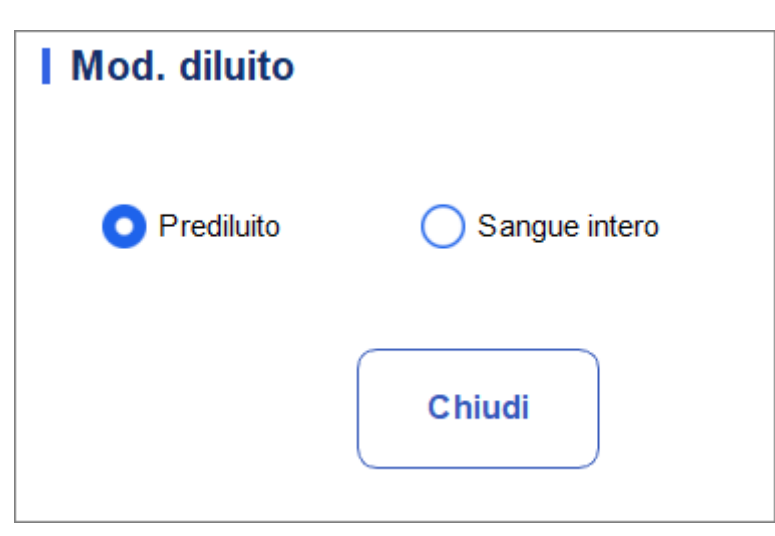

La ventana emergente muestra que la opción seleccionada es el modo de dilución actual del instrumento, y si la opción de control está habilitada, la ventana emergente muestra lo que se muestra en la Figura 5-46

#### Figura 5-46 Notas

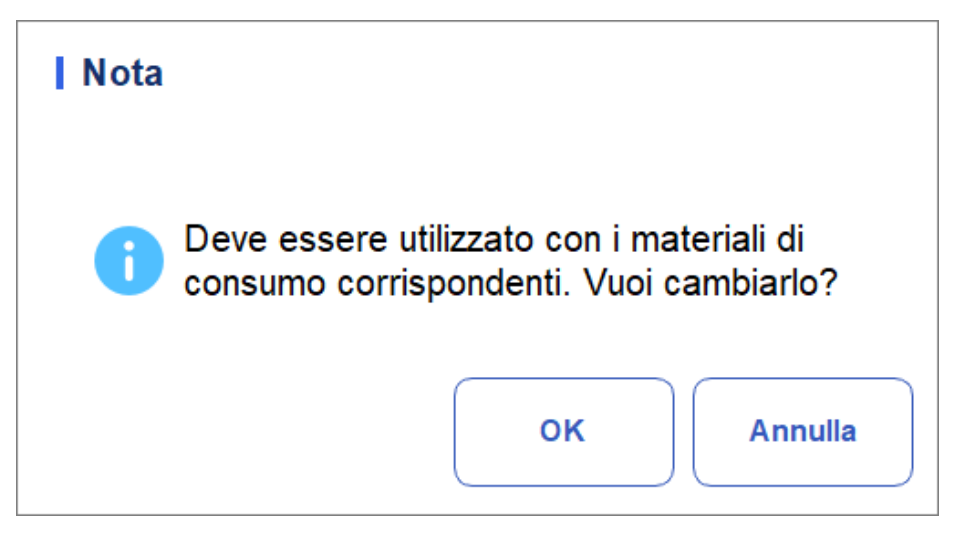

Haga clic en "Aceptar" para cambiar el modo de dilución, y una ventana emergente solicitará al usuario que reinicie la herramienta para que surta efecto.

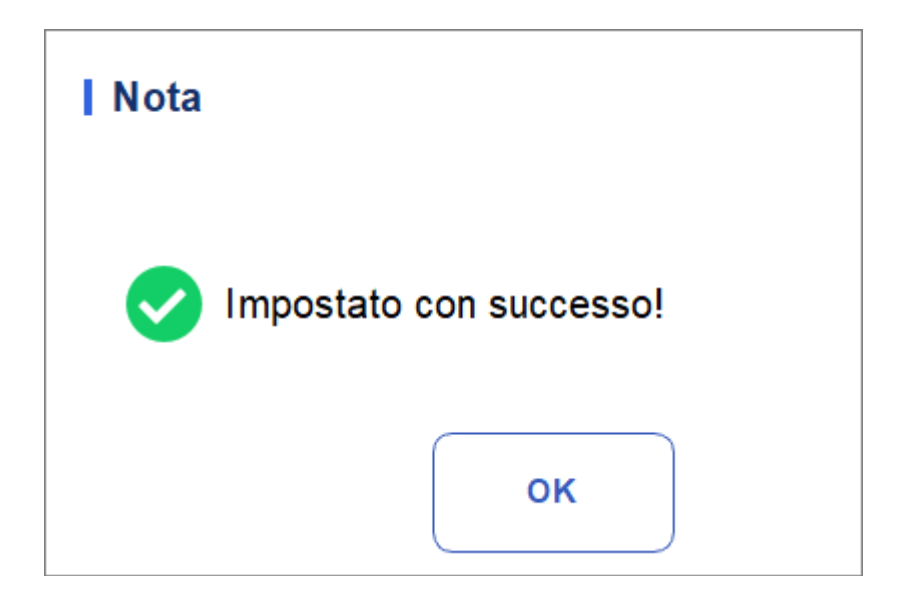

# NOTA

Después de cambiar de modo, debe usarse con consumibles correspondientes al modo de dilución, de lo contrario, no se realizará el recuento.

# **6** Operaciones diarias

# 6.1 Introducción

Este capítulo cubre las operaciones diarias desde el inicio hasta el apagado del analizador. A continuación se muestra un diagrama de flujo que indica el proceso operativo diario

común.

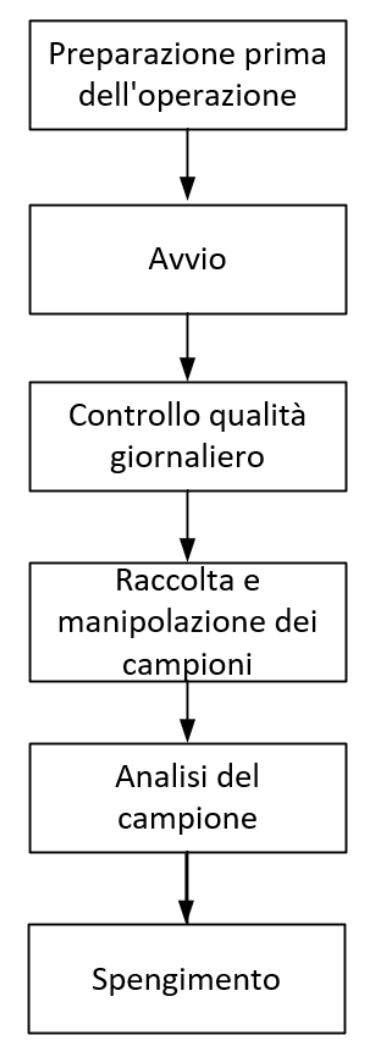

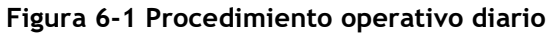

# 6.2 Preparación preoperacional

Todas las muestras, controles, calibradores, reactivos, kits de reactivos y áreas en contacto con ellos son potencialmente peligrosos. Use equipo de protección personal adecuado (por ejemplo, guantes, batas de laboratorio, etc.) y siga los procedimientos de seguridad del laboratorio cuando manipule objetos y áreas relevantes en el laboratorio.

# 

• Asegúrese de desechar los reactivos, residuos, muestras, consumibles, etc., de acuerdo con las leyes y regulaciones locales.

• Los reactivos son irritantes para los ojos, la piel y las membranas mucosas. Use equipo de protección personal adecuado (p. ej., guantes, batas de laboratorio, etc.) y siga los procedimientos de seguridad del laboratorio cuando lo manipule en el laboratorio.

• Si los reactivos se derraman accidentalmente sobre la piel, lávelos con abundante agua y, si es necesario, acuda a un médico; Si los reactivos se derraman accidentalmente en sus ojos, lávelos con abundante agua y vaya a ver a un médico de inmediato.

• Mantenga la ropa, el cabello y las manos alejados de las piezas móviles para evitar lesiones.

# ΝΟΤΑ

• Solo se deben utilizar los reactivos especificados. Almacene y utilice los reactivos como se especifica en las instrucciones de uso de los reactivos.

- Compruebe que los reactivos están correctamente conectados antes de utilizar el analizador.
- Después del transporte a larga distancia, se debe dejar reposar el reactivo durante más de un día antes de su uso.

• Asegúrese de utilizar tubos de extracción de sangre K 2 EDTA vacutainer limpios con anticoagulante, tubos de ensayo de vidrio de sílice fundido/plástico, tubos centrífugos y tubos

Capilares de vidrio de borosilicato.

• Asegúrese de utilizar los productos desechables especificados, incluido el tubo de extracción de sangre vacutainer, los tubos de extracción de sangre vacutainer con tubos anticoagulantes y capilares, etc.

Realice las siguientes comprobaciones antes de encender el analizador.

- Conexiones de alimentación
- Compruebe y asegúrese de que el cable de alimentación del analizador esté conectado correctamente
  - Impresora (opcional)

Compruebe y asegúrese de que haya suficiente papel instalado.

• Cable de red (opcional)

Compruebe y asegúrese de que el cable de red esté correctamente conectado al analizador.

# 6.3 Empezar

En esta sección se presentan las operaciones relacionadas con el inicio del analizador.

# NOTA

• Si no ha podido poner en marcha el analizador de forma continua, póngase en contacto con su agente de atención al cliente local inmediatamente.

• Después de arrancar, asegúrese de que la fecha/hora que se muestra en la pantalla sea correcta.

1. Presione el interruptor de encendido en el costado del analizador.

La luz de encendido estará encendida.

2. Compruebe la luz indicadora del analizador.

Si la luz indicadora está encendida, el analizador se ha iniciado. El analizador

Realizará la autoprueba y la inicialización en secuencia. Todo el proceso no llevará más de 5 minutos. (El tiempo necesario para inicializar los sistemas de fluidos depende de cómo se haya apagado previamente el analizador).

3. Introduzca el nombre de usuario y la contraseña correctos en la ventana de mensajes de inicio de sesión. Vea la figura 6-2.

Figura 6-2 Acceso

|                     | <u> </u>      |
|---------------------|---------------|
| admin               |               |
| •••••               | <del>بر</del> |
| ricorda la password | Accesso auto. |
| Logir               |               |

El nombre de usuario y la contraseña iniciales del administrador son admin, establecidos por el ingeniero de servicio.

Puede ingresar de 1 a 12 dígitos de caracteres numéricos para su nombre de usuario y contraseña. No se permiten caracteres chinos.
4. Haga clic Login para ingresar a la interfaz de usuario.

#### NOTA

• Si se detecta un error durante la inicialización (por ejemplo, los resultados en segundo plano superan el rango de referencia), el analizador activará la alarma. Para obtener más información, consulte 12 Solución de problemas.

• Para bloquear o cambiar de usuario, haga clic en la pantalla del menú y haga clic 뒤

en Sí en el menú

• Cuadro de diálogo emergente. El sistema volverá al cuadro de diálogo de inicio de sesión. Introduzca el nombre

• y contraseña, haga clic Login en y, a continuación, podrá volver a iniciar sesión, o Inicie sesión en la interfaz del software con otra identidad de usuario.

#### 6.4 Control de calidad diario

Para garantizar resultados de análisis fiables, realice un análisis de control de calidad diario en el analizador antes de procesar las muestras. Para obtener más información, consulte 9 Control de calidad.

#### 6.5 Recogida y manipulación de muestras

Todas las muestras, controles, calibradores, reactivos, kits de reactivos y áreas en contacto con ellos son potencialmente peligrosos. Use equipo de protección personal adecuado (por ejemplo, guantes, batas de laboratorio, etc.) y siga los procedimientos de seguridad del laboratorio cuando manipule objetos y áreas relevantes en el laboratorio.

### 

No toque directamente la muestra de sangre del paciente.

### 

No reutilice productos desechables como tubos de recolección, tubos de ensayo, tubos capilares, etc. Prepare las muestras de acuerdo con los procedimientos recomendados por el fabricante del reactivo.

#### NOTA

• Asegúrese de utilizar tubos de extracción de sangre K 2 EDTA limpios con anticoagulante, tubos de ensayo de vidrio de sílice fundido/plástico, tubos centrífugos y tubos capilares de vidrio de borosilicato.

• Asegúrese de utilizar los productos desechables especificados, incluido el tubo de extracción de sangre vacutainer, los tubos de extracción de sangre vacutainer con tubos anticoagulantes y capilares, etc.

• En el caso de las muestras de sangre entera que se utilizarán para la clasificación de glóbulos blancos o el recuento de PLT, guárdelas a temperatura ambiente y hágalas dentro de las 8 horas posteriores a la recolección.

• Si no se requieren resultados diferenciales de PLT, MCV y WBC, las muestras se pueden almacenar en un refrigerador (2 °C – 8 °C) durante 24 horas. Debe calentar las muestras de almacenamiento a temperatura ambiente durante al menos 30 minutos antes de ponerlas en funcionamiento.

• Asegúrese de agitar cualquier muestra que se haya preparado durante un tiempo antes de ejecutarla.

#### 6.5.1 Muestras de sangre entera

Use tubos de extracción de sangre al vacío limpios con anticoagulante para recolectar muestras de sangre.

### 

Para garantizar la precisión del análisis, asegúrese de que el volumen de la micromuestra de sangre total no sea inferior a 60 µL.

#### ΝΟΤΑ

• Realice la micromuestra de sangre completa dentro de los 3 minutos a 2 horas posteriores a su recolección.

• La manguera debe colocarse verticalmente hacia arriba, no inclinada ni boca abajo. De lo contrario, la pared interna del tubo puede mancharse con demasiada muestra, lo que resulta en desechos. Además, puede dar lugar a muestras mezcladas de forma desigual y a resultados de análisis poco fiables.

#### 6.6 Análisis de muestras

Una vez preparada la muestra, puede realizar las operaciones para el análisis de muestras. Para obtener más información, consulte *7 Análisis de muestra*.

#### 6.7 Cierre

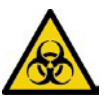

Todas las muestras, controles, calibradores, kits de reactivos y áreas húmedas son potencialmente peligrosas. Use equipo de protección personal adecuado (por ejemplo, guantes, batas de laboratorio, etc.) y siga los procedimientos de seguridad del laboratorio cuando manipule objetos y áreas relevantes en el laboratorio.

### 

Espere al menos 10 segundos antes de encender para evitar daños a la máquina.

#### NOTA

• Para garantizar un rendimiento estable del analizador y resultados de análisis precisos, asegúrese de realizar el procedimiento de apagado para detener el analizador después de que haya estado funcionando de forma continua durante 24 horas.

• Cuando el analizador esté funcionando o ejecutando otras secuencias fluídicas, no fuerce la detención del analizador.

• Si se detecta un error durante el procedimiento de apagado, el analizador volverá al estado anterior a la realización del procedimiento de apagado y, a continuación, activará la alarma. Consulte 12 Solución de problemas para obtener más información sobre cómo eliminar el error.

• Asegúrese de apagar el analizador en estricta conformidad con las instrucciones a continuación.

Los procedimientos para apagar el analizador son los siguientes:

1. Haga clic

en el botón en la pantalla del menú.

Aparece un cuadro de diálogo, como se muestra en la Figura 6-3.

Figura 6-1 Apagado

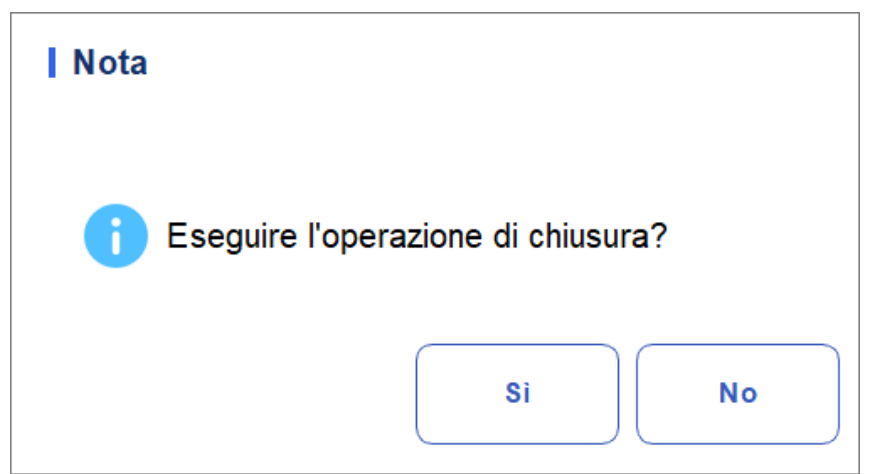

2. Haga clic en Sí.

El sistema comienza a realizar la secuencia de apagado.

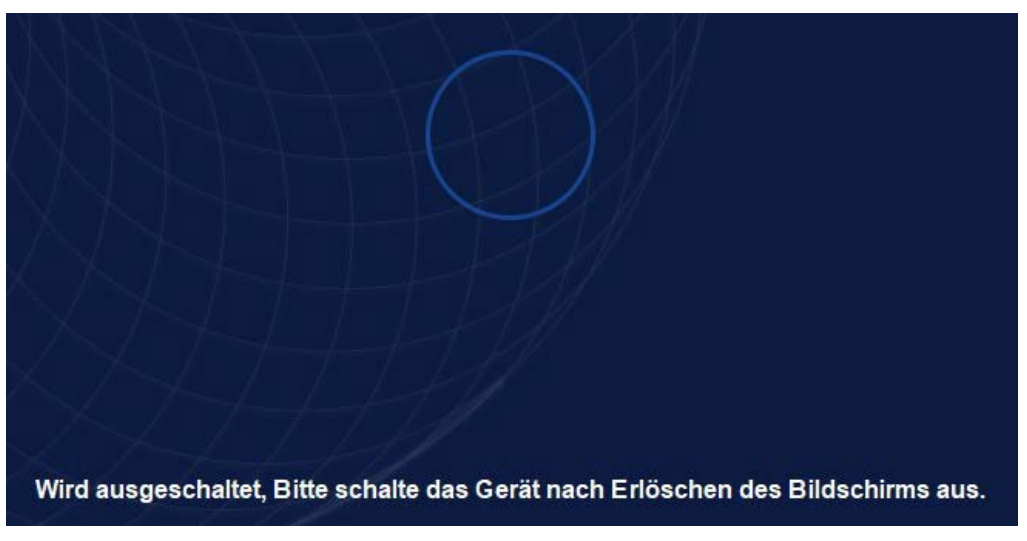

3. Presione el interruptor de encendido en el lado izquierdo del host para presionar el botón.

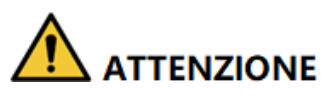

Asegúrese de desechar el kit de reactivos, los residuos, las muestras, los consumibles, etc., de acuerdo con las leyes y regulaciones locales.

## 7 Análisis de muestras

#### 7.1 Introducción

El análisis de muestras es la función más importante del analizador de hematología automatizado. Lo es

Es posible obtener los resultados del recuento de glóbulos rojos, la concentración de HGB y el recuento de clasificación de glóbulos blancos en 3 partes mediante la realización de análisis de muestras.

Los resúmenes de los procedimientos de análisis de muestras son los siguientes:

- 1. Introduzca la información.
- 2. Realización de exámenes.
- 3. Procesamiento de los resultados del análisis.

#### 7.2 Introducción a la interfaz

La interfaz de análisis de muestras es la interfaz principal del analizador (Figura 7-1). Puede completar operaciones como introducir información, realizar análisis de muestras, revisar/imprimir los resultados del análisis en la interfaz de análisis de muestras.

| f                    | Analis              | i I                      | Review                    | Controllo<br>Qualità (i    | della<br>CQ) <mark>Pulsa</mark> i | nti funzione                                                    |                                                                                                    |
|----------------------|---------------------|--------------------------|---------------------------|----------------------------|-----------------------------------|-----------------------------------------------------------------|----------------------------------------------------------------------------------------------------|
| )<br>Inizio          | Estrarre            | 00<br>Modalità           | E<br>Record<br>precedente | Avanti                     | 🙎<br>Informazio<br>sul pazier     | <u>റ</u> ്റ<br><sup>oni</sup> Convalidare Sta<br><sup>nte</sup> | nt management of the second second se |
| Nome<br>Ic2-z        | Are<br>kn-HG2-15    | ea informa<br>peripazien | zioni 💄 [<br>iti 👫 (      | Età(Genere)<br>C <b>BC</b> |                                   | @<br>2023/11/02                                                 | 14:54:33                                                                                                    |
| Para.                | Resultato           | Unità                    | Para.                     | Resultato                  | Unità                             | <ul> <li>WBC Message</li> </ul>                                 | WBC                                                                                                    |
| WBC                  | 7,69                | 10^9/L                   | RBC                       | 4,85                       | 10^12/L                           |                                                                 |                                                                                                    |
| Gran#                | 4,86                | 10^9/L                   | HGB                       | 135                        | g/L                               |                                                                 |                                                                                                    |
| Gran%                | 63,1                | %                        | HCT                       | 41,2                       | %                                 |                                                                 |                                                                                                    |
| Mid#                 | 0,40                | 10^9/L                   | MCV                       | 85,0                       | fL                                |                                                                 | 0 100 200 300 fL                                                                                                    |
| Mid%                 | 5,3                 | %                        | MCH                       | 27,8                       | pg                                | <ul> <li>RBC Message</li> </ul>                                 |                                                                                                    |
| Lym#                 | 2,43                | 10^9/L                   | MCHC                      | 327                        | g/L                               |                                                                 | RBC                                                                                                    |
| Lym%                 | 31,6                | %                        | RDW-CV                    | 14,3                       | %                                 |                                                                 |                                                                                                    |
|                      |                     |                          | RDW-SD                    | 48,0                       | fL                                |                                                                 |                                                                                                    |
| - Area dei           | i risultati del     | ll'analisi               | PLT                       | 286                        | 10^9/L                            |                                                                 | 0 100 200 300fL                                                                                                    |
|                      |                     |                          | PDW                       | 11,0                       | fL                                | <ul> <li>PLT Message</li> </ul>                                 | PLT                                                                                                    |
|                      |                     |                          | PCT                       | 0,257                      | %                                 |                                                                 |                                                                                                    |
|                      |                     |                          | MPV                       | 9,0                        | fL                                |                                                                 |                                                                                                    |
|                      |                     |                          | P-LCC                     | 61                         | 10^9/L                            |                                                                 |                                                                                                    |
|                      |                     |                          | P-LCR                     | 21,3                       | %                                 |                                                                 | 0 10 20 30 fL                                                                                                    |
| Prossimo<br>campione | <sup>1</sup> Risult | ati dei param            | netri 0%                  | Conteggio                  | di campionC                       | BC 🛛 😕 a                                                        | admin 2023/12/08 10:25                                                                                                    |

| Figura   | 7-1   | Interfaz  | de | análisis | de | muestra |
|----------|-------|-----------|----|----------|----|---------|
| i igui a | 7 - 1 | IIILEITAL | ue | anansis  | ue | muestia |

Descripciones relacionadas:

• Botones de función

Puede realizar operaciones como establecer el modo de las muestras, revisar los registros anteriores/siguientes y la validación. Haga clic y visualice todos los botones de función. Consulte la sección **7.6 Funciones de los botones** 

• Área de Información al Paciente

Muestra la información del paciente correspondiente a la muestra actual.

• Área de resultados del análisis

Muestra los resultados del análisis de muestra, incluidos los resultados de los parámetros, las marcas y los histogramas. El sistema muestra los resultados del análisis de ejecución más reciente de forma predeterminada.

Resultados de los parámetros

Esta lista muestra los resultados del análisis de todos los parámetros de muestra.

Puede comparar los valores de la columna Resultado con el rango de referencias. Si los valores están dentro del rango de referencia, son normales. De lo contrario, indica que la muestra puede ser anormal y los símbolos correspondientes se mostrarán en la columna Bandera.

Mensaje del WBC

Muestra el mensaje de advertencia para el WBC. RBC-Meldung

Mensaje RBC

Muestra el mensaje de advertencia RBC.

Mensaje PLT

Muestra el mensaje de advertencia sobre la placa.

Mensaje CRP

Muestra el mensaje de advertencia para la proteína C reactiva.

Mensaje de SAA

HisMuestra el mensaje de advertencia para la proteína amiloide A sérica.

➤ CMB

Histograma de distribución de glóbulos rojos. Puede hacer clic en el histograma para acercarlo y volver a hacer clic para restaurarlo.

➢ RBC

Histograma de distribución de glóbulos rojos. Puede hacer clic en el histograma para acercarlo y volver a hacer clic para restaurarlo.

> PLT

Histograma de la distribución plaquetaria. Puede hacer clic en el histograma para acercarlo y volver a hacer clic para restaurarlo.

• Acerca de la siguiente muestra

Muestra el identificador de muestra y cómo se analizará la siguiente muestra.

#### 7.3 Entrada de información de muestra

Puede introducir la información de las muestras que se van a analizar antes del análisis.

#### ΝΟΤΑ

• Si se selecciona la comunicación bidireccional LIS/HIS y la información de muestra coincide con el ID de muestra en la interfaz de comunicación LIS > > configuración de comunicación, no es necesario introducir previamente la información. El analizador obtiene automáticamente la información del paciente de HIS/HIS a través de la identificación de la muestra introducida en la interfaz de modo e identificación. Para obtener más información, consulte Comunicación LIS.

• También puede ingresar la información de la muestra/paciente después de completar Análisis de muestras. Para obtener más información, consulte 8 Revisión de los resultados.

Los siguientes son los pasos específicos:

 Haga clic en el botón Información del paciente en el área de botones de función. La interfaz, como se muestra en la Figura 7-2, aparecerá en la pantalla.

Figura 7-2 Inserción del paciente

| lome del file           | Cognome | ID del campione |
|-------------------------|---------|-----------------|
| Cartella clinica N.     | Genere  | Età             |
| Iodalità di misurazione |         |                 |
| СВС                     |         |                 |
|                         | -       |                 |
|                         |         |                 |
|                         |         |                 |
|                         |         |                 |
|                         |         |                 |
|                         |         |                 |
|                         |         |                 |
|                         |         |                 |
|                         |         |                 |
|                         |         |                 |
|                         |         |                 |
|                         |         |                 |

2. Introduzca la información del paciente con referencia a la descripción del parámetro en la Tabla 7-1.

Tabla 7-1 Descripción de los parámetros

| Parámetro        | Significado                                                                                                    | Operación                                      |
|------------------|----------------------------------------------------------------------------------------------------|------------------------------------------------|
| Nombre           | Nombre del paciente.                                                                                                    | Introduzca directamente en el cuadro de texto. |
| Apellido         | Apellido del paciente.                                                                                                    | Introduzca directamente en el cuadro de texto. |
| Tipo de paciente | Tipo de<br>paciente.<br>Valores:<br>• (Ninguno)<br>• Permanecer en el<br>hospital<br>• Examen físico<br>• ESTADÍSTICAS<br>• Paciente externo | Seleccione de la lista desplegable.            |

| Parámetro       | Significado                                                                                                    | Operación                                                                                                    |
|-----------------|----------------------------------------------------------------------------------------------------|----------------------------------------------------------------------------------------------------|
| Tipo de muestra | Tipo de muestra para<br>examen<br>microscópico.<br>Valores:<br>• Sangre venosa<br>• Capilar<br>• Sangre del<br>cordón<br>umbilical<br>• Sangre | Haga clic en el cuadro desplegable Tipo<br>de muestra y seleccione el tipo de<br>muestra para el examen microscópico.                                                                                                    |
| Con Rec. No.    | N° de Rec. Med del paciente.                                                                                                    | Introduzca directamente en el cuadro de texto.                                                                                                    |
| Género          | Sexo del paciente.<br>Valores:<br>• (Ninguno)<br>• Masculino<br>• Hembra<br>• Indefinido                                                       | Seleccione de la lista desplegable.                                                                                                    |
| Cumpleaños      | El cumpleaños de un<br>paciente.                                                                                                    | <ul> <li>Seleccione en el control de fecha.</li> <li>La secuencia de entrada de los controles es la misma que el formato de fecha en la esquina superior derecha del cuadro de diálogo. Por ejemplo, si el formato de fecha es aa/MM/dd, debe introducir los datos en la secuencia de año, mes y fecha.</li> <li>Haga clic o seleccione la fecha, o haga clic en el cuadro de texto para introducirlos directamente.</li> <li>Haga clic para borrar los datos y volver a ingresar.</li> </ul> |
| Edad            | Edad del paciente.                                                                                                    | Seleccione la unidad de edad de la lista<br>desplegable ( <b>Año, Mes, Semana, Día</b> u<br><b>Hora</b> ) e introduzca la edad del paciente<br>en el cuadro de texto antes de la<br>unidad de edad.<br><b>NOTA</b><br>Si su fecha de nacimiento está establecida, su<br>edad se mostrará automáticamente.                                                                                                    |

| Parámetro              | Significado                                                                                                    | Operación                                                                                                    |
|------------------------|----------------------------------------------------------------------------------------------------|----------------------------------------------------------------------------------------------------|
| Grupo de<br>referencia | Grupo de<br>referencia de la<br>muestra objeto de<br>análisis.<br>El resultado se juzga<br>en función del rango<br>de referencia de la<br>grupo de referencia y<br>el resultado más allá<br>El rango normal será<br>Marcado | <ul> <li>Seleccione de la lista desplegable.</li> <li>NOTA</li> <li>Si configura la opción<br/>Coincidencia automática<br/>Grupo de referencia personalizado<br/>basado en la edad y el sexo, el sexo<br/>y la edad de un paciente coincidirán<br/>automáticamente con el grupo de<br/>referencia en función de la relación<br/>correspondiente (ya sea que se<br/>seleccione o no el grupo de<br/>referencia).</li> <li>Refiérase a 5.4.3 Range Ref. para la<br/>configuración de grupos y<br/>de la gama de referencia.</li> </ul> |
| Departamento           | Departamento que recibe al paciente.                                                                                                    | Seleccione de la lista desplegable.                                                                                                    |
| Área                   | Área de sala de pacientes.                                                                                                    | Seleccione de la lista<br>desplegable o ingrese<br>directamente.                                                                                                    |
| Cama No.               | N° de cama<br>de                                                                                                    | Seleccione de la lista<br>desplegable o ingrese<br>directamente.<br>NOTA                                                                                                    |
|                        | ción.                                                                                                    | El número de cama solo debe llenarse<br>para pacientes hospitalizados.                                                                                                    |

| Parámetro          | Significado                                      | Operación                                                                                                    |
|--------------------|--------------------------------------------------|----------------------------------------------------------------------------------------------------|
|                    |                                                  | Haga clic en el control de fecha para la<br>configuración.                                                                                                    |
|                    |                                                  | <ul> <li>La secuencia de entrada de los<br/>controles es la misma que el<br/>formato de fecha en la esquina<br/>superior derecha del cuadro de<br/>diálogo. Por ejemplo, si el formato<br/>de fecha es aa/MM/dd HH:mm,<br/>debe introducir los datos en la<br/>secuencia de año, mes, fecha, hora<br/>y minuto.</li> </ul> |
| Tiempo de muestreo | Fecha y<br>hora de<br>recogida de<br>la muestra. | • Haga clic en o para seleccionar la fecha, o haga clic en el cuadro de texto para introducirlos directamente.                                                                                                    |
|                    |                                                  | <ul> <li>Haga clic  para eliminar los<br/>datos actuales y vuelva a ingresar<br/>la información.</li> </ul>                                                                                                    |
|                    |                                                  | ΝΟΤΑ                                                                                                    |
|                    |                                                  | <ul> <li>El sistema muestra automáticamente<br/>la hora actual como tiempo de<br/>muestreo.</li> </ul>                                                                                                    |
|                    |                                                  | • La hora de muestreo no puede ser posterior a la hora actual del sistema.                                                                                                    |
| Remitente          | Personal<br>presentando la<br>muestra.           | Seleccione de la lista<br>desplegable o ingrese<br>directamente.                                                                                                    |

| Parámetro        | Significado                                     | Operación                                                                                                    |
|------------------|-------------------------------------------------|----------------------------------------------------------------------------------------------------|
| Plazo de entrega | Fecha y hora<br>de entrega<br>de la<br>muestra. | <ul> <li>Haga clic en el control de fecha para la configuración.</li> <li>La secuencia de entrada de los controles es la misma que el formato de fecha en la esquina superior derecha del cuadro de diálogo. Por ejemplo, si el formato de fecha es aa/MM/dd HH:mm, debe introducir los datos en la secuencia de año, mes, fecha, hora y minuto.</li> <li>Haga clic en o para Seleccione la fecha o haga clic en el cuadro de texto para introducirlos directamente.</li> <li>Clic para eliminar los datos actuales y volver a introducir la información.</li> <li>NOTA</li> <li>El sistema muestra automáticamente la hora actual como la hora de entrega de la muestra.</li> <li>El tiempo de entrega no puede ser mayor que el tiempo actual del sistema.</li> </ul> |
| Observaciones    | Aclaraciones o notas.                           | Introduzca directamente en el cuadro de texto.                                                                                                    |

3. Haga clic en Aplicar o en Aceptar para guardar la configuración. Ausführen von Proben-Analysen

### 7.4 Ejemplos de ejecución

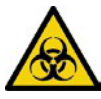

Todas las muestras, controles, calibradores, reactivos, kits de reactivos y áreas en contacto con ellos son potencialmente peligrosos. Use equipo de protección personal adecuado (por ejemplo, guantes, batas de laboratorio, etc.) y siga los procedimientos de seguridad del laboratorio cuando manipule objetos y áreas relevantes en el laboratorio.

### 

No reutilice productos desechables como tubos de recolección, tubos de ensayo, tubos capilares, etc. Asegúrese de que el ID de muestra y el modo que introduzca coincidan exactamente con los de las muestras que desea ejecutar.

#### NOTA

• El tubo (o tubo de centrífuga) debe colocarse verticalmente hacia arriba, no inclinado ni boca abajo. De lo contrario, la pared interna del tubo puede mancharse con demasiada muestra, lo que resulta en desechos. Además, puede hacer que las muestras no Resultados de análisis uniformemente mixtos y poco fiables.

• El rango de referencia apropiado debe seleccionarse en la interfaz de instalación antes del análisis. De lo contrario, los resultados pueden estar marcados incorrectamente. Cuando el analizador ejecuta exámenes, puede cambiar a la interfaz de revisión para realizar operaciones, incluida la exploración y exportación, etc., y también puede cambiar a otras interfaces. Pero todas las funciones relacionadas con la secuencia fluídica no

están disponibles.

#### 7.4.1 Sangre entera

Realice el siguiente procedimiento para realizar el análisis de muestras.

- 1. Prepare los especímenes como se indica en 6.5 Recolección y manejo de especímenes.
- Para obtener más información sobre la preparación de muestras de sangre venosa, consulte 6.5.1 Muestras de sangre venosa.
- 2. Agite el tubo recubierto de muestra para obtener una muestra homogénea, Después de mezclar, use la pipeta para llevar la muestra de 40ul al tubo de centrífuga.

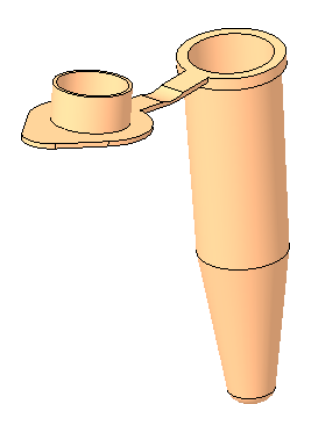

3. Cuando la luz verde esté fija, haga clic en Modo e ID en la interfaz de análisis de muestra.

Aparecerá un cuadro de diálogo como se muestra a continuación.

| Figura | 7-3 | Configu | iración | de | modo   | е | ID |
|--------|-----|---------|---------|----|--------|---|----|
|        |     |         |         |    | nie ae | - |    |

| Modalità e ID                                                   |
|-----------------------------------------------------------------|
| Mod. diluito                                                    |
| Sangue interc                                                   |
| Prediluito                                                      |
| Modalità di analisi<br>CBC<br>CBC+CRP<br>CBC+SAA<br>CBC+CRP+SAA |
| ID del campione 1                                               |
| Comunicazione bidirezionale LIS/HIS                             |
| OK Annulla                                                      |

4. Seleccione el modo de muestra de sangre e introduzca el ID de la muestra. La descripción de los parámetros relacionados se muestra en la

| tabl | a:   |
|------|------|
|      | •••• |

| Parámetro                          |                    | Significado                                                                                                    | Operación                 |
|------------------------------------|--------------------|----------------------------------------------------------------------------------------------------|---------------------------|
|                                    | CBC                | Emocromo completo.<br>Los resultados del<br>escrutinio incluyen 21<br>parámetros y 3<br>histogramas (incluyendo<br>WBC, RBC y<br>PLT).                                                                                                    | Seleccione de la casilla. |
| Modalit<br>à di<br>misuraz<br>ione | Hemogram<br>a +PCR | Hemograma completo<br>más medición de la<br>concentración de PCR.<br>Los resultados del<br>recuento incluyen 21<br>parámetros<br>hematológicos, 2<br>parámetros de PCR<br>(sensibilidad normal y<br>alta) y 3 histogramas<br>(que incluyen<br>WBC, RBC y PLT). | Seleccione de la casilla. |

| Parámetro                                                                                                    |  | Significado                                                                                                    | Operación                                                                                                    |  |
|----------------------------------------------------------------------------------------------------|--|----------------------------------------------------------------------------------------------------|----------------------------------------------------------------------------------------------------|--|
|                                                                                                    |  | Hemograma completo más<br>medición de la<br>concentración de PCR.                                                                                                    |                                                                                                    |  |
| CBC+SAA                                                                                                    |  | Los resultados del<br>escrutinio incluyen 21<br>parámetros hematológicos,<br>1 parámetro SAA y 3<br>histogramas (incluyendo<br>leucocitos,<br>RBC y PLT).                        | Seleccione de la casilla.                                                                                                    |  |
|                                                                                                    |  | Hemograma completo más<br>medición de la<br>concentración de PCR.                                                                                                    |                                                                                                    |  |
| CBC+CRP+<br>SAA<br>CBC+CRP+<br>SAA<br>SAA<br>SAA<br>SAA<br>SAA<br>SAA<br>SAA<br>SAA<br>SAA<br>SA |  | Los resultados del<br>escrutinio incluyen 21<br>parámetros<br>hematológicos,<br>parámetros 1SAA, 2<br>parámetro PCR y 3<br>histogramas (incluyendo<br>leucocitos,<br>RBC y PLT). | Seleccione de la casilla                                                                                                    |  |
|                                                                                                    |  |                                                                                                    | Entra directamente en la caja.                                                                                                    |  |
|                                                                                                    |  |                                                                                                    | ΝΟΤΑ                                                                                                    |  |
| ID de muestra                                                                                                    |  |                                                                                                    | <ul> <li>Letras, números y caracteres<br/>que se pueden introducir<br/>desde el teclado (incluidos<br/>los caracteres especiales).</li> </ul>                                                                                                    |  |
|                                                                                                    |  | Número de identificación<br>de las muestras a                                                                                                    | <ul> <li>La longitud de los textos,<br/>por ejemplo, oscila entre 1 y<br/>25, no se puede dejar en<br/>blanco.</li> </ul>                                                                                                    |  |
|                                                                                                    |  | realizar.                                                                                                    | <ul> <li>Si la identificación de ID es<br/>de incremento automático,<br/>el último carácter del ID de<br/>muestra debe ser numérico,<br/>pero no se acepta una<br/>cadena de "0" solo como ID<br/>de muestra. Consulte 5.9<br/>Auxiliar y Configuración<br/>para ver ejemplos de<br/>configuraciones de ID.</li> </ul> |  |

5. Si el modo seleccionado contiene CRP/SAA, se deben ensamblar los reactivos CRP/SAA R1 y R2. Tomando el reactivo CRP como ejemplo (la operación de adición de muestras SAA es la misma que la operación de adición de muestras CRP), como se muestra en la figura a continuación, se tomaron la taza de medición sellada y la copa de reactivo, y la taza de medición y la taza de reactivo se combinaron de acuerdo con la posición de instalación en la Figura 3 para completar la operación de ensamblaje de reactivos de una proteína específica.

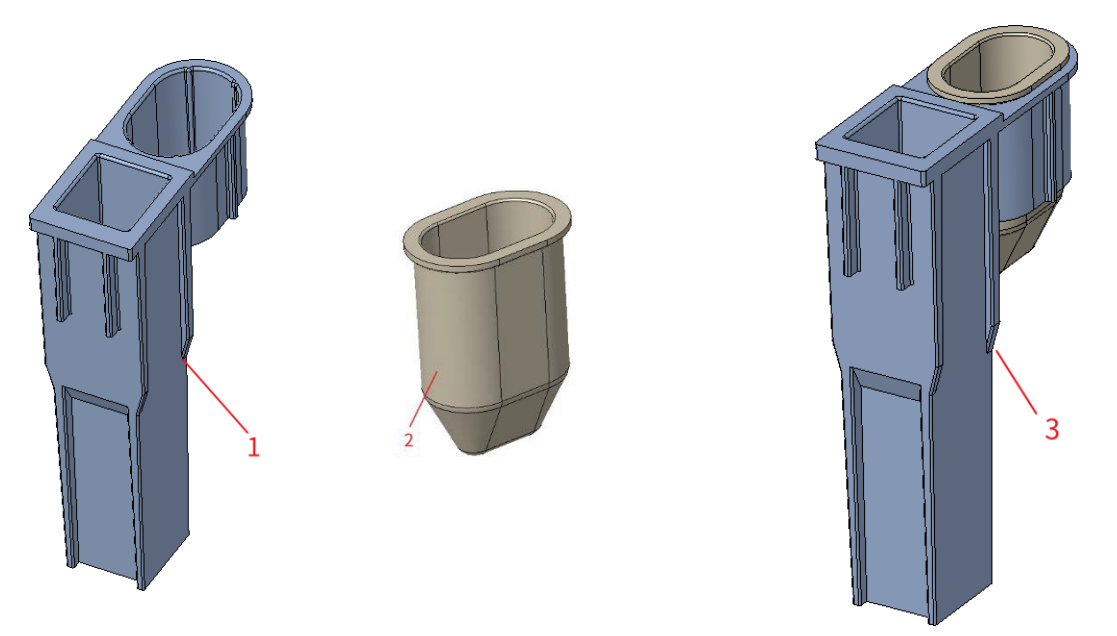

1: Taza de medición 2: Copa de reactivo 3: Mida la posición de instalación de la copa de reactivo y la copa

- 6. Haga clic en Aceptar.
- Si el modo seleccionado es CBC, un tubo centrífugo que contiene la muestra a medir se coloca en la posición 3 debajo del diagrama y un TIP se coloca en la posición 1.
- Si se selecciona CBC+CRP, el tubo centrífugo que contiene la muestra a medir se coloca en la posición 3 debajo del diagrama, el reactivo CRP ensamblado se coloca en la posición 5 y dos TIP se colocan en las posiciones 1 y 2.
- Si se selecciona CBC+SAA, el tubo de centrífuga que contiene la muestra que se va a medir se coloca en la posición 3 debajo del diagrama, el reactivo SAA ensamblado se coloca en la posición 6 y se colocan dos TIP en las posiciones 1 y 2.
- Si se selecciona CBC+CRP+SAA, el tubo centrífugo que contiene la muestra que se va a medir se coloca en la posición 3 debajo del diagrama, el reactivo CRP ensamblado se coloca en la posición 5, el reactivo SAA ensamblado se coloca en la posición 6 y tres TIP se colocan en las posiciones 1, 2 y 4.
- 7. Instalación como se muestra a continuación:

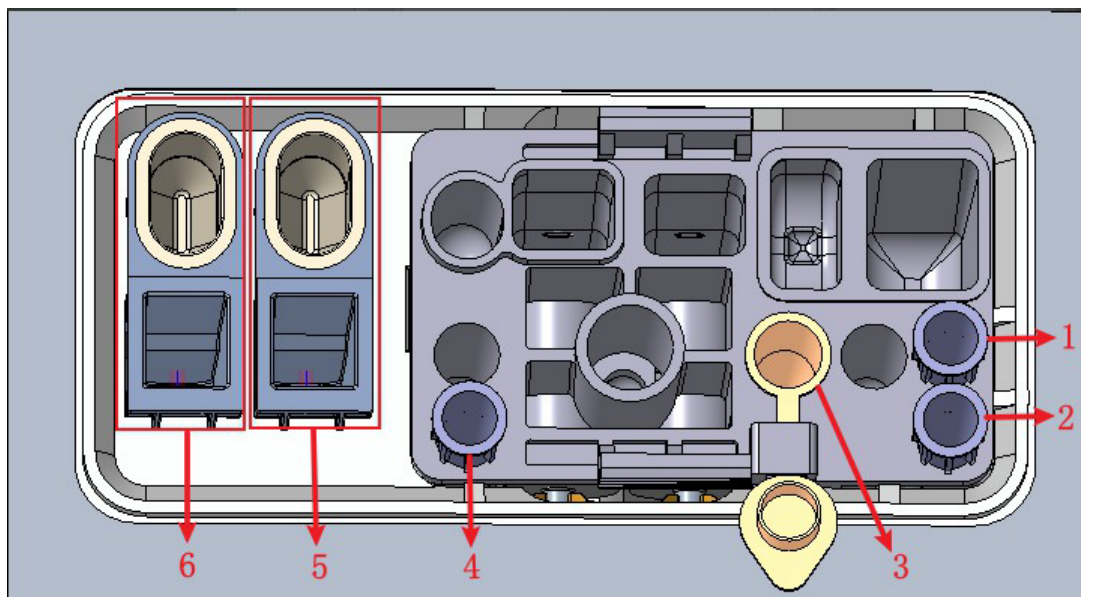

1: Posición 1 en TIP 2: Posición 2 en TIP 3: Posición de la bala 4: Posición 3 en TIP3 en TIP

5: Cavidad de almacenamiento de reactivo CRP (copa de reactivo) y posición de detección de CRP (copa de medición)

6: Cavidad de almacenamiento de reactivo SAA (copa de reactivo) y posición de detección SAA (copa de medición)

- 8. Haga clic en el botón "Comenzar a contar" en la interfaz, la herramienta saldrá automáticamente del cajón y se mostrará un mensaje: "¡Inserte el kit y haga clic en OK para ingresar al cajón!"
- 9. Coloque el kit en el cuadro de prueba de la herramienta, haga clic en "Aceptar" y la herramienta se cargará y analizará automáticamente. En este punto, la luz de la herramienta parpadeará en verde.
- 10. Después del análisis, la luz del instrumento será verde y brillante, los datos de la muestra se mostrarán automáticamente en la interfaz y el kit usado se mostrará automáticamente con la apertura del cajón con el mensaje "¡Recuento terminado, retire el kit!". Cuando se retire el kit, haga clic en el botón "Confirmar" y el cajón se cerrará automáticamente.
- 11. Repita los pasos del 1 al 9 para analizar muestras adicionales.

#### 7.4.2 Prediluido

Seleccione "Prediluido" en "Configuración > modo diluido", realice los siguientes pasos para realizar el análisis de la muestra.

- 1. Prepare los especímenes como se indica en 6.5 Recolección y manejo de especímenes.
- Para obtener más información sobre la preparación de muestras de sangre venosa, consulte 6.5.1 Muestras de sangre venosa.
- 2. Mezcle bien la muestra tapada con el diluyente y agítela boca abajo no menos de 10 veces.

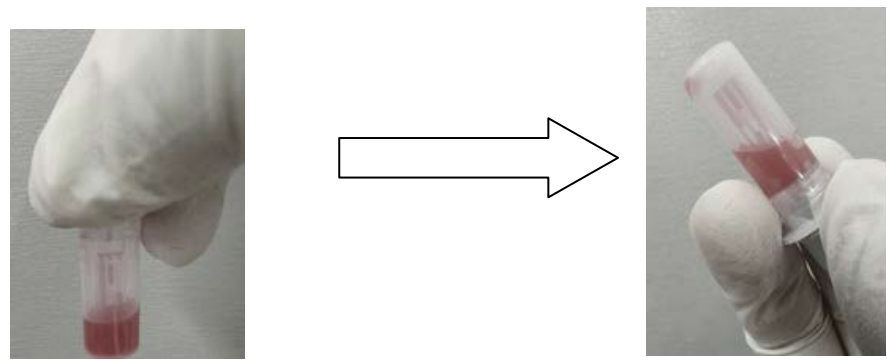

3. Cuando la luz verde esté encendida de forma fija, haga clic en Modo e ID en el Interfaz de análisis de

muestras.

Aparecerá un cuadro de diálogo como se muestra a continuación.

Figura 7 4 Configuración de modo e ID

| Modalità e ID                       |  |  |
|-------------------------------------|--|--|
| Mod. diluito                        |  |  |
| Sangue interc                       |  |  |
| Prediluito                          |  |  |
| Modalità di analisi<br>CBC          |  |  |
|                                     |  |  |
| O CBC+SAA                           |  |  |
| CBC+CRP+SAA                         |  |  |
| ID del campione 1                   |  |  |
| Comunicazione bidirezionale LIS/HIS |  |  |
| OK Annulla                          |  |  |

4. Seleccione el modo de muestreo de sangre e introduzca el ID de la muestra. La descripción de los parámetros relacionados se muestra en la tabla:

| Parámetro                          |     | Significado                                                                                                    | Operación        |
|------------------------------------|-----|----------------------------------------------------------------------------------------------------|------------------|
| Modalit<br>à di<br>misuraz<br>ione | CBC | Emocromo completo.<br>Los resultados del<br>escrutinio incluyen 21<br>parámetros y 3<br>histogramas (incluyendo<br>WBC, RBC y<br>PLT). | Modo de medición |

| Parámetro |                                                                                                    | Significado                                                                                                    | Operación                              |
|-----------|----------------------------------------------------------------------------------------------------|----------------------------------------------------------------------------------------------------|----------------------------------------|
|           | Hemogram<br>a +PCR                                                                                                    | Hemograma completo<br>más medición de la<br>concentración de PCR.<br>Los resultados del<br>recuento incluyen 21<br>parámetros<br>hematológicos, 2<br>parámetros de PCR           | Seleccionado en el botón de<br>opción. |
|           |                                                                                                    | (sensibilidad normal y<br>alta) y 3 histogramas<br>(que incluyen<br>WBC, RBC y PLT).                                                                                             |                                        |
|           |                                                                                                    | Hemograma completo más<br>medición de la<br>concentración de PCR.                                                                                                    |                                        |
|           | CBC+SAA<br>Los resultados del<br>escrutinio incluyen 21<br>parámetros hematológicos,<br>1 parámetro SAA y 3<br>histogramas (incluyendo<br>leucocitos,<br>RBC y PLT). | Seleccionado en el botón de<br>opción.                                                                                                    |                                        |
|           |                                                                                                    | Hemograma completo más<br>medición de la<br>concentración de PCR.                                                                                                    |                                        |
|           | CBC+CRP+<br>SAA                                                                                                    | Los resultados del<br>escrutinio incluyen 21<br>parámetros<br>hematológicos,<br>parámetros 1SAA, 2<br>parámetro PCR y 3<br>histogramas (incluyendo<br>leucocitos,<br>RBC y PLT). | Seleccionado en el botón de<br>opción. |

|               |                                               | Entra directamente en la caja.                                                                                                    |
|---------------|-----------------------------------------------|----------------------------------------------------------------------------------------------------|
|               |                                               | ΝΟΤΑ                                                                                                    |
|               |                                               | <ul> <li>Letras, números y caracteres<br/>que se pueden introducir<br/>desde el teclado (incluidos<br/>los caracteres especiales).</li> </ul>                                                                                                    |
| ID de muestra | Número de identificación<br>de las muestras a | <ul> <li>La longitud de los textos,<br/>por ejemplo, oscila entre 1 y<br/>25, no se puede dejar en<br/>blanco.</li> </ul>                                                                                                    |
|               | realizar.                                     | <ul> <li>Si la identificación de ID es<br/>de incremento automático,<br/>el último carácter del ID de<br/>muestra debe ser<br/>numérico, pero no se<br/>acepta una cadena de "0"<br/>solo como ID de muestra.<br/>Consulte 5.9 Auxiliar y<br/>Configuración para ver<br/>ejemplos de<br/>configuraciones de ID.</li> </ul> |

5. Si el modo seleccionado contiene CRP/SAA, se deben ensamblar los reactivos CRP/SAA

R1 y R2. Tomando el reactivo CRP como ejemplo (la operación de adición de muestras SAA es la misma que la operación de adición de muestras CRP), como se muestra en la figura a continuación, se tomaron la taza medidora sellada y el vaso de reactivos, y la taza de medición de reactivos y el vaso de precipitados se combinaron de acuerdo con la posición de instalación en la Figura 3 para completar la operación de ensamblaje de reactivos de una proteína específica.

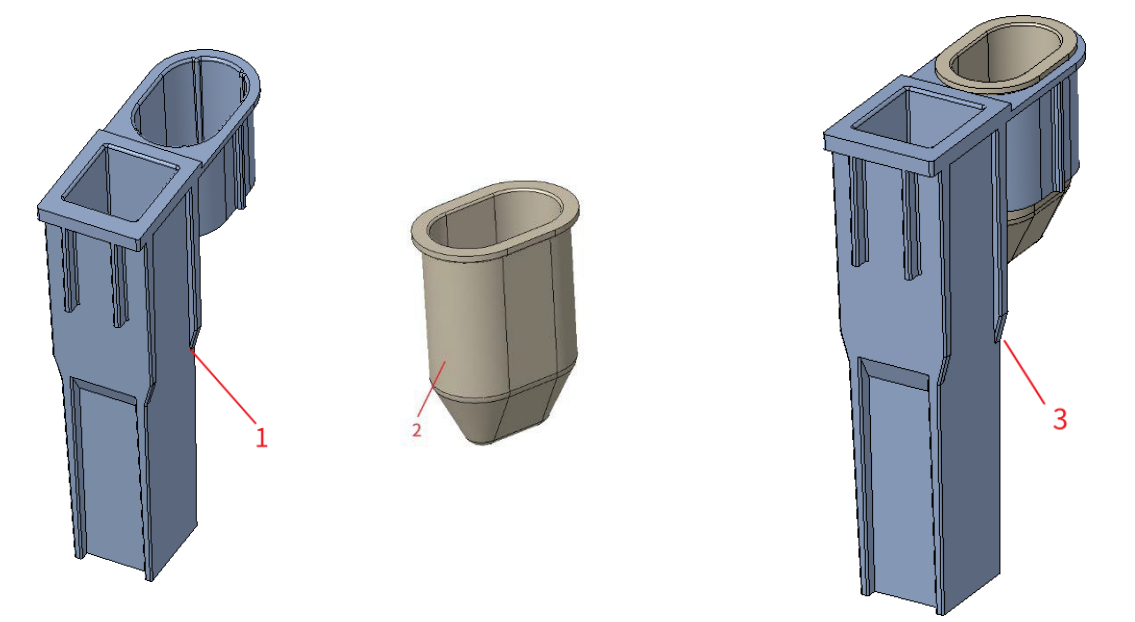

1: Taza medidora 2: Recipiente de reactivo 3: Mida la posición de instalación del recipiente y el recipiente de reactivo

6. Haga clic en Aceptar.

- Si el modo seleccionado es CBC, se coloca un tubo de centrífuga que contiene la muestra que se va a medir en la posición 3 debajo del diagrama y se coloca una punta en la posición 1.
- Si se selecciona CBC+CRP, el tubo centrífugo que contiene la muestra a medir se coloca en la posición 3 debajo del diagrama, el reactivo CRP ensamblado se coloca en la posición 5 y dos TIPS se colocan en las posiciones 1 y 2.
- Si se selecciona CBC+SAA, el tubo de centrífuga que contiene la muestra que se va a medir se coloca en la posición 3 debajo del diagrama, el reactivo SAA ensamblado se coloca en la posición 6 y se colocan dos TIP en las posiciones 1 y 2.
- Si se selecciona CBC+CRP+SAA, el tubo centrífugo que contiene la muestra que se va a medir es
- 7. Instalación como se muestra a continuación:

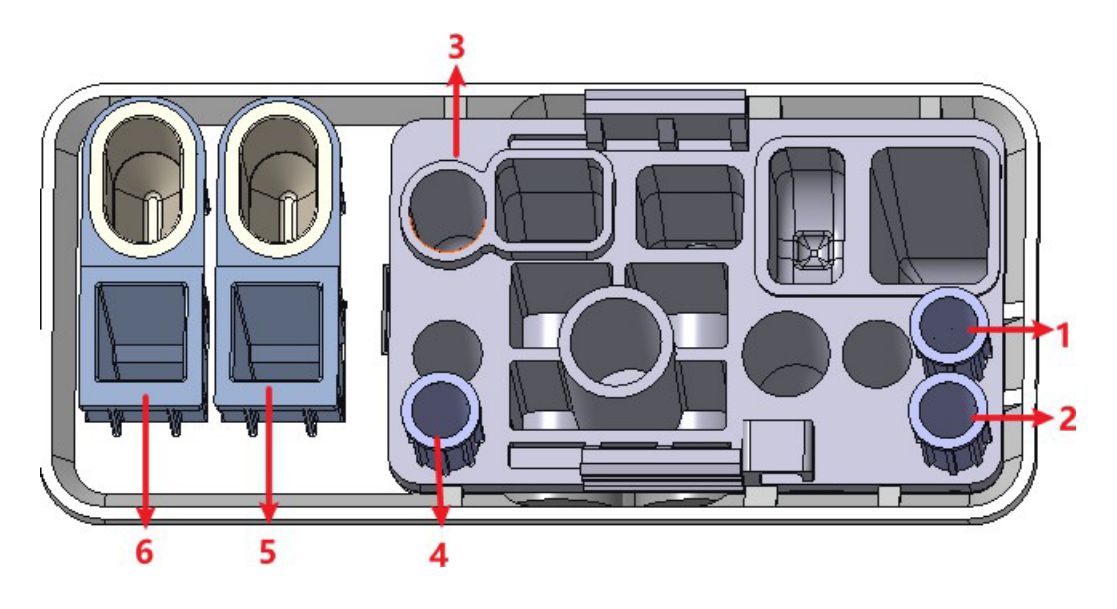

1: Posición 1 en TIP 2: Posición 2 en TIP 3: Punto 4 prediluido: Posición 3 en TIP

5: Cavidad de almacenamiento de reactivo CRP (copa de reactivo) y posición de detección de CRP (copa de medición)

6: Cavidad de almacenamiento de reactivo SAA (copa de reactivo) y posición de detección SAA (copa de medición)

- 8. Haga clic en el botón "**Iniciar cuenta**" en la interfaz, la herramienta saldrá automáticamente del almacén y se mostrará un mensaje: "¡Inserte el kit y haga clic en Aceptar para acceder al almacén!"
- 9. Coloque el kit en el cuadro de prueba de la herramienta, haga clic en "Aceptar" y la herramienta se cargará y analizará automáticamente. En este punto, la luz de la herramienta parpadeará en verde.
- 10. Después del análisis, la luz indicadora del instrumento será verde y brillante, los datos de la muestra se mostrarán automáticamente en la interfaz y el instrumento se eliminará automáticamente del almacenamiento con el mensaje "¡Recuento terminado, retire el kit!". Cuando se retire el kit, haga clic en el botón "Confirmar" y la herramienta se almacenará automáticamente.

Repita los pasos del 1 al 9 para analizar muestras adicionales.

#### 7.5 Gestión de los resultados del análisis

#### 7.5.1 Almacenamiento automático de los resultados del análisis

Este analizador guarda automáticamente los resultados de las muestras. Cuando se haya alcanzado el número máximo, el resultado más reciente sobrescribirá el más antiguo (ya respaldado).

#### 7.5.2 Indicadores de parámetros

- Si el parámetro va seguido de un "↑" (H) o "↓" (L), significa que el resultado del análisis ha superado el límite superior o inferior del rango de referencia, pero aún dentro del rango de visualización.
- Si el parámetro va seguido de un "?", significa que el resultado del análisis es sospechoso.
- Si ve "\*\*\*" en lugar de un resultado, significa que el resultado no es válido o supera el rango de visualización.

#### ΝΟΤΑ

En el caso de las pruebas de antecedentes, no se dispone de indicadores de parámetros o diferenciales y morfología de las células sanguíneas anormales.

## 7.5.3 Señales de anomalías diferenciales o morfológicas de las células sanguíneas

El analizador informará sobre la concentración anormal o sospechada de GLÓBULOS BLANCOS, GLÓBULOS ROJOS, PLT y proteínas

Especificaciones basadas en diagramas de dispersión e histogramas. La información del indicador se define en la tabla siguiente.

| Tipo de bandera |            | Sobre la bandera               |
|-----------------|------------|--------------------------------|
|                 |            | Leucocitosis                   |
|                 |            | Leucopenia                     |
|                 |            | Granulocitosis                 |
|                 | Anormal    | Granulopenia                   |
|                 |            | Linfocitosis                   |
| СМВ             |            | Linfopenia                     |
|                 |            | Aumento de las celdas promedio |
|                 | Sospechoso | Antecedentes/Aspiraciones Abn. |
|                 |            | Glóbulos blancos anormales     |
|                 |            | Abnor. Istogramma WBC          |
|                 |            | Canal anormal de leucocitos    |
|                 |            | Eritrocitosis                  |
|                 | Anormal    | Anisocitosis                   |
|                 |            | Macrocytosis                   |
|                 |            | Microcitosis                   |

Tabla 7-1 Características de la diferenciación y morfología anormal de las células sanguíneas

| Tipo de bandera |            | Sobre la bandera                          |  |  |
|-----------------|------------|-------------------------------------------|--|--|
|                 |            | Anemia                                    |  |  |
|                 |            | Hipocromía                                |  |  |
|                 |            | Abnor. RBC Distr.                         |  |  |
|                 |            | Dimorfológico                             |  |  |
|                 |            | ¿Deficiencia de hierro?                   |  |  |
|                 | Sospechoso | HGB Abno. /¿Interferir?                   |  |  |
|                 |            | ¿Coágulo de glóbulos rojos?               |  |  |
|                 |            | Canal de glóbulos rojos anormal           |  |  |
|                 |            | Canal HGB anormal                         |  |  |
|                 | Anormal    | Trombocitosis                             |  |  |
| рі т            | Anomai+    | Trombopenia                               |  |  |
|                 | Socnachaca | Abnor. PLT Distr.                         |  |  |
|                 | Sospechoso | ¿Grumo PLT?                               |  |  |
|                 | Anormal    | Aumento de la PCR                         |  |  |
| Proteínas       | Anormal    | Impulso de SAA                            |  |  |
| específica      | Sospechoso | Sistema de canales CRP anormal sospechoso |  |  |
| S               | Sospechoso | Sistema de canal SAA anormal sospechoso   |  |  |

#### ΝΟΤΑ

Puede ver y editar las reglas de marcado en la interfaz Configuración > Meteraje > Marca.

El sistema muestra indicadores de elementos anormales o sospechosos en diferentes muestras y modos de medición en función del impacto de los elementos ANORMALES O SOSPECHOSOS DE WBC, RBC, PLT o CRP en los resultados de los parámetros.

| Tipo de<br>bandera | Sobre la bandera | CBC          | Hemogra<br>ma +PCR | CBC+SAA      | CBC+PCR+SAA |
|--------------------|------------------|--------------|--------------------|--------------|-------------|
|                    | Leucocitosis     |              |                    |              |             |
|                    | Leucopenia       |              |                    |              |             |
| CMP                | Granulocitosis   | $\checkmark$ |                    |              |             |
|                    | Granulopenia     |              |                    |              |             |
|                    | Linfocitosis     |              |                    |              |             |
|                    | Linfopenia       | $\checkmark$ |                    | $\checkmark$ |             |

#### La correlación se muestra en la siguiente tabla

| Tipo de<br>bandera | Sobre la bandera                     | CBC          | Hemogra<br>ma +PCR | CBC+SAA      | CBC+PCR+SAA  |
|--------------------|--------------------------------------|--------------|--------------------|--------------|--------------|
|                    | Impulso medio                        | $\checkmark$ |                    | $\checkmark$ | $\checkmark$ |
|                    | Antecedentes/Aspiraciones<br>Abn.    | $\checkmark$ |                    |              | $\checkmark$ |
|                    | Anormal el leucocitado?غ             | $\checkmark$ |                    | $\checkmark$ | $\checkmark$ |
|                    | Histograma anormal de<br>leucocitos  |              | $\checkmark$       |              | $\checkmark$ |
|                    | Canal anormal de leucocitos          | $\checkmark$ |                    | $\checkmark$ | $\checkmark$ |
|                    | Eritrocitosis                        | $\checkmark$ |                    | $\checkmark$ | $\checkmark$ |
|                    | Anisocitosis                         | $\checkmark$ |                    |              | $\checkmark$ |
|                    | Macrocytosis                         | $\checkmark$ |                    |              | $\checkmark$ |
|                    | Microcitosis                         | $\checkmark$ |                    |              | $\checkmark$ |
|                    | Anemia                               | $\checkmark$ |                    |              | $\checkmark$ |
|                    | Hipocromía                           | $\checkmark$ |                    |              | $\checkmark$ |
| RBC/HGB            | Abnor. RBC Distr.                    | $\checkmark$ |                    |              | $\checkmark$ |
|                    | Dimorfológico                        | $\checkmark$ |                    |              | $\checkmark$ |
|                    | ¿Deficiencia de hierro?              | $\checkmark$ |                    |              | $\checkmark$ |
|                    | / Interferir?                        | $\checkmark$ |                    |              | $\checkmark$ |
|                    | ¿Coágulo de glóbulos rojos?          | $\checkmark$ |                    |              | $\checkmark$ |
|                    | Canal de glóbulos rojos<br>anormal   | $\checkmark$ |                    |              | $\checkmark$ |
|                    | Canal HGB anormal                    | $\checkmark$ |                    |              | $\checkmark$ |
|                    | Trombocitosis                        | $\checkmark$ |                    |              | $\checkmark$ |
| пт                 | Trombopenia                          | $\checkmark$ |                    |              | $\checkmark$ |
| PLI                | Abnor. PLT Distr.                    | $\checkmark$ |                    |              | $\checkmark$ |
|                    | Grumo PLT ?                          | $\checkmark$ |                    |              | $\checkmark$ |
|                    | Aumento de la PCR                    | ×            |                    | ×            | $\checkmark$ |
| Spez.              | Impulso de SAA                       | ×            | ×                  |              | $\checkmark$ |
| Proteín<br>a       | Sistema de canales de PCR<br>anormal | ×            |                    | ×            | $\checkmark$ |
|                    | Sistema de canales SAA<br>anormal    | ×            | ×                  |              | $\checkmark$ |

#### NOTA

 $\bullet$  " $\checkmark$ " indica que las banderas se mostrarán en el modo. " $\times$ " indica que las banderas no se mostrarán en el modo.

• Cuando el valor de PLT es inferior a 100×109 /L, se recomienda el recuento manual en el microscopio.

#### 7.6 Funciones de los botones

#### 7.6.1 Anterior/Siguiente

Haga clic en Anterior y la pantalla mostrará los resultados del análisis de muestra que son más antiguos que el actual.

Haga clic en Siguiente y los resultados del análisis de la muestra aparecerán en la pantalla después del actual.

#### 7.6.2 Modo e ID

Haga clic en este botón para configurar el modo de muestra y el modo de medición durante el análisis de muestra. Consulte la sección *7.4 Ejemplos de ejecución*.

#### 7.6.3 Kanwalida/Annulla Kanwalida

Después de ejecutar el examen, puede hacer clic en **Validar** para validar el examen. Después de la validación, el botón será reemplazado por **Cancelar validación**. Después de la validación, no es

Puede editar la información de la muestra/paciente y el resultado.

Si el examen actual ha sido validado, puede cancelarlo haciendo clic en Cancelar validación.

Después de cancelar la validación, puede editar la información de la muestra/paciente y el resultado.

#### 7.6.4 Impresión

Puede hacer clic en Imprimir para imprimir el informe de resultados del examen.

#### 7.6.5 Información para el paciente

Puede examinar y editar la información del paciente de la muestra seleccionada en la interfaz de análisis de muestras. Los procedimientos operativos son los siguientes:

1. Haga clic **en Información** del paciente para acceder a la interfaz de configuración de información del paciente como se muestra en la Figura 7-4.

| Figura 7-1 | Información | para el | paciente |
|------------|-------------|---------|----------|
|------------|-------------|---------|----------|

| Nome del file           | Cognome | ID del campione |
|-------------------------|---------|-----------------|
|                         |         |                 |
| Jartella clinica N.     | Genere  | Eta ▲ Anno ▼    |
| Modalità di misurazione |         |                 |
| CBC                     |         |                 |
|                         | •       |                 |
|                         |         |                 |
|                         |         |                 |
|                         |         |                 |
|                         |         |                 |
|                         |         |                 |
|                         |         |                 |
|                         |         |                 |
|                         |         |                 |
|                         |         |                 |
|                         |         |                 |
|                         |         |                 |
|                         |         |                 |
|                         | Applica | OK Annulla      |

2. Introduzca la información del paciente con referencia a la descripción del parámetro en la Tabla 7-3.

Tablas 7-2 Descripción de los parámetros de información al paciente

| Parámetro             | Significado                                                                                                    | Operación                                                 |
|-----------------------|----------------------------------------------------------------------------------------------------|-----------------------------------------------------------|
| ID de muestra         | Número de<br>la muestra<br>seleccionado.                                                                               | Se mostrará automáticamente y podrá editarlo manualmente. |
| Nombre de<br>bautismo | Nombre del paciente.                                                                                                   | Introduzca directamente en el cuadro de texto.            |
| Apellido              | Apellido del paciente.                                                                                                 | Introduzca directamente en el cuadro de texto.            |
| Tipo de paciente      | Tipo de<br>paciente.<br>Valores:<br>• (Ninguno)<br>• Permanecer en el<br>hospital<br>• Examen físico<br>• ESTADÍSTICAS | Seleccione de la lista desplegable.                       |
|                       | • Paciente externo                                                                                                    |                                                           |

| Parámetro          | Significado                                                                                                    | Operación                                                                                                    |  |  |  |  |  |
|--------------------|----------------------------------------------------------------------------------------------------|----------------------------------------------------------------------------------------------------|--|--|--|--|--|
| Tipo de<br>muestra | Tipo de muestra<br>seleccionada.<br>• Sangre venosa<br>• Capilar<br>• Sangre del<br>cordón<br>umbilical<br>• Sangre | Seleccione de la lista desplegable.                                                                                                    |  |  |  |  |  |
| Con Rec. No.       | N° de Rec. Med del paciente.                                                                                        | Introduzca directamente en el cuadro de texto.                                                                                                    |  |  |  |  |  |
| Género             | Sexo del paciente.<br>Valores:<br>• (Ninguno)<br>• Masculino<br>• Hembra<br>• Indefinido                            | Seleccione de la lista desplegable.                                                                                                    |  |  |  |  |  |
| Cumpleaños         | Cumpleaños de un<br>paciente.                                                                                       | <ul> <li>Seleccione en el control de fecha.</li> <li>La secuencia de entrada de los controles es la misma que el formato de fecha en la esquina superior derecha del cuadro de diálogo. Por ejemplo, si el formato de fecha es aa/MM/dd, debe introducir los datos en la secuencia de año, mes y fecha.</li> <li>Haga clic o seleccione la fecha, o haga clic en el cuadro de texto para introducirlos directamente.</li> <li>Haga clic para borrar los datos y volver a ingresar.</li> </ul> |  |  |  |  |  |
| Edad               | Edad del paciente.                                                                                                  | Seleccione la unidad de edad de la lista<br>desplegable (Año, Mes, Semana, Día u Hora) e<br>introduzca la edad del paciente en el cuadro<br>de texto antes de la unidad de edad.<br>NOTA<br>Si su fecha de nacimiento está establecida,<br>su edad se mostrará automáticamente.                                                                                                    |  |  |  |  |  |

| Parámetro               | Significado                                                                                                    | Operación                                                                                                    |  |  |  |  |  |
|-------------------------|----------------------------------------------------------------------------------------------------|----------------------------------------------------------------------------------------------------|--|--|--|--|--|
| Grupo<br>R<br>eferencia | Grupo de referencia<br>de la muestra objeto<br>de análisis.<br>El resultado se juzga<br>por el intervalo<br>d<br>e<br>referencia del<br>grupo de referencia y<br>se marcará el<br>resultado más allá del<br>rango normal | <ul> <li>Seleccione de la lista desplegable.</li> <li>NOTA</li> <li>Si se establece la opción Grupo de referencia personalizado de coincidencia automática en función de la edad y el sexo, el sexo y la edad del paciente coincidirá automáticamente con el grupo de referencia en función de la relación correspondiente (independientemente de si el grupo de referencia está seleccionado o no).</li> <li>Refiérase a 5.4.3 Range Ref. para establecer el grupo de referencia y el rango.</li> </ul>                                                                                                    |  |  |  |  |  |
| Departamento            | Departamento que recibe al paciente.                                                                                                    | Seleccione de la lista desplegable.                                                                                                    |  |  |  |  |  |
| Área                    | Área de sala de<br>pacientes.                                                                                                    | Seleccione de la lista desplegable o ingrese directamente.                                                                                                    |  |  |  |  |  |
| Cama No.                | Nº de cama de<br>hospitalización.                                                                                                    | Seleccione de la lista desplegable o ingrese<br>directamente.<br>NOTA<br>El número de cama solo debe llenarse<br>para pacientes hospitalizados.                                                                                                    |  |  |  |  |  |
| Hora<br>muestreo        | Fecha y hora de<br>recogida de la<br>muestra.                                                                                                    | <ul> <li>Haga clic en el control de fecha para la configuración.</li> <li>La secuencia de entrada de los controles es la misma que el formato de fecha en la esquina superior derecha del cuadro de diálogo. Por ejemplo, si el formato de fecha es aa/MM/dd HH:mm, debe introducir los datos en la secuencia de año, mes, fecha, hora y minuto.</li> <li>Haga clic en o para seleccionar la fecha, o haga clic en el cuadro de texto para introducirlos directamente.</li> <li>Haga clic en para eliminar los datos actuales y vuelva a ingresar la información.</li> <li>NOTA</li> <li>El sistema muestra automáticamente la hora actual del sistema.</li> </ul> |  |  |  |  |  |
| Remitente               | Personal qu<br>e presenta la<br>muestra.                                                                                                    | Seleccione de la lista desplegable o ingrese<br>directamente.                                                                                                    |  |  |  |  |  |

| Parámetro            | Significado                                                                                                    | Operación                                                                                                    |  |  |  |  |  |
|----------------------|----------------------------------------------------------------------------------------------------|----------------------------------------------------------------------------------------------------|--|--|--|--|--|
| Sentido              | Modo de conteo<br>de muestras<br>seleccionado. El<br>formato es la forma<br>en que se mide la<br>muestra de sangre. | No es necesario que lo introduzcas y se<br>mostrará automáticamente.                                                                                                    |  |  |  |  |  |
| Veces de<br>entrega  | Fecha y hora<br>de entrega<br>de la<br>muestra.                                                                     | <ul> <li>Haga clic en el control de fecha para la configuración.</li> <li>La secuencia de entrada de los controles es la misma que el formato de fecha en la esquina superior derecha del cuadro de diálogo. Por ejemplo, si el formato de fecha es aa/MM/dd HH:mm, debe introducir los datos en la secuencia de año, mes, fecha, hora y minuto.</li> <li>Clic en o para seleccionar la fecha, o haga clic en el cuadro de texto para introducirlos directamente.</li> <li>Clic para eliminar los datos actuales y volver a introducir la información.</li> <li>NOTA</li> <li>El plazo de entrega no puede ser posterior a la hora actual del sistema y no puede ser anterior al tiempo de muestreo.</li> </ul> |  |  |  |  |  |
| Operador             | Desempeño del<br>personal<br>el campeón.                                                                            | No es necesario que lo introduzcas y se<br>mostrará automáticamente.                                                                                                    |  |  |  |  |  |
| Tiempo de            | La hora a la que se                                                                                                 | No es necesario que lo introduzcas y se                                                                                                    |  |  |  |  |  |
| ejecución            | ejecuta el ejemplo.                                                                                                 | mostrará automáticamente.                                                                                                    |  |  |  |  |  |
| Aprobador            | Personal Oficial<br>de Validación<br>muestra.                                                                       | Este parámetro se mostrará                                                                                                    |  |  |  |  |  |
| Tiempo de<br>informe | Fecha y hora en que<br>el<br>El informe se<br>imprime por<br>primera vez.                                           | automáticamente después el<br>Validación del examen.                                                                                                    |  |  |  |  |  |
| Diagnóstico          | Información<br>sospechosa<br>sobre el<br>diagnóstico.                                                               | Introduzca directamente en el cuadro de texto.                                                                                                    |  |  |  |  |  |
| Observaciones        | Aclaraciones o notas.                                                                                               | Introduzca directamente en el cuadro de texto.                                                                                                    |  |  |  |  |  |

3. Haga clic en Aplicar o en Aceptar para guardar la configuración.

#### 7.6.6 Parámetros de examen microscópico

Puede realizar la configuración del examen microscópico de acuerdo con los siguientes pasos.

1. Haga clic para abrir todos los botones de función

2. Haga clic en Examen microscópico para..

La interfaz de los parámetros de examen microscópico como se muestra en la Figura 7-5 aparecerá en la pantalla.

Figura 7-2 Adición de un nuevo parámetro de examen microscópico

| Nome di parametro                 | Valore |   | Tipo campione           |
|-----------------------------------|--------|---|-------------------------|
| Granulociti segmentati neutrofili |        |   |                         |
| Granulociti a banda neutrofila    |        |   | Esame Tempo             |
| Linfociti                         |        |   | ::                      |
| Monociti                          |        |   | Descrizione microscopic |
| Eosinofilo                        |        |   |                         |
| Basofilo                          |        |   |                         |
| Plasmocita                        |        |   |                         |
| Linfa atipica                     |        |   |                         |
| Cellule primitive                 |        |   |                         |
| Promielocita                      |        |   |                         |
| Mielociti neutrofili              |        |   | Applica                 |
| Mielociti eosinofili              |        |   |                         |
| Mielociti basofili                |        | _ | ок                      |
| Metamielociti neutrofili          |        |   |                         |
| Metamielociti eosinofili          |        |   | Annulla                 |

3. Establezca los parámetros microscópicos del examen consultando la Tabla 7-4.

Tablas 7-3 Parámetros de examen microscópico

| Parámetro          | Significado                                                                                                    | Operación                                                                                                    |
|--------------------|----------------------------------------------------------------------------------------------------|----------------------------------------------------------------------------------------------------|
| Tipo de<br>muestra | Tipo de muestra<br>Por examen<br>microscópico<br>• Sangre venosa<br>• Capilar<br>• Sangre del<br>cordón<br>umbilical<br>• Sangre | Haga clic en el cuadro desplegable Tipo de<br>muestra y seleccione el tipo de muestra para<br>el examen microscópico. |

| Parámetro                   | Significado                                     | Operación                                                                                                    |  |  |  |  |  |
|-----------------------------|-------------------------------------------------|----------------------------------------------------------------------------------------------------|--|--|--|--|--|
| Examen. Horas               | Tiempo de examen<br>microscópico.               | <ul> <li>Haga clic en el control de fecha para la configuración.</li> <li>La secuencia de entrada de los controles es la misma que el formato de fecha en la esquina superior derecha del cuadro de diálogo. Por ejemplo, si el formato de fecha es aa/MM/dd HH:mm, debe introducir los datos en la secuencia de año, mes, fecha, hora y minuto.</li> <li>Haga clic en o para seleccionar la fecha, o haga clic en o para seleccionar la fecha, o el cuadro de texto para introducirlos directamente</li> <li>Haga clic en para eliminar los datos actuales y vuelva a ingresar la información.</li> <li>NOTA</li> <li>Examen microscópico. La hora no puede ser posterior a la hora actual del sistema.</li> </ul> |  |  |  |  |  |
| Descripción<br>microscópica | Descripción de la<br>morfología celular.        | Introduzca la información morfológica de las<br>celdas en el cuadro de texto de varias líneas.                                                                                                    |  |  |  |  |  |
| Nombre<br>parámetro         | Nombre del<br>parámetro                         | Leer.                                                                                                    |  |  |  |  |  |
| Valor                       | Valor coincidente al<br>nombre del<br>parámetro | Introduzca directamente en el<br>campo de texto. Rango de<br>entrada: 0.00 ~ 100.00.                                                                                                    |  |  |  |  |  |

#### 7.6.7 Comunicación

Puede transmitir los datos de la muestra actual (excepto la muestra de fondo) al sistema LIS/HIS en la interfaz de análisis de muestras. Los procedimientos operativos son los siguientes:

- 1. Haga clic 🚺 para abrir todos los botones de función.
- 2. Haga clic en **Comunicar**.

#### ΝΟΤΑ

 Solo cuando se establezcan la dirección IP y el número de puerto correctos en Configuración -Comunicación -Comunicación LIS, se mostrará el botón de comunicación después de que la conexión LIS se haya realizado correctamente.
 No es posible comunicar los resultados de los antesedentes

No es posible comunicar los resultados de los antecedentes.

#### 7.6.8 Editar resultado

NOTA

- No se pueden editar los resultados de las muestras validadas.
- No se pueden cambiar los resultados en segundo plano.

Puede cambiar el resultado del parámetro de examen seleccionado de acuerdo con los siguientes pasos.

- 1. Haga clic para abrir todos los botones de función.
- 2. Haz clic en Editar resultado.

El cuadro de diálogo **Editar resultado** aparece en la pantalla, como se muestra en la Figura 7-6.

#### Figura 7-3 Cambio del resultado del parámetro

| Мо    | difica risu | ltato  |        |         |         |       |        |        |
|-------|-------------|--------|--------|---------|---------|-------|--------|--------|
| WBC   | 0,00        | 10^9/L | RBC    | 0,00    | 10^12/L | PLT   | 2      | 10^9/L |
| Lym%  | ***         |        | HGB    | 0       | g/L     | MPV   | ** *   | fL     |
| Gran% | ***         |        | HCT    | 0,001   |         | PDW   | ** *   | fL     |
| Mid%  | ***         |        | RDW-CV | ** *    | %       | P-LCR | ** *   | %      |
|       |             |        | RDW-SD | *** *   | fL      |       |        |        |
|       |             |        |        | Applica | 0       | к     | Annull | a      |

- 3. Modifique los resultados del recuento de los parámetros de muestra correspondientes.
- 4. Haga clic en **Aplicar** o **en Aceptar** para guardar los cambios.

Si la suma del porcentaje del parámetro diff no es igual a 100,00% o el valor WBC no es válido después del cambio, el sistema solicitará en un cuadro de mensaje que el valor introducido no es válido. Vuelva a ingresar después de la confirmación.

Si se cambia el resultado de un parámetro, el resultado de otros parámetros relacionados cambiará en consecuencia, y también se actualizarán los indicadores alto o bajo/sospechoso.

#### ΝΟΤΑ

El resultado del parámetro editado manualmente se marcará con una M. Si se cambia el resultado de un parámetro debido a la edición manual, se marcará con una m.

#### 7.6.9 Borrar

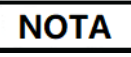

- Las muestras validadas no se pueden descartar.
- El usuario común no tiene acceso para eliminar los registros de muestra.
- 1. Haga clic **D** para abrir todos los botones de función.
- 2. Haga clic en Eliminar y, a continuación, haga clic en Sí en el cuadro de diálogo emergente para eliminar el examen.

Figura 7-4 Eliminación de registros de muestra

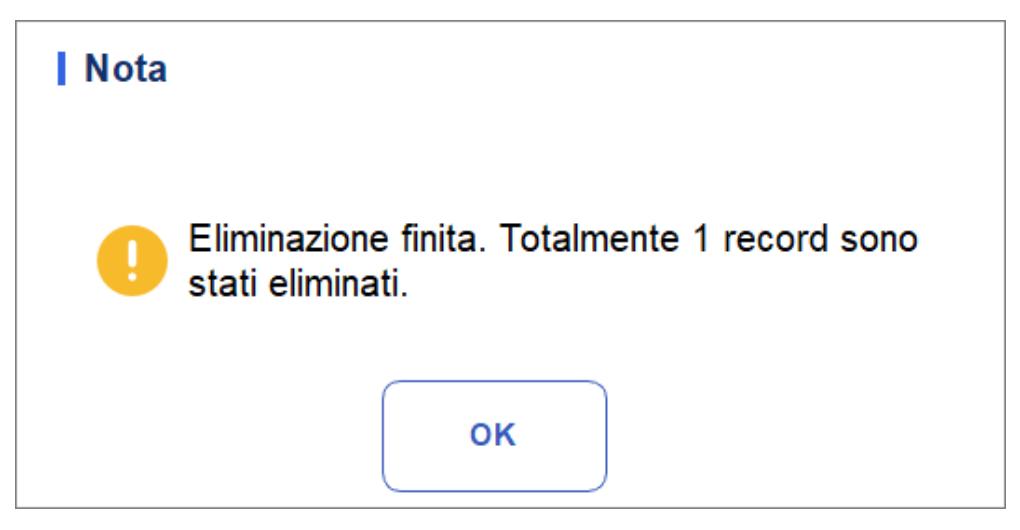

# B Revisión de resultados

#### 8.1 Introducción

Una vez finalizado cada análisis de muestra, el analizador guardará automáticamente la información de la muestra, los datos de resultados, los mensajes de marcado, los histogramas y los diagramas de dispersión en la base de datos.

En la interfaz de **revisión**, puede examinar la información de muestra guardada, los datos de resultados, marcar mensajes, histogramas y diagramas de dispersión, y buscar, comparar o exportar información de muestra guardada.

#### 8.2 Introducción a la interfaz

Puede examinar, buscar, comparar, imprimir y exportar los resultados existentes en la interfaz de **revisión**.

Haga clic en **Revisar** para acceder a la interfaz de revisión de muestra. Consulte la figura 8-1.

|        | <b>fi</b>               | Analis               | i                              | Review       | Coi<br>Qi        | ntrollo della<br>ualità (CQ) | Pulsanti f         |                                  |                | 8         |         |            |       |
|--------|-------------------------|----------------------|--------------------------------|--------------|------------------|------------------------------|--------------------|----------------------------------|----------------|-----------|---------|------------|-------|
| C      | <u>ි</u><br>Convalidare | <u>_</u><br>Invalida | G<br>Stamp                     | l<br>bare E  | 団<br>limina      | レ<br>Esporta                 | E<br>Modifica risu | ی<br>Iltato Informazio<br>pazier | oni sul<br>Ite | Q<br>Quer | y       | ▸          |       |
|        | ID del camp             | oione                | Nome                           | 9            |                  | Tempo di e                   | secuzione          | Modalità                         | Stat           | 0         | ١       |            |       |
|        | lc2-zkn-HG              | 2-15                 |                                |              |                  | 2023/11/02                   | 2 14:54:33         | CBC                              | ₽              | P         | 8       | Ĺ          |       |
|        | lc2-zkn-HG              | 2-14                 |                                |              |                  | 2023/11/02                   | 2 14:47:59         | CBC                              | <u> 2</u>      | P         | 8       |            |       |
|        | lc2-zkn-HG              | 2-13                 |                                |              |                  | 2023/11/02                   | 2 14:41:58         | CBC                              | <u>8</u>       | P         | 0       |            |       |
|        | lc2-zkn-HG              | 2-12                 |                                |              |                  | 2023/11/02                   | 2 14:35:03         | CBC                              | <u>2</u>       | (M)       | 8       |            |       |
|        | lc2-zkn-HG              | 2-11                 |                                |              |                  | 2023/11/02                   | 2 14:27:28         | CBC                              | 2              | P         | 0       |            |       |
| ľ      | lc2-zkn-OT              | 10                   |                                |              |                  | 2023/11/02                   | 2 14:19:36         | CBC                              | <u>ಒ</u>       | P         | 8       |            |       |
|        | lc2-zkn-OT-             | 9                    | Elenc                          | o dei risult | tati             | 2023/11/02                   | 2 14:12:34         | CBC                              | 2              | P         | 0       | Ŧ          |       |
|        |                         | •                    | 1                              |              | •                |                              | •                  |                                  | <b>&gt;</b>    | - P       | ulsante | e di dire: | zione |
| C<br>c | onteggio di<br>ampioni  |                      | <b>=</b> 1/708                 |              |                  | 1 / 102                      |                    | ( <mark>8</mark> )a              | dmin           | 202       | 3/12/0  | 8 16:08    |       |
|        |                         | Num<br>total         | ero di serie,<br>e di risultat | /numero      | Pagina<br>totali | corrente/pag                 | gine               |                                  |                |           |         |            |       |

Revisión de la figura 8-1
Descripción de la interfaz:

- Lista de resultados: Puede examinar registros de muestra detallados.
- Botones de función: Puede realizar operaciones como comparar o buscar resultados de muestra, eliminar y ver gráficos de ejecución, exportar e imprimir informes.
- Botón de flecha: Si hace clic en diferentes botones de flecha, la lista se moverá a las direcciones correspondientes.
- De izquierda a derecha, indica en secuencia: la primera columna, moviéndose a la página izquierda, moviéndose a la página derecha, y la última columna.
- De arriba a abajo, indique secuencialmente: la primera página, la página anterior, la página siguiente y la última página.

# 8.3 Lista de muestras

La interfaz de revisión muestra una lista de las muestras analizadas, que contiene el ID de la muestra, el modo, el estado y los resultados de varios parámetros y otra información.

Haga clic en una o varias muestras del área de lista y, a continuación, realice operaciones como la exportación por lotes de las muestras seleccionadas. Para borrar la selección, vuelva a hacer clic en las muestras seleccionadas.

## 8.3.1 Funciones de los botones

## NOTA

Después de la validación, no puede cambiar la información de la muestra/paciente y el resultado.

Después de ejecutar los ejemplos, puede validarlos de acuerdo con los pasos siguientes.

1. Haga clic en Validar.

Aparecerá un cuadro de diálogo como se muestra a continuación.

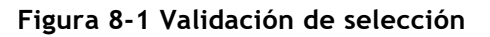

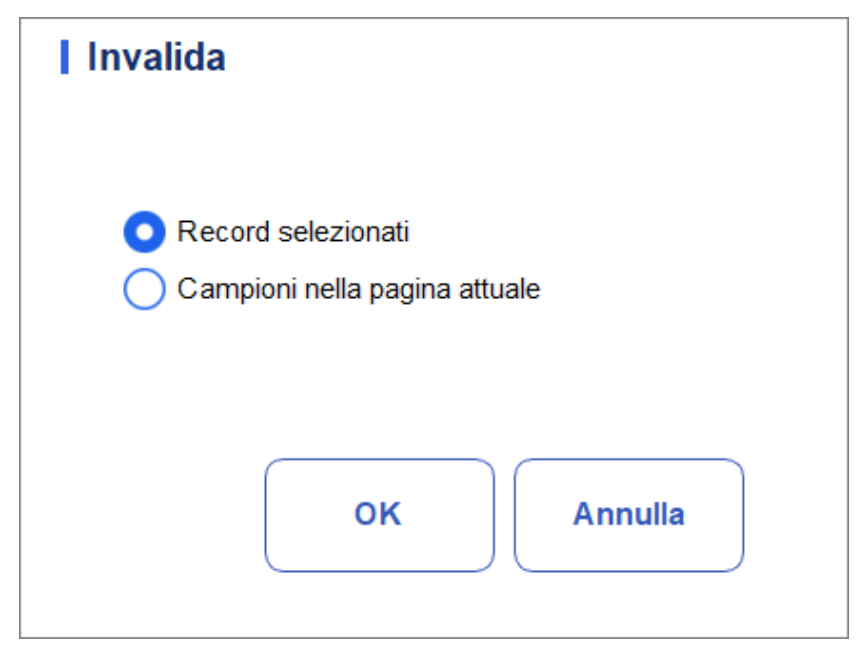

- 2. Seleccione la muestra que se necesita validar.
- > Registros seleccionados: Los resultados de la muestra seleccionada con un fondo azul.
- > Ejemplos en la página actual: Resultados de todos los ejemplos mostrados en la página actual.
  - 3. Haga clic en Aceptar.

El sistema solicitará los resultados de la validación como se muestra en la Figura 8-3.

Figura 8-2 Resultado de la validación

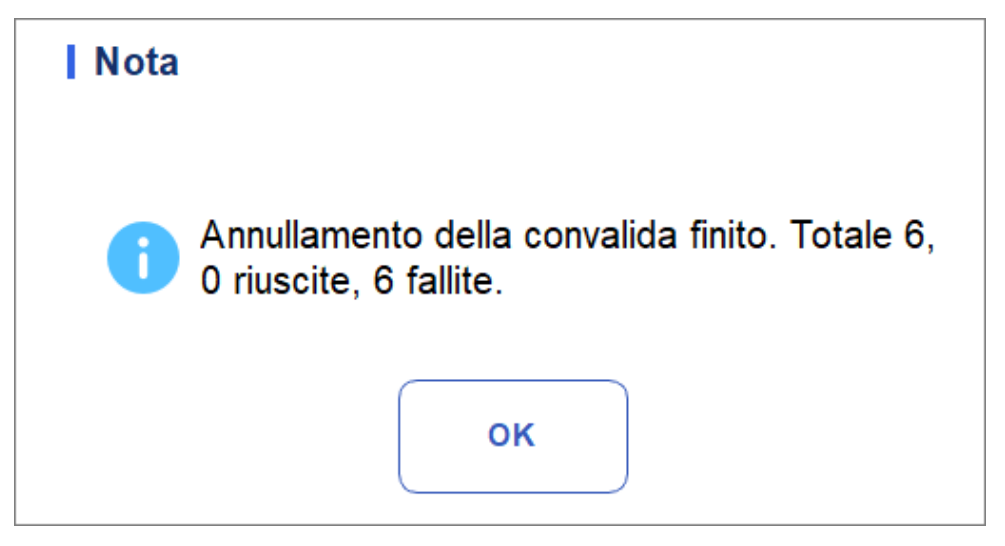

4. Haga clic en Aceptar para cerrar el cuadro de mensaje.

## 8.3.2 Anular Kanwalida

## NOTA

Después de cancelar la validación, puede editar la información de la muestra/paciente y el resultado.

Puede cancelar la validación de las muestras validadas. Los siguientes son los pasos específicos:

1. Haga clic en Cancelar validación.

Aparecerá un cuadro de diálogo como se muestra a continuación.

```
AbFiguraung 8-3 Cancelación de la selección de validación
```

| Invalida                                           |         |
|----------------------------------------------------|---------|
| Record selezionati     Campioni nella pagina attua | ام      |
|                                                    | IC      |
| ок                                                 | Annulla |

- 2. Seleccione una o más muestras para validar.
- Seleccione Registros seleccionados y el sistema cancelará la validación de los resultados de muestra resaltados seleccionados con un fondo azul.
- Seleccione Muestras en la página actual y el sistema cancelará la validación de todas las muestras en la página actual.
  - 3. Haga clic en Aceptar.

El sistema le solicitará los resultados de la operación, como se muestra en la Figura 8-5.

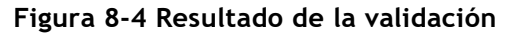

| Nota |                                                                          |
|------|--------------------------------------------------------------------------|
| 6    | Annullamento della convalida finito. Totale 6,<br>0 riuscite, 6 fallite. |
|      | ок                                                                       |

4. Haga clic en Aceptar para cerrar el cuadro de mensaje.

## 8.3.3 Impresión

Haga clic en Imprimir para imprimir el informe de resultados del examen seleccionado.

## 8.3.4 Borrar

### ΝΟΤΑ

- Las muestras validadas no se pueden descartar.
- El usuario común no tiene acceso para eliminar los registros de muestra.
- 1. Seleccione uno o más registros para eliminar.
- 2. Haga clic en Eliminar.

Aparecerá una ventana de aviso en la pantalla como se muestra a continuación.

Figura 8-5 Eliminación de registros de muestra

| Elimina                                                                       |
|-------------------------------------------------------------------------------|
| <ul> <li>Record selezionati</li> <li>Campioni nella pagina attuale</li> </ul> |
| OK Annulla                                                                    |

- 3. Seleccione uno o más registros para eliminar en función de la situación real.
- Registros seleccionados: Los resultados de la muestra seleccionada (resaltados por el fondo azul) que se muestran en la página actual.
- > Ejemplos en la página actual: Resultados de todos los ejemplos mostrados en la página actual.
- 4. Haga clic en Aceptar para eliminar los registros seleccionados.

## 8.3.5 Exportar

El operador puede exportar los datos de muestra al disco flash USB para realizar una copia de seguridad. Hay dos formas de exportar los datos de muestra: exportar los registros seleccionados y exportar los registros de las fechas especificadas.

- Exportación de registros seleccionados
- a. Inserte un disco flash USB en la interfaz USB del analizador.
- b. Seleccione los registros de los que desea hacer una copia de seguridad y haga clic en Exportar.

Como se muestra en la siguiente ilustración, de forma predeterminada, el intervalo de exportación del sistema es Registros seleccionados.

Figura 8-6 Exportación de registros seleccionados

| Esporta                               |
|---------------------------------------|
| Selezionare la gamma di esportazione  |
| Record selezionati                    |
| Record delle date specificate         |
| 2023-12-08 🗨 - 2023-12-08 💌           |
| Selezionare il contenuto da esportare |
| Informazioni sul paziente             |
| 🔽 Info di campione                    |
| 🗸 Grafici e Flag                      |
|                                       |
| OK Annulla                            |

c. Seleccione el contenido que desea exportar en función de la demanda real.

El contenido disponible para exportar incluye: información del paciente, información de muestra, gráficos y banderas.

- d. Haga clic en Aceptar.
- e. Seleccione la ubicación de exportación de datos en el cuadro de diálogo emergente, introduzca el

El archivo se exportará al directorio raíz del disco flash USB (/udisk/sda1) y se nombrará en el formato SampleInfo\_yyyyMMdd\_hhmmss.csv. Entre ellos, aaaaMMdd\_hhmmss significa año de exportación de datos, mes, fecha, hora, minuto y segundo. Véase la figura 8-7.

Figura 8-7 Ruta de exportación de datos

| D:\ |                                                     | 1 |
|-----|-----------------------------------------------------|---|
| D:  | apache-jmeter-5.5<br>Beyond Compare 4<br>jdk<br>jre |   |
|     |                                                     |   |

f. Haga clic en Guardar.

El sistema abre un cuadro de diálogo como se muestra a continuación para indicar que la exportación de datos se ha realizado correctamente.

Figura 8-8 Resultado de la exportación

| Nota |                        |  |
|------|------------------------|--|
| 0    | Esportazione riuscita! |  |
|      | ок                     |  |

- Exportar registros de fecha especificados
- a. Inserte un disco flash USB en la interfaz USB del analizador.
- b. Haga clic en Exportar.
- c. Seleccione **Registro de fechas especificadas** y establezca el intervalo de fechas para que se ejecute el ejemplo en los cuadros de texto de dos fechas.

Figura 8-9 Registros de exportación de fecha especificada

| Esporta                               |  |  |
|---------------------------------------|--|--|
| Selezionare la gamma di esportazione  |  |  |
| Record selezionati                    |  |  |
| Record delle date specificate         |  |  |
| 2023-12-08 🖝 - 2023-12-08 🖝           |  |  |
| Selezionare il contenuto da esportare |  |  |
| Informazioni sul paziente             |  |  |
| ✓ Info di campione                    |  |  |
| 🖌 Grafici e Flag                      |  |  |
|                                       |  |  |
| OK Annulla                            |  |  |

d. Seleccione el contenido que desea exportar en función de la demanda real.

El contenido disponible para exportar incluye: información del paciente, información de pruebas, gráficos y señales.

- e. Haga clic en Aceptar.
- f. Seleccione la ubicación de exportación de datos en el cuadro de diálogo emergente, introduzca el nombre del archivo de copia de seguridad.

El archivo se exportará al directorio raíz del disco flash USB (/udisk/sda1) y se nombrará en el formato SampleInfo\_yyyyMMdd\_hhmmss.csv. Entre ellos, aaaaMMdd\_hhmmss significa año de exportación de datos, mes, fecha, hora, minuto y segundo.

g. Haga clic en Guardar.

El sistema abre un cuadro de diálogo como se muestra a continuación para indicar que la exportación de datos se ha realizado correctamente.

Figura 8-10 Resultado de la exportación

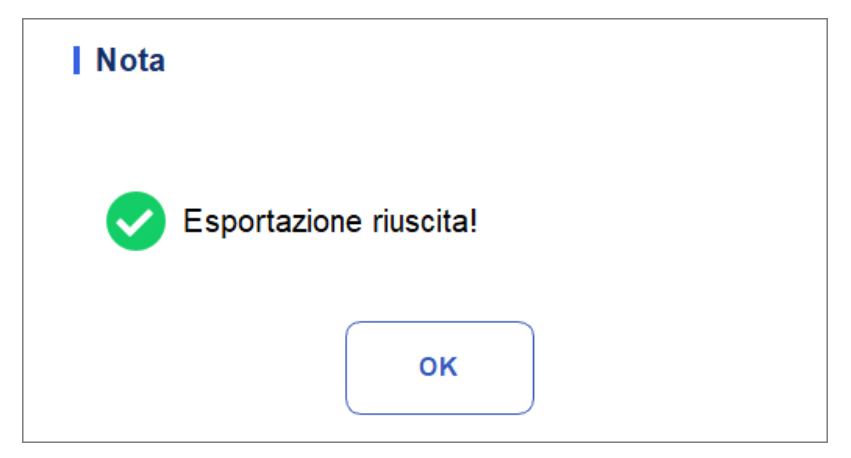

## 8.3.6 Editar resultado

#### NOTA

- No se pueden editar los resultados de las muestras validadas.
- <u>No se pueden cambiar los resultados blancos.</u>

Puede cambiar el resultado del parámetro de examen seleccionado de acuerdo con los siguientes pasos.

1. Seleccione una fila de registros de la lista de resultados y haga clic en el botón **Editar resultado**.

El cuadro de diálogo **Editar resultado** aparece en la pantalla, como se muestra en la Figura 8-12.

Figura 8-11 Cambio del resultado del parámetro

| WBC   | 9,11  | 10^9/L | RBC    | 5,00  | 10^12/L | PLT   | 237  | 10^9/ |
|-------|-------|--------|--------|-------|---------|-------|------|-------|
| Lym%  | 0,299 |        | HGB    | 140   | g/L     | MPV   | 12,3 | fL    |
| Gran% | 0,645 |        | нст    | 0,476 |         | PDW   | 10,9 | fL    |
| Mid%  | 0,056 |        | RDW-CV | 13,0  | %       | P-LCR | 28,7 | %     |
|       |       |        | RDW-SD | 46,9  | fL      |       |      |       |

- 2. Modifique los resultados del recuento de los parámetros de muestra correspondientes.
- 3. Haga clic en Aplicar o en Aceptar para guardar los cambios.
- Si la suma del porcentaje del parámetro diff no es igual a 100,00% o el valor de WBC no

es válido después del cambio, el sistema indicará en un cuadro de mensaje que el valor ingresado no es válido. Vuelva a ingresar después de la confirmación.

Si se cambia el resultado de un parámetro, el resultado de otros parámetros relacionados cambiará en consecuencia, y también se actualizarán los indicadores alto o bajo/sospechoso.

## 8.3.7 Información al paciente.

Puede examinar y editar la información de la muestra/paciente después de haber completado el análisis de la muestra. Los siguientes son los pasos específicos:

1. Haga clic en Información del paciente.

La página de información del paciente se mostrará como se muestra en la figura 8-13. Figura 8-12 Información para el paciente.

| Vome del file           | Cognome             | ID del campione |
|-------------------------|---------------------|-----------------|
|                         |                     | 5               |
| lipo paziente           | Cartella clinica N. | N. letto        |
| Genere                  | Data di nascita     | Età             |
| •                       |                     | ▼ Anno ▼        |
| Iodalità di misurazione | 7                   |                 |
| CBC                     |                     |                 |
|                         | _                   |                 |
|                         |                     |                 |
|                         |                     |                 |
|                         |                     |                 |
|                         |                     |                 |
|                         |                     |                 |
|                         |                     |                 |
|                         |                     |                 |
|                         |                     |                 |
|                         |                     |                 |
|                         |                     |                 |
|                         |                     |                 |
|                         |                     |                 |
|                         |                     |                 |

2. Introduzca la información del paciente con referencia a la descripción del parámetro en la Tabla 8-1.

| Parámetro          | Significado                                                                                                    | Vorgang                                                     |
|--------------------|----------------------------------------------------------------------------------------------------|-------------------------------------------------------------|
| ID de muestra      | Número de la muestra<br>seleccionada.                                                                                                    | Se mostrará automáticamente y podrá modificarlo manualmente |
| Nombre             | Nombre del paciente.                                                                                                    | Introduzca directamente en el cuadro de texto.              |
| Apellido           | • Apellido del paciente.                                                                                                    | Introduzca directamente en el cuadro de texto.              |
| Tipo de paciente   | <ul> <li>Tipo de paciente.</li> <li>Valores:</li> <li>(Ninguno)</li> <li>Permanecer en el<br/>hospital</li> <li>Examen físico</li> <li>ESTADÍSTICAS</li> <li>Paciente externo</li> </ul> | Seleccione de la lista desplegable.                         |
| Tipo de<br>muestra | Tipo de muestra<br>seleccionada.<br>• Sangre venosa<br>• Capilar<br>• Sangre del cordón<br>umbilical<br>Sangre                                                                           | Seleccione de la lista desplegable.                         |
| Con Rec. No.       | <ul> <li>N° de Rec. Med<br/>del paciente.</li> </ul>                                                                                                    | Introduzca directamente en el cuadro de texto.              |
| Género             | Sexo del paciente.<br>Valores:<br>• (Ninguno)<br>• Masculino<br>• Femenin<br>o Indefinido                                                                                                | • Seleccione de la lista desplegable.                       |

Tabla 8-1 Descripción de los parámetros

| Parámetro              | Significado                                                                                                    | Vorgang                                                                                                    |
|------------------------|----------------------------------------------------------------------------------------------------|----------------------------------------------------------------------------------------------------|
| Cumpleaños             | El cumpleaños de un<br>paciente.                                                                                                    | <ul> <li>Seleccione en el control de fecha.</li> <li>La secuencia de entrada de los controles es la misma que el formato de fecha en la esquina superior derecha del cuadro de diálogo. Por ejemplo, si el formato de fecha es aa/MM/dd, debe introducir los datos en la secuencia de año, mes y fecha.</li> </ul>                                                                                                    |
|                        |                                                                                                    | <ul> <li>Haga clic o seleccione la<br/>fecha, o haga clic en el cuadro de<br/>texto para introducirlos<br/>directamente.</li> </ul>                                                                                                    |
|                        |                                                                                                    | Haga clic 📩 para borrar los datos y volver a ingresar.                                                                                                    |
| Edad                   | Edad del paciente.                                                                                                    | Seleccione la unidad de edad de la lista<br>desplegable (Año, Mes, Semana, Día u<br>Hora) e introduzca la edad del paciente<br>en el cuadro de texto antes de la unidad<br>de edad.<br>NOTA                                                                                                    |
|                        |                                                                                                    | establecida, su edad se mostrará<br>automáticamente.                                                                                                    |
| Grupo de<br>referencia | Grupo de referencia<br>de la muestra objeto<br>de análisis.<br>El resultado se juzga<br>por el rango de<br>grupo de referencia y el<br>resultado más allá del<br>rango normal será<br>Marcado | <ul> <li>Seleccione de la lista desplegable.</li> <li>NOTA</li> <li>Si configura la opción Coincidencia automática de grupo de referencia personalizado en función de la edad y el sexo, el sexo y la edad de un El paciente coincidirá automáticamente con el grupo de referencia en función de la relación correspondiente (independientemente de si se selecciona el grupo de referencia o no).</li> <li>Refiérase a 5.4.3 Range Ref. para establecer el grupo de referencia y el rango.</li> </ul> |
| Departamento           | Departamento que recibe al paciente.                                                                                                    | Seleccione de la lista desplegable.                                                                                                    |
| Área                   | Área de sala de pacientes.                                                                                                    | Seleccione de la lista desplegable o ingrese directamente.                                                                                                    |
|                        |                                                                                                    | Seleccione de la lista desplegable o ingrese directamente.                                                                                                    |
| Cama No.               | Nº de cama de                                                                                                    | NOTA                                                                                                    |
|                        | nospitalización.                                                                                                    | El número de cama solo debe llenarse<br>para pacientes hospitalizados.                                                                                                    |

| Parámetro             | Significado                                                                                                    | Vorgang                                                                                                    |
|-----------------------|----------------------------------------------------------------------------------------------------|----------------------------------------------------------------------------------------------------|
| Tiempo de<br>muestreo | Fecha y hora de<br>recogida de la<br>muestra.                                                                       | <ul> <li>Haga clic en el control de fecha para la configuración.</li> <li>La secuencia de entrada de los controles es la misma que el formato de fecha en la esquina superior derecha del cuadro de diálogo. Por ejemplo, si el formato de fecha es aa/MM/dd HH:mm, debe introducir los datos en la secuencia de año, mes, fecha, hora y minuto.</li> <li>Haga clic en o para seleccionar la fecha, o haga clic en el cuadro de texto para introducirlos directamente.</li> <li>Haga clic en para eliminar los datos actuales y vuelva a ingresar la información.</li> <li>NOTA</li> <li>El sistema muestra automáticamente la hora actual como tiempo de muestreo.</li> <li>La hora de muestreo no puede ser posterior a la hora actual del sistema.</li> </ul> |
| Remitente             | Personal presentando<br>la muestra.                                                                                 | Seleccione de la lista desplegable o ingrese directamente.                                                                                                    |
| Sentido               | Modo de conteo de<br>muestras<br>seleccionado. El<br>formato es la forma en<br>que se mide la muestra<br>de sangre. | No es necesario que lo ingrese y se<br>mostrará<br>automáticamente.                                                                                                    |

| Parámetro              | Significado                                                         | Vorgang                                                                                                    |  |  |
|------------------------|---------------------------------------------------------------------|----------------------------------------------------------------------------------------------------|--|--|
|                        |                                                                     | Haga clic en el control de fecha para la configuración.                                                                                                    |  |  |
| Plazo de<br>entrega    | Fecha y hora de entrega<br>de la muestra.                           | <ul> <li>La secuencia de entrada de los controles es la misma que el formato de fecha en la esquina superior derecha del cuadro de diálogo. Por ejemplo, si el formato de fecha es aa/MM/dd HH:mm, debe introducir los datos en la secuencia de año, mes, fecha, hora y minuto.</li> <li>Haga clic en o para Seleccione la fecha o haga clic en el cuadro de texto para introducirlos directamente.</li> <li>Clic para eliminar los datos actuales y volver a introducir la información.</li> <li>NOTA</li> <li>El plazo de entrega no puede ser posterior a la hora actual del sistema y</li> </ul> |  |  |
|                        |                                                                     | no puede ser anterior al tiempo de<br>muestreo.                                                                                                    |  |  |
| Operador               | Personal que realiza<br>la toma de muestras.                        | No es necesario que lo ingrese y se<br>mostrará<br>automáticamente.                                                                                                    |  |  |
| Tiempo de<br>ejecución | La hora a la que se<br>ejecuta el ejemplo.                          | No es necesario que lo ingrese y se<br>mostrará<br>automáticamente.                                                                                                    |  |  |
| Aprobador              | Personal encargado de<br>validar la<br>muestra.                     | Este parámetro se mostrará                                                                                                    |  |  |
| Tiempo de<br>informe   | Fecha y hora en que el<br>El informe se imprime<br>por primera vez. | automáticamente después de la<br>validación del examen.                                                                                                    |  |  |
| Diagnóstico            | Información<br>sospechosa sobre el<br>diagnóstico.                  | Introduzca directamente en el cuadro de texto.                                                                                                    |  |  |
| Observaciones          | Aclaraciones o notas.                                               | Introduzca directamente en el cuadro de texto.                                                                                                    |  |  |

3. Haga clic en Aplicar o en Aceptar para guardar los cambios.

## 8.3.8 Pregunta

Puede ver los resultados de las pruebas de un paciente dentro de un intervalo de fechas de prueba determinado introduciendo las condiciones de consulta. Los procedimientos se explican de la siguiente manera:

1. Haga clic en el botón Consulta para acceder al cuadro de diálogo de consulta

multicondicional, como se muestra a continuación.

Figura 8-13 Condiciones de consulta de informes

| Query                |                             |
|----------------------|-----------------------------|
| ID del campione      |                             |
| Nome del file        |                             |
| Cognome              |                             |
| Cartella clinica N.  |                             |
| Para.                | WBC ▼ >= ▼                  |
| Data di esecuzione   | 2023-12-08 🔻 - 2023-12-08 🔻 |
| Stato di campione    |                             |
|                      | 💿 Non convalidato           |
|                      | 🔵 Non stampato              |
|                      | 🔵 Non trasmesso             |
|                      | 🔵 Tutti                     |
| Selezione automatica | а                           |
| Tutti i cam          | pioni OK Annulla            |

2. Determine las condiciones de consulta según sea necesario.

Para obtener una descripción del parámetro específico, consulte la Tabla 8-2.

Tablas 8-2 Descripción de los parámetros de las condiciones de consulta

| Parámetro     | Significado                    | Descripción de la operación                       |
|---------------|--------------------------------|---------------------------------------------------|
| ID de muestra | Id. de ejemplo para consultar. | Intro en el cuadro de texto.                      |
| Nombre        | Nombre del paciente.           | Introduzca directamente en el<br>cuadro de texto. |
| Apellido      | Apellido del paciente.         | Introduzca directamente en el cuadro de texto.    |
| Con Rec. No.  | N° de Rec. Med del paciente.   | Intro en el cuadro de texto.                      |

| Parámetro                  | Significado                                                                                                    | Descripción de la operación                                                                                                    |
|----------------------------|----------------------------------------------------------------------------------------------------|----------------------------------------------------------------------------------------------------|
| Para.                      | Parámetro y su rango a consultar.                                                                                                    | Seleccione un parámetro de la<br>primera lista desplegable y un<br>símbolo de comparación ( $\geq$ , >, $\leq$ ,<br><,<br>=) de la segunda lista a<br>y, a continuación, escriba un<br>valor en el cuadro de texto.<br>Por ejemplo, si selecciona<br>WBC y >, escriba 3 en el<br>cuadro de texto.<br>Resultados de ejemplo<br>cuyo valor RBC es<br>mayor que 3.0×10 <sup>12</sup> /L se<br>consultará y se<br>mostrará. |
| Fecha de<br>ejecución      | Ejemplo de intervalo de fechas de<br>prueba.                                                                                                | A continuación, seleccione las<br>fechas de inicio y finalización<br>de la prueba de muestra en los<br>dos controles de datos.                                                                                                    |
| Estado<br>de la<br>muestra | Estado de validación, impresión o<br>comunicación de la muestra.<br>Valores:<br>• No validado<br>• No impreso<br>• No transmitido<br>• Todo | Por favor, elija de acuerdo con<br>la situación real.<br>El valor predeterminado<br>es No validado.                                                                                                    |
| Selección<br>automática    | Seleccionar o anular la selección                                                                                                    | Si se selecciona este<br>parámetro, el<br>resultado<br>queriedestá seleccionado<br>automáticamente. Si este<br>no está seleccionado, no se<br>selecciona ningún dato en el<br>resultado de la consulta.                                                                                                    |

## ΝΟΤΑ

• La selección automática seleccionada de forma predeterminada indica que el resultado de la consulta está seleccionado (con un color de fondo azul). Si no se selecciona, el resultado de la consulta permanecerá en un color de fondo blanco.

• Haga clic en Todas las muestras para cerrar la ventana actual y volver a ver todo los ejemplos y restablezca todas las condiciones de filtro a sus valores predeterminados.

3. Haga clic en Aceptar.

El sistema mostrará todos los resultados de la consulta que cumplan las condiciones.

# 8.3.9 Gráfico

En la interfaz de revisión, puede hacer clic en Gráfico para examinar los resultados del gráfico de

ejemplo seleccionado, resultados de parámetros y mensajes de marca. Los procedimientos se explican de la siguiente manera:

- 1. Seleccione un resultado para revisarlo en la interfaz gráfica.
- 2. Haga clic para abrir todos los botones de función.
- 3. Haga clic en Gráfico para entrar en la interfaz del gráfico.

En la interfaz **Graph**, puede ver información de prueba, como los resultados de los parámetros, los resultados del gráfico y los mensajes de marca. Además, puede imprimir el informe de análisis como. Si Figura 8–15.

| A         | Analy      | /se     | Analysenrückruf | Q         | К        |           |                       |               |                      |
|-----------|------------|---------|-----------------|-----------|----------|-----------|-----------------------|---------------|----------------------|
| <         | Grafische  | Überpri | üfung           |           |          | Vorherige | Nächster<br>Datensatz | ်<br>Komm.    | <b>ਰਿ</b><br>Drucken |
| Name      |            |         | <b>L</b> /      | Alter(Ges | chlecht) | <b>@</b>  |                       |               |                      |
| 10 lc2    | -zkn-HG2-1 | 5       |                 | CBC       |          | 6 2       | 2023/11/02 1          | 4:54:33       |                      |
| Parameter | r Ergebnis | Einhei  | t Parameter     | Ergebnis  | Einheit  | • WBC     | Message               | WBC           |                      |
| WBC       | 7.69       | 10^9/L  | RBC             | 4.85      | 10^12/L  |           |                       |               |                      |
| Gran#     | 4.86       | 10^9/L  | HGB             | 135       | g/L      |           |                       |               |                      |
| Gran%     | 63.1       | %       | HCT             | 41.2      | %        |           |                       | 0 100 200 300 |                      |
| Mid#      | 0.40       | 10^9/L  | MCV             | 85.0      | fL       |           |                       |               |                      |
| Mid%      | 5.3        | %       | MCH             | 27.8      | pg       | • RBC     | Message               |               |                      |
| Lym#      | 2.43       | 10^9/L  | MCHC            | 327       | g/L      |           |                       |               |                      |
| Lym%      | 31.6       | %       | RDW-CV          | 14.3      | %        |           |                       |               |                      |
|           |            |         | RDW-SD          | 48.0      | fL       |           |                       |               |                      |
|           |            |         | PLT             | 286       | 10^9/L   |           |                       | 0 100         | 200 300fL            |
|           |            |         | PDW             | 11.0      | fL       | • PLT I   | Message               | PLT           |                      |
|           |            |         | PCT             | 0.257     | %        |           |                       |               |                      |
|           |            |         | MPV             | 9.0       | fL       |           |                       |               |                      |
|           |            |         | P-LCC           | 61        | 10^9/L   |           |                       |               |                      |
|           |            |         | P-LCR           | 21.3      | %        |           |                       |               | 20 30 fL             |
| Proben-N  | lummer E   | 1/708   |                 | 1         | 102      |           | (8) adı               | min 202       | 3/11/07 11:02        |

Figura 8-14 Revisión de los gráficos

## 8.3.10 Esame microscopico para.

Puede realizar la configuración de los parámetros de examen microscópico de acuerdo con los siguientes pasos.

1. Haga clic en Examen microscópico para.

La interfaz de los parámetros de examen microscópico como se muestra en la Figura 8-16 aparecerá en la pantalla.

| Nome di parametro                 | Valore |   | l ipo campione       |
|-----------------------------------|--------|---|----------------------|
| Granulociti segmentati neutrofili |        |   |                      |
| Granulociti a banda neutrofila    |        |   | Esame Tempo          |
| Linfociti                         |        |   | ::                   |
| Monociti                          |        |   | Descrizione microsco |
| Eosinofilo                        |        |   |                      |
| Basofilo                          |        |   |                      |
| Plasmocita                        |        |   |                      |
| Linfa atipica                     |        |   |                      |
| Cellule primitive                 |        |   |                      |
| Promielocita                      |        |   |                      |
| Mielociti neutrofili              |        |   | Applica              |
| Mielociti eosinofili              |        |   |                      |
| Mielociti basofili                |        |   | ок                   |
| Metamielociti neutrofili          |        | Ý |                      |
| Metamielociti eosinofili          |        |   | Annulla              |

Figura 8-15 Esame microscopico para.

2. Ajuste los parámetros microscópicos del examen consultando la Tabla 8-3.

Tablas 8-3 Examen microscópico. Parámetros

| Parámetro          | Significado                                                                                                    | Operación                                                                                                    |
|--------------------|----------------------------------------------------------------------------------------------------|----------------------------------------------------------------------------------------------------|
| Tipo de<br>muestra | <ul> <li>Tipo de muestra para<br/>examen microscópico.</li> <li>Sangre venosa</li> <li>Capilar</li> <li>Sangre del<br/>cordón<br/>umbilical</li> <li>Sangre</li> </ul> | Haga clic en el cuadro desplegable Tipo de<br>muestra y seleccione el tipo de muestra para el<br>examen microscópico. |

| Parámetro                   | Significado                              | Operación                                                                                                    |
|-----------------------------|------------------------------------------|----------------------------------------------------------------------------------------------------|
| Examen.<br>Horas            | Tiempo de<br>examen<br>microscópico.     | <ul> <li>Haga clic en el control de fecha para la configuración.</li> <li>La secuencia de entrada de los controles es la misma que el formato de fecha en la esquina superior derecha del cuadro de diálogo. Por ejemplo, si el formato de fecha es aa/MM/dd, debe introducir los datos en la secuencia de año, mes y fecha.</li> <li>Haga clic o seleccione la fecha, o haga clic en el cuadro de texto para introducirlos directamente.</li> <li>Haga clic para borrar los datos y volver a ingresar.</li> <li>NOTA</li> <li>Examen microscópico. La hora no puede ser posterior a la hora actual del sistema.</li> </ul> |
| Descripción<br>microscópica | Descripción de la<br>morfología celular. | Introduzca la información morfológica de las celdas en el cuadro de texto de varias líneas.                                                                                                    |

## 8.3.11 Comunicación

## NOTA

• Solo cuando se establezcan la dirección IP y el número de puerto correctos en Configuración –Comunicación –Comunicación LIS, se mostrará el botón de comunicación después de que la conexión LIS se haya realizado correctamente.

• <u>No es posible comunicar los resultados de los antecedentes.</u>

Puede transmitir los datos de muestra seleccionados, los datos de la página actual o los datos dentro del intervalo de fechas especificado al sistema LIS/HIS en la interfaz de **revisión**.

- Registros seleccionados
- a. Seleccione uno o más datos de muestra para informar de la lista de resultados.
- b. Clic **b** para abrir todos los botones de función.
- c. Haga clic en Comunicar.

Aparece un cuadro de diálogo, como se muestra en la Figura 8-17. La opción

predeterminada es **Registros seleccionados**.

| Figura 8- | 16 | Comunicación  | para | datos | seleccionados  |
|-----------|----|---------------|------|-------|----------------|
|           |    | eennanneaenen | P    | 44400 | sereceitinaats |

| Comunicazione                 |
|-------------------------------|
| Record selezionati            |
| Campioni nella pagina attuale |
| Record delle date specificate |
| 2023/12/06 🔻 - 2023/12/06 🔻   |
|                               |
| OK Annulla                    |
|                               |

d. Haga clic en Aceptar.

Después de que los datos se transmitan a LIS/HIS, aparecerá un cuadro de mensaje como se muestra a continuación.

Figura 8-17 Resultado de la comunicación

| Nota |                                                                  |
|------|------------------------------------------------------------------|
| 0    | È stato trasmesso un totale di 1 record, 0 riuscito e 1 fallito. |
|      | ок                                                               |

- e. Haga clic en Aceptar para cerrar el cuadro de mensaje.
- Ejemplos en la página actual
- a. Clic **b** para abrir todos los botones de función.

b. Haga clic en **Comunicar**.

Seleccione Ejemplos en la página actual. Vea la Figura 8-19.

| Figura | 8-18 | Comunicación | de dato | s en la | nágina | actual |
|--------|------|--------------|---------|---------|--------|--------|
| iguiu  | 0 10 | comunicación |         | 5 CH lu | pagina | actual |

| Record sele | ezionati   |           |       |
|-------------|------------|-----------|-------|
| Campioni n  | ella pagin | a attuale |       |
| Record dell | e date spe | ecificate |       |
| 2023/12/0   | 6 🖝 -      | 2023/12   | /06 🔻 |
|             |            |           |       |
| C           |            |           |       |
|             | ок         |           | Annul |

#### c. Haga clic en Aceptar

Después de que los datos se transmitan a LIS/HIS, aparecerá un cuadro de mensaje como se muestra a continuación.

| Nota |                                                                  |
|------|------------------------------------------------------------------|
| •    | È stato trasmesso un totale di 7 record, 2 riuscito e 5 fallito. |
|      | ок                                                               |

- d. Haga clic en Aceptar para cerrar el cuadro de mensaje.
- Inscripciones en fechas especificadas
- a. Haga clic > para abrir todos los botones de función.
- b. Haga clic en Comunicar.
- c. Seleccione Registros de fecha especificados y establezca las fechas de inicio y finalización de los datos que se van a notificar.

Gráfico Figura 8-19.

| Figura | 8-19 | Informes | de | datos | en | fechas | especificadas |
|--------|------|----------|----|-------|----|--------|---------------|
|--------|------|----------|----|-------|----|--------|---------------|

| Record se | elezionati  |            |          |
|-----------|-------------|------------|----------|
| Campioni  | nella pag   | ina attual | le       |
| Record de | elle date s | specificat | e        |
| 2023/12/  | 06 🔻        | - 2023     | /12/06 🗨 |
|           |             |            |          |
| C         |             |            |          |
|           | ок          |            | Annu     |

d. Haga clic en Aceptar.

Después de que los datos se transmitan a LIS/HIS, aparecerá un cuadro de mensaje como se muestra a continuación.

| Nota |                                                                  |
|------|------------------------------------------------------------------|
| 0    | È stato trasmesso un totale di 0 record, 0 riuscito e 0 fallito. |
|      | ок                                                               |

e. Haga clic en Aceptar para cerrar el cuadro de mensaje.

# 8.3.12 Gráfico de ejecución

Los operadores pueden comprobar y revisar los gráficos de ejecución de los resultados de los parámetros de

ejemplo en la base de datos. Hay tres modos de visualización: muestras seleccionadas, ejemplos en la página actual y ejemplos en fechas de ejecución especificadas.

## ΝΟΤΑ

Los ejemplos seleccionados para el gráfico de ejecución deben contener parámetros comunes.

- Ver el gráfico de ejecución del examen seleccionado (predeterminado)
- a. Compruebe no menos de tres registros de muestra.
- b. Haga clic 🕨 para abrir todos los botones de función.
- c. Haga clic en Ejecutar gráfico.

El sistema abre un cuadro de diálogo como se muestra a continuación.

Figura 8-20 Visualización del gráfico de ejecución del examen seleccionado

| Grafico dell'esecuzione       |
|-------------------------------|
| Record selezionati            |
| Campioni nella pagina attuale |
| Data di esecuzione            |
| 2023-12-08 🔻 - 2023-12-08 🔻   |
| OK Annulla                    |

d. Haga clic en Aceptar

La pantalla mostrará el gráfico de ejecución de los resultados de los parámetros de muestra seleccionados. Vea la Figura 8-22.

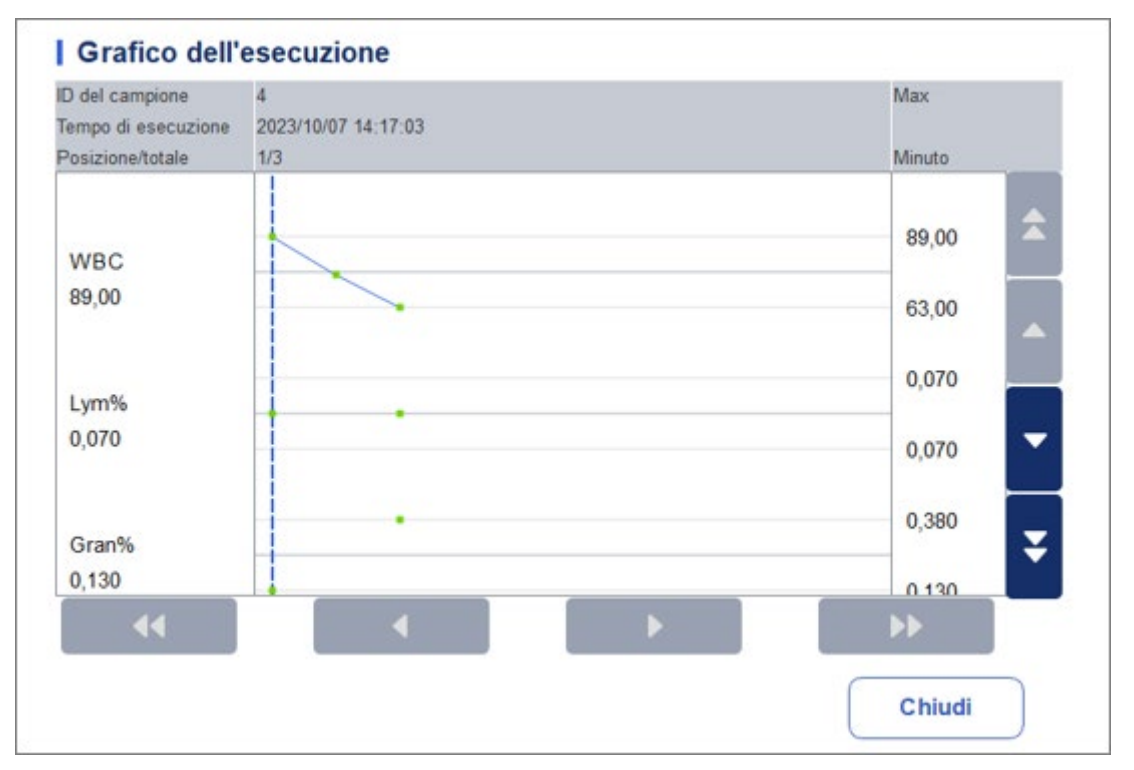

Figura 8-21 Gráfico de ejecución

• Ver el gráfico de ejecución de los ejemplos en la página actual

a. Haga clic 🕨 en la página actual para abrir todos los botones de función.

b. Haga clic en el botón **Ejecutar gráfico** y seleccione **Muestras** en la página actual en el cuadro de diálogo emergente.

Figura 8-22.

Figura 8-22 Visualización del gráfico de ejecución de ejemplo en la página actual

| Campioni nella pagina attuale<br>Data di esecuzione<br>2023/12/06 | Campioni nella pagina attuale<br>Data di esecuzione<br>2023/12/06 	 - 2023/12/06 | J Record Sele  | zionati     |          |      |
|-------------------------------------------------------------------|----------------------------------------------------------------------------------|----------------|-------------|----------|------|
| Data di esecuzione 2023/12/06  2023/12/06                         | Data di esecuzione                                                               | Campioni ne    | ella pagina | attuale  |      |
| 2023/12/06 🔻 - 2023/12/06 🔻                                       | 2023/12/06 🔻 - 2023/12/06 🔻                                                      | ) Data di esec | cuzione     |          |      |
|                                                                   |                                                                                  | 2023/12/06     | 6 🔻 -       | 2023/12/ | 06 🔻 |
|                                                                   |                                                                                  |                |             |          |      |

c. Haga clic en Aceptar.

La pantalla mostrará el gráfico de la ejecución de los resultados del parámetro de muestra en la página actual.

• Ver el gráfico de ejecución de los ejemplos en función de las fechas de ejecución especificadas

a. Haga clic 🕨 para abrir todos los botones de función.

b. Haga clic en el botón Gráfico de ejecución y seleccione Fecha de ejecución en el cuadro de diálogo emergente.

Figura 8-23.

Figura 8-23 Visualización del gráfico de ejecución de muestra en fechas de ejecución especificadas

| 0 | Record selezionati            |
|---|-------------------------------|
| Õ | Campioni nella pagina attuale |
| 0 | Data di esecuzione            |
|   | 2023/12/06 🔻 - 2023/12/06 🔻   |
|   |                               |
|   |                               |
|   | OK Annulla                    |

c. Haga clic en el cuadro de edición de fecha, establezca un intervalo de fechas en el cuadro de diálogo emergente y, a continuación, haga clic en **Aceptar.** 

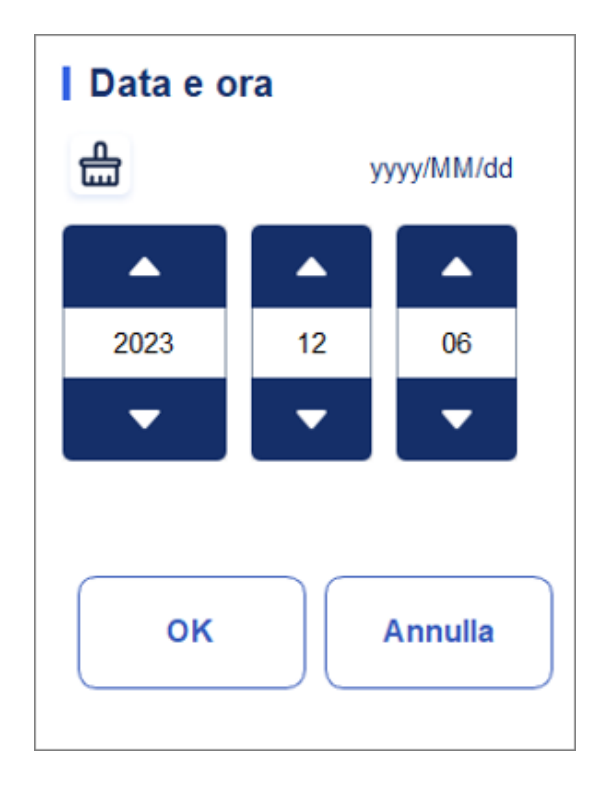

- La secuencia de entrada de los controles es la misma que el formato de fecha en la esquina superior derecha del cuadro de diálogo. Por ejemplo, si el formato de fecha es aa/MM/dd, debe introducir los datos en la secuencia de año, mes y fecha.
- Haga clic en o para seleccionar una fecha y hora, o introduzca información directamente en el cuadro de texto.
- > Haga clic 🌐 para borrar los datos actuales y volver a ingresar la información

d. Haga clic en Aceptar.

La pantalla mostrará el gráfico de ejecución de los resultados de los parámetros de muestra seleccionados.

## 8.3.13 HP

Puede verificar la repetibilidad de los registros de muestra seleccionados.

## NOTA

Debe seleccionar al menos 3 registros para calcular la repetibilidad.

Los siguientes son los pasos específicos:

- 1. Seleccione los registros de muestra que se utilizan para calcular la repetibilidad.
- 2. Clic **b** en la página actual para abrir todos los botones de función.
- 3. Fai clic su CV.

El analizador comienza a calcular la repetibilidad, luego muestra el cuadro de mensaje de resultados como se muestra en la Figura 8-25.

#### Figura 8-24 Resultado del cálculo

| CV Calco | la     |        |        |       |
|----------|--------|--------|--------|-------|
| Para.    | Medio  | SD     | CV(%)  |       |
| WBC      | 0,07   | 0,06   | 89,2   |       |
| Lym%     | ***    | ***    | ***    |       |
| Gran%    | ***    | ***    | ***    |       |
| Mid%     | ***    | ***    | ***    |       |
| Lym#     | *** ** | *** ** | *** ** |       |
| Gran#    | *** ** | *** ** | *** ** |       |
| Mid#     | *** ** | *** ** | *** ** |       |
| RBC      | 0,00   | 0,01   | 0,0    |       |
| HGB      | 0      | 1      | 0,0    |       |
| НСТ      | 0,000  | 0,000  | 0,0    |       |
| MCV      | *** *  | *** *  | *** *  |       |
| MCH      | *** *  | *** *  | *** *  |       |
| МСНС     | ****   | ****   | ****   | -     |
| RDW-CV   | ** *   | ** *   | ** *   | Chiur |
| RDW-SD   | *** *  | *** *  | *** *  |       |

4. Después de explorar, haga clic

Chiudi

para volver al cuadro de diálogo

- Resultados del cálculo de CV
- 5. Haga clic en Cerrar para salir de la interfaz de CV calculado.

# Control de calidad

# 9.1 Introducción

El control de calidad (QC) consiste en estrategias y procedimientos que miden la precisión y la estabilidad del analizador. Los resultados implican la fiabilidad de los resultados de la muestra. El control de calidad implica la medición de materiales con características conocidas y estables a intervalos frecuentes.

El análisis de los resultados con métodos estadísticos permite inferir que los resultados de la muestra son fiables. Se recomienda ejecutar el programa de control de calidad a diario con comprobaciones de nivel bajo, normal y alto. Un nuevo lote de controles debe analizarse en paralelo con el lote actual antes de sus fechas de vencimiento. Esto se puede hacer ejecutando el nuevo lote de comprobaciones dos veces al día durante cinco días utilizando cualquier archivo de control de calidad en blanco. Los archivos de control de calidad calculan la media, la desviación estándar y el coeficiente de variación para cada parámetro seleccionado. Los resultados calculados por el analizador deben estar dentro de los rangos esperados publicados por el fabricante.

## NOTA

• Le recomendamos que utilice solo los controles y reactivos que especifique. Almacene y utilice los controles y reactivos siguiendo las instrucciones de uso de los controles y reactivos. No se pueden utilizar controles más allá de la fecha de caducidad. Los controles (similares a las muestras de sangre estándar) deben mezclarse bien antes de su uso.

• Los usuarios comunes solo tienen acceso para examinar y realizar análisis de control de calidad diferente del cambio.

# 9.2 Control de calidad L-J

## 9.2.1 Principio de control de calidad

En el control de calidad L–J, el control de calidad se puede aplicar a 21 parámetros y CRP, SAA. El control de calidad se puede realizar en los parámetros relevantes de acuerdo con el modo de control de calidad configurado. Después de la configuración de control de calidad, el análisis de control de calidad se puede realizar en los parámetros correspondientes de acuerdo con el modo de control de calidad que establezca. Puede establecer la información de control de calidad configurando el archivo de control de calidad antes de realizar el análisis de control de calidad. A cada archivo de control de calidad se le puede asignar 1 número de lote para controles de nivel alto, normal y bajo. Cada archivo de control de calidad puede almacenar hasta 500 resultados de control de calidad. Cuando hay más de 500 resultados de control de calidad, los nuevos resultados de control de calidad sobrescribirán los resultados más antiguos de forma secuencial.

## 9.2.2 Configuración de control de calidad

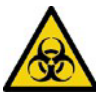

Todas las muestras, controles, calibradores, reactivos, kits de reactivos y áreas en contacto con ellos son potencialmente peligrosos. Use equipo de protección personal adecuado (por ejemplo, guantes, batas de laboratorio, etc.) y siga los procedimientos de seguridad del laboratorio cuando manipule objetos y áreas relevantes en el laboratorio.

## ΝΟΤΑ

Solo los usuarios con acceso de nivel de administrador pueden cambiar la configuración de L-J.

Antes de ejecutar un nuevo lote de comprobaciones, debe asignar un archivo de control de calidad a cada lote de comprobaciones. Puede completar la configuración del control de calidad configurando la información de control de calidad en los archivos de control de calidad.

#### 9.2.2.1 Entrada de información de control de calidad

1. Haga clic en Control de calidad > Configuración de control de

calidad para ingresar a la interfaz Configuración de control de

calidad. Véase la figura 9-1.

#### Figura 9-1 Control de calidad L-J

| <b>f</b>             | Analisi            |         | Review              | Controllo dell<br>Qualità (CQ | a<br>)                    |                      |                     |             |
|----------------------|--------------------|---------|---------------------|-------------------------------|---------------------------|----------------------|---------------------|-------------|
| <u></u> ● L-         | J (                | X-B     |                     | ia Nuovo                      |                           | 団<br>Elimina         | යි [<br>Cancella De | E<br>ttagli |
|                      | Impostazione       | e di CQ | Analisi             | di CQ I                       | Grafico del CQ            | I Ta                 | abella di CQ        |             |
| Numero di<br>file    | Numero di<br>Lotto | Livello | Di scadenza<br>Data | Modalità di<br>analisi        | L'ID del campione d<br>CQ | <sup>ii</sup> In uso | Esistente/totale    | Â           |
| 11                   | 2023011            | Basso   | 2024/01/10          | Sangue<br>intero-SAA          |                           |                      | 0/500               |             |
| 12                   | 2023011            | Alto    | 2024/01/10          | Sangue<br>intero-SAA          |                           |                      | 0/500               |             |
| 13                   | 0523N              | Normale | 2023/08/10          | Sangue<br>intero-CBC          | 0523                      | 0                    | 0/500               |             |
| 14                   | 2322008            | Normale | 2026/06/07          | Scheda-CBC                    |                           |                      | 0/500               |             |
| 18                   | B0823L             | Basso   | 2023/11/10          | Sangue<br>intero-CBC          |                           |                      | 19/500              | ¥           |
| Prossimo<br>campione | 1                  |         | Conteggio di        | campioniCBC                   |                           | (8) adm              | nin 2023/12/0       | 8 17:53     |

2. Haga clic en el botón Nuevo o seleccione un archivo de control de calidad (Existente/Total es 0/500) sin

Resultados del conteo de control de calidad y haga clic en el **botón Editar**. La interfaz aparecerá como se muestra en la Figura 9-2. **Figura 9-1 Introducción de información de control** 

| Para. | Target | Limiti (#) | Para.  | Target | Limiti (#) |                              |  |
|-------|--------|------------|--------|--------|------------|------------------------------|--|
| WBC   |        |            | RBC    |        |            | 5                            |  |
| Lym%  |        |            | HGB    |        |            | Numero di Lotto              |  |
| Gran% |        |            | НСТ    |        |            | Livello                      |  |
| Mid%  |        |            | MCV    |        |            | Normale                      |  |
| Lym#  |        |            | MCH    |        |            | Di scadenza Data             |  |
| Gran# |        |            | МСНС   |        |            | 2023-12-08                   |  |
| Mid#  |        |            | RDW-CV |        |            | Modalità di analisi          |  |
|       |        |            | RDW-SD |        |            | Sangue intero-CBC            |  |
|       |        |            | PLT    |        |            | L'ID del campione di CQ      |  |
|       |        |            | MPV    |        |            |                              |  |
|       |        |            | PDW    |        |            |                              |  |
|       |        |            | PCT    |        |            |                              |  |
|       |        |            | P-LCR  |        |            |                              |  |
|       |        |            | P-LCC  |        |            | 1                            |  |
|       |        |            |        |        |            | Importa Impostar<br>i limiti |  |

#### de calidad

También puede seleccionar el archivo de control de calidad para el que ha establecido los datos y, a continuación, hacer clic en Copiar y editar el contenido de acuerdo con los datos originales.

3. Establezca la información relacionada de los controles con referencia a la Tabla 9-1.

| Tablas 9-1 Inform | nación del archi | vo de control | de calidad |
|-------------------|------------------|---------------|------------|
|-------------------|------------------|---------------|------------|

| Parámetro   | Descripción del parámetro                                                                                                    | Descripción de la operación                                                                                                    |
|-------------|----------------------------------------------------------------------------------------------------|----------------------------------------------------------------------------------------------------|
| Legajo No.  | Archivo de control de calidad<br>No. Cada archivo de control de<br>calidad puede almacenar hasta<br>500 resultados de control de<br>calidad. | Leer.                                                                                                    |
|             |                                                                                                    | Introduzca directamente en el cuadro de texto.                                                                                                    |
|             |                                                                                                    | ΝΟΤΑ                                                                                                    |
| N° de lote. | Número de comprobaciones de<br>lotes.                                                                                                    | El No lote. no puede estar vacía y<br>Se pueden introducir hasta 16 dígitos.<br>Puede introducir caracteres, números,<br>letras y caracteres especiales, pero no<br>son |
|             |                                                                                                    | Se permiten caracteres chinos.                                                                                                    |

| 9 Control de calidad |       |                                                                  |                                     |  |  |
|----------------------|-------|------------------------------------------------------------------|-------------------------------------|--|--|
|                      | Nivel | Nivel de controles, incluidos 3<br>niveles: Alto, Normal y Bajo. | Seleccione de la lista desplegable. |  |  |

| Parámetro                                    | Descripción del parámetro                                                                                                    | Descripción de la operación                                                                                                    |
|----------------------------------------------|----------------------------------------------------------------------------------------------------|----------------------------------------------------------------------------------------------------|
| Fecha de<br>caducidad                        | La fecha de vencimiento de los<br>cheques.                                                                                                    | La fecha de vencimiento<br>predeterminada es la fecha actual<br>del sistema y debe cambiarse a la<br>fecha de vencimiento real de los<br>controles.                                                                                                    |
| Métodos de<br>análisis                       | Métodos de análisis de los<br>controles,<br>incluyendo sangre entera y<br>prediluida.<br>• Sangre entera-CBC<br>• Sangre entera-PCR<br>• Sangre Entera-SAA                                                                                                    | Seleccione de la lista desplegable.                                                                                                    |
| ID de<br>muestra de<br>control de<br>calidad | <ul> <li>Número de muestra QC</li> <li>Los usuarios deben establecer<br/>el número de controles aquí si<br/>están acostumbrados a realizar<br/>análisis con controles ubicados<br/>entre el<br/>muestras diarias. Consulte la<br/>sección 9.2.3.2 Finalización del<br/>análisis de control de calidad en<br/>la interfaz de análisis de<br/>muestras.</li> <li>Si el usuario realiza el análisis<br/>En la interfaz de análisis de<br/>calidad, no puede introducir el<br/>ID.</li> </ul> | <ul> <li>Introduzca directamente en el cuadro de texto.</li> <li>NOTA</li> <li>Las letras, los números y los caracteres que se pueden introducir a través del teclado (incluidos los caracteres especiales) están permitidos para el ID de control de calidad, pero el número debe terminar en un número distinto de cero. El chino y otros idiomas (como japonés, coreano, etc.) no son compatibles.</li> <li>La duración de las suscripciones oscila entre 1 y 25, y los encabezados no deben estar vacíos.</li> <li>El último carácter de un identificador de ejemplo debe ser numérico, pero solo una cadena de "0" no es un identificador de ejemplo aceptable.</li> </ul> |
| Blanco                                       | Apunte al parámetro QC.                                                                                                    | Introduzca los objetivos en la celda<br>correspondientes al parámetro de<br>control de calidad esperado en<br>función de la lista de<br>objetivo de control con el número de<br>lote correspondiente.                                                                                                    |

| Parámetro   | Descripción del parámetro                                                                                                    | Descripción de la operación                                                                                                    |
|-------------|----------------------------------------------------------------------------------------------------|----------------------------------------------------------------------------------------------------|
| Límites (#) | Límites (#) del parámetro QC.                                                                                                    | <ul> <li>Introduzca los límites en la celda correspondiente al parámetro QC predicho de acuerdo con la lista de objetivos de control con el número de lote correspondiente.</li> <li>NOTA</li> <li>Puede hacer clic en Establecer límites para establecer la forma de Visualización de límites o el método de cálculo de límites entre los valores preestablecidos.</li> <li>Para SD: Los límites se muestran como un valor absoluto. Haga clic en 2SD o 3SD para seleccionar la desviación estándar doble o triple como límites.</li> <li>Por CV: Los límites se muestran como un porcentaje. Haga clic en 2CV o 3CV para seleccionar el</li> </ul> |
|             |                                                                                                    | coeficiente de variación doble o<br>triple como límites.                                                                                                    |
| En uso      | <ul> <li>Establezca si desea especificar el<br/>número de muestra de control de<br/>calidad del archivo seleccionado<br/>para que la muestra de control de<br/>calidad pueda seguir realizando<br/>el análisis de control de calidad<br/>en la interfaz<br/>diferente del análisis de control de<br/>calidad.</li> <li>Si se selecciona, el sistema<br/>realizará un análisis de<br/>control de calidad en la<br/>muestra,<br/>independientemente de si el<br/>usuario comienza a contar<br/>la muestra correspondiente<br/>al número de muestra en<br/>cualquier interfaz.</li> <li>Si no se selecciona este<br/>parámetro, los usuarios solo<br/>pueden realizar análisis de<br/>control de calidad en la<br/>muestra en la página Análisis<br/>de control de calidad.</li> </ul> | Este parámetro está desactivado de<br>forma predeterminada.<br>Seleccione un valor en función de la<br>situación real.                                                                                                    |

- 4. En función de la lista de objetivos del número de lote correspondiente, introduzca el objetivo y los límites en los cuadros de texto de parámetros que se incluirán en la ejecución de control de calidad.
- 5. Haga clic en Establecer límites para ajustar el formato en el que se muestran los límites y el método en el que se calculan los límites preestablecidos.
Para SD: Los límites se muestran como un valor absoluto. Haga clic en 2SD o 3SD para seleccionar la desviación estándar doble o triple como límites.

- Por CV: Los límites se muestran como un porcentaje. Haga clic en 2CV o 3CV para seleccionar el coeficiente de variación doble o triple como límites.
- 6. Haga clic en el botón Guardar para guardar todos los ajustes de control de calidad.

#### 9.2.2.2 Eliminación del archivo QC

Si desea eliminar los resultados de control de calidad de un archivo especificado, siga estos pasos:

- 1. Haga clic en QC para ingresar a la interfaz de control de calidad.
- 2. Haga clic en Configuración de control de calidad para ingresar a la interfaz Configuración de **control de calidad**.
- 3. Seleccione el archivo QC que desea eliminar y haga clic en Eliminar.

Aparecerá un cuadro de diálogo como se muestra a continuación.

Figura 9-3 Eliminación del archivo QC

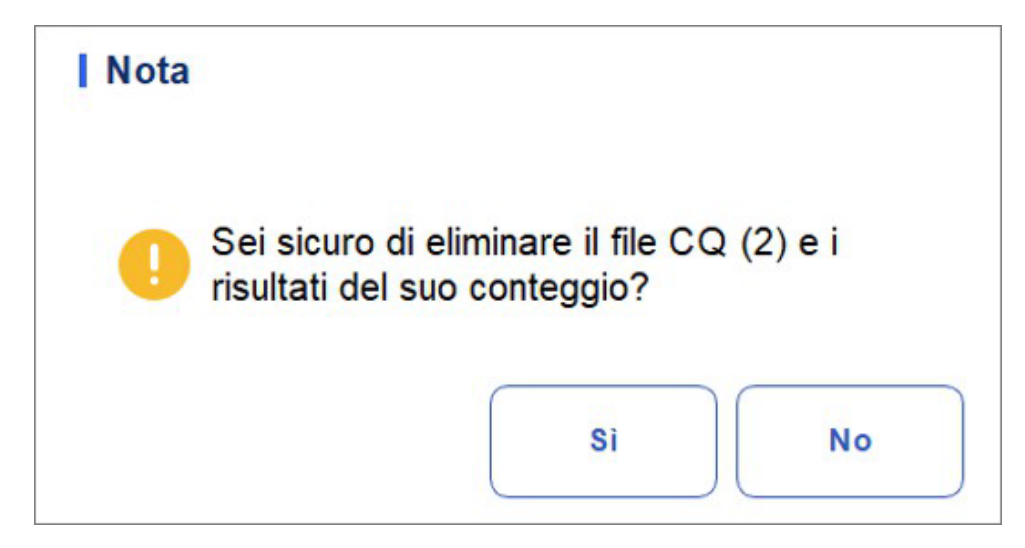

4. Haga clic en Sí.

Todos los archivos de control de calidad seleccionados junto con sus resultados de control de calidad se eliminarán por completo.

#### 9.2.2.3 Compensación de resultados del control de calidad

Si desea eliminar los resultados de control de calidad de un archivo especificado, siga estos pasos:

- 1. Haga clic en QC para ingresar a la interfaz de control de calidad.
- 2. Haga clic en Configuración de control de calidad para ingresar a la interfaz Configuración de control de calidad.
- Seleccione el archivo de control de calidad en el que planea eliminar los resultados de control de calidad y haga clic en Borrar. Aparecerá un cuadro de diálogo como se muestra a continuación.

Figura 9-2 Eliminar el resultado del control de calidad

| Nota |                                        |                               |                              |                                  |  |
|------|----------------------------------------|-------------------------------|------------------------------|----------------------------------|--|
| 0    | Questa op<br>salvati nel<br>continuare | oerazione<br>file del CO<br>? | cancellerà t<br>Q 2. Sei sic | utti i risultati<br>uro di voler |  |
|      |                                        |                               | Si                           | No                               |  |

4. Haga clic en **Sí**.

Los resultados de control de calidad en el archivo de control de calidad seleccionado se eliminarán. Como se muestra a continuación. El valor de la **columna Existente/Total** se reemplazará por el valor inicial.

| 2 | 202301122 | Basso | 2023/12/06 | Sangue<br>intero-CBC | 1 | 0/500 |
|---|-----------|-------|------------|----------------------|---|-------|
|   |           |       |            |                      |   |       |

## 9.2.3 Análisis de control de calidad

Después de completar la configuración de control de calidad, puede elegir uno de los dos modos siguientes en función del modo de control de calidad seleccionado para realizar los ejemplos de control de calidad:

- Finalización del análisis de control de calidad en la interfaz de análisis de control de calidad
- Finalización del análisis de control de calidad en la interfaz de análisis de muestras

## 9.2.3.1 Finalización del análisis de control de calidad en la interfaz de análisis de control de calidad

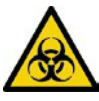

Todas las muestras, controles, calibradores, reactivos, kits de reactivos y áreas en contacto con ellos son potencialmente peligrosos. Use equipo de protección personal adecuado (por ejemplo, guantes, batas de laboratorio, etc.) y siga los procedimientos de seguridad del laboratorio cuando manipule objetos y áreas relevantes en el laboratorio.

## ATTENZIONE

 La muestra puede filtrarse de los tubos de recolección no cerrados y causar riesgos biológicos. Tenga cuidado con las mangueras de recolección sin cerrar.

 La ruptura de los tubos colectores puede causar lesiones personales y/o riesgos biológicos. Asegúrese de colocar los tubos de recolección en el adaptador correcto antes de ponerlos en funcionamiento, de lo contrario, los tubos de recolección pueden romperse y causar riesgos biológicos.

• Mantenga la ropa, el cabello y las manos alejados de las piezas móviles para evitar lesiones.

• Los reactivos son irritantes para los ojos, la piel y las membranas mucosas. Use equipo de protección personal adecuado (p. ej., guantes, batas de laboratorio, etc.) y siga los procedimientos de seguridad del laboratorio cuando lo manipule en el laboratorio.

• Si los reactivos se derraman accidentalmente sobre la piel, lávelos con abundante aqua y, si es necesario, acuda a un médico; Si los reactivos se derraman accidentalmente en sus ojos, lávelos con abundante agua y vaya a ver a un médico de inmediato.

# CAUTELA

• Realizar controles de calidad en presencia de errores puede dar lugar a resultados de análisis incorrectos. Si ve alarmas de error al realizar comprobaciones de calidad, deténgase v no reanude el análisis hasta que se eliminen los errores.

• No reutilice productos desechables como tubos de recolección, tubos de ensayo, tubos capilares, etc.

• Las muestras desordenadas pueden dar lugar a resultados de análisis incorrectos. Compruebe si el bulto existe antes de realizar las comprobaciones; Si es así, manéjelo de

## NOTA

acuerdo con los procedimientos de laboratorio pertinentes.

• Le recomendamos que utilice solo los controles y reactivos que especifique. Almacene y use los controles y reactivos como se indica en las instrucciones de uso de controles y reactivos. El uso de otros controles puede dar lugar a resultados incorrectos del control de calidad.

• Antes de ser utilizado para el análisis, agite bien los controles que se han establecido durante un tiempo Asegúrese de utilizar los productos desechables especificados, incluido el tubo de extracción de sangre vacutainer, los tubos de extracción de sangre vacutainer con tubos anticoagulantes y capilares, etc.

Después de completar la configuración de control de calidad, los usuarios pueden realizar un análisis de control de calidad en la interfaz de análisis de control de calidad . Los siguientes son los pasos específicos:

- 1. Haga clic en QC para ingresar a la interfaz de control de calidad.
- 2. Haga clic en Análisis de control de calidad e ingrese a la interfaz de análisis de control de calidad como se muestra en la Figura 9-5

| A                    | Ana        | lisi      | Review    | Con<br>Qu           | itrollo della<br>ialità (CQ) |                                                                    |
|----------------------|------------|-----------|-----------|---------------------|------------------------------|--------------------------------------------------------------------|
| <b>0</b> L           | -J         | 🔵 Х-В     | I         | )<br>Inizio         | Estrarre                     | 문 문 급 급<br>Modifica Record Avanti Stampare<br>risultato precedente |
|                      | Impostazio | one di CQ | Ar        | nalisi di CQ        |                              | Grafico del CQ I Tabella di CQ                                     |
| Para.                | Resultato  | Unità     | Para.     | Resultato           | Unità                        | Numero di 20                                                       |
| WBC                  | 20,61      | 10^9/L    | RBC       | 5,96                | 10^12/L                      | file 20                                                            |
| Lym%                 | 15,5       | %         | HGB       | 190                 | g/L                          | Modalità di<br>Sangue intero-CBC                                   |
| Gran%                | 83,3       | %         | HCT       | 55,7                | %                            | analisi                                                            |
| Mid%                 | 1,2        | %         | MCV       | 93,5                | fL                           | Numero di B0823H                                                   |
| Lym#                 | 3,20       | 10^9/L    | MCH       | 31,9                | pg                           | 0 100 200 300 fL                                                   |
| Gran#                | 17,17      | 10^9/L    | MCHC      | 341                 | g/L                          | Existente/                                                         |
| Mid#                 | ↓ 0,24     | 10^9/L    | RDW-CV    | 13,8                | %                            | Totale 26/500                                                      |
|                      |            |           | RDW-SD    | 49,6                | fL                           | L'ID del                                                           |
|                      |            |           | PLT       | 483                 | 10^9/L                       | campione di                                                        |
|                      |            |           | MPV       | E 10,1              | fL                           | CQ 0 100 200 300fL                                                 |
|                      |            |           | PDW       | 9,6                 | fL                           | Di scadenza<br>Di scadenza<br>2023/11/10                           |
|                      |            |           | PCT       | E 0,488             | %                            |                                                                    |
|                      |            |           | P-LCR     | 18,7                | %                            | 1empo di<br>esecuzione 2023/10/10 10:51:11                         |
|                      |            |           | P-LCC     | 90                  | 10^9/L                       |                                                                    |
|                      |            |           |           |                     |                              | Operatore develop                                                  |
|                      |            |           |           |                     |                              | 0 10 20 30 fL                                                      |
| Prossimo<br>campione | •          |           | Controllo | della Quali<br>(CQ) | <sup>ità</sup> CBC           | <b>B</b> admin 2023/12/08 18:49                                    |

Figura 9-5 Análisis de control de calidad

3. Seleccione el archivo N.º de control de calidad que se va a ejecutar.

La pantalla muestra la información del archivo correspondiente, como se muestra en la Figura 9-6.

Figura 9-6 Información del archivo de control de calidad

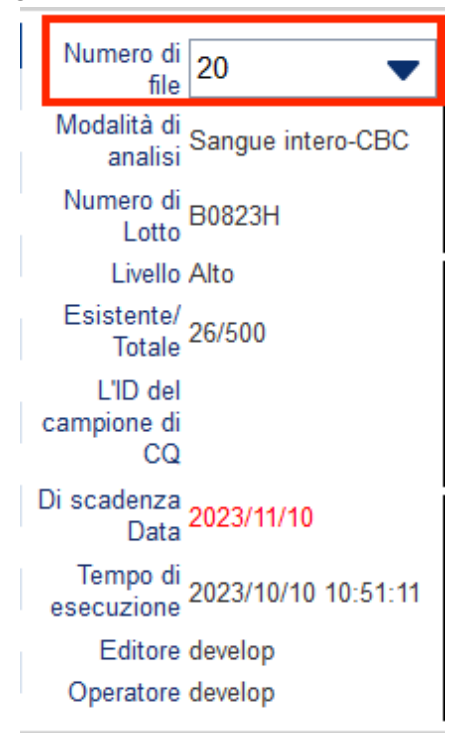

- 4. Asegúrese de que el nivel de la comprobación que se va a ejecutar es el mismo que el del archivo QC actual y de que la comprobación que se va a ejecutar no ha caducado.
- 5. Prepare los controles de acuerdo con el modo de control establecido y las instrucciones de control.
- 6. Agite el control preparado como se muestra a continuación para mezclar bien.
- 7. Utilice la pipeta para llevar la muestra de 40ul al tubo de centrífuga.

Figura 9-7 Mezcla de los controles

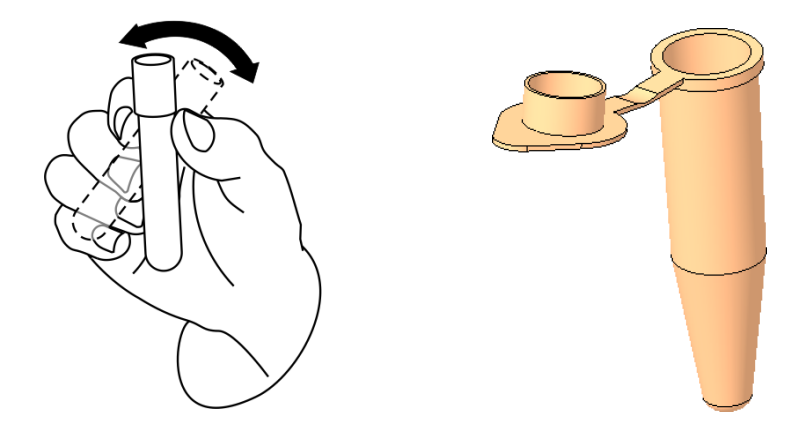

8. Si está en modo prediluido, agite la sustancia de control preparada como se muestra en la figura a continuación para mezclarla bien.

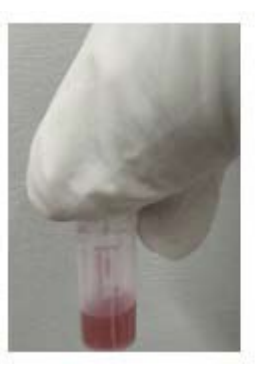

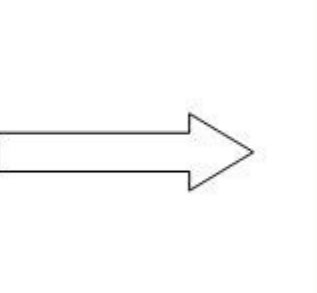

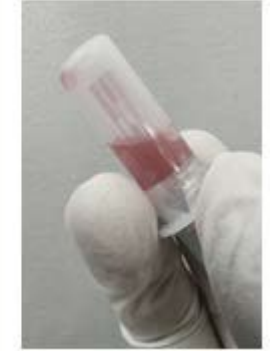

- Si se selecciona sangre entera con -CBC en el modo de ensayo, el tubo de centrífuga que contiene la muestra de control de calidad que se va a medir se coloca en la posición 3 debajo del diagrama y se coloca un TIP en la posición 1.
- Si selecciona la PCR de sangre total en el modo de ensayo, el tubo de centrífuga que contiene la muestra que se va a medir se coloca en la posición 3 en la parte inferior del diagrama, el reactivo de PCR ensamblado se coloca en la posición 5 (consulte el diagrama de ensamblaje del reactivo de proteínas específico en 7.4 Muestras en curso) y se colocan dos TIP en las posiciones 1 y 2.
- Si se selecciona sangre entera SAA en el modo de ensayo, el tubo de centrífuga que contiene la muestra que se va a medir se coloca en la posición 3 debajo del diagrama, el reactivo SAA ensamblado se coloca en la posición 6 (consulte el diagrama de ensamblaje del reactivo de una proteína específica en 7.4 Muestras en ejecución) y se colocan dos TIP en las posiciones 1 y 2.

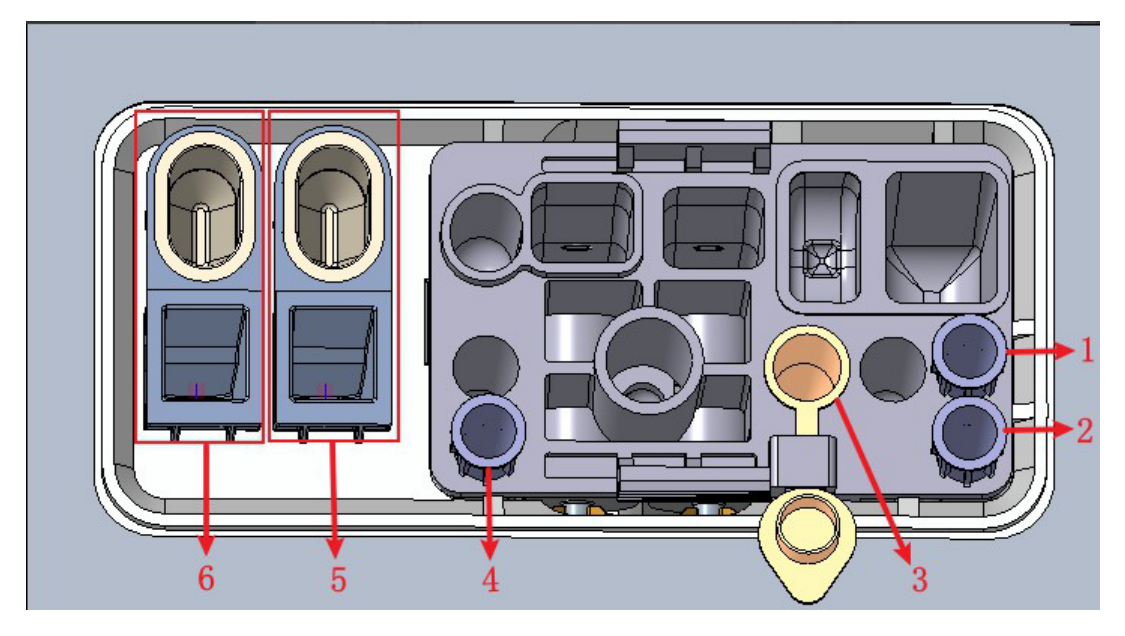

- 1: Posición 1 en TIP 2: Posición 2 en TIP 3: Posición de la bala 4: Posición 3 en TIP
- 5: Cavidad de almacenamiento de reactivo CRP (copa de reactivo) y posición de detección de CRP (copa de medición)
- 6: Cavidad de almacenamiento de reactivo SAA (copa de reactivo) y posición de detección SAA (copa de medición)

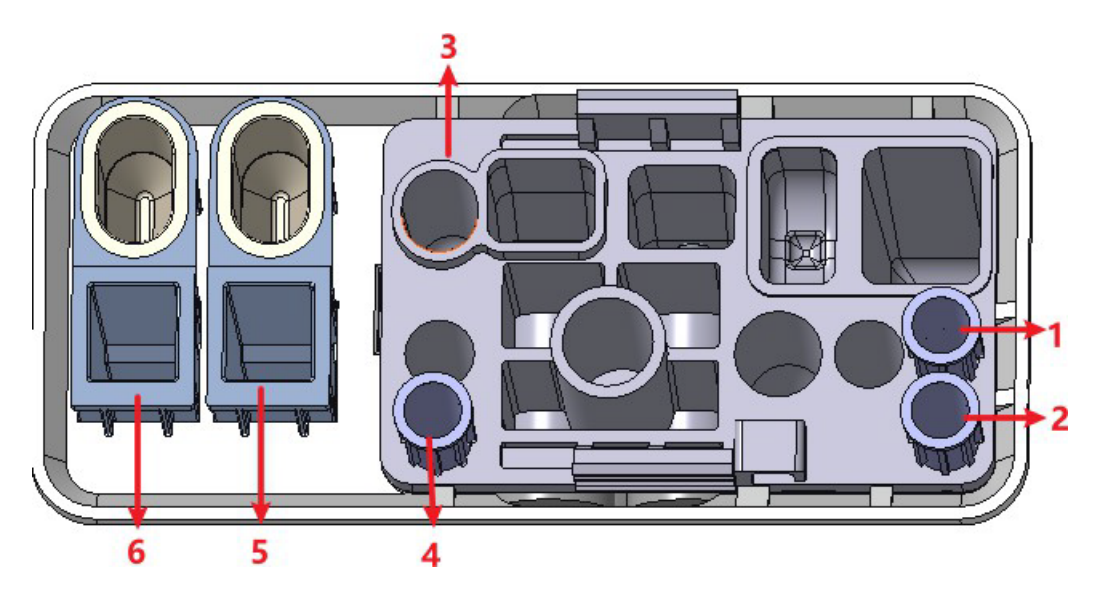

1: Posición 1 en TIP 2: Posición 2 en TIP 3: Punto 4 prediluido: Posición 3 en TIP

5: Cavidad de almacenamiento de reactivo CRP (copa de reactivo) y posición de detección de CRP (copa de medición)

6: Cavidad de almacenamiento de reactivo SAA (copa de reactivo) y posición de detección SAA (copa de medición)

9. En el estado listo para contar (es decir, la luz indicadora de la unidad principal es verde), haga clic en el botón "Iniciar conteo" e inserte el kit de reactivos con las muestras en el instrumento según sea necesario. Haga clic en "Aceptar" y la herramienta se cargará y analizará automáticamente. En este punto, la luz de la herramienta parpadeará en verde. Después análisis, la luz indicadora del instrumento devolvió un color verde fijo.

10. Cuando finalice el análisis de control de calidad, los resultados del control de calidad se mostrarán en la pantalla actual (como se muestra en la Figura 9-8) y se guardarán automáticamente en el archivo de control de calidad.

|                                                                | Impostazio                                                                                              | one di CQ                                               | Ar                                                                                                    | nalisi di CQ                                                                                                    |                                                                                                    | Grafico del CQ I Tabella di CQ                                                                                                    |
|----------------------------------------------------------------|----------------------------------------------------------------------------------------------------|---------------------------------------------------------|----------------------------------------------------------------------------------------------------|----------------------------------------------------------------------------------------------------|----------------------------------------------------------------------------------------------------|----------------------------------------------------------------------------------------------------|
| Para.<br>WBC<br>Lym%<br>Gran%<br>Mid%<br>Lym#<br>Gran#<br>Mid# | Resultato         20,61         15,5         83,3         1,2         3,20         17,17         ↓ 0,24 | Unità<br>10^9/L<br>%<br>%<br>10^9/L<br>10^9/L<br>10^9/L | Para.<br>RBC<br>HGB<br>HCT<br>MCV<br>MCH<br>RDW-CV<br>RDW-CV<br>RDW-SD<br>PLT<br>MPV<br>PDW<br>PCT<br>P-LCR<br>P-LCC | Resultato           5,96           190           55,7           93,5           31,9           341           13,8           49,6           483           E 10,1           9,6           E 0,488           18,7           90 | Unità<br>10^12/L<br>g/L<br>%<br>fL<br>Pg<br>g/L<br>%<br>fL<br>10^9/L<br>fL<br>fL<br>%<br>%<br>%<br>10^9/L | Numero di 20<br>Modalità di Sangue intero-CBC<br>Numero di B0823H<br>Livello Alto<br>Esistente/ 26/500<br>L'ID del<br>campione di<br>CQ<br>Di scadenza 2023/11/10<br>Tempo di 2023/10/10 10:51:11<br>Editore develop |
| Prossimo                                                       | )                                                                                                    |                                                         | Controlle                                                                                                    | o della Qual                                                                                                    | itàono                                                                                                    | Operatore develop                                                                                                    |
| campion                                                        | e                                                                                                    |                                                         |                                                                                                    | (CQ)                                                                                                    | CBC                                                                                                    | Cadmin 2023/12/08 19:07                                                                                                    |

Figura 9-3 Resultados del análisis de control de calidad

11. Realice los procedimientos anteriores para continuar ejecutando las comprobaciones, si es necesario.

## NOTA

- Si el archivo de control de calidad no está actualizado, el período de validez se mostrará en rojo.
- El símbolo de alarma "1" o "1" se mostrará junto a los resultados con

desviaciones superiores a los límites establecidos.

#### 9.2.3.2 Finalización del análisis de control de calidad en la interfaz de análisis de muestras

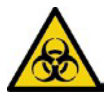

Todas las muestras, controles, calibradores, reactivos, residuos y áreas en contacto con ellos son potencialmente peligrosos. Use equipo de protección personal adecuado (por ejemplo, guantes, batas de laboratorio, etc.) y siga los procedimientos de seguridad del laboratorio cuando manipule objetos y áreas relevantes en el laboratorio.

## 

• La muestra puede filtrarse de los tubos de recolección no cerrados y causar riesgos biológicos. Tenga cuidado con las mangueras de recolección sin cerrar.

• La ruptura de los tubos colectores puede causar lesiones personales y/o riesgos biológicos. Asegúrese de colocar los tubos de recolección en el adaptador correcto antes de ponerlos en funcionamiento, de lo contrario, los tubos de recolección pueden romperse y causar riesgos biológicos.

• Mantenga la ropa, el cabello y las manos alejados de las piezas móviles para evitar lesiones.

• Los reactivos son irritantes para los ojos, la piel y las membranas mucosas. Use equipo de protección personal adecuado (p. ej., guantes, batas de laboratorio, etc.) y siga los procedimientos de seguridad del laboratorio cuando lo manipule en el laboratorio.

• Si los reactivos se derraman accidentalmente sobre la piel, lávelos con abundante agua y, si es necesario, acuda a un médico; Si los reactivos se derraman accidentalmente en sus ojos, lávelos con abundante agua y vaya a ver a un médico de inmediato.

# 

• Realizar controles de calidad en presencia de errores puede dar lugar a resultados de análisis incorrectos. Si ve alarmas de error al realizar comprobaciones de calidad, detenga y reanude el análisis después de eliminar los errores.

• No reutilice productos desechables como tubos de recolección, tubos de ensayo, tubos capilares, etc. Los grupos de muestras pueden dar lugar a resultados de análisis incorrectos. Compruebe si el bulto existe antes de realizar las comprobaciones; Si es así, manéjelo de acuerdo con los procedimientos de laboratorio pertinentes.

## ΝΟΤΑ

• Le recomendamos que utilice solo los controles y reactivos que especifique. Almacene y use los controles y reactivos como se indica en las instrucciones de uso de controles y reactivos. El uso de otros controles puede dar lugar a resultados incorrectos del control de calidad.

• Antes de ser utilizado para el análisis, agite bien los controles que se han estabilizado durante un tiempo. Asegúrese de utilizar los productos desechables especificados, incluido el tubo de extracción de sangre vacutainer, los tubos de extracción de sangre con tubos anticoagulantes y capilares, etc.

Después de completar la configuración de control de calidad, puede realizar comprobaciones entre las muestras diarias y ejecutar análisis juntos en la interfaz de análisis de muestras. Una vez finalizado el análisis, el sistema almacenará los resultados en el archivo de control de calidad con el ID correspondiente.

Los pasos específicos para realizar el análisis de control de calidad en la interfaz de análisis de muestras son los siguientes:

- 1. Preparación de los controles de acuerdo con el modo de control de calidad establecido y las instrucciones de control.
- 2. Haga clic en Modo e ID en la pantalla Análisis de muestra. Aparecerá un cuadro de diálogo como se muestra a continuación.

Figura 9-4 Modus e ID

| Modus & ID   |                           |
|--------------|---------------------------|
| Verdünnen-Mo | dus                       |
|              | ◯ Vollblut                |
|              | Vorverdünnt               |
| Analysemodus | 0.000                     |
|              | ОСВС                      |
|              | O CBC+CRP                 |
|              | O CBC+SAA                 |
|              | CBC+CRP+SAA               |
| Proben-ID    | 5                         |
| Bidirektion  | ale LIS/HIS-Kommunikation |
| ОК           | Abbrechen                 |

Seleccione el modo de análisis CBC

- 3. Introduzca **el conjunto de ID de muestra de control de calidad** en el cuadro de edición ID de muestra (se pueden omitir otras opciones).
- Refiérase a **9.2.2.1** Introducción de información de control de calidad para la configuración del ID de muestra de control de calidad.
- 4. Mezclar los mandos bien preparados.
- 5. En el estado listo para contar (es decir, la luz indicadora de la unidad principal es verde), haga clic en el botón "Iniciar conteo" e inserte el kit de reactivos con las muestras en el instrumento según sea necesario. Haga clic en "Aceptar" y la herramienta se cargará y analizará automáticamente. En este punto, la luz de la herramienta parpadeará en verde. Después del análisis, la luz indicadora del instrumento ha estado verde durante mucho tiempo.
- 6. Realice los procedimientos anteriores para continuar ejecutando las comprobaciones, si es necesario.

## NOTA

• Si el archivo de control de calidad no está actualizado, el período de validez se mostrará en rojo.

• El recuento solo se puede realizar en la interfaz de análisis de muestras si el modo de análisis es hemograma completo de sangre, y el recuento solo se puede realizar en el control de calidad para otras modalidades (PCR de sangre total y SAA de sangre entera).

• El símbolo de alarma "†" o "↓" se mostrará junto a los resultados con desviaciones por encima de los límites que establezcas.

## 9.2.3.3 Editar resultado

Al hacer clic en Editar resultado, puede editar el resultado del análisis de control de calidad después de que se haya realizado el análisis de control de calidad. Vea la figura 9-10.

Figura 9-10 Cambio del resultado del control de calidad

|       | 12,00 | 10^9/L | RBC    | 11,00 | 10^12/L | RDW-SD | 121,0 | fL     |
|-------|-------|--------|--------|-------|---------|--------|-------|--------|
| Lym%  | 0,200 |        | HGB    | 2     | g/L     | PLT    | 22    | 10^9/L |
| Gran% | 0,750 |        | НСТ    | 0,500 |         | MPV    | 12,0  | fL     |
| Mid%  | 0,050 |        | MCV    | 0,0   | fL      | PDW    | 21,0  | fL     |
| Lym#  | 2,40  | 10^9/L | MCH    | 0,2   | pg      | PCT    | 0,26  | mL/L   |
| Gran# | 9,00  | 10^9/L | MCHC   | 4     | g/L     | P-LCR  | 21,0  | %      |
| Mid#  | 0,60  | 10^9/L | RDW-CV | 12,0  | %       | P-LCC  | 5     | 10^9/L |

Los datos modificados se marcarán con una E. Como se muestra a continuación.

| Para. | Resultato | Unità   |
|-------|-----------|---------|
| RBC   | E 11,00   | 10^12/L |
| HGB   | E↓2       | g/L     |
| HCT   | E 0,500   |         |

#### 9.2.3.4 Revisión de registros anteriores/siguientes

Puede hacer clic en Anterior para ver el registro de control de calidad anterior al actual, o hacer clic en Siguiente para ver el registro de control de calidad después del actual.

#### 9.2.3.5 Impresión

Puede hacer clic en Imprimir para imprimir el registro de control de calidad.

## 9.2.4 Revisión de los resultados del control de calidad

Después de ejecutar las comprobaciones, puede revisar los resultados de la comprobación de calidad en los dos formatos siguientes:

- Gráfico de control de calidad
- Tabla de control de calidad

## 9.2.4.1 Gráfico

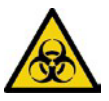

Todas las muestras, controles, calibradores, reactivos, residuos y áreas en contacto con ellos son potencialmente peligrosos. Use equipo de protección personal adecuado (por ejemplo, guantes, batas de laboratorio, etc.) y siga los procedimientos de seguridad del laboratorio cuando manipule objetos y áreas relevantes en el laboratorio.

Puede revisar el resultado del gráfico de control de calidad de izquierda a derecha de acuerdo con los siguientes pasos.

- 1. Haga clic en QC para ingresar a la interfaz de control de calidad.
- 2. Haga clic en QC Graph (Gráfico de control de calidad) e ingrese a la interfaz como se muestra en la Figura 9-11.

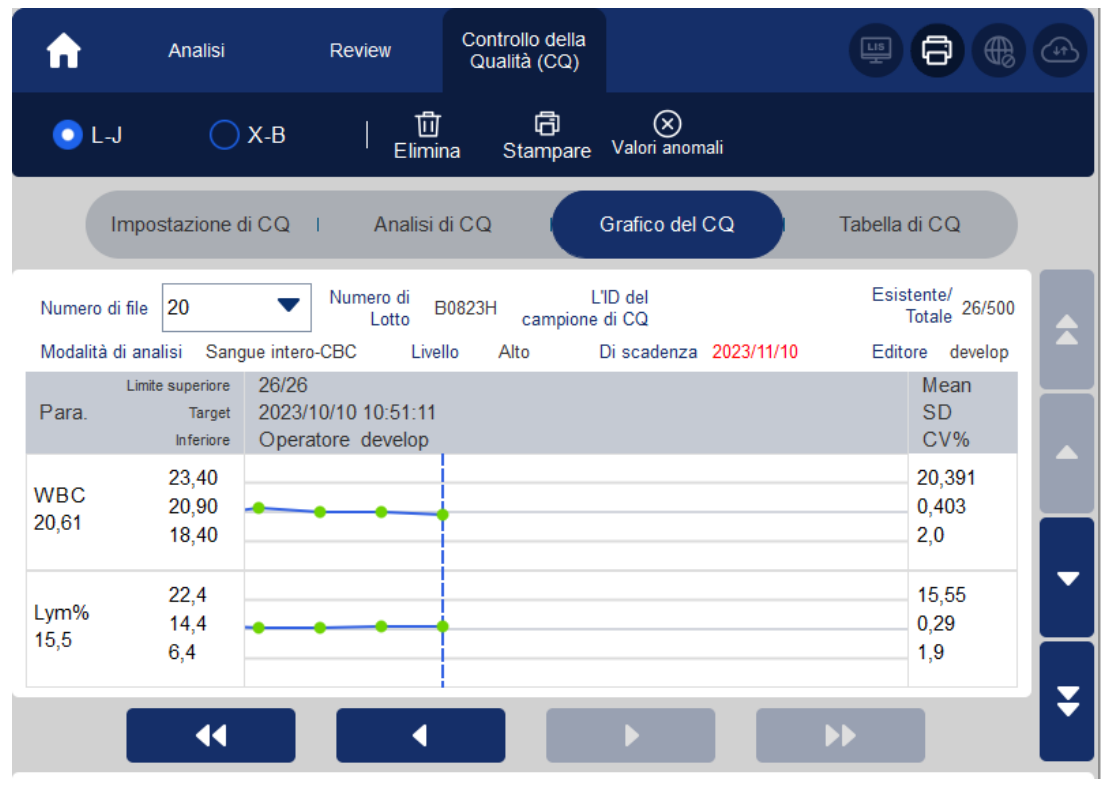

Figura 9-11 Interfaz gráfica de control de calidad L-J

3. Seleccione el archivo N.º de control de calidad que desea revisar.

La pantalla mostrará la información y el gráfico correspondientes. Figura 9-12.

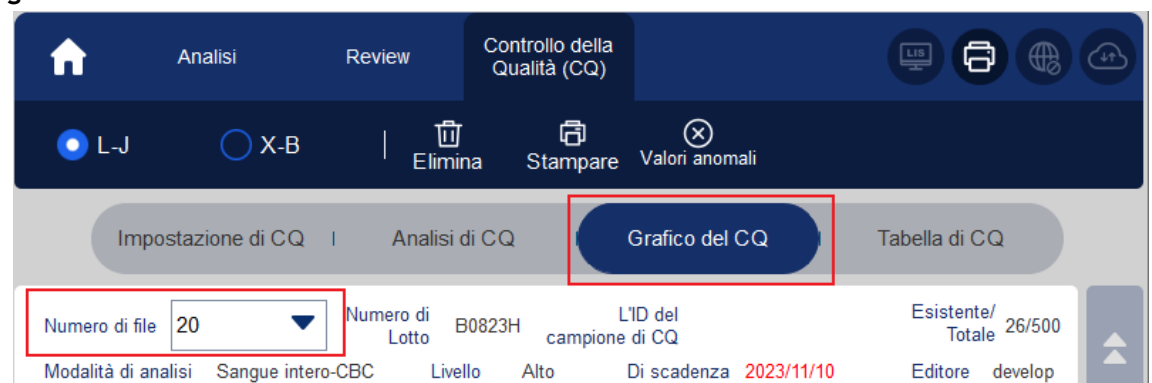

4. Haga clic en los botones en el lado derecho del gráfico de control de calidad, luego puede navegar por los gráficos de control de calidad de diferentes parámetros; haga clic en los botones en la parte inferior del gráfico de control de calidad; por lo tanto, puede navegar por todos los resultados de control de calidad.

### 9.2.4.2 Introducción a la interfaz gráfica

Figura 9-13 Interfaz gráfica de control de calidad L-J

| Impo            | ostazione c                          | li CQ I Analisi di CQ Grafico del CQ                        | Tabella di CQ               |   |
|-----------------|--------------------------------------|-------------------------------------------------------------|-----------------------------|---|
| Numero di file  | 19                                   | ▼ Numero di B0823N L'ID del<br>Lotto B0823N campione di CQ  | Esistente/<br>Totale 19/500 | Â |
| Modalità di an  | alisi Sang                           | ue intero-CBC Livello Normale Di scadenza 2023/11/10        | Editore develop             |   |
| Limi<br>Para.   | ite superiore<br>Target<br>Inferiore | 19/19 -8<br>2023/10/10 10:00:46 - 2<br>Operatore develop -3 | 1 - SD<br>CV%               |   |
| WBC<br>8,08 - 4 | 8,81<br>7,81                         |                                                             | 7,914<br>0,192              |   |
| Lym%            | 39,8<br>31,8                         |                                                             | 34,40<br>0,95               | • |
| 34,1            | 23,8                                 |                                                             | 2,8                         | ¥ |

Descripción de la interfaz:

- 1 El promedio, SD y CV% de todos los resultados de control de calidad de cada parámetro en el gráfico actual.
- 2 La fecha y hora de guardar los puntos de control de calidad ubicados en la línea azul
- 3 El operador realiza el análisis de control de calidad y ha obtenido los puntos de control de calidad ubicados en la línea azul.
- 4 Los resultados de control de calidad de los parámetros que corresponden a los puntos de control de calidad ubicados en la línea azul.
- 5 Los puntos de control de calidad en cada gráfico se muestran de izquierda a derecha en función de la secuencia del primero al último. Los puntos de control de calidad están

Figura 9-12 Gráfico de control de calidad

conectados por una línea para ilustrar el progreso de la distribución.

6 - El punto de control de calidad corresponde a cada resultado de control de calidad. Solo el punto de control de calidad seleccionado muestra el

por debajo del parámetro. El punto verde de control de calidad indica que el valor está dentro del límite; el punto rojo de control de calidad indica que el valor no está dentro del límite.

7 – Al hacer clic en un punto de control de calidad en el gráfico, los puntos de control de calidad de otros parámetros guardados junto con él se marcarán con una línea azul.

8 - La posición relativa del punto de control de calidad ubicado en la línea verde y el número total de puntos de control de calidad registrados.

## NOTA

Los valores atípicos se excluyen del cálculo de la media, la desviación estándar y el porcentaje de CV.

### 9.2.4.3 Borrar

El administrador puede eliminar los resultados del control de calidad siguiendo estos pasos:

- Eliminar un solo resultado de control de calidad
- a. Mueva la línea azul al resultado de control de calidad deseado y haga clic en Eliminar.
- b. Seleccione Datos actuales en el cuadro de diálogo emergente, como se muestra en la figura

#### 9-14.

Figura 9-5 Eliminación de datos de control de calidad actuales (gráfico de control de calidad)

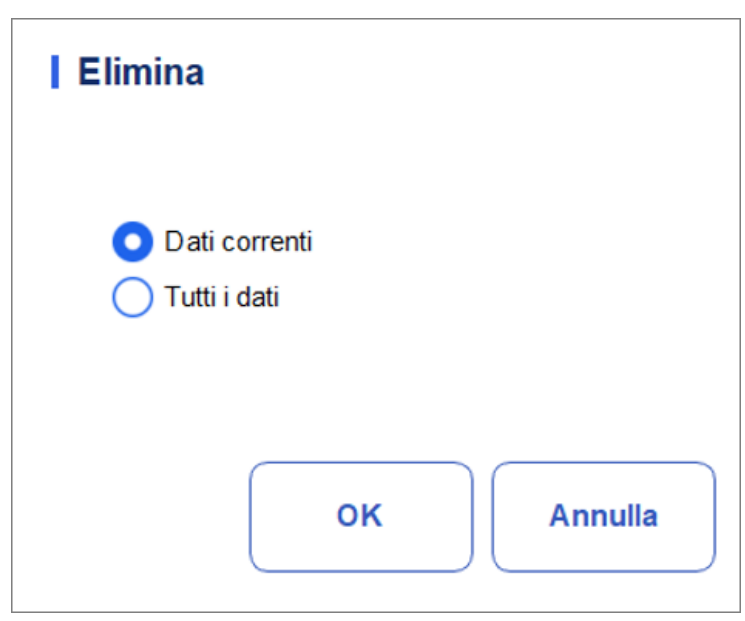

c. Haga clic en Aceptar.

Eliminación de todos los resultados de control de calidad en el archivo de control de calidad actual Haga clic en Eliminar, seleccione Todos los datos en el cuadro de diálogo emergente y, a continuación, haga clic en clic su OK. Figura 9-15.

Figura 9-15 Eliminación de todos los datos de control de calidad (gráfico de control de calidad)

| Elimina                                                 |         |
|---------------------------------------------------------|---------|
| <ul> <li>Dati correnti</li> <li>Tutti i dati</li> </ul> |         |
|                                                         |         |
| ок                                                      | Annulla |

#### 9.2.4.4 Introducción de patrones atípicos

Para introducir motivos atípicos, siga estos pasos:

1. Mueva la línea azul al punto de control de calidad deseado y, a continuación, haga clic en Valores atípicos.

La ventana emergente muestra los resultados del control de calidad, los valores de referencia y los límites de desviación de todos los parámetros correspondientes a la línea gris, como se muestra en la Figura 9–16. Los resultados del control de calidad que superen el límite se mostrarán en rojo.

|                                                             | WBC                             | Lym%    | Gran%                         | Mid%          | Lym#         | Gran#       | Mi |
|-------------------------------------------------------------|---------------------------------|---------|-------------------------------|---------------|--------------|-------------|----|
| Target                                                      | 8,00                            | 0,200   | 0,700                         | 0,100         | 2,50         | 6,50        | 1, |
| Limiti (#)                                                  | 1,00                            | 0,100   | 0,200                         | 0,050         | 1,00         | 2,00        | 1, |
| Dati anomali                                                | † 12,00                         | 0,200   | 0,750                         | 0,050         | 2,40         | † 9,00      | 0, |
|                                                             |                                 |         |                               |               |              |             |    |
| sa dei valori anom                                          | nali<br>iduto                   | Control | lo Inefficace                 | •             | Controllo sc | >><br>aduto |    |
| sa dei valori anom<br>Reagente sca<br>Reagente con<br>Altri | nali<br>Iduto (<br>Intaminato ( | Control | lo Inefficace<br>lo non ben m | iscelato      | Controllo sc | aduto       |    |
| sa dei valori anom<br>Reagente sca<br>Reagente con<br>Altri | nali<br>Iduto (<br>Itaminato (  | Control | lo Inefficace<br>lo non ben m | ►<br>iscelato | Controllo sc | aduto       |    |
| sa dei valori anom<br>Reagente sca<br>Reagente con<br>Altri | nali<br>aduto (<br>ataminato    | Control | lo Inefficace<br>lo non ben m | iscelato      | Controllo sc | aduto       |    |

Figura 9-16 Introduzca la causa de los valores atípicos

- 2. Puede seleccionar el patrón de los patrones especificados o introducir manualmente patrones (hasta 200 caracteres) en el cuadro de texto después de seleccionar Otros.
- 3. Haga clic en Aceptar para guardar los motivos atípicos y salir.

## NOTA

Si ingresa el motivo del grupo de puntos de control de calidad cuyos resultados están realmente dentro de los límites, los datos de control de calidad correspondientes tanto en el gráfico de control de calidad como en la tabla de control de calidad se mostrarán en rojo. Y los datos volverán a negro si deshace el motivo y luego guarda los cambios.

### 9.2.4.5 Impresión

Puede imprimir los datos de control de calidad de la página actual o todos los datos de control de calidad en el archivo de control de calidad haciendo clic en el botón Imprimir.

## NOTA

El gráfico de control de calidad impreso no mostrará ningún parámetro que no esté involucrado en el control de calidad.

#### 9.2.4.6 Mesa

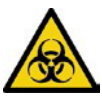

Todas las muestras, controles, calibradores, reactivos, kits de reactivos y áreas en contacto con ellos son potencialmente peligrosos. Use equipo de protección personal adecuado (por ejemplo, guantes, batas de laboratorio, etc.) y siga los procedimientos de seguridad del laboratorio cuando manipule objetos y áreas relevantes en el laboratorio.

- 1. Haga clic en QC para ingresar a la interfaz de control de calidad.
- 2. Haga clic en Tabla de control de calidad para acceder a la interfaz, como se muestra en la Figura 9-17.

| <b>f</b>                 | Analis                | si              | Review                         | Controllo della<br>Qualità (CQ)   | Impostaz                         | zione                   | LB                      | 6                               |         |
|--------------------------|-----------------------|-----------------|--------------------------------|-----------------------------------|----------------------------------|-------------------------|-------------------------|---------------------------------|---------|
| <b>○</b> L-J             | (                     | Х-В             | Modific<br>risultal            | ଘ<br>ca Elimina<br>to             | <b>ਰਿ</b><br>Stampare            | (බ<br>e Comunica:       | zione Espo              | rta                             |         |
| Ir                       | npostazior            | ne di CQ I      | Analisi d                      | li CQ I                           | Grafico del                      | cq                      | Tabella di              | icq                             |         |
| Numero di<br>Modalità di | file 2<br>i analisi S | Cangue intero-C | Numero di<br>Lotto<br>BC Livel | 2301122 L<br>campione<br>lo Basso | .'ID del<br>di CQ<br>Di scadenza | 1 2023/12/06            | Esiste<br>To<br>Editore | ente/<br>otale 1/500<br>e admin |         |
| Target<br>Limiti (#)     |                       | Data<br>/<br>/  | Tempo<br>/<br>/                | WBC<br>8,00<br>1,00               | Lym%<br>0,200<br>0,100           | Gran%<br>0,700<br>0,200 | Mid%<br>0,100<br>0,050  | Lym#<br>2,50<br>1,00            | •       |
| 1                        |                       | 2023/12/06      | 20:42:12                       | E ↑ 12,00                         | E 0,200                          | E 0,750                 | E 0,050                 | E 2,40                          | -       |
|                          | •                     |                 |                                |                                   | •                                |                         | ••                      |                                 | ¥       |
| Prossimo<br>campione     | 5                     | (               | Conteggio di c                 | ampioniCBC+CR                     | 5                                | 6                       | admin                   | 2023/12/06                      | 6 20:50 |

Figura 9-17 Interfaz de tabla de control de calidad L-J

3. Seleccione el archivo N.º de control de calidad que desea revisar.

La pantalla mostrará la información y la tabla correspondientes.

4. Haga clic en los botones en la parte inferior de la tabla para examinar los datos de control de calidad de los parámetros deseados; Haga clic en los botones situados a la derecha de la tabla para examinar los resultados del control de calidad.

#### 9.2.4.7 Editar resultado

Elija una fila en la tabla de control de calidad y haga clic en Editar resultado y, a continuación, podrá editar los datos de control de calidad seleccionados. Vea la figura 9–18.

| WBC   | 12,00 | 10^9/L | RBC    | 11,00 | 10^12/L | RDW-SD | 121,0 | fL     |
|-------|-------|--------|--------|-------|---------|--------|-------|--------|
| Lym%  | 0,200 |        | HGB    | 2     | g/L     | PLT    | 22    | 10^9/L |
| Gran% | 0,750 |        | НСТ    | 0,500 |         | MPV    | 12,0  | fL     |
| Mid%  | 0,050 |        | MCV    | 0,0   | fL      | PDW    | 21,0  | fL     |
| Lym#  | 2,40  | 10^9/L | MCH    | 0,2   | pg      | PCT    | 0,26  | mL/L   |
| Gran# | 9,00  | 10^9/L | MCHC   | 4     | g/L     | P-LCR  | 21,0  | %      |
| Mid#  | 0,60  | 10^9/L | RDW-CV | 12,0  | %       | P-LCC  | 5     | 10^9/L |

Figura 9-18 Resultado del cambio

#### Los datos modificados se marcarán con una E. Consulte la Figura 9-19.

|            | Data       | Tempo    | WBC       | Lym%    | Gran%   | Mid%    | Lym#   |
|------------|------------|----------|-----------|---------|---------|---------|--------|
| Target     | 1          | 1        | 8,00      | 0,200   | 0,700   | 0,100   | 2,50   |
| Limiti (#) | 1          | 1        | 1,00      | 0,100   | 0,200   | 0,050   | 1,00   |
| 1          | 2023/12/06 | 20:42:12 | E † 12,00 | E 0,200 | E 0,750 | E 0,050 | E 2,40 |

Figura 9-19 Edición de los resultados del control de calidad

### 9.2.4.8 Borrar

Con el acceso de nivel de administrador, los usuarios pueden eliminar los datos de control de calidad seleccionados, los datos de control de calidad de la página actual y todos los datos de control de calidad.

- Eliminar un resultado de control de calidad seleccionado
  - a. Haga clic en la columna que contiene el resultado de control de calidad deseado y, a continuación, haga clic en **Eliminar**.
  - b. Seleccione **Datos actuales** en el cuadro de diálogo emergente, como se muestra en la Figura 9-20.

Elimina
Dati correnti
Dati della pagina corrente
Tutti i dati

Figura 9-20 Eliminación de datos de control de calidad actuales (tabla de control de calidad)

- c. Haga clic en Aceptar.
- Eliminar datos de control de calidad en la página actual
  - a. Haga clic en Eliminar en la página que contiene los resultados de control de calidad que planea eliminar.
  - b. Seleccione Datos de página actual en el cuadro de diálogo emergente, como se muestra en la Figura 9-21.

Figura 9-21 Eliminación de los datos de control de calidad de la página actual (tabla de control de calidad)

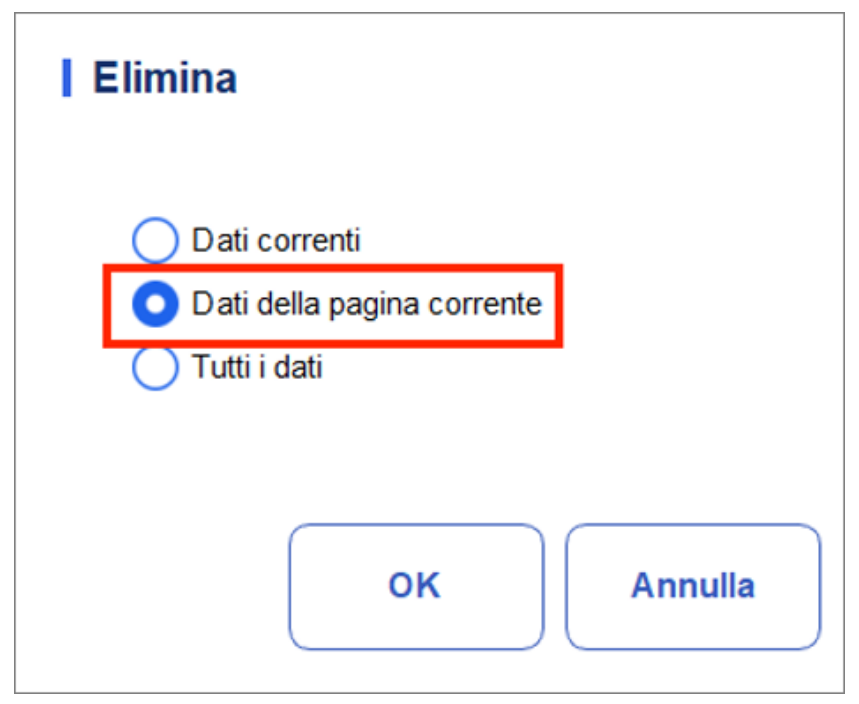

c. Haga clic en Aceptar.

Eliminar todos los resultados de control de calidad

## ΝΟΤΑ

Tenga en cuenta que esta operación eliminará todos los resultados de control de calidad del archivo de control de calidad seleccionado y no se puede restaurar.

a. Haga clic en Eliminar.

b. Seleccione Todos los datos en el cuadro de diálogo emergente.

Figura 9-22 Eliminación de todos los datos de control de calidad (tabla de control de calidad)

| а               |             |         |
|-----------------|-------------|---------|
| ati correnti    |             |         |
| ati della pagir | na corrente |         |
| itti i dati     |             |         |
|                 |             |         |
|                 | ок          | Annulla |
|                 | ок          | Annulla |

c. Haga clic en Aceptar.

Aparecerá un cuadro de diálogo como se muestra a continuación.

Figura 9-23 Solicitudes para eliminar todos los datos de control de calidad

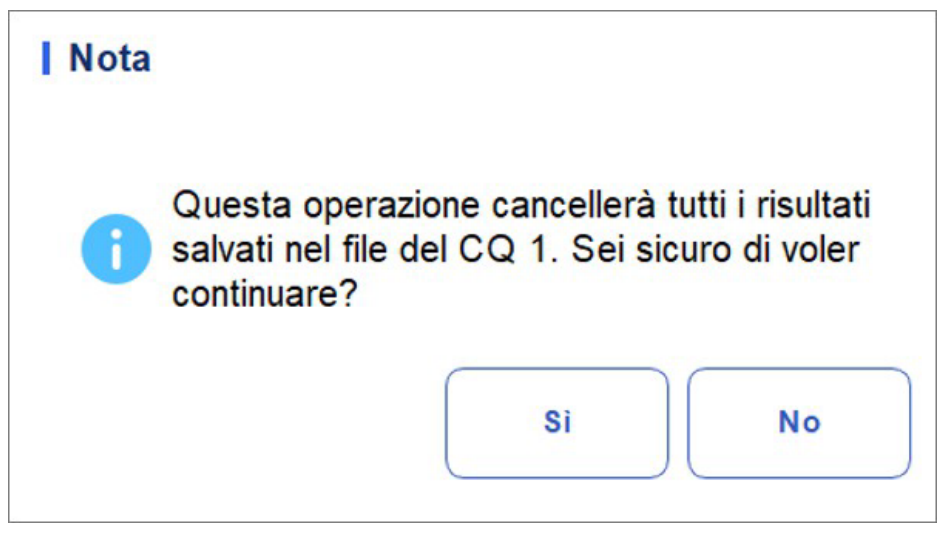

d. Haga clic en Sí para eliminar todos los resultados de control de calidad en el archivo de control de calidad actual.

### 9.2.4.9 Impresión

Puede imprimir todos los datos de control de calidad o los datos en la fecha especificada. Los siguientes son los pasos específicos:

- 1. Seleccione un número de archivo de control de calidad. para imprimir.
- 2. Haga clic en Imprimir.

Aparecerá un cuadro de diálogo como se muestra a continuación.

Figura 9-24 Impresión de todos los datos de control de calidad

| Stampare              |                |
|-----------------------|----------------|
| Tutti i dati          |                |
| O Dati della data spe | cificata       |
| 2023/12/06 🔻          | - 2023/12/06 🔻 |
|                       |                |
|                       |                |

- 3. Seleccione los datos de control de calidad que desea imprimir: Todos los datos o datos especificados.
- Cuando se selecciona Todos los datos, se imprimirá la fecha de control de calidad completa de la tabla.
- Seleccione Datos especificados y establezca el intervalo de fechas en el cuadro de edición de fechas para imprimir los datos de control de calidad dentro del intervalo de fechas especificado.
- 4. Haga clic en Aceptar para imprimir los datos.

## NOTA

Solo cuando se seleccionan los indicadores Resultado de impresión cambiado (en la interfaz de configuración de impresión) y Mostrar resultado cambiado (en la interfaz de configuración auxiliar), el resultado de impresión mostrará el resultado del cambio marcado con "E". Kommunikación

## ΝΟΤΑ

Solo cuando se establecen la dirección IP y el número de puerto correctos en Configuración – Comunicación – Comunicación LIS, el botón de comunicación se mostrará después de que la conexión LIS se haya realizado correctamente.

Los datos de control de calidad actuales, los datos dentro del rango de fechas especificado o todos los datos de control de calidad se pueden transmitir a LIS/HIS.

• Comunicación para datos actuales

a. Elija un registro de control de calidad para transmitir y haga clic en Comunicar.

Aparecerá un cuadro de diálogo como se muestra en la Figura 9-25. La opción predeterminada es Datos actuales.

Figura 9-25 Comunicación para datos actuales

| omunicazione                |             |
|-----------------------------|-------------|
| O Dati correnti             |             |
| O Tutti i dati              |             |
| O Record delle date specifi | icate       |
| 2023/12/06 🔻 - 2            | 023/12/06 🔻 |
|                             |             |
|                             |             |
|                             |             |

b. Haga clic en Aceptar.

Después de que los datos se transmitan a LIS/HIS, aparecerá un cuadro de mensaje como se muestra a continuación.

Gráfico 9-26 Resultado de la comunicación

| Nota |                         |
|------|-------------------------|
| 0    | Comunicazione riuscita. |
|      | ок                      |

- c. Haga clic en Aceptar para cerrar el cuadro de mensaje.
- Comunicación para todos los datos
- a. Haga clic en Comunicar
- b. WSselect Todos los datos. Véase el gráfico 9-27.

| Comunicazione       |                |
|---------------------|----------------|
| 🔵 Dati correnti     |                |
| 🔵 Tutti i dati      |                |
| Record delle date s | specificate    |
| 2023/12/08 🔻        | - 2023/12/08 🔻 |
|                     |                |
| ок                  | Annulla        |

c. Haga clic en Aceptar.

Después de que los datos se transmitan a LIS/HIS, aparecerá un cuadro de mensaje como se muestra a continuación.

Gráfico 9-28 Resultados de la comunicación

| Nota    |                         |
|---------|-------------------------|
| <b></b> | Comunicazione riuscita. |
|         | ок                      |

- d. Haga clic en Aceptar para cerrar el cuadro de mensaje.
- Transmisión de datos dentro del intervalo de fechas especificado
- a. Haga clic en Comunicar
- b. Seleccione Registros de fecha especificados y establezca las fechas de inicio y finalización de los datos que se van a notificar.

#### Cfr Figura 9-29.

Figura 9-29 Comunicación de datos dentro del intervalo de fechas especificado

| <ul> <li>Tutti i dati</li> <li>Record delle date specificate</li> <li>2023/12/06          <ul> <li>2023/12/06 </li> <li>2023/12/06 </li> </ul> </li> </ul> | O Dati corre  | enti                |            |
|----------------------------------------------------------------------------------------------------|---------------|---------------------|------------|
| <ul> <li>Record delle date specificate</li> <li>2023/12/06 </li> <li>2023/12/06 </li> </ul>                                                                | 🔵 Tutti i dat | i                   |            |
| 2023/12/06 🔻 - 2023/12/06 🔻                                                                                                    | O Record d    | lelle date specific | ate        |
|                                                                                                    | 2023/12       | 2/06 🔻 - 202        | 23/12/06 🔻 |
|                                                                                                    |               |                     |            |
|                                                                                                    |               | ок                  | Annulla    |

c. Haga clic en Aceptar.

Después de que los datos se transmitan a LIS/HIS, aparecerá un cuadro de mensaje como se muestra a continuación.

Figura 9-30 Resultado de la comunicación

| Nota |                         |
|------|-------------------------|
| 0    | Comunicazione riuscita. |
|      | ок                      |

d. Haga clic en Aceptar para cerrar el cuadro de mensaje.

#### 9.2.4.10 Exportar

Si desea exportar la información y el resultado del archivo de control de calidad actual, haga lo siguiente:

- 1. Inserte un disco flash USB en la interfaz USB de la máquina.
- 2. Haga clic en Exportar.

Aparecerá un cuadro de mensaje que se muestra a continuación.

| Export             |                                                                           |
|--------------------|---------------------------------------------------------------------------|
| D:\                | 1                                                                         |
| D:                 | <ul> <li>01</li> <li>DM</li> <li>Exported_Data_20231106_213245</li> </ul> |
| Version_3_20231106 | 6_215500.csv Csv-Datei(*.csv) ▼                                           |
| Umbenennen         | Speichern                                                                 |

Figura 9-31 Ruta de exportación para el control de calidad L-J

3. Seleccione la ubicación de exportación y, a continuación, escriba el nombre del archivo.

El archivo se exportará al directorio raíz del disco flash USB (/udisk/sda1) y se nombrará en formato LJ SampleInfo\_yyyyMMdd\_hhmmss.csv. Entre ellos, yyyyMMdd\_hhmmss significa la exportación de datos de año, mes, fecha, hora, minuto y segundo.

4. Haga clic en Guardar.

Cuando se complete la exportación, aparecerá un cuadro de mensaje como se muestra a continuación.

Figura 9-32 Resultado de la exportación

| Nota |                        |
|------|------------------------|
| 0    | Esportazione riuscita! |
|      | ок                     |

5. Haga clic en Aceptar para cerrar el cuadro de mensaje.

## 9.3 Control de calidad X-B

## 9.3.1 Principio de control de calidad

El análisis X-B es un análisis de media móvil ponderada que utiliza valores obtenidos de muestras de pacientes. Utiliza los 3 índices de glóbulos rojos, MCV, MCH y MCHC para indicar el rendimiento del instrumento de hematología. Este es el control de calidad sin controles, que es un método de control de rendimiento como el control de calidad con controles. Ambos métodos reflejan el rendimiento del análisis del analizador desde una perspectiva diferente. Por lo tanto, un método no debe ser sustituido por el otro.

Se recomienda activar el análisis X-B cuando el volumen de muestras de laboratorio sea superior a 100 muestras por día. El uso eficaz de X-B requiere la aleatorización de las muestras y una muestra representativa normal de los pacientes para evitar el sesgo del índice. Los valores de referencia indicados, así como los límites inferior y superior, establecen un rango de referencia con el fin de observar la variación en los resultados de control de calidad dentro del rango de referencia.

El analizador realiza un control de calidad X–B para tres parámetros, MCV, MCH y MCHC. Se pueden agrupar de 200 a doscientas muestras para el análisis numérico X–B. Las muestras se derivan de los resultados normales del recuento del analizador, sin distinción de sangre completa o modo de muestra prediluida. El analizador puede guardar un máximo de 10 00 resultados de control de calidad X–B. Cuando los resultados de control de calidad guardados hayan alcanzado el número máximo, el resultado más reciente sobrescribirá el resultado más antiguo. QK Einstellungen.

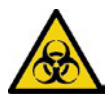

Todas las muestras, controles, calibradores, reactivos, residuos y áreas en contacto con ellos son potencialmente peligrosos. Use equipo de protección personal adecuado (por ejemplo, guantes, batas de laboratorio, etc.) y siga los procedimientos de seguridad del laboratorio cuando manipule objetos y áreas relevantes en el laboratorio.

## NOTA

Solo los usuarios con acceso de nivel de administrador pueden cambiar la configuración X – B.

Realice la configuración de control de calidad antes de realizar comprobaciones. Puede completar la configuración del control de calidad introduciendo información de control de calidad.

## 9.3.1.1 Introducción de la información de control de calidad

Puede completar la configuración de control de calidad X-B de acuerdo con los siguientes pasos:

- 1. Haga clic en QC para ingresar a la interfaz de control de calidad.
- 2. Seleccione X-B en la lista desplegable de tipo de control de calidad.
- 3. Haga clic en Configuración de control de calidad.

Se le dirigirá a la interfaz de configuración de control de calidad, como se muestra en la figura 9-33. Figura 9-33 Configuración de control de calidad X-B

| An An                                               | alisi Re                                           | view Contro<br>Qual   | ollo della<br>ità (CQ) | Impostazion                        |                                                                      |                                                  |  |  |  |
|-----------------------------------------------------|----------------------------------------------------|-----------------------|------------------------|------------------------------------|----------------------------------------------------------------------|--------------------------------------------------|--|--|--|
| 🔵 L-J                                               | 💿 Х-В                                              | Impostare i Rilimiti  | ා<br>ecuperare         | E<br>Salvare                       |                                                                      |                                                  |  |  |  |
| Impostazione di CQ Grafico del CQ I Tabella di CQ   |                                                    |                       |                        |                                    |                                                                      |                                                  |  |  |  |
| Х-В                                                 |                                                    |                       |                        |                                    |                                                                      |                                                  |  |  |  |
| Campione/Gruppo 20 [20, 200] Editore admin          |                                                    |                       |                        |                                    |                                                                      |                                                  |  |  |  |
| Target/Tempo Imposizione della validità di campione |                                                    |                       |                        |                                    |                                                                      |                                                  |  |  |  |
|                                                     |                                                    |                       |                        |                                    |                                                                      |                                                  |  |  |  |
| Para.                                               | Target                                             | Limiti (#)            |                        | Para.                              | Inferiore                                                            | Limite superiore                                 |  |  |  |
| Para.<br>MCV                                        | Target<br>89,5                                     | Limiti (#)            |                        | Para.<br>RBC                       | Inferiore<br>1,00                                                    | Limite superiore<br>8,00                         |  |  |  |
| Para.<br>MCV<br>MCH                                 | Target           89,5           30,5               | Limiti (#) 2,7 0,9    |                        | Para.<br>RBC<br>MCV                | Inferiore           1,00           50,0                              | Limite superiore           8,00           150,0  |  |  |  |
| Para.<br>MCV<br>MCH<br>MCHC                         | Target           89,5           30,5           340 | Limiti (#) 2,7 0,9 10 |                        | Para.<br>RBC<br>MCV<br>MCH         | Inferiore           1,00           50,0           20,0               | Limite superiore<br>8,00<br>150,0<br>40,0        |  |  |  |
| Para.<br>MCV<br>MCH<br>MCHC                         | Target           89,5           30,5           340 | Limiti (#) 2,7 0,9 10 |                        | Para.<br>RBC<br>MCV<br>MCH<br>MCHC | Inferiore           1,00           50,0           20,0           240 | Limite superiore<br>8,00<br>150,0<br>40,0<br>440 |  |  |  |

4. En el cuadro de edición Muestras/Grupo, introduzca la cantidad de muestras que se incluirán en el cálculo de un punto de control de calidad X-B.

El intervalo es de 20 a 200 y el valor recomendado es 20.

## NOTA

Una vez que se cambia la muestra/grupo, se volverá a calcular el número de resultados de muestra válidos. Por ejemplo, si se requieren 20 muestras válidas para el cálculo del QC X-B, al cambiar el valor de Muestras/Grupo después de capturar 10 conjuntos de resultados de muestras válidos, estos 10 conjuntos de resultados se descartarán y solo se utilizarán los resultados de muestra válidos generados posteriormente en el cálculo del control de calidad.

- 5. Haga clic en el botón Abrir X-B para abrir el control de calidad X-
  - B. Los resultados de las muestras se incluirán para calcular el
  - Х-В.
- 6. Introduzca destinos y límites para los parámetros de control de calidad.

## ΝΟΤΑ

• Se deben introducir todos los objetivos y límites de los parámetros de control de calidad.

• En el primer uso, el valor predeterminado proporcionará valores iniciales para los objetivos y límites de los tres parámetros de control de calidad.

• Si los datos de control de calidad están presentes en el archivo de control de calidad, no se le permite cambiar el destino y los límites.

Puede establecer la forma de la visualización de límites o el método de cálculo de los límites a partir de los valores preestablecidos. Consulte la sección 9.3.2.2 Establecimiento de límites.

7. Establezca los límites superior e inferior que se aplican al parámetro QC en el campo Configuración de validez de ejemplo.

La configuración de la validez de la muestra es establecer el rango válido de cuatro parámetros: QC, RBC, MCV, MCH y MCHC. Para ser incorporados en el cálculo del control de calidad X-B, los resultados de la muestra deben cumplir con los intervalos de validez de los cuatro parámetros.

## NOTA

Una vez que se cambia la muestra/grupo, se volverá a calcular el número de resultados de muestra válidos. Por ejemplo, si se requieren 20 muestras válidas para el cálculo del QC X-B, al cambiar el valor de Muestras/Grupo después de capturar 10 conjuntos de resultados de muestras válidos, estos 10 conjuntos de resultados se descartarán y solo se utilizarán los resultados de muestra válidos generados posteriormente en el cálculo del control de calidad.

8. Haga clic en el botón Guardar para guardar todos los ajustes de control de calidad.

Si el valor que ha introducido supera el rango aceptable o el límite superior es inferior al límite inferior, se mostrará un mensaje de recordatorio y se le pedirá que vuelva a introducir los datos correctos y vuelva a guardar la entrada.

#### 9.3.1.2 Establecer límites

Puede realizar las siguientes operaciones para ajustar el formato de visualización de límites y el método de cálculo de límites preestablecidos.

1. Haz clic en Establecer límites.

Aparecerá un cuadro de diálogo como se muestra a continuación.

Figura 9-34 Establecer límites

| Impostare i lim | iti     |
|-----------------|---------|
| O Per valore SD |         |
| <b>O</b> 2SD    | O 3SD   |
| O Per CV        |         |
| O 2CV           | O 3CV   |
| ок              | Annulla |

2. Seleccione Por SD o Por CV según sus necesidades reales.

Si se selecciona Por SD, los límites se muestran como un valor absoluto. Haga clic en 2SD o
 3SD para seleccionar la desviación estándar doble o triple como límites.

Si se selecciona Por CV, los límites se mostrarán como un porcentaje. Haga clic en 2CV o
 3CV para seleccionar el coeficiente de variación doble o triple como límites.

3. Haga clic en Aceptar para guardar todos los ajustes de los límites.

#### 9.3.1.3 Restauración de valores predeterminados de fábrica

En la configuración de control de calidad, haga clic en el botón Restaurar valores predeterminados para restablecer los valores de referencia de los parámetros, los límites y la validez de la muestra a la configuración predeterminada.

## NOTA

• Si los datos de control de calidad están presentes en el archivo de control de calidad, no se permite restablecer los parámetros.

• Al hacer clic en Restaurar valores predeterminados, solo se almacenan los ajustes predeterminados de Destino, Límites y Configuración de validez de muestra, mientras que la configuración de muestra/grupo, conmutador X-B de control de calidad y límite no se puede restablecer.

## 9.3.2 Análisis de control de calidad

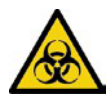

Todas las muestras, controles, calibradores, reactivos, kits de reactivos y áreas en contacto con ellos son potencialmente peligrosos. Use equipo de protección personal adecuado (por ejemplo, guantes, batas de laboratorio, etc.) y siga los procedimientos de seguridad del laboratorio cuando manipule objetos y áreas relevantes en el laboratorio.

Después de la configuración de control de calidad, el analizador iniciará automáticamente el análisis de control de calidad X-B.

Después de obtener cada 20 ~ 200 resultados (determinados por la configuración), el sistema realizará automáticamente el cálculo X-B. Puede revisar el resultado en el gráfico X-B o en la tabla X-B.

En X–B QC, los resultados de la muestra que cumplan con cualquiera de las siguientes condiciones se considerarán inválidos y no se podrán utilizar en el cálculo del control de calidad. Probenergebnisse, die den Linearitätsbereich überschreiten

- Resultados de muestra que superan el rango de linealidad
- Resultados básicos
- Resultados de muestra que no se ajustan a la configuración de validez de la muestra
- Datos de control de calidad para otros programas de control de calidad (como L-J QC)
- Datos de calibración
- Resultados generados mientras hay errores que podrían afectar la precisión de los resultados (volumen de succión insuficiente u obstrucción, por ejemplo).

## 9.3.3 Revisión de los resultados del control de calidad

Después de ejecutar las comprobaciones, puede revisar los resultados de la comprobación de calidad en los dos formatos siguientes:

- Gráfico de control de calidad
- Tabla de control de calidad

## 9.3.3.1 Gráfico

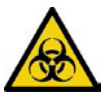

Todas las muestras, controles, calibradores, reactivos, kits de reactivos y áreas en contacto con ellos son potencialmente peligrosos. Use equipo de protección personal adecuado (por ejemplo, guantes, batas de laboratorio, etc.) y siga los procedimientos de seguridad del laboratorio cuando manipule objetos y áreas relevantes en el laboratorio.

Inicie sesión en la interfaz de X-B QC Graph siguiendo estos pasos:

- 1. Haga clic en QC para ingresar a la interfaz de control de calidad.
- 2. Seleccione X-B en la lista desplegable de tipo de control de calidad.
- 3. Haga clic en Gráfico de control de calidad.

Aparece la interfaz X-B QC Graph. Figura 9-35.

#### Figura 9-35 Gráfico de control de calidad

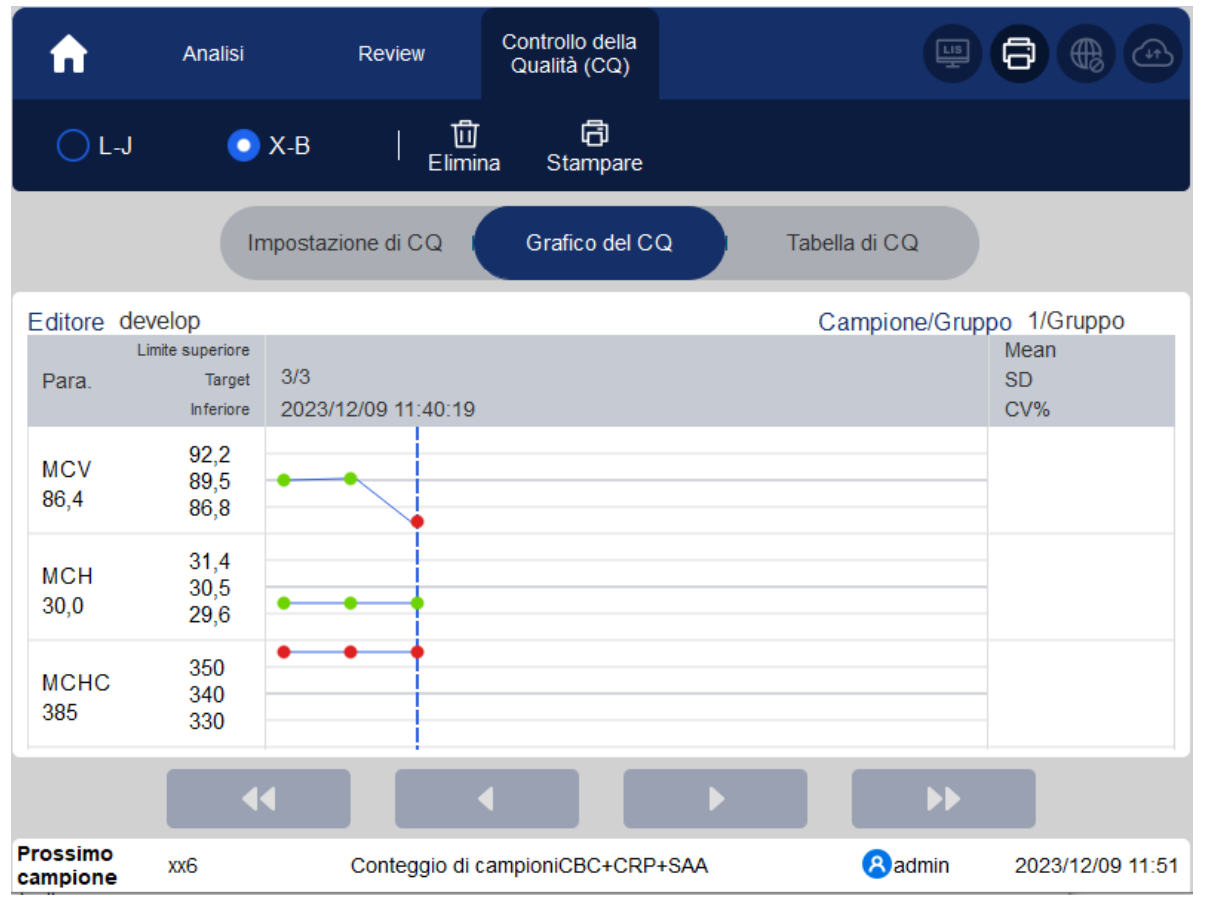

4. También puede arrastrar la barra de desplazamiento hacia abajo en el gráfico horizontalmente para examinar todos los resultados de control de calidad.

## 9.3.3.2 Introducción a la interfaz gráfica

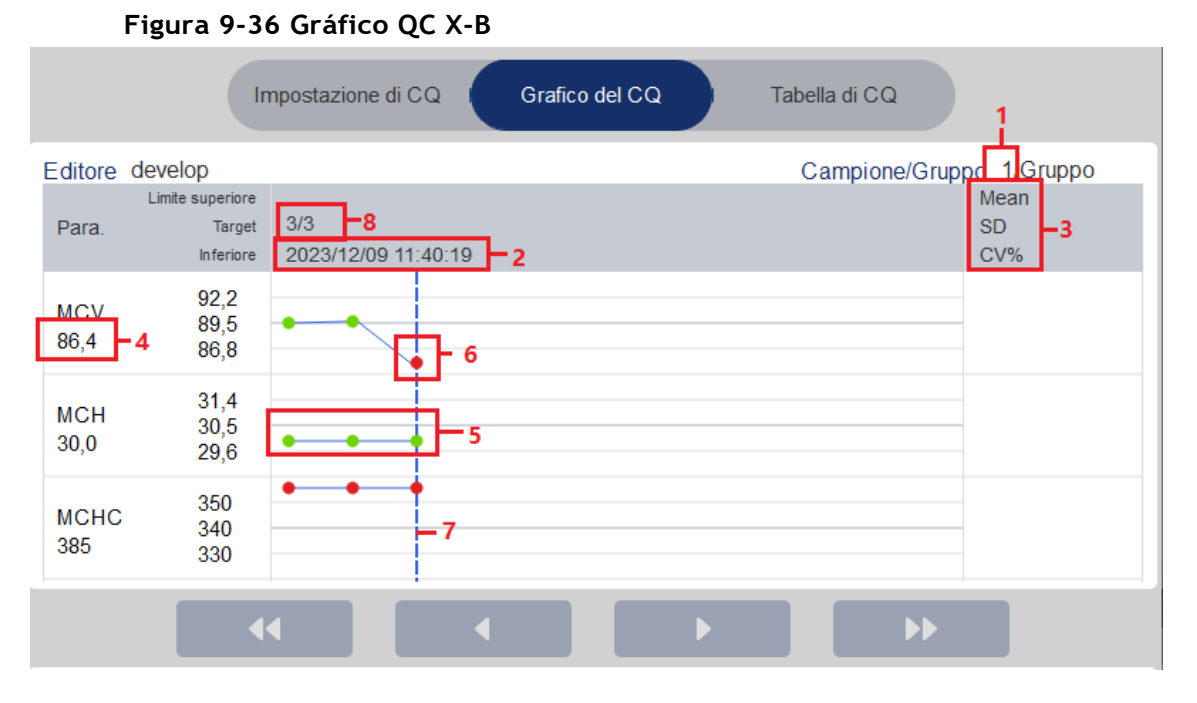

- 1 La cantidad de muestras incluidas en el cálculo para cada punto de control de calidad.
- 2 La fecha y hora de guardar los puntos de control de calidad ubicados en la línea azul
- 3 El promedio, SD y CV% de todos los resultados de control de calidad de cada parámetro en el gráfico actual.
- 4 Los resultados de control de calidad de los parámetros que corresponden a los puntos de control de calidad ubicados en la línea azul.

5 – Los puntos de control de calidad en cada gráfico se muestran de izquierda a derecha en función de la secuencia del primero al último. Los puntos de control de calidad están conectados por una línea para ilustrar el progreso de la distribución.

6 – El punto de control de calidad corresponde a cada resultado de control de calidad. Solo el punto de control de calidad seleccionado muestra su valor debajo del parámetro. El punto verde de control de calidad indica que el valor está dentro del límite; el punto rojo de control de calidad indica que el valor del límite.

7 - Al hacer clic en un punto de control de calidad en el gráfico, los puntos de control de calidad de otros parámetros guardados junto con él se marcarán con una línea azul.

8 - La posición relativa del punto de control de calidad ubicado en la línea azul y el número total de puntos de control de calidad guardados actualmente. Löschen

#### Borrar

El administrador puede eliminar los resultados del control de calidad siguiendo estos pasos:

- Eliminar un solo resultado de control de calidad
  - a. Mueva la línea verde al resultado de control de calidad deseado y haga clic en Eliminar.
  - b. Seleccione Datos actuales en el cuadro de diálogo emergente, como se muestra en la Figura 9-37.

Elimina
Dati correnti
Tutti i dati

Figura 9-37 Eliminación de datos de control de calidad actuales (gráfico de control de calidad)

- c. Haga clic en Aceptar.
- Eliminación de todos los resultados de control de calidad en el archivo de control de calidad actual

Haga clic en **Eliminar**, seleccione **Todos los datos en el** cuadro de diálogo emergente y, a continuación, haga clic en Aceptar. Consulte la figura 9–38.

Figura 9-38 Eliminación de todos los datos de control de calidad (gráfico de control de calidad)

| Elimina         |         |
|-----------------|---------|
|                 |         |
| O Dati correnti |         |
| Tutti i dati    |         |
|                 |         |
|                 |         |
| ок              | Annulla |
|                 |         |

#### 9.3.3.3 Impresión

Haga clic en el botón Imprimir para imprimir el gráfico de control de calidad.

#### 9.3.3.4 Mesa

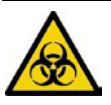

Todas las muestras, controles, calibradores, reactivos, kits de reactivos y áreas en contacto con ellos son potencialmente peligrosos. Use equipo de protección personal adecuado (por ejemplo, guantes, batas de laboratorio, etc.) y siga los procedimientos de seguridad del laboratorio cuando manipule objetos y áreas relevantes en el laboratorio.

Inicie sesión en la interfaz de tabla de control de calidad X-B siguiendo estos pasos:

- 1. Haga clic en QC para ingresar a la interfaz de control de calidad.
- 2. Seleccione X-B en la lista desplegable de tipo de control de calidad.

3. Haga clic en Tabla de control de calidad.

Aparece la interfaz de tabla X-B QC. Figura 9-39.

#### Figura 9-39 Tabla de control de calidad

| <b>f</b>     | Analisi | Review        | Controllo della<br>Qualità (CQ) |                            |                  |   |
|--------------|---------|---------------|---------------------------------|----------------------------|------------------|---|
| ◯ L-J        | 💿 Х-В   | 団<br>Elimin   | a Stampare                      | @ [2<br>Comunicazione Espo |                  |   |
|              | Imposta | zione di CQ I | Grafico del C                   | Q Tabella d                | di CQ            |   |
| Editore admi | n       |               |                                 | Campione/                  | Gruppo 20/Gruppo |   |
|              | Data    | Tempo         | MCV                             | MCH                        | MCHC             |   |
| Target       | 1       | 1             | 89,5                            | 30,5                       | 340              |   |
| Limiti (#)   | 1       | 1             | 2,7                             | 0,9                        | 10               |   |
|              |         |               |                                 |                            |                  |   |
|              |         |               |                                 |                            |                  |   |
|              |         |               |                                 |                            |                  |   |
|              |         |               |                                 |                            |                  |   |
|              |         |               |                                 |                            |                  |   |
|              |         |               |                                 |                            |                  |   |
|              |         |               |                                 |                            |                  | Ť |
|               | Impostazio | ne di CQ I | Grafico del CQ                  | Tabella   | di CQ            |  |
|---------------|------------|------------|---------------------------------|-----------|------------------|--|
| Editore admin |            |            |                                 | Campione/ | Gruppo 20/Gruppo |  |
|               | Data       | Tempo      | 2 - MCV                         | MCH       | MCHC             |  |
| Target        | 1          | 1          | 89,5                            | 30,5      | 340              |  |
| Limiti (#)    | 1          | 1          | 2,7                             | 0,9       | 10               |  |
| 1-3           | 2023/10/22 | 12:20:15   | <b>5 –</b> ↓ <mark>85. 9</mark> | 31        | 300 - 4          |  |

#### Introducción a la interfaz de tabla de control de calidad

- 1 La cantidad de muestras incluidas en el cálculo para cada punto de control de calidad.
- 2 Parámetros de control de calidad (mostrados en el mismo orden que la pantalla de gráficos de control de calidad)

3 - El número del resultado de control de calidad guardado en el archivo de control de calidad (dispuesto de arriba a abajo en el orden del primero al último)

- 4 Resultado del control de calidad. El valor del resultado del control de calidad es el resultado X-B de cada lote de muestras.
- 5 Indicador de control de calidad: El indicador ↑ o↓ se utilizará para solicitar el resultado que está fuera de los límites

#### Borrar

Con el acceso de nivel de administrador, los usuarios pueden eliminar los datos de control de calidad seleccionados, los datos de control de calidad de la página actual y todos los datos de control de calidad.

- Eliminar datos de control de calidad seleccionados
- a. Elija el resultado de control de calidad que desee y, a continuación, haga clic en Eliminar.
- b. Seleccione Datos actuales en el cuadro de diálogo emergente, como se muestra en la Figura 9-40.

Figura 9-40 Eliminación de datos de control de calidad actuales (tabla de control de calidad)

| Elimina                                                                                     |  |
|---------------------------------------------------------------------------------------------|--|
| <ul> <li>Dati correnti</li> <li>Dati della pagina corrente</li> <li>Tutti i dati</li> </ul> |  |
| OK Annulla                                                                                  |  |

c. Haga clic en Aceptar.

- Eliminar los datos de control de calidad de la página actual
- a. Haga clic en Eliminar en la página que contiene los resultados de control de calidad que planea eliminar.
- b. Seleccione Datos de página actual en el cuadro de diálogo emergente, como se muestra en la Figura 9-41.

Figura 9-41 Eliminación de datos de control de calidad de la página actual (tabla de control de calidad)

| Elimina                                     |
|---------------------------------------------|
| Dati correnti<br>Dati della pagina corrente |
| U Tutti i dati                              |
| OK Annulla                                  |

- c. Haga clic en Aceptar.
- > Eliminar todos los datos de control de calidad

#### NOTA

Tenga cuidado de realizar esta operación, ya que eliminará todos los datos de control de calidad del archivo de control de calidad seleccionado.

- a. Haga clic en Eliminar.
- b. Seleccione Todos los datos en el cuadro de diálogo emergente.

Figura 9-42 Eliminación de todos los datos de control de calidad (tabla de control de calidad)

| Elimina                                                                                     |
|---------------------------------------------------------------------------------------------|
| <ul> <li>Dati correnti</li> <li>Dati della pagina corrente</li> <li>Tutti i dati</li> </ul> |
| OK Annulla                                                                                  |

Aparecerá un cuadro de diálogo como se muestra a continuación.

Figura 9-43 Solicitudes para eliminar todos los datos de control de calidad

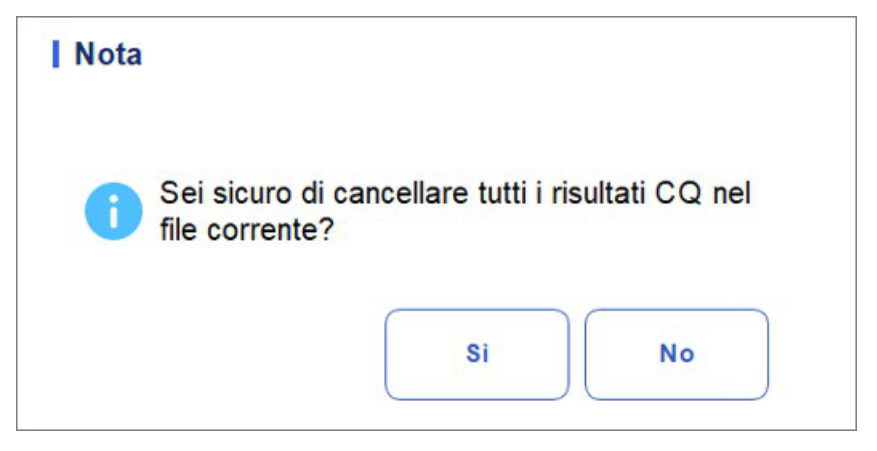

d. Haga clic en Sí para eliminar todos los datos del archivo de control de calidad actual.

#### Impresión

Puede imprimir todos los datos de control de calidad o los datos dentro del intervalo de fechas especificado del archivo de control de calidad seleccionado. Los siguientes son los pasos específicos:

- 1. Seleccione un número de archivo de control de calidad. para imprimir.
- 2. Haga clic en Imprimir.

Aparecerá un cuadro de diálogo como se muestra a continuación.

Figura 9-44 Impresión de datos de control de calidad (tabla de control de calidad)

| <ul> <li>Tutti i dati</li> <li>Dati della data specificata</li> <li>2023/12/07          <ul> <li>2023/12/07 </li> <li>2023/12/07 </li> </ul> </li> </ul> | <ul> <li>Tutti i dati</li> <li>Dati della data specificata</li> <li>2023/12/07 </li> <li>2023/12/07 </li> </ul> | Stampare                   |              |
|----------------------------------------------------------------------------------------------------|----------------------------------------------------------------------------------------------------|----------------------------|--------------|
| <ul> <li>Dati della data specificata</li> <li>2023/12/07 </li> <li>2023/12/07 </li> </ul>                                                                | <ul> <li>○ Dati della data specificata</li> <li>2023/12/07 ▼ - 2023/12/07 ▼</li> </ul>                          | 🗿 Tutti i dati             |              |
| 2023/12/07 🔻 - 2023/12/07 🔻                                                                                                    | 2023/12/07 🔻 - 2023/12/07 🔻                                                                                     | O Dati della data specific | cata         |
|                                                                                                    |                                                                                                    | 2023/12/07 🔻 -             | 2023/12/07 🔻 |
|                                                                                                    |                                                                                                    |                            |              |

- 3. Seleccione los datos de control de calidad que desea imprimir: Todos los datos o datos especificados.
- > Seleccione Todos los datos para imprimir los datos en toda la lista de control de calidad.
- Seleccione Datos especificados, establezca el intervalo de fechas en el cuadro de edición de fechas y se imprimirán los datos de control de calidad dentro del intervalo de fechas especificado.
- 4. Haga clic en Aceptar para imprimir.

#### Comunicación

## NOTA

Solo cuando se establecen la dirección IP y el número de puerto correctos en Configuración • Configuración de comunicación • Configuración de comunicación LIS, el botón de comunicación se mostrará después de que la conexión LIS se haya realizado correctamente.

Los datos de control de calidad actuales, los datos dentro del rango de fechas especificado o todos los datos de control de calidad se pueden transmitir a LIS/HIS.

- Comunicación para datos actuales
- a. Elija un registro de control de calidad para transmitir y haga clic en Comunicar.

Aparecerá un cuadro de diálogo como se muestra en el Gráfico 9-45. La opción predeterminada es Datos actuales.

Figura 9-45 Comunicación para datos actuales

| <ul> <li>Dati correnti</li> <li>Tutti i dati</li> <li>Record delle date specificate</li> <li>2023/12/07  <ul> <li>2023/12/07 </li> </ul> </li> </ul> | Comunicazi     | ione              |             |
|----------------------------------------------------------------------------------------------------|----------------|-------------------|-------------|
| <ul> <li>Tutti i dati</li> <li>Record delle date specificate</li> <li>2023/12/07 </li> </ul>                                                         | O Dati corre   | enti              |             |
| ○ Record delle date specificate          2023/12/07       -       2023/12/07                                                                         | 🔵 Tutti i dati | i                 |             |
| 2023/12/07 🔻 - 2023/12/07 🔻                                                                                                    | O Record d     | elle date specifi | cate        |
|                                                                                                    | 2023/12        | 2/07 🔷 - 20       | 023/12/07 🔻 |
| OK Annull                                                                                                    |                | OK                | Annulla     |

b. Haga clic en Aceptar.

Después de que los datos se transmitan a LIS/HIS, aparecerá un cuadro de mensaje como se muestra a continuación.

Gráfico 9-46 Resultado de la comunicación

| Nota |                         |
|------|-------------------------|
| 0    | Comunicazione riuscita. |
|      | ок                      |

- c. Haga clic en Aceptar para cerrar el cuadro de mensaje. Kommunikation für alle Daten
- Comunicación para todos los datos
- a. Haga clic en Comunicar.
- b. Seleccione Todos los datos. Ver gráfico 9-47.

Figura 9-47 Informes para todos los datos

| Komm.                                 |
|---------------------------------------|
| Aktuelle Daten                        |
| Alle Daten                            |
| O Datensätze der spezifizierten Daten |
| 2023/11/07 🔻 - 2023/11/07 💌           |
|                                       |
| OK Abbrechen                          |

c. Haga clic en Aceptar.

Después de que los datos se transmitan a LIS/HIS, aparecerá un cuadro de mensaje como se muestra a continuación.

Gráfico 9-48 Resultado de la comunicación

| Nota                    |  |
|-------------------------|--|
| Comunicazione riuscita. |  |
| ок                      |  |

- d. Haga clic en Aceptar para cerrar el cuadro de mensaje.
- > Transmisión de datos dentro del intervalo de fechas especificado
  - a. Haga clic en Comunicar.
  - b. Seleccione Contabilizaciones de fechas especiales y establezca las fechas de inicio y finalización de los datos que se van a notificar. Gráfica 9-49.

| Figura 9-49 | Informes para | conjuntos de | datos específicos |
|-------------|---------------|--------------|-------------------|
|-------------|---------------|--------------|-------------------|

| Kom | m.                                  |
|-----|-------------------------------------|
| 0   | Aktuelle Daten                      |
| 0   | Alle Daten                          |
| 0   | Datensätze der spezifizierten Daten |
|     | 2023/11/07 🔻 - 2023/11/07 🔻         |
|     |                                     |
|     | OK                                  |

c. Haga clic en Aceptar.

Después de que los datos se transmitan a LIS/HIS, aparecerá un cuadro de mensaje como se muestra a continuación.

Gráfico 9-50 Resultado de la comunicación

| Nota                    |  |
|-------------------------|--|
| Comunicazione riuscita. |  |
| ок                      |  |

d. Haga clic en Aceptar para cerrar el cuadro de mensaje.

#### Exportar

Si desea exportar la información y el resultado del archivo de control de calidad actual, haga lo siguiente:

- 1. Inserte un disco flash USB en la interfaz USB del analizador.
- 2. Haga clic en Exportar.

Aparecerá un cuadro de mensaje que se muestra a continuación.

| Export            |                                                 |
|-------------------|-------------------------------------------------|
| D:\               | 1                                               |
| D:                | ● 01<br>● DM<br>● Exported_Data_20231106_213245 |
| Version_3_2023110 | 6_215500.csv ⊂ Csv-Datei(*.csv)                 |
| Umbenennen        | Speichern                                       |

Figura 9-51 Exportación del archivo de control de calidad X-B

- 3. Seleccione una ubicación de exportación para los datos e introduzca el nombre del archivo. El archivo se exportará al directorio raíz del disco flash USB (/udisk/sda1) y se nombrará en el formato XB SampleInfo\_yyyyMMdd\_hhmmss.csv. Entre ellos, yyyyMMdd\_hhmmss significa la exportación de datos de año, mes, fecha, hora, minuto y segundo.
- 4. Haga clic en Guardar.

Cuando se complete la exportación, aparecerá un cuadro de mensaje como se muestra a continuación.

Figura 9-52 Resultado de la exportación

| Nota |                        |
|------|------------------------|
| 0    | Esportazione riuscita! |
|      | ок                     |

5. K Haga clic en Aceptar para cerrar el cuadro de mensaje.

# 10 Calibración

# 10.1 Introducción

La calibración es un procedimiento para estandarizar el analizador determinando si se desvía de las referencias de calibración y para aplicar los factores de corrección necesarios. Para obtener resultados precisos de los análisis de sangre, calibre el analizador siguiendo los procedimientos de este capítulo cuando sea necesario.

# NOTA

• Los procedimientos de calibración solo pueden ser realizados por usuarios con acceso a nivel de administrador. Los usuarios de inicio de sesión con el nivel de acceso de usuario general no pueden realizar procedimientos de calibración, sino solo examinar los coeficientes de calibración.

• Solo se deben utilizar los calibradores y reactivos especificados. Almacene y utilice el calibrador y los reactivos de acuerdo con las instrucciones de calibración y uso de los reactivos.

• El analizador identifica una muestra como muestra de calibración solo si el análisis se inicia desde la interfaz Cal.

• El cálculo de la repetibilidad está incluido en el procedimiento de calibración.

# 10.2 Cuándo calibrar

Este analizador se calibra en fábrica poco antes del envío. Es electrónicamente estable y no requiere una recalibración frecuente si lo usa y mantiene según las instrucciones de este manual. Debe recalibrar este analizador si:

- Esta es la primera vez que se utiliza este analizador (generalmente realizado por un representante autorizado durante la instalación del analizador).
- Se ha cambiado un componente analítico.
- Los resultados del control de calidad indican que puede haber un problema.
- El entorno operativo (como la temperatura) ha cambiado significativamente.
- El número de lote del reactivo CRP cambia, lo que requiere una calibración de CRP.

#### NOTA

• Todos los parámetros medidos deben calibrarse antes de que las lecturas de este analizador puedan utilizarse como resultados de análisis válidos.

• Para los laboratorios que realizan pruebas de rutina, la calibración debe aplicarse al menos una vez cada seis meses.

# 10.3 Cómo calibrar

Hay tres programas de calibración disponibles en este analizador: calibración manual, calibración automática mediante calibradores, calibración automática mediante muestras de sangre fresca y calibración con proteínas específicas.

- Pero interfaz manual: Calibra parte o todos los parámetros de las especificaciones de WBC, RBC, HGB, MCV, PLT y proteínas.
- Calibrador e interfaz de sangre fresca: Calibra parte o todos los parámetros de WBC, RBC, HGB, MCV y PLT.
- Interfaz de calibración específica de proteínas: Calibración de ganancia, Calibración, Curva.

#### 10.3.1 Preparación

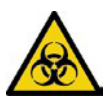

Todas las muestras, controles, calibradores, reactivos, kits de reactivos y áreas en contacto con ellos son potencialmente peligrosos. Use equipo de protección personal adecuado (por ejemplo, guantes, batas de laboratorio, etc.) y siga los procedimientos de seguridad del laboratorio cuando manipule objetos y áreas relevantes en el laboratorio.

# 

• Los reactivos son irritantes para los ojos, la piel y las membranas mucosas. Use equipo de protección personal adecuado (p. ej., guantes, batas de laboratorio, etc.) y siga los procedimientos de seguridad del laboratorio cuando lo manipule en el laboratorio.

• Si los reactivos se derraman accidentalmente sobre la piel, lávelos con abundante agua y, si es necesario, acuda a un médico; Si los reactivos se derraman accidentalmente en sus ojos, lávelos con abundante agua y vaya a ver a un médico de inmediato.

• Mantenga la ropa, el cabello y las manos alejados de las piezas móviles para evitar lesiones.

• Asegúrese de desechar el kit de reactivos, las muestras, los consumibles, etc., de acuerdo con las leyes y regulaciones locales.

# 

No reutilice productos desechables como tubos de recolección, tubos de ensayo, tubos capilares, etc.

#### ΝΟΤΑ

• Le recomendamos que utilice solo los controles y reactivos que especifique. Almacene y use los controles y reactivos como se indica en las instrucciones de uso de controles y reactivos.

• Asegúrese de usar los desechables especificados, incluido el tubo de recolección de sangre vacutainer, tubos de extracción de sangre con tubos anticoagulantes y capilares, etc.

Realice la calibración solo cuando el rango de fondo, la repetibilidad y las réplicas estén dentro de los límites especificados en el manual, de lo contrario, los problemas deben identificarse y resolverse antes de determinar si se requiere calibración. Si no puede resolver los problemas, póngase en contacto con el servicio de soporte.

- 1. Compruebe y asegúrese de que se han preparado suficientes reactivos para la calibración. Debe volver a iniciar la calibración si los reactivos se agotan durante el proceso.
- 2. Ejecute la verificación de antecedentes.

Si se activan alarmas del analizador por resultados anormales en segundo plano, consulte 12 Solución de problemas para obtener soluciones. (Consulte A.4.2 Fondo para conocer el rango de fondo).

- 3. Haz la prueba de repetibilidad.
- a. Utilice la sustancia identificada como calibrador para contar 11 veces de forma continua en modo de sangre total y tome los resultados del recuento de la 2ª a la 11ª vez.
- b. Compruebe la repetibilidad de los resultados del 2° al 11° recuento en la interfaz "Revisión" para asegurarse de que está dentro del rango especificado en A.4.5 Repetibilidad.
- 4. Realice la prueba de precisión
- a. Se analizan 3 copias de sangre asignadas por el método de referencia que cumplan con el rango de **"Precisión A4.4**" como muestras.
- b. Compruebe la diferencia relativa entre cada resultado de la prueba y el valor objetivo en la interfaz "Revisión" para asegurarse de que está dentro del rango de almacenamiento (consulte **"Precisión A4.4**")
- 5. Se recomienda crear una tabla de registro para el analizador. Esta tabla de registro debe contener toda la información necesaria pertinente para el analizador. Los elementos sugeridos que puede incluir en la tabla de registro son: fecha de calibración, proveedor del calibrador, número de lote, resultados y límites esperados, y resultado de la verificación de antecedentes.

### 10.3.2 Calibración manual

Complete la calibración manual de acuerdo con el siguiente procedimiento:

- 1. Haga clic en Cal en la página del menú para ingresar a la interfaz de calibración.
- 2. Haga clic en Manual para ingresar a la interfaz de calibración manual. Véase la figura 10-1.

| A      | Analisi                       | Review  | Controli<br>Qualità     | o della<br>(CQ) | Calibrazione | •            |                       |
|--------|-------------------------------|---------|-------------------------|-----------------|--------------|--------------|-----------------------|
| < M    | lanuale                       |         |                         |                 |              | E<br>Salvare | <b>ਰਿ</b><br>Stampare |
| Sangue | intero                        |         |                         |                 |              |              |                       |
| Para.  | Coefficiente di calibi<br>(%) | razione | Data di<br>calibrazione |                 |              |              |                       |
| WBC    | 121,00                        |         | 2023-08-31              |                 |              |              |                       |
| RBC    | 124,00                        |         | 2023-08-03              |                 |              |              |                       |
| HGB    | 100,00                        |         | 2023-08-03              |                 |              |              |                       |
| MCV    | 100,00                        |         | 2023-08-03              |                 |              |              |                       |
| PLT    | 100,00                        |         | 2023-08-03              |                 |              |              |                       |
| CRP    | 100,00                        |         | 2023-08-03              |                 |              |              |                       |
| SAA    | 100,00                        |         | 2023-08-03              |                 |              |              |                       |
|        |                               |         |                         |                 |              |              |                       |
|        |                               |         |                         |                 |              |              |                       |

Figura 10-1 Calibración manual

Los coeficientes de calibración del modo de sangre total se muestran en la interfaz manual.

#### ΝΟΤΑ

Los usuarios de inicio de sesión con el nivel de acceso de usuario común no pueden realizar procedimientos de calibración, sino que solo pueden examinar los coeficientes de calibración en la pantalla actual. Para calibrar, cierre la sesión y, a continuación, inicie sesión como usuarios con acceso de nivel de administrador.

3. Compruebe el coeficiente de calibración y calcule el nuevo coeficiente utilizando la siguiente ecuación.

Nuevo factor de calibración= Factor de calibración actual ×ςαλορ δε ρεφερενχια Significar

Por ejemplo, el valor de referencia de leucocitos de un calibrador es 8,3 y el coeficiente de calibración actual del modo de sangre total es 99,00%.

Haga funcionar el calibrador en modo de sangre completa durante 10 veces consecutivas y calcule los resultados de leucocitos del 1° al 10° (n = 10): 8,4, 8,2, 8,2, 8,3, 8,3, 8,1, 8,2,

8,1, 8,2, 8,2. El CV obtenido es del 1,1%

y el promedio es de 8.22, que cumplen con los

requisitos. El nuevo coeficiente de calibración

se obtiene:

Nuevo factor de calibración =  $\frac{99,00\%}{8.22} \times \frac{8,3}{=99,96\%}$ 

Los coeficientes de calibración calculados deben estar entre 75% ~ 125%. En caso de que el coeficiente de calibración no sea válido, intente averiguar el motivo (por ejemplo, el material de calibración no está completamente mezclado, operación incorrecta, etc.). A continuación, vuelva a calibrar el analizador y vuelva a calcular los coeficientes de calibración.

4. Introduzca los nuevos coeficientes de calibración en la celda de factor del parámetro que requiere calibración.

# ΝΟΤΑ

Los coeficientes de calibración introducidos deben estar comprendidos entre 75,0% ~ 125,0% (los resultados del cálculo se redondean a dos decimales).

- 5. Haga clic en Guardar.
- Si el nuevo coeficiente de calibración es válido y diferente del valor original, aparece el siguiente cuadro de diálogo.

Figura 10-2 Ajuste de calibración correctamente

| Nota |                                      |
|------|--------------------------------------|
| 0    | Calibrazione impostata con successo! |
|      | ок                                   |

En la pantalla, el coeficiente de calibración se actualiza para que sea el nuevo y la fecha de calibración se actualiza para que sea la fecha actual del sistema.

Si los nuevos coeficientes de calibración no son válidos, aparece el cuadro de mensaje.
 Haga clic en Aceptar para cerrar el cuadro de mensaje e introduzca un factor válido.

Figura 10-3 Coeficientes no válidos

| Nota |                          |
|------|--------------------------|
| ⊗    | Coefficienti non validi! |
|      | ок                       |

- 6. (Opcional) Haga clic en Imprimir para imprimir el coeficiente de calibración actual.
- 7. Haga clic en Salir para cerrar la interfaz manual.

#### 10.3.3 Calibración automática mediante calibradores

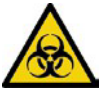

Todas las muestras, controles, calibradores, reactivos, kits de reactivos y áreas en contacto con ellos son potencialmente peligrosos. Use equipo de protección personal adecuado (por ejemplo, guantes, batas de laboratorio, etc.) y siga los procedimientos de seguridad del laboratorio cuando manipule objetos y áreas relevantes en el laboratorio.

# ΝΟΤΑ

• Solo se deben utilizar los calibradores especificados. Usted no será responsable de ningún resultado incorrecto causado por el uso de otros calibradores.

• Consulte las instrucciones de funcionamiento de los calibradores para conocer el

número de lote, la fecha de vencimiento y el objetivo. Calibración completa con

calibradores de la siguiente manera:

- 1. Haga clic en Cal en la página del menú para ingresar a la interfaz de calibración.
- 2. Haga clic en Calibrador.

La interfaz del calibrador se muestra como se muestra en la Figura 10-4.

Figura 10-4 Calibración automática mediante calibradores

| f        | Analisi                     | Review | Cont<br>Qua       | trollo della<br>alità (CQ) | Calibra     | azione |                                  |
|----------|-----------------------------|--------|-------------------|----------------------------|-------------|--------|----------------------------------|
| <        | Calibratore                 | E      | ,000,<br>Estrarre | )<br>Inizio                | 80<br>Modal | ità E  | 道 🛱 🗄<br>limina Stampare Salvare |
|          | Para.                       | WBC    | RBC               | HGB                        | MCV         | PLT    | Numero di Lotto                  |
|          | Target                      |        |                   |                            |             |        |                                  |
|          | 1                           |        |                   |                            |             |        | Di scadenza Data                 |
|          | 2                           |        |                   |                            |             |        |                                  |
|          | 3                           |        |                   |                            |             |        |                                  |
|          | 4                           |        |                   |                            |             |        | Modalità                         |
|          | 5                           |        |                   |                            |             |        |                                  |
|          | 6                           |        |                   |                            |             |        |                                  |
|          | 7                           |        |                   |                            |             |        |                                  |
|          | 8                           |        |                   |                            |             |        |                                  |
|          | 9                           |        |                   |                            |             |        |                                  |
|          | 10                          |        |                   |                            |             |        |                                  |
|          | Mean                        |        |                   |                            |             |        |                                  |
|          | CV(%)                       |        |                   |                            |             |        |                                  |
| Coeffic  | ciente taratura nuovo (%)   |        |                   |                            |             |        |                                  |
| Coeffici | ente taratura originale (%) | 121,00 | 124,00            | 100,00                     | 100,00      | 100,00 |                                  |
| Prossim  | 0                           | Conteg | gio utente        | CBC                        |             |        | 8 admin 2023/12/08 20:48         |

- 3. Introduzca el número de lote del calibrador en el cuadro N.º de lote.
- 4. Haga clic en el cuadro Fecha de vencimiento y, a continuación, cambie la fecha de expiración.

#### ΝΟΤΑ

• Das: La fecha de vencimiento no puede ser anterior a la fecha actual del sistema.

• La fecha de vencimiento que ingrese debe ser la fecha de vencimiento impresa en la etiqueta o la fecha de vencimiento del envase abierto, lo que ocurra primero. La fecha de caducidad del contenedor abierto se calcula de la siguiente manera: la fecha de apertura del contenedor + los días que el contenedor abierto es estable.

- 5. Introduzca los valores teóricos de los parámetros en la celda correspondiente.
- 6. Prepare los calibradores de acuerdo con sus instrucciones de uso, haga clic en el botón "Inicio" e inserte el kit de reactivos con las muestras en el instrumento según sea necesario. Haga clic en "Aceptar" y la herramienta se cargará y analizará automáticamente. En este punto, la luz de la herramienta parpadeará en verde. Después del análisis, la luz indicadora del instrumento volvió a verde fijo.

#### ΝΟΤΑ

• Después de obtener el resultado de calibración válido, los parámetros con las casillas de verificación correspondientes marcadas participarán en el cálculo de los coeficientes de calibración de forma predeterminada.

• Si cambia a otras interfaces antes de obtener los nuevos coeficientes de calibración, el sistema eliminará los datos de calibración actuales y conservará los coeficientes de calibración

Originali. Para obtener 10 resultados de conteo válidos, repita el paso 6 diez veces.

7. Para obtener 10 resultados de recuento válidos, repita los pasos 6 veces.

El analizador, por defecto, calculará la media, el CV% y los nuevos coeficientes de calibración en función de todos los datos de calibración comprobados según las fórmulas.

8. Seleccione al menos 6 conjuntos de datos para el cálculo de los coeficientes de calibración.

Cuando la cantidad de datos de calibración válidos en la lista llega a 10, se realiza un cuadro de mensaje de calibración del calibrador. Como las ventanas emergentes. Haga clic en Aceptar para cerrar el cuadro de mensaje.

Si los coeficientes de calibración no son válidos, haga clic en Sí para cerrar el cuadro de diálogo. A continuación, haga clic en Eliminar para eliminar los datos actuales y repetir la calibración.

#### NOTA

El CV% fuera de rango no afecta a la visualización de los coeficientes de calibración.

- 9. Haga clic en Guardar.
- Si el coeficiente de calibración calculado está dentro del rango de 75% ~ 125% (es decir, > = 75% y < = 125%) y los valores de CV% de todos los parámetros de calibración no superan el índice de repetibilidad, aparecerá un cuadro de diálogo solicitando la

configuración de calibración correcta. Haga clic en Aceptar para cerrar el cuadro de mensaje.

- Si el coeficiente de calibración obtenido de cualquier parámetro no está dentro del rango de 75% ~ 125%, o el CV% de cualquier parámetro calibrado no cumple con la repetibilidad, el coeficiente de calibración no se guardará y se mostrará un cuadro de diálogo. Haga clic en Sí para cerrar el cuadro de diálogo y repetir los pasos de calibración.
- 10. (Opcional) Haga clic en Imprimir para imprimir los resultados de la calibración.

# 10.3.4 Calibración automática con muestras de sangre fresca

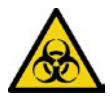

Todas las muestras, controles, calibradores, reactivos, kits de reactivos y áreas en contacto con ellos son potencialmente peligrosos. Use equipo de protección personal adecuado (por ejemplo, guantes, batas de laboratorio, etc.) y siga los procedimientos de seguridad del laboratorio cuando manipule objetos y áreas relevantes en el laboratorio.

Complete la calibración utilizando muestras de sangre fresca de acuerdo con el siguiente procedimiento:

- 1. Haga clic en Cal en la página del menú para ingresar a la interfaz de calibración.
- 2. Haz clic en Sangre fresca.

Aparece la interfaz de calibración de muestras de sangre fresca, como se muestra en la Figura 10-5.

#### Figura 10-5 Calibración automática con muestras de sangre fresca

| <       | Sangue fresco                |     |     | Estrarre | )<br>Inizio | o Cal | 三                    |
|---------|------------------------------|-----|-----|----------|-------------|-------|----------------------|
|         | Para.                        | WBC | RBC | HGB      | MCV         | PLT   | Campione di sangue   |
|         | Target                       |     |     |          |             |       |                      |
|         | 1                            |     |     |          |             |       |                      |
|         | 2                            |     |     |          |             |       | Campione di sangue 2 |
|         | 3                            |     |     |          |             |       |                      |
|         | 4                            |     |     |          |             |       | Campione di sangue 3 |
|         | 5                            |     |     |          |             |       |                      |
|         | 6                            |     |     |          |             |       |                      |
|         | 7                            |     |     |          |             |       | Campione di sangue 5 |
|         | 8                            |     |     |          |             |       |                      |
|         | 9                            |     |     |          |             |       |                      |
|         | 10                           |     |     |          |             |       | Modalità             |
|         | Mean                         |     |     |          |             |       |                      |
|         | CV(%)                        |     |     |          |             |       | Sangue intero        |
| Coeffic | ciente di calibrazione 1 (%) |     |     |          |             |       |                      |
|         |                              |     |     |          |             |       |                      |

- 3. Prepare de 3 a 5 muestras de sangre normal fresca como se indica en 6.5 Recolección y manipulación de muestras.
- 4. Ejecute cada una de las muestras preparadas en el analizador de referencia al menos tres veces.

Promedie los resultados de los valores de referencia.

#### ΝΟΤΑ

El analizador de referencia debe ser un analizador estándar que funcione correctamente para garantizar la precisión de los valores de referencia.

- 5. Introduzca los valores de referencia para los parámetros que desea calibrar en el cuadro de texto Destino correspondiente.
- 6. Inserte el kit de reactivos con las muestras en el instrumento según sea necesario. Haga clic en "Aceptar" y la herramienta se cargará y analizará automáticamente. En este punto, la luz de la herramienta parpadeará en verde. Después del análisis, la luz indicadora del instrumento volvió a encenderse en verde durante mucho tiempo

El sistema calculará los valores de WBC, RBC, HGB, MCV y PLT de la muestra.

7. Repita los pasos 6 a 10 veces y calcule los resultados del recuento para la muestra n.º 1 en las 2 corridas.

El sistema calculará el coeficiente de media, CV y calibración para cada parámetro de la muestra. Si el coeficiente de calibración obtenido para cualquier muestra no está dentro del rango válido o el % de CV o cualquier parámetro calibrado no cumple con la repetibilidad, puede verificar la muestra de sangre y hacer clic en Eliminar para borrar los datos de calibración de la muestra. Repita la calibración o repita después de ejecutar otra muestra que cumpla con todos los criterios.

8. Consulte los pasos 6  $\sim$  7 y realice las operaciones de recuento para las cuatro muestras de sangre restantes.

El sistema calculará la media, el CV y el coeficiente de calibración para cada parámetro de las 4 muestras de sangre restantes.

9. Haga clic en Calcular.

El sistema calculará la media de los coeficientes de calibración, es decir, el coeficiente de calibración medio (%), como el nuevo coeficiente de calibración basado en las cinco muestras de sangre.

También puede verificar al menos tres coeficientes de calibración precisos, y el sistema volverá a calcular el coeficiente de calibración promedio (%).

### NOTA

El coeficiente de calibración medio no es válido si su valor de desviación absoluta con respecto al coeficiente de calibración original es mayor o igual al 5%.

10. Haga clic en Guardar.

- Si el coeficiente de calibración medio se encuentra dentro del rango válido (el valor absoluto de la desviación del coeficiente de calibración original es inferior al 5%), será necesario que el coeficiente de calibración medio se haya guardado correctamente.
- Si el coeficiente de calibración medio no está dentro del rango válido (el valor absoluto de la desviación del coeficiente de calibración original es mayor o igual al 5%), el coeficiente de calibración medio no es válido.

#### ΝΟΤΑ

El porcentaje de CV no estándar no afectará a la visualización del coeficiente de calibración.

- 11. Haga clic en Aceptar para cerrar el cuadro de mensaje.
- 12. (Opcional) Haga clic en Imprimir para imprimir los resultados de la calibración.

# 10.3.5 Calibración específica de proteínas

Todas las muestras, controles, calibradores, reactivos, kits de reactivos y áreas en contacto con ellos son potencialmente peligrosos. Use equipo de protección personal adecuado (por ejemplo, guantes, batas de laboratorio, etc.) y siga los procedimientos de seguridad del laboratorio al manipularlos y en las áreas relevantes del laboratorio.

# ΝΟΤΑ

• Solo se deben utilizar los calibradores especificados. Usted no será responsable de ningún resultado incorrecto causado por el uso de otros calibradores.

• Calibrador (solución de calibración) se refiere a la solución con densidad probada. Consulte el manual del calibrador para conocer el valor del parámetro objetivo y los métodos de aplicación.

• Esta sección toma 6 tipos de calibradores como ejemplo para presentar el método de calibración CRP. Los calibradores utilizados para los diferentes modelos de analizadores pueden variar, y deben prevalecer los calibradores reales

correspondientes.

Existen algunas diferencias entre los diferentes lotes de kits de proteínas específicos. Al cambiar a un lote diferente de kits de proteínas específicas, realice la prueba de calibración de proteínas específica en este capítulo para generar una curva de calibración o lea la curva de calibración electrónica proporcionada por el fabricante Lea en el instrumento.

El analizador admite el modo sp-line para la calibración específica de proteínas, puede realizar los siguientes pasos para realizar la calibración sp-line.

- 1. Prepare 6 porciones de solución de calibración con diferentes concentraciones en orden ascendente de acuerdo con las especificaciones detalladas en el paquete y asígnelas Calibrador 2
  - ~ Calibrador 7.

El valor objetivo del "Calibrador 1" es 0 y debe ser agua purificada o solución salina normal al 0,9%. Klicken Sie auf der Menüseite auf Kal, mmm die Kalibrierungsschnittstelle aufzurufen.

- 2. Haga clic en Cal en la página del menú para ingresar a la interfaz de calibración.
- 3. Seleccione Calibración específica de proteína-Calibración de CRP para acceder a la interfaz como se muestra en la Figura 10-7.

#### Figura 10-7 Calibración del PCR

| <b>C</b> alibrazione PCR                       | )<br>Inizio  | Estrarre  | ★=<br>Calcola  | レ<br>Curva | Cancella             | C<br>Ricalibrare   |
|------------------------------------------------|--------------|-----------|----------------|------------|----------------------|--------------------|
| Modalità Modalità di d<br>Sangue intero Spline | calibrazione |           | •              |            | Calibrato            | ore<br>alibratore1 |
| Target (Concentrazione)                        | 0.00         | Numero d  | i lotto dei re | agenti     | Cc                   | alibratore2        |
| Risultato di conteggio1(Risposta)              |              |           |                | 0          | $\tilde{\mathbf{O}}$ |                    |
| Risultato di conteggio2(Risposta)              |              |           |                |            | Oc                   | alibratore3        |
| Risultato di conteggio3(Risposta)              |              | Periodo d | i validità del | reagente   | $\bigcirc$           | alibratore/        |
| Risultato di conteggio4(Risposta)              |              |           | _              |            | $\bigcirc$           | andratores         |
| Risultato di conteggio5(Risposta)              |              |           | •              |            | C                    | alibratore5        |
| Risultato di conteggio6(Risposta)              |              |           |                |            | $\sim$               |                    |
| Mean                                           |              |           |                |            | ⊂ c                  | alibratore6        |
| CV(%)                                          |              |           |                |            | $\bigcirc$           | - l'h <b>t 7</b>   |
| SD                                             |              |           |                |            | $\bigcirc$           | allbratorer        |
|                                                |              |           |                |            | Oc                   | alibratore8        |

- 4. Introduzca el valor objetivo de concentración de CRP como objetivo de CRP (concentración) en el cuadro de texto, la unidad es mg/L. (El valor objetivo de "Calibrador 0" es 0, no es necesario introducirlo).
- 5. Los reactivos R1 y R2 CRP/SAA deben estar ensamblados. Tomemos como ejemplo el reactivo CRP (la operación de adición de muestras de SAA es la misma que la operación de adición de muestras de CRP). Como se muestra en la figura a continuación, se tomaron la taza medidora sellada y la taza de reactivo, y la taza de medición y la copa de reactivo se combinaron de acuerdo con la ubicación de instalación en la figura 3 para completar la operación de ensamblaje de reactivos de una proteína específica.

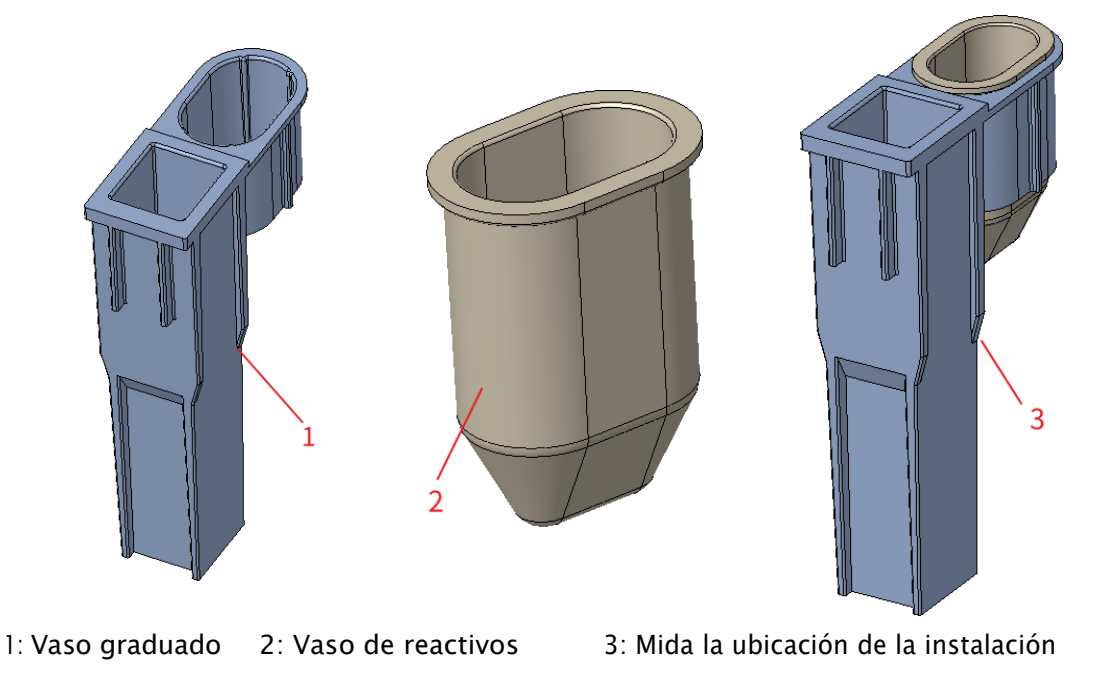

10

de la copa de la

6. El reactivo CRP ensamblado debe colocarse en la posición 5 (posición 6 si es SAA), TIP debe colocarse en la posición 1, la muestra de calibración líquida debe colocarse en el tubo centrífugo y el tubo centrífugo debe colocarse en la posición 3.

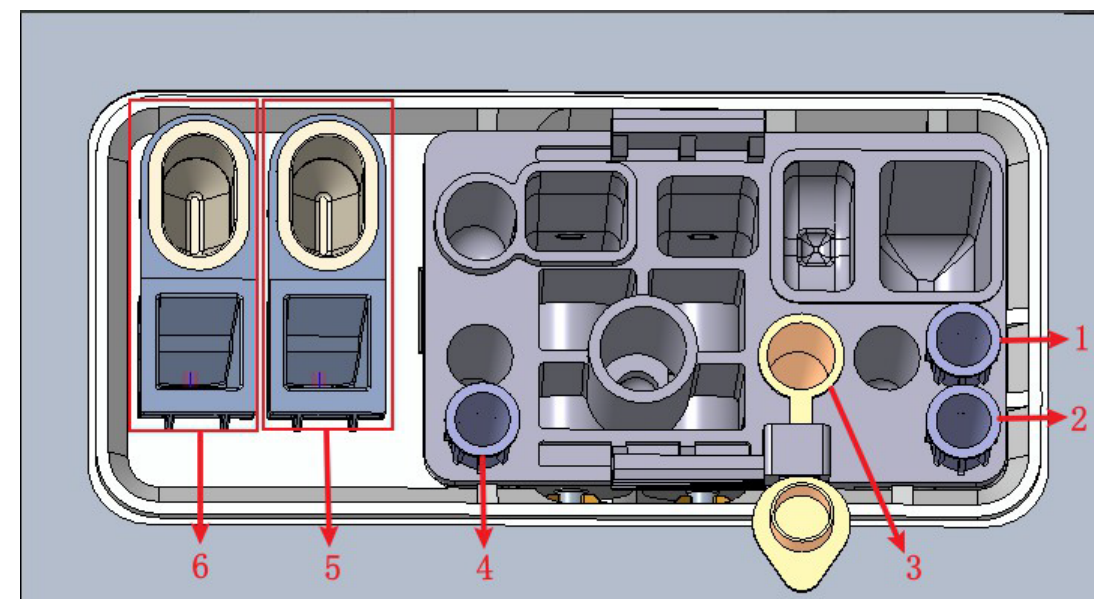

1: Posición 1 en TIP2: Posición 2 en TIP3: Posición de la bala4: UbicaciónPUNTA DE 3 pulgadas

5: Cavidad de almacenamiento de reactivo CRP (copa de reactivo) y posición de detección de CRP (copa de medición)

6: Cavidad de almacenamiento de reactivo SAA (copa de reactivo) y posición de detección SAA (copa de medición)

#### NOTA

El método y el modo de calibración no se pueden cambiar después de que se haya iniciado el recuento de calibración.

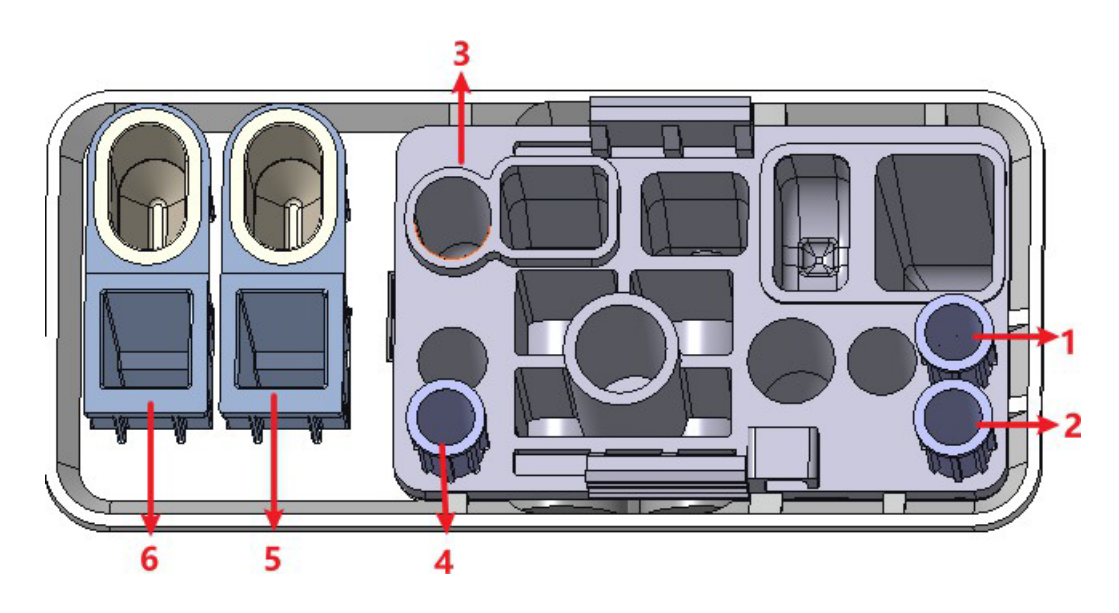

1: Posición 1 en TIP 2: Posición 2 en TIP 3: Punto 4 prediluido: Posición 3 en TIP

5: Cavidad de almacenamiento de reactivo CRP (copa de reactivo) y posición de detección de CRP (copa de medición)

6: Cavidad de almacenamiento de reactivo SAA (copa de reactivo) y posición de detección SAA (copa de medición)

7. Inserte la solución de calibración 1 y el kit en el instrumento y el instrumento se cargará y analizará automáticamente. En este punto, la luz de la herramienta parpadeará en verde. Después del análisis, la luz indicadora del instrumento ha estado verde durante mucho tiempo.

El sistema calculará la reactividad del fluido de calibración.

#### NOTA

El método y el modo de calibración no se pueden cambiar después de que se haya iniciado el recuento de calibración.

8. Repita el paso 5 de 3 a 6 veces

El sistema calculará el valor promedio, CV y SD del grado de reacción de la solución de calibración.

## NOTA

Cuando el valor objetivo de PCR sea menor o igual a 10 mg/L, el CV debe ser inferior al 20%; cuando el valor objetivo de PCR es superior a 10 mg/L, el CV debe ser inferior al 10%. De lo contrario, el resultado no es válido y debe reiniciar la calibración.

- 9. Seleccione la solución de calibración de descanso y siga el paso 4  $\sim$  6 para calibrar la solución.
- 10. Cuando haya contado todas las soluciones de calibración, haga clic en Calcular.

El sistema muestra la curva de calibración de la relación entre la concentración de CRP y el grado de reacción según el cálculo. Vea la Figura 10-9, la coordenada x representa la concentración de PCR y la coordenada y representa el valor medio del grado de reacción de PCR. Figura 10-9 S **Figura 10-9 Curva de calibración de spline** 

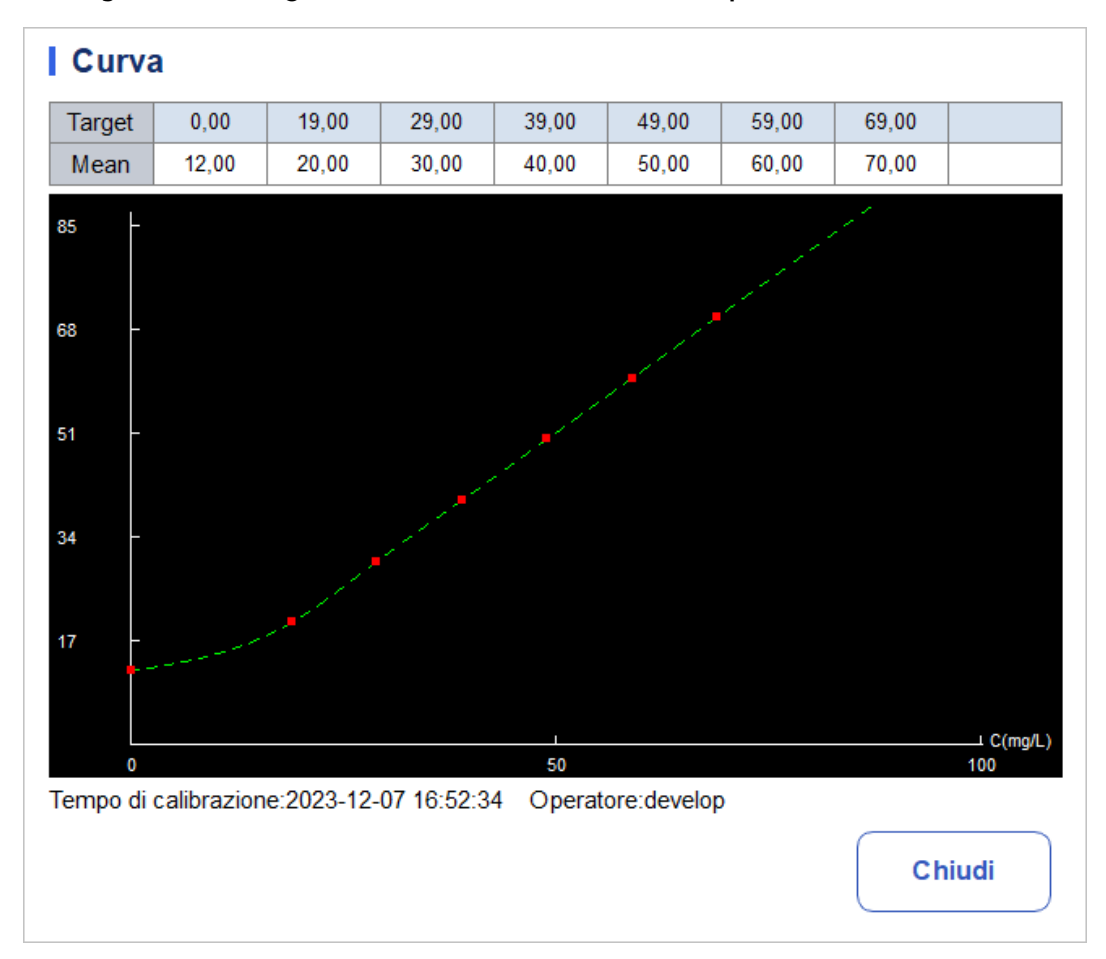

11. Haga clic en Guardar para guardar el resultado de la calibración, o haga clic en Cerrar, luego haga clic en Borrar y seleccione Sí en la ventana emergente para borrar el resultado actual y reiniciar la calibración.

#### NOTA

Después de guardar el resultado de la calibración, puede hacer clic en Curva de calibración para revisar el resultado de la calibración y la curva de calibración.

# 10.3.6 Curva específica de la proteína

Existen algunas diferencias entre los diferentes lotes de kits de proteínas específicos. Al cambiar a un lote diferente de kits de proteínas específicas, realice una prueba de calibración de proteínas específica para generar una curva de calibración ("10.3.5 Calibración específica de proteínas") o Siga este capítulo para leer la curva de calibración electrónica proporcionada y leerla en el medidor.

La curva de calibración específica de proteínas de este analizador se puede introducir en el instrumento leyendo la curva de calibración electrónica proporcionada por el fabricante. El usuario puede realizar la operación de calibración de la siguiente manera.

- 1. Haga clic en Cal en la página del menú para ingresar a la interfaz de calibración.
- Haga clic en curva en el menú para solicitarle que seleccione el elemento de proteína específico que desea leer en la curva, consulte la figura Seleccione la soluciónSeleccione la solución de calibración restante y siga el paso 4 ~ 6 para calibrar la solución.
- 3. Después de contar todas las soluciones de calibración, haga clic en Calcular.El sistema muestra la curva de calibración de la relación entre la concentración de PCR y el grado d 10 Calibración de reacción según el cálculo. Vea la Figura 10-9, la coordenada x representa la concentración de CRP y la coordenada y representa el valor promedio del grado de reacción de CRP.

| Figura 10-9 | Selección | de proteína | específica |
|-------------|-----------|-------------|------------|
|-------------|-----------|-------------|------------|

| Selezionare una proteina specifica |  |  |  |  |  |
|------------------------------------|--|--|--|--|--|
|                                    |  |  |  |  |  |
| SAA                                |  |  |  |  |  |
|                                    |  |  |  |  |  |
| OK Annulla                         |  |  |  |  |  |

4. Haga clic en Aceptar.

| A            | 1      | Analisi | Revie      | ew (         | Controllo d<br>Qualità (C | ella<br>Q)  | Calibrazion  | e           | LIS          | 8 (        |                |
|--------------|--------|---------|------------|--------------|---------------------------|-------------|--------------|-------------|--------------|------------|----------------|
| <            | Curva  | a PCR   |            |              |                           |             |              | 】<br>Legger | e In         | ⊘<br>uso r | ے۔<br>imuovere |
| In uso       | Numero | Fonte   | Tempo      | Modalità di  | calibrazione              | N. lot. del | reagente     | La durata   | di validità  | U          | DI             |
| $\checkmark$ | curva1 | Test    | 2023-12-07 | Sp           | line                      | 1           | 2            | 2023-       | 12-07        | 2          | 22             |
|              |        |         |            | 0,00         | 19,00                     | 29,00       | 39,00        | 49,00       | 59,00        | 69,00      |                |
|              |        |         |            | 12,00        | 20,00                     | 30,00       | 40,00        | 50,00       | 60,00        | 70,00      |                |
|              |        |         |            | Nota: la p   | rima riga è               | il valore t | arget, la se | econda rig  | a è il valor | e medio!   |                |
|              |        |         |            | 75 -         |                           |             |              |             |              |            |                |
|              |        |         |            | 60 -         |                           |             |              |             |              |            |                |
|              |        |         |            | 45 -         |                           |             |              |             |              |            |                |
|              |        |         |            | 30 -<br>15 - |                           | C. C. C. C. |              |             |              |            |                |
|              |        |         |            |              |                           |             |              | L           |              |            | C(mg/L)        |

#### Figura 10-10 Curva de proteína específica

- 5. Haga clic en el botón "Leer" y aparecerá el mensaje emergente "¡Coloque la tarjeta IC en el lector de tarjetas IC para leer la tarjeta!" para ingresar a la cuenta regresiva de deslizamiento de la tarjeta.
- 6. Siga las instrucciones y coloque la tarjeta de calibración de RF en el lector de tarjetas del instrumento, el instrumento guarda automáticamente los datos de la curva de calibración y sus configuraciones actualmente leídas y establece la curva como en uso, la interfaz de

La pantalla muestra el número de lote de la curva y los datos de calibración, preguntando: "¡Lectura exitosa!"

- 7. Si los usuarios necesitan eliminar los datos de la curva de calibración, pueden hacer clic en el botón "Eliminar" para borrar los datos de la curva de calibración seleccionados.
- 8. Haga clic en el botón "Uso" para establecer la curva de historial que está utilizando.

# 10.4 Verificación de los coeficientes de calibración

Se recomienda realizar los siguientes pasos para verificar los coeficientes de calibración:

- 1. Ponga en marcha el calibrador al menos tres veces y compruebe si las medias de los resultados obtenidos están dentro de los rangos esperados.
- 2. Realice las comprobaciones de nivel bajo, normal y alto cada una al menos tres veces y compruebe si las medias de los resultados obtenidos están dentro de los rangos esperados.
- 3. Tomar al menos tres muestras de sangre fresca con valores de referencia conocidos, cada una al menos seis veces, y comprobar si las medias de los resultados obtenidos están dentro de los rangos esperados.

# **11** Servicio

# 11.1 Introducción

Este analizador proporciona múltiples funciones de mantenimiento para este propósito. En este capítulo se explica cómo utilizar las funciones proporcionadas para administrar y solucionar problemas del analizador. Se requieren procedimientos de mantenimiento preventivo y correctivo para mantener el analizador en buenas condiciones de funcionamiento.

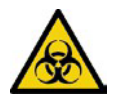

Todos los componentes y superficies del analizador son potencialmente infecciosos, tome las medidas de protección adecuadas para su operación o mantenimiento.

# 

• La realización de procedimientos de mantenimiento no autorizados puede dañar el analizador. No realice procedimientos de mantenimiento que no estén descritos en este capítulo.

• Si tiene algún problema no especificado en este manual, comuníquese con su agente de servicio al cliente local para obtener ayuda.

• Solo las piezas suministradas se pueden utilizar para el mantenimiento. Si tiene alguna pregunta, póngase en contacto con el servicio de atención al cliente de su agente local.

# 11.2 Mantenimiento

El analizador ofrece múltiples funciones de servicio que ayudan a los usuarios a realizar el mantenimiento diario.

# 11.2.1 Suspensión automática

Cuando el sistema fluídico deja de funcionar durante un tiempo de espera especificado para la suspensión automática (30 minutos de forma predeterminada), el analizador entrará automáticamente en el estado de suspensión. Puede cambiar el tiempo de espera para la suspensión automática según sea necesario, consulte 5.3.4 Suspensión automática.

Cuando el analizador esté en modo de suspensión, aparecerá un mensaje en la pantalla. Toque la pantalla o presione la tecla de succión en el analizador para activarlo.

#### ΝΟΤΑ

• Si es el momento de la suspensión automática, pero el analizador se encuentra en un estado de error, solo después de que se haya eliminado el error, la pausa automática se iniciará en consecuencia.

• El analizador realizará automáticamente varios mantenimientos cuando salga del modo de suspensión, y el tiempo de salida depende del tiempo que el analizador haya estado en modo de suspensión.

• Si encuentra errores al intentar cancelar la suspensión automática del analizador, consulte 12 Solución de problemas para obtener información sobre la solución de problemas.

# 11.3 Autoinspección

Esta función le permite verificar si algunos componentes importantes del analizador pueden funcionar correctamente o no, incluye: verificación automática del motor, autoprueba de presión, autoprueba de válvula, inicialización de la máquina y otra autoprueba.

#### ΝΟΤΑ

Si el resultado de la prueba es anormal, debe volver a intentarlo varias veces; Si las anomalías persisten, póngase en contacto con su agente de servicio al cliente local.

#### 11.3.1 Control automático del motor

Puede comprobar el rendimiento de la pipeta, la bandeja y la jeringa. Los procedimientos de autodiagnóstico se muestran a continuación:

1. Haga clic en el icono Servicio en la página del menú para ingresar a la interfaz del servicio.

2. Haga clic en Comprobación automática del motor en la selección

de autoevaluación. La interfaz, como se muestra en la Figura 11-1,

aparecerá en la pantalla.

Figura 11-1 Control automático del motor

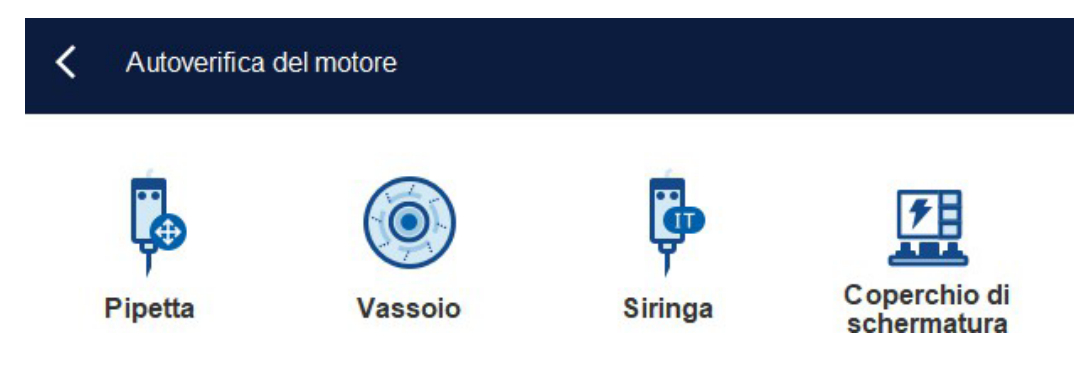

3. Haga clic para cerrar el cuadro de mensaje.

#### 11.3.2 Autodiagnóstico de presión

Esta función se utiliza para probar la presión dentro del dispositivo.

Los procedimientos para la autocomprobación bajo presión se muestran a continuación:

1. Haga clic en el icono Servicio en la página del menú para ingresar a la interfaz del servicio.

2. Haga clic en Presión de autodiagnóstico en la selección de

Autocomprobación. La interfaz, como se muestra en la Figura

11-2, aparecerá en la pantalla. Figura 11-2 Autodiagnóstico de presión

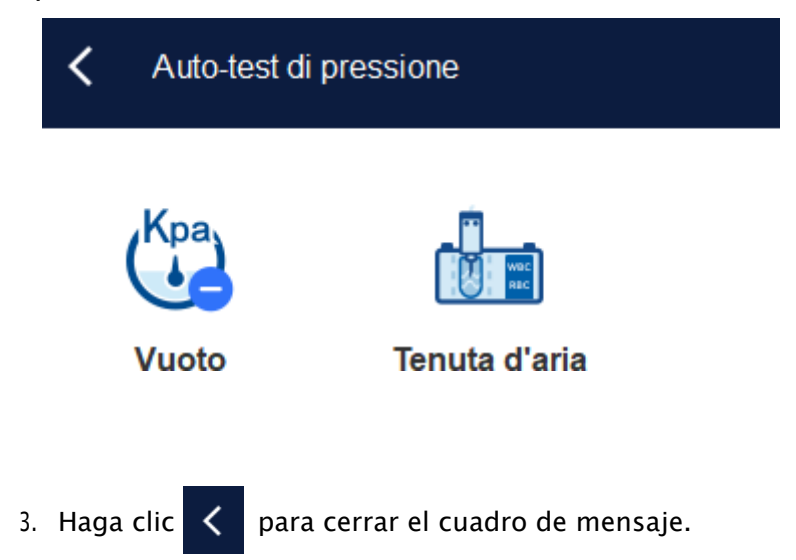

#### 11.3.3 Válvula

Cuando verifica los interruptores de diferentes válvulas, puede juzgar si las válvulas funcionan correctamente por el sonido de la apertura, el cierre o el contacto manual de las válvulas correspondientes.

Los procedimientos para la autoprueba de la válvula se muestran a continuación:

- 1. Haga clic en el icono Servicio en la página del menú para ingresar a la interfaz del servicio.
- 2. Haga clic en Autoprueba de válvula en la selección de

Autoprueba. La interfaz, como se muestra en la Figura 11-3,

aparecerá en la pantalla. Figura 11-3 Autoprueba de

válvula/bomba

| Autotest valvola |           |           |
|------------------|-----------|-----------|
| Valvola 1        | Valvola 2 | Valvola 3 |
| Elettromagnete   |           |           |

- 3. Haga clic en el número de válvula deseado (por ejemplo, 1) y, a continuación, compruebe si funciona correctamente mediante el sonido de su apertura y cierre.
- 4. Haga clic < para cerrar el cuadro de mensaje.

# 11.3.4 Otro

Puede ejecutar las siguientes pruebas automatizadas:

- Voltaje de apertura de WBC
- Voltaje de apertura RBC
- Lector de RF.

#### Voltaje de apertura de WBC/RBC

Tome como ejemplo la autoprueba de voltaje de apertura RBC, sus pasos de operación son los siguientes:

- 1. Haga clic en el icono Servicio en la página del menú para ingresar a la interfaz del servicio.
- 2. Haga clic en Más autoevaluación en la selección de

autoevaluación. La interfaz, como se muestra en la Figura 11-4,

aparecerá en la pantalla. Figura 11-4 Otras autopruebas

| AltroAutotest | t            |            |
|---------------|--------------|------------|
|               |              | 2          |
| Tensione WBC  | Tensione RBC | Lettore RF |

3. Haga clic en Voltaje de apertura RBC para iniciar la autocomprobación.

El sistema realizará las operaciones de autodiagnóstico correspondientes. Cuando se complete la autoevaluación, aparecerá un cuadro de diálogo para mostrar los resultados de la autoevaluación.

#### Lector de RF

Los pasos de operación del lector de RF son los siguientes:

- 1. Haga clic en el icono Servicio en la página del menú para ingresar a la interfaz del servicio.
- 2. Haga clic en Más autoevaluación en la selección de autoevaluación.
- 3. Haga clic en Lector de RF para iniciar la autocomprobación.

| Nota                                                   |            |  |
|--------------------------------------------------------|------------|--|
| Posizionare la scheda sul lettore e cliccare su<br>OK. |            |  |
|                                                        | OK Annulla |  |

4. De acuerdo con las indicaciones de la interfaz, coloque la tarjeta RF en el lector de tarjetas frente al analizador.

El sistema realizará las operaciones de autodiagnóstico correspondientes. Al final de la autoevaluación,

Aparecerá un cuadro de diálogo para mostrar los resultados de la autoevaluación.

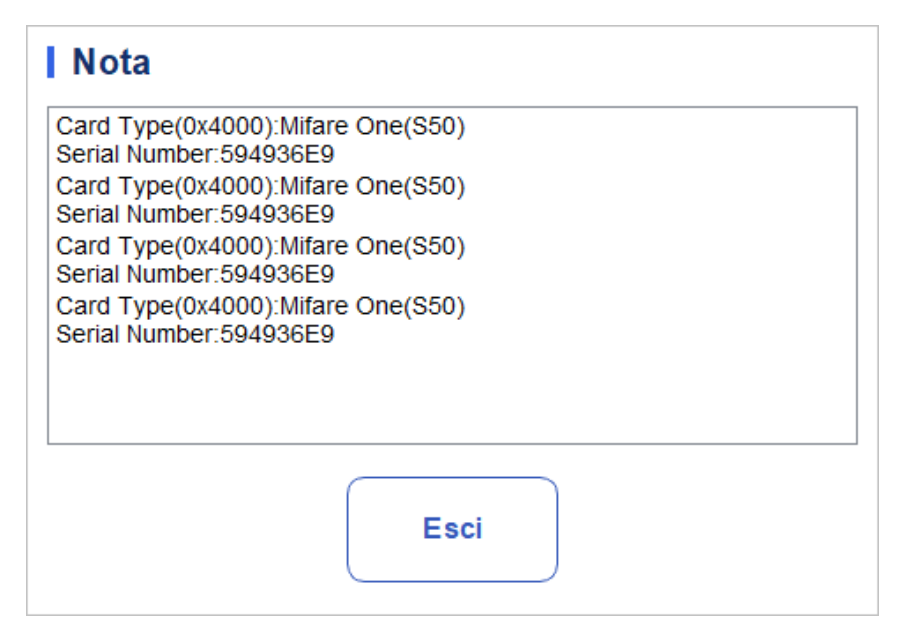

### 11.3.5 Inicialización de la máquina

Puede realizar los siguientes pasos para inicializar todo el sistema:

- 1. En la página del menú, haga clic en Servicio. Aparece la página Servicio.
- 2. En el área Autoevaluación, haga clic en Inicialización del

equipo. La interfaz se muestra como se muestra en la figura:

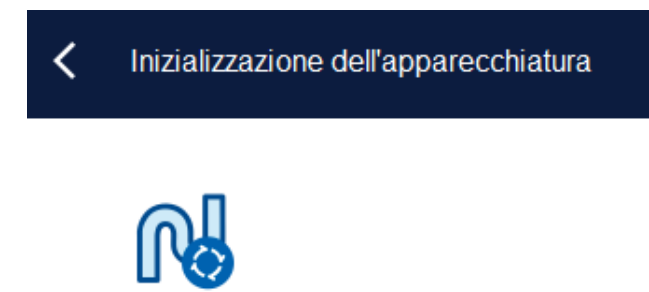

- 3. Haga clic en Inicialización del equipo. El sistema realiza operaciones de inicialización.
- 4. Una vez inicializado el sistema, aparece un cuadro de diálogo que indica el resultado.

# 11.4 Estado del sistema

Inizializzazione dell'apparecchiatura

Puede ver información sobre el estado actual del analizador en la selección de estado, incluida la temperatura, el voltaje y la corriente, y la información del disco
#### 11.4.1 Temperatura

- 1. Haga clic en el icono Servicio en la página del menú para acceder a la interfaz service.aufzurufen.
- 2. Haga clic en Temperatura en la selección Estado.

La interfaz, como se muestra en la Figura 11-5, aparecerá en la pantalla.

FFigura 11-5 Mostrar el estado de la temperatura

| C Temperatura                            |              |
|------------------------------------------|--------------|
| Temperatura (°C)                         |              |
| Temperatura ambiente                     |              |
| 15                                       | [10,0, 32,0] |
|                                          |              |
| Temperatura del modulo<br>di rilevamento |              |
| 15                                       | [31,5, 35,5] |

Puede ver la temperatura ambiente actual, la temperatura de la bandeja del analizador. Si los resultados de la prueba de temperatura superan el rango normal, se resaltarán con el fondo rojo. Spannung/Aktuelle

#### 11.4.2 Voltaje y corriente

1. Haga clic en el icono Servicio en la página del menú para ingresar a la interfaz del servicio.

2. Haga clic en Voltaje/Corriente.

La interfaz, como se muestra a continuación, aparecerá en la pantalla.

Figura 11-6 Voltaje y corriente

#### 11 Servicio

| Corrente                                        |              |                                |                |
|-------------------------------------------------|--------------|--------------------------------|----------------|
| Tensione (V) Corrente (mA)                      |              |                                |                |
| P12V                                            | _            | P24V                           |                |
| 0                                               | [10,0, 15,0] | 0                              | [20,0, 28,0]   |
| A+12V                                           |              | A-12V                          |                |
| 0                                               | [10,0, 15,0] | 0                              | [-15,0, -10,0] |
| Tensione della sorgente<br>di corrente costante |              | Tensione HGB:                  |                |
| 0                                               | [50,0, 75,0] | 0                              | [3,8, 5,2]     |
| Tensione di diffusione<br>PCR:                  | _            | Tensione di diffusione<br>SAA: |                |
| 0                                               | [0,0, 5,2]   | 0                              | [0,0, 5,2]     |

Puede ver la información de voltaje y corriente del analizador. El valor de voltaje o corriente que exceda el rango normal se mostrará sobre un fondo rojo.

#### 11.4.3 Sensores

El usuario puede ver el estado de la máquina de los sensores relacionados con el analizador. Los pasos específicos son los siguientes:

- 1. Haga clic en el icono "servicio" en la página del menú para ingresar a la interfaz de "servicio".
- 2. Haga clic en "sensor" en la selección de "estado".

Aparece la interfaz del sensor, como se muestra en la página.

| Sensore                                                                                                    |                                                                                                    |                                                                      |                                                                                                    |
|----------------------------------------------------------------------------------------------------|----------------------------------------------------------------------------------------------------|----------------------------------------------------------------------|----------------------------------------------------------------------------------------------------|
| Accoppiatore ottico per<br>pipette<br>Punta iniziale orizzontale<br>Non bloccato<br>Punta iniziale verticale<br>Non bloccato | Optoaccoppiatore del<br>vassoio<br>Posto iniziale<br>Non bloccato<br>Posto esterno<br>Non bloccato | Fotoaccoppiatore a<br>siringa<br>Siringa di campione<br>Non bloccato | Altro<br>Posizione iniziale di<br>coperchio di schermatura<br>Non bloccato<br>Rilevamento della punta TIP<br>Nessuno |
|                                                                                                    |                                                                                                    |                                                                      |                                                                                                    |

3. El usuario puede ver el estado de los sensores relevantes del analizador. A continuación se muestra el estado de la máquina de los sensores asociados.

| Sensor | У | pantall | a de | estad | o |
|--------|---|---------|------|-------|---|
|        |   |         |      |       |   |

| Tipo de sensor |                           | Representación estatal | Estado normal                   |
|----------------|---------------------------|------------------------|---------------------------------|
| Conjunto de    | Bit inicial<br>horizontal | Ocluido, no ocluido    | Conjunto de pipetas<br>Optopair |
| Optopair       | Bit de inicio             | Ocluido, no ocluido    |                                 |

|                               | vertical                                                            |                     |                                                            |
|-------------------------------|---------------------------------------------------------------------|---------------------|------------------------------------------------------------|
| Conjunto de<br>bandeia de     | Bit de inicio                                                       | Ocluido, no ocluido | Conjunto de<br>bandeja de<br>detección de<br>optoacoplador |
| detección de<br>optoacoplador | Definición de la<br>posición fuera del<br>almacén                   | Ocluido, no ocluido |                                                            |
| Optoacoplador de<br>jeringa   | Jeringa de muestra                                                  | Ocluido, no ocluido | Optoacoplador de<br>jeringa                                |
| Otro                          | Posición de inicio<br>del motor de la<br>cubierta de la<br>pantalla | Ocluido, no ocluido | Otro                                                       |
|                               | Detección de<br>puntas                                              | Nadie, sí           |                                                            |

#### 11.4.4 Mostrador

Los usuarios pueden ver información sobre los tiempos de conteo de varios tipos de analizadores. Los pasos específicos son los siguientes:

1. Haga clic en el icono "servicio" en la página del menú para ingresar a la interfaz de "servicio".

2. Haga clic en "contador" en la selección de "estado".

Aparece la interfaz del contador, como se muestra en la siguiente figura.

| <b>〈</b> Contatore             |    | )<br>Inizializzazione |
|--------------------------------|----|-----------------------|
| Volte di conteggio di campioni | 62 | Dettagli              |
| Tempo di CQ                    | 3  | Dettagli              |
| Tempi di calibrazione          | 93 | Dettagli              |
| Tempi di conteggio di sfondo   | 7  |                       |

- 3. Haga clic en "detalles" para ver los tiempos de conteo de los diversos métodos de conteo en varios tipos.
- 4. Después de verificar un elemento de conteo estadístico, haga clic en "inicialización" y el número en el cuadro de visualización volverá al valor inicial de 0.

#### 11.4.5 Información del disco

Puede ver información sobre el disco analizador, incluido el nombre del disco, la capacidad y el espacio utilizado.

Los pasos específicos se muestran a continuación.

1. Haga clic en el icono Servicio en la página del menú para ingresar a la interfaz del servicio.

2. Haga clic en Información de disco en la selección Estado.

Aparece la interfaz de información del disco. Vea la Figura 11-7.

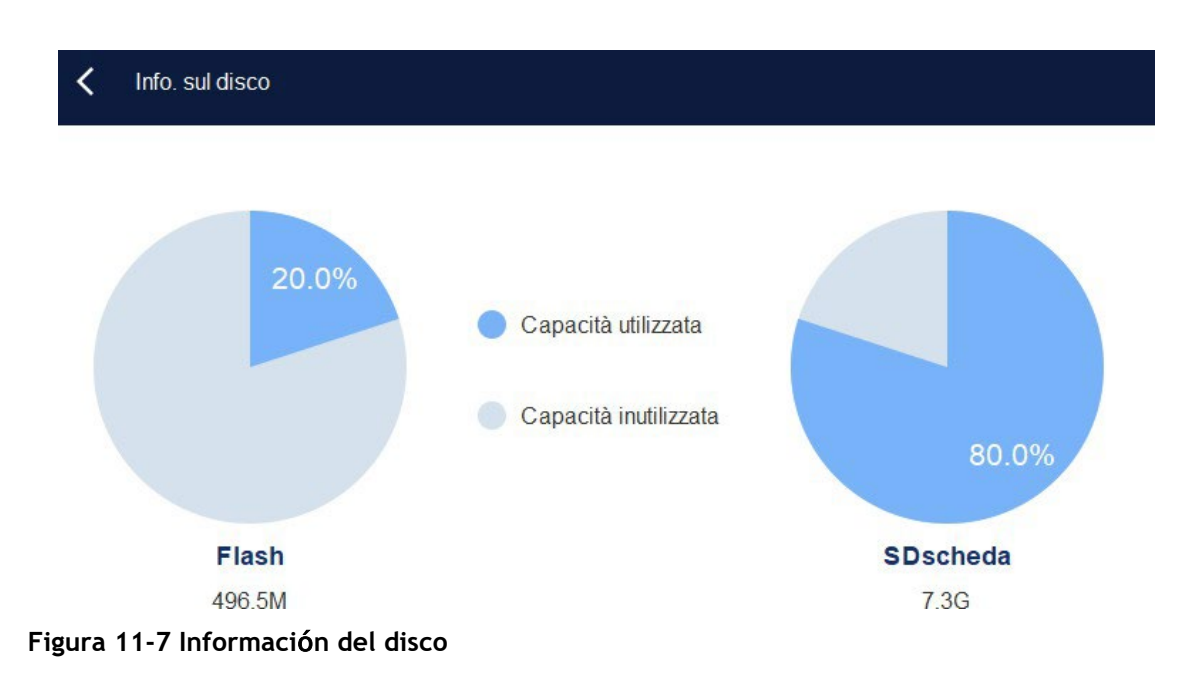

# 11.5 Registro

En la selección de registros, puede ver los registros de Todos los registros, Establecer para, Registros de errores y Otros registros.

# NOTA

- Si se agrega un nuevo registro cuando el registro está lleno, el registro más reciente sobrescribirá automáticamente el registro más antiguo.
- El administrador puede ver tanto sus propios registros de operaciones como los registros de operaciones de los usuarios generales, mientras que los usuarios generales solo pueden revisar sus propios registros de operaciones.
- El registro puede contener registros de hasta 5 años.

# 11.5.1 Todos los registros

1. Haga clic en el icono Servicio en la página del menú para ingresar a la interfaz del servicio.

2. Haga clic en Todos los registros en la selección Registro.

Puede ver todos los registros (disponibles para los usuarios del nivel de acceso actual).

| 2023-' | 12-07 🔻             | 2023-12-07 🔹            |                                  |                   |  |
|--------|---------------------|-------------------------|----------------------------------|-------------------|--|
| N.     | Tempo               | Informazioni sintetiche | Dettagli                         | Operatore         |  |
| 1      | 2023-12-07 16:52:54 | Login                   | admin(admin) Login               | Amministratore ad |  |
| 2      | 2023-12-07 16:51:02 | Disconnessione          | admin(admin) Disconnessione      | Amministratore ad |  |
| 3      | 2023-12-07 16:43:45 | Modifica del coefficien | Manuale:Sangue intero:WBC:1      | Amministratore ad |  |
| 4      | 2023-12-07 16:39:46 | Eseguire                | Il conteggio della modalità Cont | Amministratore ad |  |
| 5      | 2023-12-07 16:39:21 | Login                   | admin(admin) Login               | Amministratore ad |  |
|        |                     |                         |                                  |                   |  |
|        |                     |                         |                                  |                   |  |
|        |                     |                         |                                  |                   |  |
|        |                     |                         |                                  |                   |  |
|        |                     |                         |                                  |                   |  |

3. Seleccione las fechas en los dos cuadros de texto de fecha y, a continuación, podrá ver todos los registros dentro del intervalo de fechas, incluida la hora de operación, la información del registro y el operador.

#### 11.5.2 Parámetros de registro

1. Haga clic en el icono Servicio en la página del menú para ingresar a la interfaz del servicio.

2. Haga clic en Establecer parámetros en la selección de registro.

Puede ver los registros de revisión de parámetros (disponibles para los usuarios del nivel de acceso actual) dentro de un intervalo de fechas especificado.

| <b>x</b><br>2023-1                  | Registro di pa                                                                    | arame                                 | 2023-12-07 💌                                                   |                             |                   |   |
|-------------------------------------|-----------------------------------------------------------------------------------|---------------------------------------|----------------------------------------------------------------|-----------------------------|-------------------|---|
| N.                                  | Tempo                                                                             |                                       | Informazioni sintetiche                                        | Dettagli                    | Operatore         |   |
| 1                                   | 2023-12-07 16:4                                                                   | 43:45                                 | Modifica del coefficien                                        | Manuale:Sangue intero:WBC:1 | Amministratore ad |   |
|                                     |                                                                                   |                                       |                                                                |                             |                   |   |
|                                     |                                                                                   |                                       |                                                                |                             |                   |   |
|                                     |                                                                                   |                                       |                                                                |                             |                   | Ţ |
| )ata e<br>)perat<br>nform<br>)ettag | ora: 2023-12-07<br>tore: Amministrat<br>azioni sintetiche: I<br>li: Manuale:Sangu | 16:43:<br>ore ad<br>Modifi<br>ue inte | 45<br>Imin (admin)<br>ca del coefficiente di calib<br>ro:WBC:1 | razione                     |                   |   |

3. Seleccione las fechas en los dos cuadros de texto de fecha y, a continuación, podrá ver los registros de revisión de los parámetros dentro del intervalo de fechas, incluida la fecha y hora de revisión, el resumen de revisión y el operador.

### 11.5.3 Registro de fallos

1. Haga clic en el icono Servicio en la página del menú para ingresar a la interfaz del servicio.

2. Haga clic en Registros de errores en la selección Registro.

Puede ver todos los registros (disponibles para los usuarios del nivel de acceso actual) dentro de un intervalo de fechas especificado.

| ura 11-10                                             | Registros de      | errores                 |          |           |   |
|-------------------------------------------------------|-------------------|-------------------------|----------|-----------|---|
| K Re                                                  | egistri di guasti |                         |          |           |   |
| 2023-12-07                                            | · •               | - 2023-12-07 🔻          |          |           |   |
| N.                                                    | Тетро             | Informazioni sintetiche | Dettagli | Operatore |   |
|                                                       |                   |                         |          |           |   |
|                                                       |                   |                         |          |           |   |
|                                                       |                   |                         |          |           | - |
|                                                       |                   |                         |          |           |   |
|                                                       |                   |                         |          |           | ¥ |
| Data e ora:<br>Operatore:<br>Informazion<br>Dettagli: | i sintetiche:     |                         |          |           |   |

3. Seleccione las fechas en los dos cuadros de texto de fecha y, a continuación, podrá ver los registros de errores dentro del intervalo de fechas, incluida la fecha y la hora en que se produjeron los errores, la descripción del error y el operador.

#### 11.5.4 Otros Registros

1. Haga clic en el icono Servicio en la página del menú para ingresar a la interfaz del servicio.

2. Haga clic en Otros registros en la selección Registro.

Puede ver otros registros, excepto los registros de revisión de parámetros y los registros de errores.

| 2023- | 12-07 🔻             | 2023-12-07 🗨            |                                  |                   |  |
|-------|---------------------|-------------------------|----------------------------------|-------------------|--|
| N.    | Тетро               | Informazioni sintetiche | e Dettagli                       | Operatore         |  |
| 1     | 2023-12-07 16:52:54 | Login                   | admin(admin) Login               | Amministratore ad |  |
| 2     | 2023-12-07 16:51:02 | Disconnessione          | admin(admin) Disconnessione      | Amministratore ad |  |
| 3     | 2023-12-07 16:39:46 | Eseguire                | Il conteggio della modalità Cont | Amministratore ad |  |
| 4     | 2023-12-07 16:39:21 | Login                   | admin(admin) Login               | Amministratore ad |  |
|       |                     |                         |                                  |                   |  |
|       |                     |                         |                                  |                   |  |
|       |                     |                         |                                  |                   |  |
|       |                     |                         |                                  |                   |  |
|       |                     |                         |                                  |                   |  |

3. Seleccione las fechas en los dos cuadros de texto de fecha para ver los registros dentro del intervalo de fechas, incluida la fecha y la hora de la operación, los registros de operaciones y el operador.

#### 11.5.5 Servicio de Carga Propia DLog

Al utilizar el analizador, cuando se producen errores y no se pueden eliminar, se recomienda exportar el archivo de registro de servicio a un disco flash USB y enviarlo a nuestro ingeniero de servicio al cliente para su manejo.

Los pasos especificados se muestran a continuación.

- 1. Inserte un disco flash USB en la interfaz USB del analizador.
- 2. Haga clic en el icono Servicio en la página del menú para ingresar a la interfaz del servicio.
- 3. Haga clic en Registro de servicio en la selección Depurar.

4. Seleccione el rango de datos de registro que desea exportar en el cuadro de diálogo emergente. Ver Figura 11-12.

| Figura | 11-12 | Descargar |
|--------|-------|-----------|
|--------|-------|-----------|

| < | Registro di servizio                                                      | ビ<br>Esporta |
|---|---------------------------------------------------------------------------|--------------|
|   | Nota<br>Il file di esportazione è troppo grande, attendere 2 - 10 minuti. |              |
|   | Record delle date specificate:                                            |              |
|   | 2023-12-07 		 2023-12-07                                                  |              |
|   |                                                                           |              |
|   |                                                                           |              |
|   |                                                                           |              |
|   |                                                                           |              |
|   |                                                                           |              |

5. Haga clic en Exportar.

El archivo host\_download.tar se exporta al directorio raíz del disco flash USB y aparece un cuadro de mensaje a continuación.

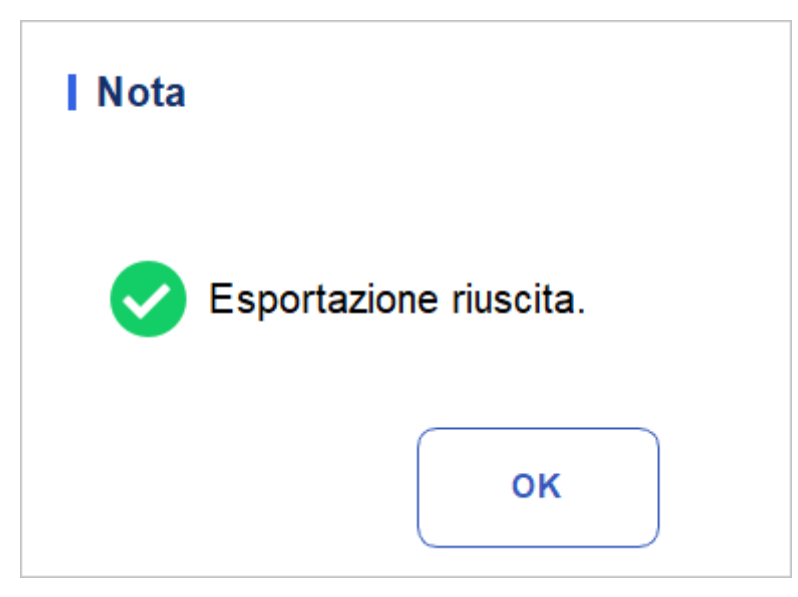

6. Envíe el archivo host\_download.tar a nuestro ingeniero de servicio al cliente.

# 11.6 Calibración

#### 11.6.1 Calibración de pantalla

Cuando la pantalla táctil tiene desplazamiento, es necesario recalibrarla. A continuación se muestran los pasos

Específico:

- 1. Haga clic en el icono Servicio en la página del menú para ingresar a la interfaz del servicio.
- 2. Haga clic en Cal. de pantalla táctil en la selección de Cal.
- 3. Haga clic en el punto de calibración "+" en la pantalla en el orden indicado.
- 4. Cuando el punto de calibración desaparece y se muestra el mensaje "Calibración completada, reinicie el medidor", la calibración de la pantalla táctil se ha completado.
- 5. Reinicie el analizador.

# 11.7 Otro

En Más, puede realizar una limpieza de datos, supervisar la vista, ver la información de la versión y actualizarla.

#### 11.7.1 Limpieza de datos

Puede limpiar los datos almacenados en el analizador. Los pasos específicos se muestran a continuación.

- 1. Haga clic en el icono **Servicio** en la página del menú para ingresar a la interfaz del servicio.
- 2. KliClick Data Cleanup en la selección Más.

Aparece la interfaz de limpieza de datos. Vea la figura 11-13.

#### Figura 11-13 Limpieza de datos ≞ Pulizia dei dati < Cancella Intervallo di tempo Tempo di avvio Data di installazione del sistema Ora di fine 2023-10-08 • Dati Risultato di conteggio Risultati del CQ L-J Risultati del CQ X-B File Core File di registri

3. Haga clic en el cuadro combinado **Hora de finalización**, establezca el intervalo de fechas de los datos que se van a limpiar en el cuadro de diálogo emergente.

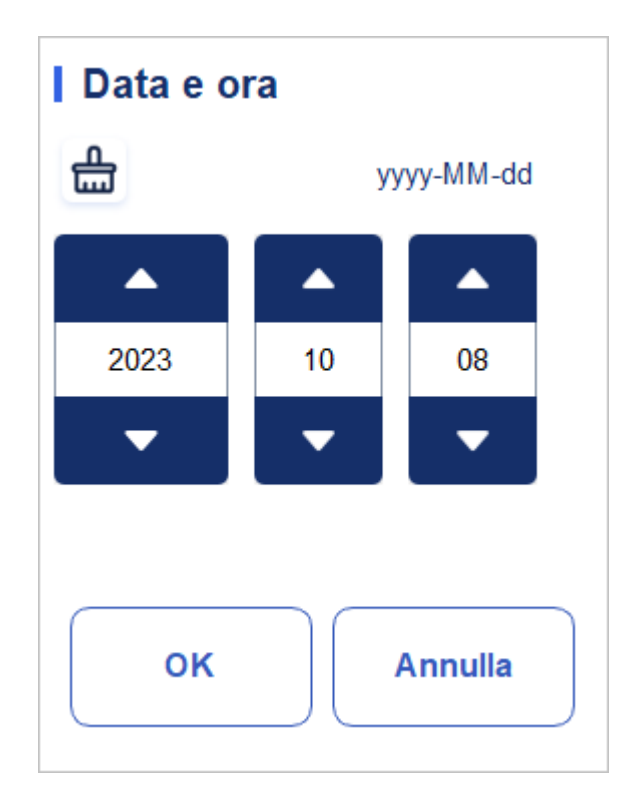

- La secuencia de entrada de los controles es la misma que el formato de fecha en la esquina superior derecha del cuadro de diálogo. Por ejemplo, si el formato de datos es aaaa/MM/dd, debe introducir los datos en la secuencia de año, mes y fecha.
- Haga clic en o para seleccionar una fecha y hora, o introduzca información directamente en el cuadro de texto
- > Haga clic 📩 para borrar los datos y volver a ingresar.

Por ejemplo, si la hora de finalización se establece en 2018/04/26, se borrarán los datos generados desde la fecha en que se instaló el sistema hasta el 26 de abril de 2018.

4. Haga clic en Aceptar para guardar la configuración y cerrar el cuadro de diálogo.

5. Seleccione los datos que

desea limpiar. Puede limpiar

los siguientes datos:

- Resultados del recuento
- Resultados de control de calidad L-J
- Resultados de X-B QC
- Archivos de registro
- Archivos básicos

6. Haga clic en Aplicar o en Aceptar.

La interfaz abre un cuadro de diálogo como se muestra a continuación, lo que indica que la limpieza se ha completado.

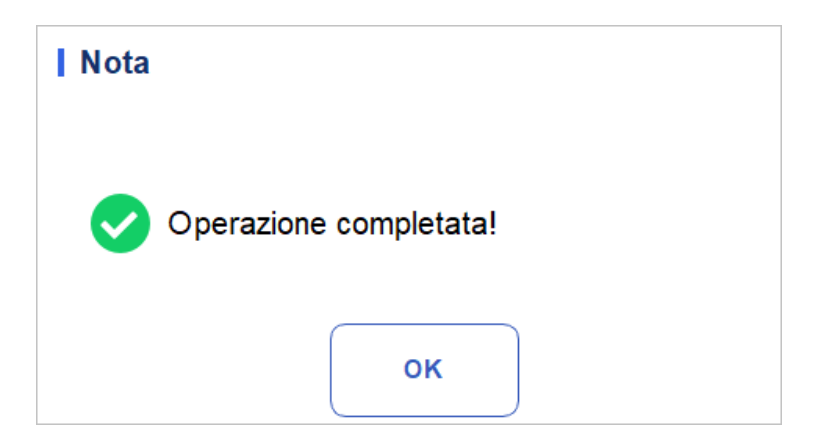

7. Haga clic en Aceptar.

#### 11.7.2 Actualizar

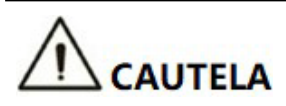

• Las actualizaciones de software y las operaciones de mantenimiento son realizadas por personal autorizado. No instale ni actualice software de origen desconocido para evitar virus Ordenador.

• Antes de utilizar un dispositivo de almacenamiento externo (como una unidad flash USB), Realice una comprobación de virus para asegurarse de que el dispositivo está libre de virus.

Cuando se producen nuevos requisitos de software o errores, los usuarios pueden ponerse en contacto con los ingenieros de servicio al cliente para obtener el paquete de actualización.

Los pasos específicos son los siguientes:

- 1. Antes de actualizar, registre y haga una copia de seguridad de la configuración de alarma de bandera, la configuración de ganancia y los coeficientes de calibración manual.
- 2. Copie el paquete de actualización en el directorio raíz de la unidad flash USB.
- 3. En el área Más, haga clic en Actualizar. Aparece la página de actualización.
- 4. Inserte la unidad flash USB, la herramienta montará automáticamente la unidad flash USB disponible actualmente y mostrará todos los archivos del paquete de actualización adecuados para la herramienta desde su directorio raíz, como se muestra en la figura:

| <b>f</b> |               |              |                                 | Controllo della<br>Qualità (CQ)                          |                                         |        | 8     |         | (fr)        |
|----------|---------------|--------------|---------------------------------|----------------------------------------------------------|-----------------------------------------|--------|-------|---------|-------------|
| <        | Aggiornam     | ento locale  |                                 |                                                          |                                         |        |       |         | )<br>iament |
| Elenco d | lei pacchetti | di aggiornar | nento:                          |                                                          |                                         |        |       |         |             |
|          |               | 6            | L'aggio<br>non è p<br>l'aggiori | rnamento richiec<br>ossibile uscire d<br>namento. Vuoi c | de un po' di te<br>urante<br>ontinuare? | mpo e  |       |         |             |
| Prossimo | xx3           |              | Conteggio                       | di campioniCBC+CRP                                       | +SAA                                    | Aadmin | 2023/ | 12/07 1 | 15:20       |

- 5. Seleccione el paquete de actualización y haga clic en Actualizar para iniciar la actualización.
- 6. Una vez iniciada la actualización, el sistema muestra "carga de archivos, espere... " El proceso de carga lleva un tiempo. Por favor, tenga paciencia.
- 7. En la pantalla de confirmación de actualización, haga clic en Sí para confirmar la actualización y espere a que se complete.

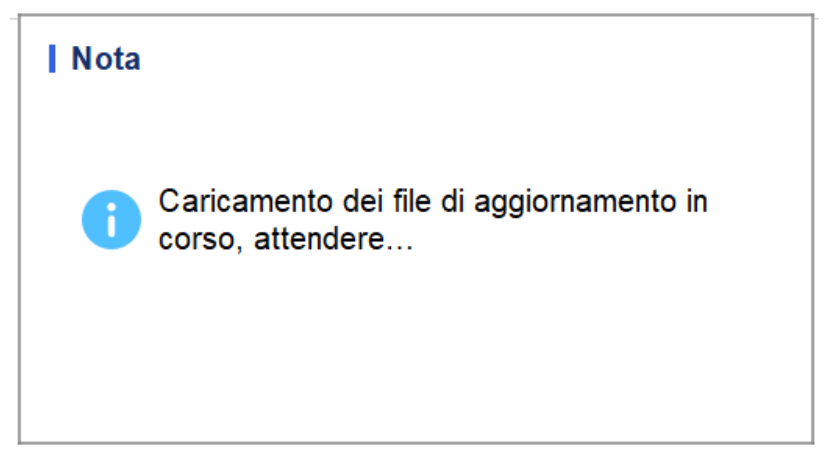

8. La palabra "Actualización exitosa" aparece en rojo en el área inferior izquierda de la herramienta, lo que indica que la actualización se realizó correctamente.

Realice los siguientes pasos secuencialmente:

- Apaga la alimentación del host
- Espera 5 segundos
- Volver a encender el host
- 9. Haga clic en Servicios > otra información de > Release y compruebe si la información de la

son coherentes con las del paquete de actualización.

#### 11.7.3 Prueba de pantalla

Puede ejecutar una prueba de pantalla para detectar píxeles muertos o píxeles atascados en la pantalla. Los pasos detallados se muestran a continuación:

1. Haga clic en el icono Servicio en la página del menú para ingresar a la interfaz del servicio.

2. Haga clic en Prueba de pantalla en la selección Más.

La interfaz de prueba de pantalla aparecerá en la pantalla. Ver Figura 11-14

Figura 11-14 Prueba de pantalla

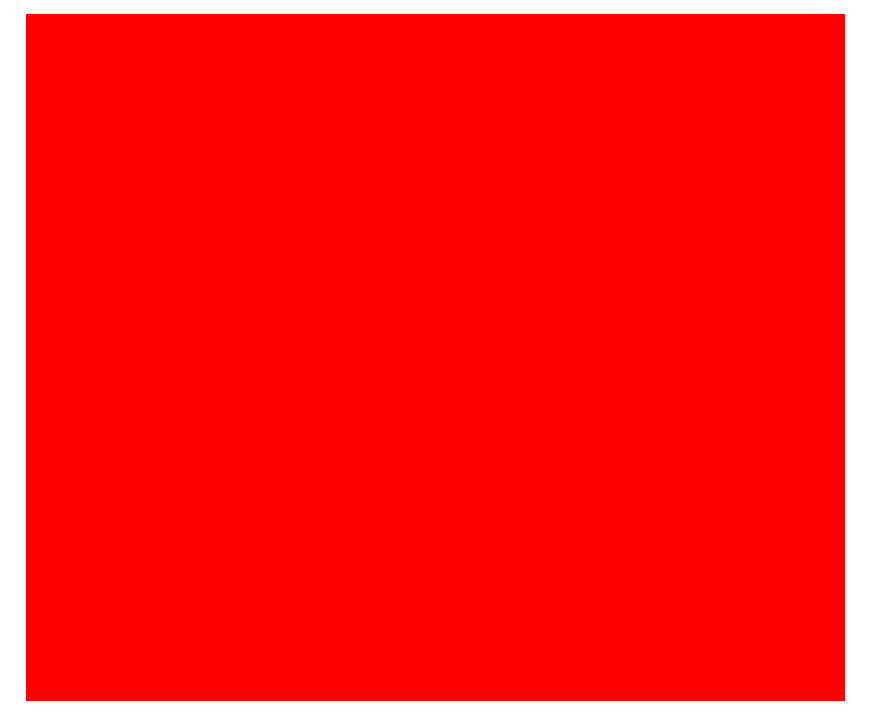

3. Averigüe si hay píxeles muertos en la pantalla, toque la pantalla para cambiar el color y siga comprobando.

Cuando la interfaz de prueba de pantalla desaparece y el sistema vuelve a la pantalla de servicio, indica que la prueba de pantalla se ha completado. Si hay píxeles muertos en la pantalla, póngase en contacto con nuestro departamento de servicio al cliente para su mantenimiento y manejo.

#### 11.7.4 Información de la versión

Puede ver la información de la versión actual de todas las partes del analizador y exportar la información de la versión a un disco flash USB. Los pasos específicos se muestran a continuación.

1. Haga clic en el icono Servicio en la página del menú para ingresar a la interfaz del servicio.

2. Haga clic en Información de la versión. En la selección Más.

La interfaz de información de la versión aparecerá en la pantalla. Vea la figura 11-15.

Figura 11-15 Información de la versión

| Versione                               |                   | ビ<br>Esport             |
|----------------------------------------|-------------------|-------------------------|
| Tipo della macchina                    | Software di avvio | Sequenza della fluidica |
| P101                                   | 0.11.9.17449      | 3.01.1.08               |
| Versione completa del<br>software      | мси               | LIBS                    |
| 0.1.2.88002                            | 0.3.0.3242        | 0.1.2.71002             |
| Versione distribuzione del<br>software | Algoritmo         | Sistema operativo       |
| 1                                      | 0.1.2364.12650    | 3.2.0.                  |
| Versione del file tecnico              | MLO               | MCU del Lettore RF      |
| A1.1                                   | 0.11.9.17449      | 0.0.0.0                 |
| Software dell'applicazione             | FPGA              |                         |
| 0.1.2.74080                            | 0.1.0.1361        |                         |

- 3. Inserte un disco flash USB en la interfaz USB del analizador.
- 4. Haga clic en Exportar, seleccione la ubicación de exportación en el cuadro de diálogo y, a continuación, escriba el nombre del archivo.

El archivo se exportará al directorio raíz del disco flash USB (/udisk/sda1) de forma predeterminada, como se muestra a continuación.

Figura 11-16 Selección de la ubicación de exportación

| Esporta           |                                                     |                 |         |
|-------------------|-----------------------------------------------------|-----------------|---------|
| D:\               |                                                     |                 | 1       |
| D:                | apache-jmeter-5.5<br>Beyond Compare 4<br>jdk<br>jre |                 | ▲<br>▼  |
| Version_3_2023120 | 7_171546.csv                                        | File csv(*.csv) | ▼       |
| Rinominare        |                                                     | Salvare         | Annulla |

5. Haga clic en Guardar para iniciar la exportación.

Cuando se complete la exportación, aparecerá el cuadro de mensaje como se muestra a continuación.

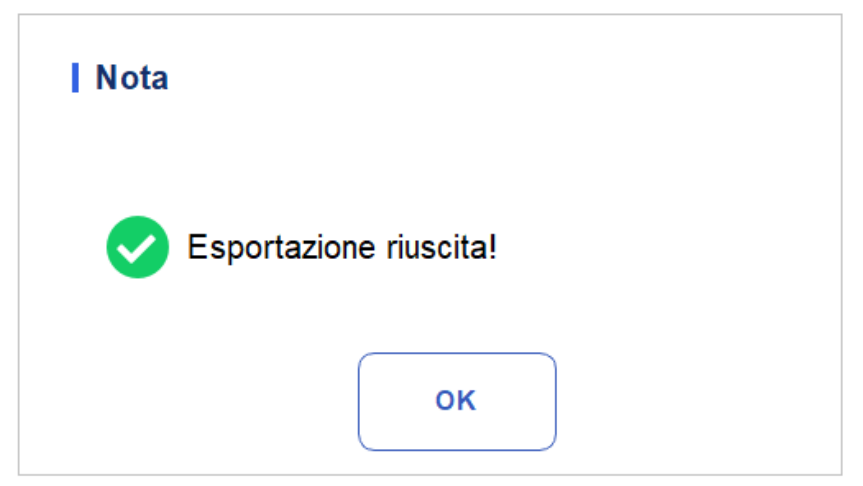

6. Haga clic en Aceptar para salir.

# **12** Solución de problemas

# 12.1 Introducción

Este capítulo contiene información para ayudarle a identificar y resolver problemas que pueden ocurrir durante el funcionamiento del analizador.

### NOTA

Este capítulo no es un manual de servicio completo y se limita a problemas que son diagnosticados y/o corregidos rápidamente por el usuario del analizador. Si la solución recomendada no resuelve el problema, póngase en contacto con su agente de servicio al cliente local.

# 12.2 Control de mensajes de error

En el uso del analizador, cuando el sistema detecta anomalías, se mostrará un mensaje de error en la parte superior derecha de la pantalla, como se muestra en la Figura 12-1, y la unidad principal hará sonar una alarma.

Figura 12-1 Mensajes de error

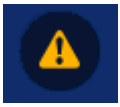

Puede consultar los siguientes pasos para controlar los mensajes de error.

1. Haga clic en el área de mensaje de error.

Como se muestra en la Figura 12-2, el cuadro de diálogo emergente muestra la descripción del error y la información de Ayuda relacionada. Las descripciones de los errores se muestran en el orden en que se produjo el error.

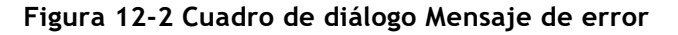

| Messaggio di errore Descrizione di errore                                                                                                    |                           |
|----------------------------------------------------------------------------------------------------|---------------------------|
| 0x1000a001 : Inizializzazione accensione non eseguita.                                                                                                    | Eliminazione<br>di errore |
|                                                                                                    | Chiudi                    |
| Risoluzione dei problemi                                                                                                    |                           |
| <ol> <li>Cliccando sul pulsante [Eliminare guasto] si cancella questo<br/>guasto.</li> <li>Se il guasto persiste, si prega di contattare il nostro servizio post-<br/>vendita.</li> </ol> |                           |
|                                                                                                    |                           |
|                                                                                                    |                           |

- 2. Toque la pantalla para apagar el pitido.
- 3. Haga clic en Eliminar error.

Normalmente, el sistema eliminará automáticamente los errores y cerrará el cuadro de diálogo. En el caso de los errores que no se pueden eliminar automáticamente, puede tomar las medidas adecuadas siguiendo la información de la Guía de errores o la Referencia de mensajes de error 12.3.

# 12.3 Referencia de mensajes de error

Cualquier error e información de ayuda relacionada se proporciona en la Tabla 12-1.

| Descripción del error       | Información para la solución de problemas                                                                      |
|-----------------------------|----------------------------------------------------------------------------------------------------|
| No se puede leer la presión | 1. Haga clic en el botón [Eliminar error] para eliminar este error.                                            |
| AD.                         | <ol> <li>Si el error persiste, póngase en contacto con nuestro<br/>servicio de atención al cliente.</li> </ol> |
| Es imposible construir la   | 1. Haga clic en el botón [Eliminar error] para eliminar este error.                                            |
|                             | <ol> <li>Si el error persiste, póngase en contacto con nuestro<br/>servicio de atención al cliente.</li> </ol> |

Tabla 12-1 Referencia de mensajes de error

| Presión de vacio anormal<br>(baja)1. Haga clic en el botón [Eliminar error] para eliminar<br>este error.Presión de vacio anormal<br>(alta)1. Haga clic en el botón [Eliminar error] para eliminar<br>este error.2. Si el error persiste, póngase en contacto con nuestro<br>o servicio de atención al cliente.1. Haga clic en el botón [Eliminar error] para eliminar<br>este error.El cambio en la presión<br>de vacio durante la<br>prueba excede el rango<br>especificado.1. Haga clic en el botón [Eliminar error] para eliminar<br>este error.No puede leer<br>Resto de los conductos de la<br>jeringa.1. Haga clic en el botón [Eliminar error] para eliminar<br>este error.No puede leer<br>Resto de los conductos de la<br>jeringa.1. Haga clic en el botón [Eliminar error] para eliminar<br>este error.No puede abandona la<br>posición inicial (jeringa).1. Haga clic en el botón [Eliminar error] para eliminar<br>este error.No suede leer el<br>parámetro del motor<br>horizontal.1. Haga clic en el botón [Eliminar error] para eliminar<br>este error.No se puede leer el<br>parámetro del motor<br>horizontal.1. Haga clic en el botón [Eliminar error] para eliminar<br>este error.No se puede leer el<br>parámetro del motor.1. Haga clic en el botón [Eliminar error] para eliminar<br>este error.No se puede configurar el<br>parámetro del motor.1. Haga clic en el botón [Eliminar error] para eliminar<br>este error.No puede leer<br>parámetro del motor.1. Haga clic en el botón [Eliminar error] para eliminar<br>este error.No puede leer<br>parámetro del motor.1. Haga clic en el botón [Eliminar error] para eliminar<br>este error.No puede leer<br>parámetro del motor.<                                                                                                    | Descripción del error                            | Información para la solución de problemas                                                                      |
|----------------------------------------------------------------------------------------------------|--------------------------------------------------|----------------------------------------------------------------------------------------------------|
| Ludga2. Si el error persiste, póngase en contacto con nuestro<br>servicio de atención al cliente.Presión de vacío anormal<br>(alta)1. Haga clic en el botón [Eliminar error] para eliminar<br>este error.<br>2. Si el error persiste, póngase en contacto con nuestro<br>servicio de atención al cliente.El cambio en la presión<br>de vacío durante la<br>prueba excede el rango<br>especificado.1. Haga clic en el botón [Eliminar error] para eliminar<br>este error.<br>2. Si el error persiste, póngase en contacto con nuestro<br>servicio de atención al cliente.No puede leer<br>Resto de los conductos de la<br>jeringa.1. Haga clic en el botón [Eliminar error] para eliminar<br>este error.<br>2. Si el error persiste, póngase en contacto con nuestro<br>servicio de atención al cliente.No puede abandonar la<br>posición inicial (jeringa).1. Haga clic en el botón [Eliminar error] para eliminar<br>este error.<br>2. Si el error persiste, póngase en contacto con nuestro<br>servicio de atención al clienteNo puede abandonar la<br>posición inicial (jeringa.1. Haga clic en el botón [Eliminar error] para eliminar<br>este error.<br>2. Si el error persiste, póngase en contacto con nuestro<br>servicio de atención al clienteNo se puede leer el<br>parámetro del motor<br>horizontal.1. Haga clic en el botón [Eliminar error] para eliminar<br>este error.<br>2. Si el error persiste, póngase en contacto con nuestro<br>servicio de atención al cliente.No se puede leer el<br>parámetro del motor<br>horizontal.1. Haga clic en el botón [Eliminar error] para eliminar<br>este error.<br>2. Si el error persiste, póngase en contacto con nuestro<br>servicio de atención al cliente.No se puede leer<br>Resto de los pasajes<br>horizontales del motor.1. Haga clic en el botón [Eliminar error] para e                | Presión de vacío anormal                         | <ol> <li>Haga clic en el botón [Eliminar error] para eliminar<br/>este error.</li> </ol>                       |
| servicio de atención al cliente.Presión de vacío anormal<br>(alta)1. Haga clic en el botón [Eliminar error] para eliminar<br>este error.El cambio en la presión<br>de vacio durante la<br>                                                                                                    | (Daja)                                           | 2. Si el error persiste, póngase en contacto con nuestro                                                       |
| Presión de vacio anormal<br>(alta)1. Haga clic en el botón [Eliminar error] para eliminar<br>este error.<br>2. Si el error persiste, póngase en contacto con nuestro<br>servicio de atención al cliente.El cambio en la presión<br>de vacio durante la<br>prueba excede el rango<br>especificado.1. Haga clic en el botón [Eliminar error] para eliminar<br>este error.<br>2. Si el error persiste, póngase en contacto con nuestro<br>servicio de atención al cliente.No puede leer<br>Resto de los conductos de la<br>jeringa.1. Haga clic en el botón [Eliminar error] para eliminar<br>este error.<br>2. Si el error persiste, póngase en contacto con nuestro<br>servicio de atención al cliente.No puede abandonar la<br>posición inicial (jeringa).1. Haga clic en el botón [Eliminar error] para eliminar<br>este error.<br>2. Si el error persiste, póngase en contacto con nuestro<br>servicio de atención al cliente.No puede abandonar la<br>posición inicial (jeringa).1. Haga clic en el botón [Eliminar error] para eliminar<br>este error.<br>2. Si el error persiste, póngase en contacto con nuestro<br>servicio de atención al clienteNo se puede leer el<br>parámetro del motor<br>horizontal.1. Haga clic en el botón [Eliminar error] para eliminar<br>este error.<br>2. Si el error persiste, póngase en contacto con nuestro<br>servicio de atención al cliente.No se puede configurar el<br>parámetro del motor<br>horizontal.1. Haga clic en el botón [Eliminar error] para eliminar<br>este error.<br>2. Si el error persiste, póngase en contacto con nuestro<br>servicio de atención al cliente.No puede leer<br>Resto de los pasajes<br>horizontal.1. Haga clic en el botón [Eliminar error] para eliminar<br>este error.<br>2. Si el error persiste, póngase en contacto con nuestro<br>servicio de atención al cliente.< |                                                  | servicio de atención al cliente.                                                                               |
| Link2. Si el error persiste, póngase en contacto con nuestro<br>servicio de atención al cliente.El cambio en la presión<br>de vacio durante la<br>prueba excede el rango<br>especificado.1. Haga clic en el botón [Eliminar error] para eliminar<br>este error.No puede leer<br>Resto de los conductos de la<br>jeringa.1. Haga clic en el botón [Eliminar error] para eliminar<br>este error.No puede leer<br>Resto de los conductos de la<br>jeringa.1. Haga clic en el botón [Eliminar error] para eliminar<br>este error.No puede abandonar la<br>posición inicial (jeringa).1. Haga clic en el botón [Eliminar error] para eliminar<br>este error.acción de la jeringa a lo<br>largo del tiempo.1. Haga clic en el botón [Eliminar error] para eliminar<br>este error.acción de la jeringa a lo<br>largo del tiempo.1. Haga clic en el botón [Eliminar error] para eliminar<br>este error.No se puede leer el<br>parámetro del motor<br>horizontal.1. Haga clic en el botón [Eliminar error] para eliminar<br>este error.No se puede leer el<br>parámetro del motor<br>horizontal.1. Haga clic en el botón [Eliminar error] para eliminar<br>este error.No se puede configurar el<br>parámetro del motor<br>horizontal.1. Haga clic en el botón [Eliminar error] para eliminar<br>este error.No puede leer<br>Resto de los pasajes<br>horizontal.1. Haga clic en el botón [Eliminar error] para eliminar<br>este error.No puede leer<br>Resto de los pasajes<br>horizontal.1. Haga clic en el botón [Eliminar error] para eliminar<br>este error.No puede leer<br>esto de los pasajes<br>horizontal.1. Haga clic en el botón [Eliminar error] para eliminar<br>este error.Si el error persiste, póngase                                                                                                    | Presión de vacío anormal                         | <ol> <li>Haga clic en el botón [Eliminar error] para eliminar<br/>este error.</li> </ol>                       |
| El cambio en la presión<br>de vacio durante la<br>prueba excede el rango<br>especificado.1. Haga clic en el botón [Eliminar error] para eliminar<br>                                                                                                    | (and)                                            | <ol> <li>Si el error persiste, póngase en contacto con nuestro<br/>servicio de atención al cliente.</li> </ol> |
| pruba excede el rango<br>especificado.2. Si el error persiste, póngase en contacto con nuestro<br>servicio de atención al cliente.No puede leer<br>Resto de los conductos de la<br>                                                                                                    | El cambio en la presión<br>de vacío durante la   | <ol> <li>Haga clic en el botón [Eliminar error] para eliminar<br/>este error.</li> </ol>                       |
| Answerservicio de atención al cliente.No puede leer<br>Resto de los conductos de la<br>jeringa.1. Haga clic en el botón [Eliminar error] para eliminar<br>este error.No puede abandonar la<br>posición inicial (jeringa).1. Haga clic en el botón [Eliminar error] para eliminar<br>este error.No puede abandonar la<br>posición inicial (jeringa).1. Haga clic en el botón [Eliminar error] para eliminar<br>                                                                                                    | prueba excede el rango<br>especificado.          | 2. Si el error persiste, póngase en contacto con nuestro                                                       |
| No puede leer<br>Resto de los conductos de la<br>jeringa.1. Haga clic en el botón [Eliminar error] para eliminar<br>este error.No puede abandonar la<br>                                                                                                    |                                                  | servicio de atención al cliente.                                                                               |
| jeringa.2. Si el error persiste, póngase en contacto con nuestro<br>servicio de atención al cliente.No puede abandonar la<br>posición inicial (jeringa).1. Haga clic en el botón [Eliminar error] para eliminar<br>este error.acción de la jeringa a lo<br>largo del tiempo.1. Haga clic en el botón [Eliminar error] para eliminar<br>este error.No se puede leer el<br>parámetro del motor<br>horizontal.1. Haga clic en el botón [Eliminar error] para eliminar<br>este error.No se puede configurar el<br>parámetro del motor<br>horizontal.1. Haga clic en el botón [Eliminar error] para eliminar<br>este error.No se puede configurar el<br>parámetro del motor<br>horizontal.1. Haga clic en el botón [Eliminar error] para eliminar<br>este error.No se puede leer rel<br>parámetro del motor<br>horizontal.1. Haga clic en el botón [Eliminar error] para eliminar<br>este error.No se puede configurar el<br>parámetro del motor<br>horizontal.1. Haga clic en el botón [Eliminar error] para eliminar<br>este error.No puede leer<br>Resto de los pasajes<br>horizontal.1. Haga clic en el botón [Eliminar error] para eliminar<br>este error.No puede leer<br>Resto de los pasajes<br>horizontal no pudo<br>salir de la<br>posición inicial.1. Haga clic en el botón [Eliminar error] para eliminar<br>este error.El motor horizontal no pudo<br>entrar en el<br>posición inicial.1. Haga clic en el botón [Eliminar error] para eliminar<br>este error.El motor horizontal no pudo<br>entrar en el<br>posición inicial.1. Haga clic en el botón [Eliminar error] para eliminar<br>este error.El motor horizontal no pudo<br>entrar en el<br>posición inicial.1. Haga clic en el botón [Eliminar error] para eli                                                                                                    | No puede leer<br>Resto de los conductos de la    | <ol> <li>Haga clic en el botón [Eliminar error] para eliminar<br/>este error.</li> </ol>                       |
| Image: servicio de atención al cliente.No puede abandonar la<br>posición inicial (jeringa).1. Haga clic en el botón [Eliminar error] para eliminar<br>este error.acción de la jeringa a lo<br>largo del tiempo.1. Haga clic en el botón [Eliminar error] para eliminar<br>este error.No se puede leer el<br>parámetro del motor<br>horizontal.1. Haga clic en el botón [Eliminar error] para eliminar<br>                                                                                                    | jeringa.                                         | 2. Si el error persiste, póngase en contacto con nuestro                                                       |
| No puede abandonar la<br>posición inicial (jeringa).1. Haga clic en el botón [Eliminar error] para eliminar<br>este error.acción de la jeringa a lo<br>largo del tiempo.1. Haga clic en el botón [Eliminar error] para eliminar<br>este error.No se puede leer el<br>parámetro del motor<br>horizontal.1. Haga clic en el botón [Eliminar error] para eliminar<br>este error.No se puede configurar el<br>parámetro del motor<br>horizontal.1. Haga clic en el botón [Eliminar error] para eliminar<br>este error.No se puede configurar el<br>parámetro del motor<br>horizontal.1. Haga clic en el botón [Eliminar error] para eliminar<br>este error.No puede leer<br>parámetro del motor<br>horizontal.1. Haga clic en el botón [Eliminar error] para eliminar<br>este error.No se puede configurar el<br>parámetro del motor<br>horizontal.1. Haga clic en el botón [Eliminar error] para eliminar<br>este error.No puede leer<br>Resto de los pasajes<br>horizontales del motor.1. Haga clic en el botón [Eliminar error] para eliminar<br>este error.El motor horizontal no pudo<br>estir de la<br>posición inicial.1. Haga clic en el botón [Eliminar error] para eliminar<br>este error.El motor horizontal no pudo<br>entrar en el<br>posición inicial.1. Haga clic en el botón [Eliminar error] para eliminar<br>este error.El motor horizontal no pudo<br>entrar en el<br>posición inicial.1. Haga clic en el botón [Eliminar error] para eliminar<br>este error.El motor horizontal no pudo<br>entrar en el<br>posición inicial.1. Haga clic en el botón [Eliminar error] para eliminar<br>este error.El motor horizontal no pudo<br>entrar en el<br>posición inicial.1. Haga clic en el botón [Eliminar error] p                                                                                                    |                                                  | servicio de atención al cliente.                                                                               |
| posición inicial.2. Si el error persiste, póngase en contacto con nuestro<br>servicio de atención al clienteacción de la jeringa a lo<br>largo del tiempo.1. Haga clic en el botón [Eliminar error] para eliminar<br>este error.<br>2. Si el error persiste, póngase en contacto con nuestro<br>servicio de atención al cliente.No se puede leer el<br>parámetro del motor<br>horizontal.1. Haga clic en el botón [Eliminar error] para eliminar<br>este error.<br>2. Si el error persiste, póngase en contacto con nuestro<br>servicio de atención al cliente.No se puede configurar el<br>parámetro del motor<br>horizontal.1. Haga clic en el botón [Eliminar error] para eliminar<br>este error.<br>2. Si el error persiste, póngase en contacto con nuestro<br>servicio de atención al cliente.No se puede configurar el<br>parámetro del motor<br>horizontal.1. Haga clic en el botón [Eliminar error] para eliminar<br>este error.<br>2. Si el error persiste, póngase en contacto con nuestro<br>servicio de atención al cliente.No puede leer<br>Resto de los pasajes<br>horizontales del motor.1. Haga clic en el botón [Eliminar error] para eliminar<br>este error.<br>2. Si el error persiste, póngase en contacto con nuestro<br>servicio de atención al clienteEl motor horizontal no pudo<br>salir de la<br>posición inicial.1. Haga clic en el botón [Eliminar error] para eliminar<br>este error.<br>2. Si el error persiste, póngase en contacto con nuestro<br>servicio de atención al cliente.El motor horizontal no pudo<br>entrar en el<br>posición inicial.1. Haga clic en el botón [Eliminar error] para eliminar<br>este error.<br>2. Si el error persiste, póngase en contacto con nuestro<br>servicio de atención al cliente.El motor horizontal no pudo<br>entrar en el<br>posición inicial.1. Haga clic en                 | No puede abandonar la                            | <ol> <li>Haga clic en el botón [Eliminar error] para eliminar<br/>este error.</li> </ol>                       |
| acción de la jeringa a lo<br>largo del tiempo.1. Haga clic en el botón [Eliminar error] para eliminar<br>este error.No se puede leer el<br>parámetro del motor<br>                                                                                                    | posición inicial geringa).                       | <ol> <li>Si el error persiste, póngase en contacto con nuestro<br/>servicio de atención al cliente</li> </ol>  |
| largo del tiempo.2. Si el error persiste, póngase en contacto con nuestro<br>servicio de atención al cliente.No se puede leer el<br>parámetro del motor<br>horizontal.1. Haga clic en el botón [Eliminar error] para eliminar<br>                                                                                                    | acción de la jeringa a lo                        | 1. Haga clic en el botón [Eliminar error] para eliminar este error.                                            |
| No se puede leer el<br>parámetro del motor<br>horizontal.1. Haga clic en el botón [Eliminar error] para eliminar<br>este error.No se puede configurar el<br>parámetro del motor<br>horizontal.1. Haga clic en el botón [Eliminar error] para eliminar<br>este error.No se puede configurar el<br>parámetro del motor<br>horizontal.1. Haga clic en el botón [Eliminar error] para eliminar<br>este error.No puede leer<br>Resto de los pasajes<br>horizontales del motor.1. Haga clic en el botón [Eliminar error] para eliminar<br>este error.2. Si el error persiste, póngase en contacto con nuestro<br>servicio de atención al cliente.El motor horizontal no pudo<br>salir de la<br>posición inicial.1. Haga clic en el botón [Eliminar error] para eliminar<br>este error.El motor horizontal no pudo<br>entrar en el<br>posición inicial.1. Haga clic en el botón [Eliminar error] para eliminar<br>este error.El motor horizontal no pudo<br>entrar en el<br>posición inicial.1. Haga clic en el botón [Eliminar error] para eliminar<br>este error.El motor horizontal no pudo<br>entrar en el<br>posición inicial.1. Haga clic en el botón [Eliminar error] para eliminar<br>este error.El motor horizontal no pudo<br>entrar en el<br>posición inicial.1. Haga clic en el botón [Eliminar error] para eliminar<br>este error.Si el error persiste, póngase en contacto con nuestro<br>servicio de atención al cliente.1. Haga clic en el botón [Eliminar error] para eliminar<br>este error.Si el error persiste, póngase en contacto con nuestro<br>servicio de atención al cliente.1. Haga clic en el botón [Eliminar error] para eliminar<br>este error.Si el error persiste, póngase en contacto con nuestro<br>servicio de atenció                                                                                                    | largo del tiempo.                                | <ol> <li>Si el error persiste, póngase en contacto con nuestro<br/>servicio de atención al cliente.</li> </ol> |
| parametrio del motor2. Si el error persiste, póngase en contacto con nuestro<br>servicio de atención al cliente.No se puede configurar el<br>parámetro del motor1. Haga clic en el botón [Eliminar error] para eliminar<br>este error.horizontal.2. Si el error persiste, póngase en contacto con nuestro<br>                                                                                                    | No se puede leer el                              | <ol> <li>Haga clic en el botón [Eliminar error] para eliminar<br/>este error.</li> </ol>                       |
| No se puede configurar el<br>parámetro del motor<br>horizontal.1. Haga clic en el botón [Eliminar error] para eliminar<br>este error.No puede leer<br>                                                                                                    | horizontal.                                      | 2. Si el error persiste, póngase en contacto con nuestro                                                       |
| No se puede configurar el<br>parámetro del motor<br>horizontal.1. Haga clic en el botón [Eliminar error] para eliminar<br>este error.No puede leer<br>Resto de los pasajes<br>horizontales del motor.2. Si el error persiste, póngase en contacto con nuestro<br>servicio de atención al cliente.No puede leer<br>Resto de los pasajes<br>horizontales del motor.1. Haga clic en el botón [Eliminar error] para eliminar<br>este error.El motor horizontal no pudo<br>salir de la<br>posición inicial.1. Haga clic en el botón [Eliminar error] para eliminar<br>este error.El motor horizontal no pudo<br>entrar en el<br>posición inicial.1. Haga clic en el botón [Eliminar error] para eliminar<br>este error.El motor horizontal no pudo<br>entrar en el<br>posición inicial.1. Haga clic en el botón [Eliminar error] para eliminar<br>este error.El motor horizontal no pudo<br>entrar en el<br>posición inicial.1. Haga clic en el botón [Eliminar error] para eliminar<br>este error.El motor horizontal no pudo<br>entrar en el<br>posición inicial.1. Haga clic en el botón [Eliminar error] para eliminar<br>este error.2. Si el error persiste, póngase en contacto con nuestro<br>servicio de atención al cliente.El motor horizontal no pudo<br>entrar en el<br>posición inicial.1. Haga clic en el botón [Eliminar error] para eliminar<br>este error.2. Si el error persiste, póngase en contacto con nuestro<br>servicio de atención al cliente.                                                                                                    |                                                  | servició de atención al cliente.                                                                               |
| horizontal.2. Si el error persiste, póngase en contacto con nuestro<br>servicio de atención al cliente.No puede leer<br>Resto de los pasajes<br>horizontales del motor.1. Haga clic en el botón [Eliminar error] para eliminar<br>este error.2. Si el error persiste, póngase en contacto con nuestro<br>servicio de atención al cliente2. Si el error persiste, póngase en contacto con nuestro<br>servicio de atención al clienteEl motor horizontal no pudo<br>salir de la<br>posición inicial.1. Haga clic en el botón [Eliminar error] para eliminar<br>este error.El motor horizontal no pudo<br>entrar en el<br>posición inicial.1. Haga clic en el botón [Eliminar error] para eliminar<br>este error.El motor horizontal no pudo<br>entrar en el<br>posición inicial.1. Haga clic en el botón [Eliminar error] para eliminar<br>este error.El motor horizontal no pudo<br>entrar en el<br>posición inicial.1. Haga clic en el botón [Eliminar error] para eliminar<br>este error.2. Si el error persiste, póngase en contacto con nuestro<br>servicio de atención al cliente.1. Haga clic en el botón [Eliminar error] para eliminar<br>este error.2. Si el error persiste, póngase en contacto con nuestro<br>servicio de atención al cliente.1. Haga clic en el botón [Eliminar error] para eliminar<br>este error.2. Si el error persiste, póngase en contacto con nuestro<br>set error.2. Si el error persiste, póngase en contacto con nuestro                                                                                                    | No se puede configurar el<br>parámetro del motor | l. Haga clic en el boton [Eliminar error] para eliminar<br>este error.                                         |
| No puede leer<br>Resto de los pasajes<br>horizontales del motor.1. Haga clic en el botón [Eliminar error] para eliminar<br>este error.2. Si el error persiste, póngase en contacto con nuestro<br>servicio de atención al cliente2. Si el error persiste, póngase en contacto con nuestro<br>servicio de atención al clienteEl motor horizontal no pudo<br>salir de la<br>                                                                                                    | horizontal.                                      | 2. Si el error persiste, póngase en contacto con nuestro                                                       |
| No puede leer<br>Resto de los pasajes<br>horizontales del motor.1. Haga clic en el botón [Eliminar error] para eliminar<br>este error.El motor horizontal no pudo<br>salir de la<br>posición inicial.1. Haga clic en el botón [Eliminar error] para eliminar<br>este error.El motor horizontal no pudo<br>salir de la<br>posición inicial.1. Haga clic en el botón [Eliminar error] para eliminar<br>este error.El motor horizontal no pudo<br>salir de la<br>posición inicial.1. Haga clic en el botón [Eliminar error] para eliminar<br>este error.El motor horizontal no pudo<br>entrar en el<br>posición inicial.1. Haga clic en el botón [Eliminar error] para eliminar<br>este error.El motor horizontal no pudo<br>entrar en el<br>posición inicial.1. Haga clic en el botón [Eliminar error] para eliminar<br>este error.El motor horizontal no pudo<br>entrar en el<br>posición inicial.1. Haga clic en el botón [Eliminar error] para eliminar<br>este error.2. Si el error persiste, póngase en contacto con nuestro<br>.1. Haga clic en el botón [Eliminar error] para eliminar<br>este error.2. Si el error persiste, póngase en contacto con nuestro1. Haga clic en el botón [Eliminar error] para eliminar<br>este error.2. Si el error persiste, póngase en contacto con nuestro2. Si el error persiste, póngase en contacto con nuestro                                                                                                    |                                                  | servició de atención al cliente.                                                                               |
| horizontales del motor.2. Si el error persiste, póngase en contacto con nuestro<br>servicio de atención al clienteEl motor horizontal no pudo<br>salir de la<br>posición inicial.1. Haga clic en el botón [Eliminar error] para eliminar<br>este error.2. Si el error persiste, póngase en contacto con nuestro<br>servicio de atención al cliente.2. Si el error persiste, póngase en contacto con nuestro<br>servicio de atención al cliente.El motor horizontal no pudo<br>entrar en el<br>posición inicial.1. Haga clic en el botón [Eliminar error] para eliminar<br>este error.El motor horizontal no pudo<br>entrar en el<br>posición inicial.1. Haga clic en el botón [Eliminar error] para eliminar<br>este error.2. Si el error persiste, póngase en contacto con nuestro                                                                                                    | No puede leer<br>Resto de los pasajes            | l. Haga clic en el boton [Eliminar error] para eliminar<br>este error.                                         |
| El motor horizontal no pudo<br>salir de la<br>posición inicial.1. Haga clic en el botón [Eliminar error] para eliminar<br>este error.2. Si el error persiste, póngase en contacto con nuestro<br>servicio de atención al cliente.2. Si el error persiste, póngase en contacto con nuestro<br>servicio de atención al cliente.El motor horizontal no pudo<br>entrar en el<br>                                                                                                    | norizontales del motor.                          | <ol> <li>Si el error persiste, póngase en contacto con nuestro<br/>servicio de atención al cliente</li> </ol>  |
| posición inicial.2. Si el error persiste, póngase en contacto con nuestro<br>servicio de atención al cliente.El motor horizontal no pudo<br>entrar en el<br>posición inicial.1. Haga clic en el botón [Eliminar error] para eliminar<br>                                                                                                    | El motor horizontal no pudo salir de la          | 1. Haga clic en el botón [Eliminar error] para eliminar este error.                                            |
| El motor horizontal no pudo<br>entrar en el<br>posición inicial.<br>1. Haga clic en el botón [Eliminar error] para eliminar<br>este error.<br>2. Si el error persiste, póngase en contacto con nuestro                                                                                                    | posición inicial.                                | <ol> <li>Si el error persiste, póngase en contacto con nuestro<br/>servicio de atención al cliente.</li> </ol> |
| posición inicial.<br>2. Si el error persiste, póngase en contacto con nuestro                                                                                                    | El motor horizontal no pudo<br>entrar en el      | 1. Haga clic en el botón [Eliminar error] para eliminar<br>este error                                          |
|                                                                                                    | posición inicial.                                | 2. Si el error persiste, póngase en contacto con nuestro                                                       |

|                                                           | servicio de atención al cliente                                                                                |
|-----------------------------------------------------------|----------------------------------------------------------------------------------------------------|
|                                                           |                                                                                                    |
| El motor horizontal no pudo volver a su posición inicial. | <ol> <li>Haga clic en el botón [Eliminar error] para eliminar<br/>este error.</li> </ol>                       |
|                                                           | 2. Si el error persiste, póngase en contacto con nuestro servicio de atención al cliente.                      |
| Horas extras del motor                                    | 1. Haga clic en el botón [Eliminar error] para eliminar este error.                                            |
|                                                           | <ol> <li>Si el error persiste, póngase en contacto con nuestro<br/>servicio de atención al cliente.</li> </ol> |

| Descripción del error                                      | Información para la solución de problemas                                                                                                    |
|------------------------------------------------------------|----------------------------------------------------------------------------------------------------|
| El motor horizontal no pudo moverse a su posición inicial. | 1. Haga clic en el botón [Eliminar error] para eliminar este error.                                                                                                    |
|                                                            | <ol> <li>Si el error persiste, póngase en contacto con nuestro<br/>servicio de atención al cliente.</li> </ol>                                                                        |
| Acción motora horizontal a lo<br>largo del tiempo.         | <ol> <li>Haga clic en el botón [Eliminar error] para eliminar este<br/>error.2. Si el error persiste, póngase en contacto con<br/>nuestro servicio de atención al cliente</li> </ol>  |
| No se pudieron leer los<br>pasos restantes del             | 1. Haga clic en el botón [Eliminar error] para eliminar este error.                                                                                                    |
| motor vertical.                                            | 2. Si el error persiste, póngase en contacto con nuestro servicio de atención al cliente.                                                                                             |
| No se puede leer el<br>parámetro del motor                 | 1. Haga clic en el botón [Eliminar error] para eliminar este error.                                                                                                    |
| vertical.                                                  | <ol> <li>Si el error persiste, póngase en contacto con nuestro<br/>servicio de atención al cliente.</li> </ol>                                                                        |
| No se puede configurar el<br>parámetro del motor           | <ol> <li>Haga clic en el botón [Eliminar error] para eliminar<br/>este error.</li> </ol>                                                                                              |
| vertical.                                                  | <ol> <li>Si el error persiste, póngase en contacto con nuestro<br/>servicio de atención al cliente</li> </ol>                                                                         |
| No puede leer<br>Resto de pasajes verticales               | <ol> <li>Haga clic en el botón [Eliminar error] para eliminar<br/>este error.</li> </ol>                                                                                              |
| del motor.                                                 | <ol> <li>Si el error persiste, póngase en contacto con nuestro<br/>servicio de atención al cliente.</li> </ol>                                                                        |
| El motor vertical no<br>pudo salir de su                   | 1. Haga clic en el botón [Eliminar error] para eliminar este error.                                                                                                    |
| posición inicial.                                          | <ol> <li>Si el error persiste, póngase en contacto con nuestro<br/>servicio de atención al cliente.</li> </ol>                                                                        |
| El motor vertical no<br>pudo volver a su                   | 1. Haga clic en el botón [Eliminar error] para eliminar este error.                                                                                                    |
| posición inicial.                                          | <ol> <li>Si el error persiste, póngase en contacto con nuestro<br/>servicio de atención al cliente.</li> </ol>                                                                        |
| El motor vertical no<br>pudo moverse a su                  | 1. Haga clic en el botón [Eliminar error] para eliminar este error.                                                                                                    |
| posición inicial.                                          | 2. Si el error persiste, póngase en contacto con nuestro servicio de atención al cliente.                                                                                             |
| Acción vertical del motor a<br>lo largo del tiempo.        | <ol> <li>Haga clic en el botón [Eliminar error] para eliminar este<br/>error.2. Si el error persiste, póngase en contacto con<br/>nuestro servicio de atención al cliente.</li> </ol> |
| No se puede leer el<br>parámetro del motor                 | 1. Haga clic en el botón [Eliminar error] para eliminar este error.                                                                                                    |
| de la paleta (Y).                                          | 2. Si el error persiste, póngase en contacto con nuestro servicio de atención al cliente.                                                                                             |

| No se ha podido configurar el | <ol> <li>Haga clic en el botón [Eliminar error] para eliminar</li></ol>    |
|-------------------------------|----------------------------------------------------------------------------|
| parámetro del motor de palet  | este error. <li>Si el error persiste, póngase en contacto con nuestro</li> |
| (Y).                          | servicio de atención al cliente.                                           |
| No puede leer                 | <ol> <li>Haga clic en el botón [Eliminar error] para eliminar</li></ol>    |
| los pasajes restantes del     | este error. <li>Si el error persiste, póngase en contacto con nuestro</li> |
| motor de la paleta (Y).       | servicio de atención al cliente.                                           |

| Descripción del error                                       | Información para la solución de problemas                                                                      |
|-------------------------------------------------------------|----------------------------------------------------------------------------------------------------|
| El motor de la paleta (Y)<br>no ha podido salir del         | 1. Haga clic en el botón [Eliminar error] para eliminar este error.                                            |
| posición inicial.                                           | <ol> <li>Si el error persiste, póngase en contacto con nuestro<br/>servicio de atención al cliente.</li> </ol> |
| El motor Pallet(Y) no pudo<br>volver a su posición inicial. | 1. Haga clic en el botón [Eliminar error] para eliminar este error.                                            |
|                                                             | <ol> <li>Si el error persiste, póngase en contacto con nuestro<br/>servicio de atención al cliente</li> </ol>  |
| El motor de la paleta (Y) no<br>pudo moverse a su           | 1. Haga clic en el botón [Eliminar error] para eliminar este error.                                            |
| posición inicial.                                           | <ol> <li>Si el error persiste, póngase en contacto con nuestro<br/>servicio de atención al cliente.</li> </ol> |
| No se pudo leer el<br>parámetro del motor de la             | 1. Haga clic en el botón [Eliminar error] para eliminar este error.                                            |
| cubierta de la pantalla.                                    | <ol> <li>Si el error persiste, póngase en contacto con nuestro<br/>servicio de atención al cliente.</li> </ol> |
| El motor de la cubierta de<br>la pantalla no pudo salir     | 1. Haga clic en el botón [Eliminar error] para eliminar este error.                                            |
| de su posicion inicial.                                     | <ol> <li>Si el error persiste, póngase en contacto con nuestro<br/>servicio de atención al cliente.</li> </ol> |
| El motor de la cubierta de<br>la pantalla no pudo volver    | 1. Haga clic en el botón [Eliminar error] para eliminar este error.                                            |
|                                                             | <ol> <li>Si el error persiste, póngase en contacto con nuestro<br/>servicio de atención al cliente.</li> </ol> |
| El motor de la cubierta de<br>la pantalla no es             | 1. Haga clic en el botón [Eliminar error] para eliminar este error.                                            |
| inicial.                                                    | 2. Si el error persiste, póngase en contacto con nuestro                                                       |
|                                                             | servicio de atención al cliente.                                                                               |
| El escudo cubre la acción                                   | <ol> <li>Haga clic en el boton [Eliminar error] para eliminar<br/>este error.</li> </ol>                       |
| del motor a lo largo del<br>tiempo.                         | <ol> <li>Si el error persiste, póngase en contacto con nuestro<br/>servicio de atención al cliente.</li> </ol> |
| No se puede leer la<br>temperatura ambiente.                | <ol> <li>Asegúrese de que el sensor de temperatura esté<br/>instalado correctamente</li> </ol>                 |
| No se puede leer la<br>temperatura del módulo de            | <ol> <li>Asegúrese de que el sensor de temperatura esté<br/>instalado correctamente.</li> </ol>                |
| detección.                                                  | 2. Si el error persiste, póngase en contacto con nuestro                                                       |
|                                                             | servicio de atención al cliente.                                                                               |
| No se puede leer la temperatura del módulo de               | 1. Asegúrese de que el sensor de temperatura esté<br>instalado correctamente.                                  |
| deteccion.                                                  | <ol> <li>Si el error persiste, póngase en contacto con nuestro<br/>servicio de atención al cliente.</li> </ol> |

| No se puede leer la<br>temperatura del módulo de | <ol> <li>Asegúrese de que el sensor de temperatura esté<br/>instalado correctamente.</li> </ol> |
|--------------------------------------------------|-------------------------------------------------------------------------------------------------|
| detección.                                       | 2. Si el error persiste, póngase en contacto con nuestro                                        |
|                                                  | servicio de atención al cliente.                                                                |
| Temperatura del módulo<br>de detección fuera del | 1. Haga clic en el botón [Eliminar error] para eliminar este error.                             |
| rango de trabajo.                                | 2. Si el error persiste, póngase en contacto con nuestro                                        |
|                                                  | servicio de atención al cliente.                                                                |

| Descripción del error               | Información para la solución de problemas                                                                                                    |  |
|-------------------------------------|----------------------------------------------------------------------------------------------------|--|
| Voltaje anormal de la fuente        | 1. Apague el analizador directamente y reinícielo más tarde.                                                                                                  |  |
| de corriente constante              | 2. Si el error persiste, póngase en contacto con nuestro                                                                                                    |  |
|                                     | servicio de atención al cliente.                                                                                                    |  |
| Potencia positiva 12V<br>anormal.   | <ol> <li>Apague el analizador directamente y reinícielo más<br/>tarde.</li> </ol>                                                                             |  |
|                                     | <ol> <li>Si el error persiste, póngase en contacto con nuestro<br/>servicio de atención al cliente.</li> </ol>                                                |  |
| Potencia positiva 12V               | <ol> <li>Apague el analizador directamente y reinícielo más<br/>tarde.</li> </ol>                                                                             |  |
| anormai.                            | <ol> <li>Si el error persiste, póngase en contacto con nuestro<br/>servicio de atención al cliente.</li> </ol>                                                |  |
| Tensión de aire HGB<br>anormal      | <ol> <li>Ajuste la ganancia HGB ingresando al cuadro de<br/>diálogo para establecer el voltaje dentro de [3.8 ~<br/>5.2] V, preferiblemente 4.5 V.</li> </ol> |  |
|                                     | <ol> <li>Si el error persiste, póngase en contacto con nuestro<br/>servicio de atención al cliente</li> </ol>                                                 |  |
| Antecedentes anormales              | 1. Compruebe si hay una fuente de interferencia electromagnética cerca.                                                                                       |  |
|                                     | 2. Si el error persiste, póngase en contacto con nuestro                                                                                                    |  |
|                                     | servicio de atención al cliente                                                                                                    |  |
| Error en el proceso de<br>arrangue. | <ol> <li>Haga clic en el botón [Eliminar error] para eliminar<br/>este error.</li> </ol>                                                                      |  |
|                                     | 2. Si el error persiste, póngase en contacto con nuestro                                                                                                    |  |
|                                     | servicio de atención al cliente.                                                                                                    |  |
| No se admite una                    | <ol> <li>Elija otra impresora externa que sea compatible<br/>con su analizador.</li> </ol>                                                                    |  |
| impresora externa.                  | 2. Haga clic en el botón [Eliminar error] para eliminar este error.                                                                                           |  |
|                                     | 3. Si el error persiste, póngase en contacto con nuestro                                                                                                    |  |
|                                     | servicio de atención al cliente.                                                                                                    |  |
| No se especifica                    | <ol> <li>Seleccione una impresora externa según sea<br/>necesario en la interfaz Imprimir &gt;Ajustes de<br/>configuración.</li> </ol>                        |  |
| ninguna impresora<br>externa.       | 2. Haga clic en el botón [Eliminar error] para eliminar este error.                                                                                           |  |
|                                     | 3. Si el error persiste, póngase en contacto con nuestro                                                                                                    |  |
|                                     | servicio de atención al cliente.                                                                                                    |  |
|                                     | 1. La impresora externa está apagada.                                                                                                    |  |
| No hav ningura                      | 2. Conexión incorrecta entre el analizador y la<br>impresora externa.                                                                                         |  |
| impresora externa                   | 3. La impresora externa no funciona.                                                                                                    |  |
| conectada.                          | 4. Haga clic en el botón [Eliminar error] para eliminar este error.                                                                                           |  |
|                                     | 5. Si el error persiste, póngase en contacto con nuestro                                                                                                    |  |

|                                 | servicio de atención al cliente.                                                                                                    |
|---------------------------------|----------------------------------------------------------------------------------------------------|
| Impresora externa sin<br>papel. | <ol> <li>1. Añada el papel adecuado a la impresora<br/>externa.</li> <li>2. Haga clic en el botón [Eliminar error] para eliminar<br/>este error.</li> </ol> |
|                                 | 3. Si el error persiste, póngase en contacto con nuestro servicio de atención al cliente.                                                                   |

| Descripción del error                  | Información para la solución de problemas                                                                      |  |
|----------------------------------------|----------------------------------------------------------------------------------------------------|--|
|                                        | 1. La impresora térmica está apagada.                                                                          |  |
|                                        | 2. Conexión incorrecta de la impresora térmica.                                                                |  |
| No hay impresora térmica               | 3. Daños en la impresora térmica.                                                                              |  |
| conectada.                             | 4. Haga clic en el botón [Eliminar error] para eliminar este error.                                            |  |
|                                        | <ol> <li>Si el error persiste, póngase en contacto con nuestro<br/>servicio de atención al cliente.</li> </ol> |  |
|                                        | 1. Añada el papel de registro a la impresora térmica.                                                          |  |
| Impresora térmica agotada<br>en papel. | 2. Haga clic en el botón [Eliminar error] para eliminar este error.                                            |  |
|                                        | 3. Si el error persiste, póngase en contacto con nuestro                                                       |  |
|                                        | servicio de atención al cliente                                                                                |  |

# Apéndice A Indicaciones

# A.1 Clasificación

De acuerdo con la clasificación CE, el analizador automático de hematología pertenece a los productos sanitarios para diagnóstico in vitro, en lugar de los enumerados en el anexo II, y a los productos para autodiagnóstico/evaluación del rendimiento.

# A.2 Reactivos

| Tipo de reactivo      | Nombre del reactivo                                                                                                    |  |
|-----------------------|----------------------------------------------------------------------------------------------------|--|
| Diluente (r1)         | Se utiliza para el análisis de células sanguíneas, la dilución de muestras<br>y la preparación de suspensiones celulares.                                                                                                    |  |
| Lisi (R2)             | Se utiliza para destruir los glóbulos rojos, suavizar la hemoglobina y<br>mantener la forma de las células que se van a analizar antes del<br>análisis de las células sanguíneas, lo que facilita la determinación<br>diferencial o cuantitativa de la hemoglobina celular. |  |
| Lisi (L1)             | Este producto es un agente de lixiviación y se utiliza para la determinación de PCR.                                                                                                    |  |
| Lisi (L2)             | Este producto es un agente de lixiviación y se utiliza para la determinación de SAA.                                                                                                    |  |
| Diluyente de muestras | Solo se utiliza para la dilución de muestras, pero no para la detección,<br>lo que es beneficioso para el análisis de instrumentos.                                                                                                    |  |
| Reactivo CRP          | Para la determinación cuantitativa in vitro de la concentración de proteína C reactiva en suero humano o sangre total.                                                                                                    |  |
| Reactivo SAA          | Para la determinación cuantitativa in vitro de la concentración de proteína C reactiva en suero humano o sangre total.                                                                                                    |  |

# A.3 Parámetro

| Parámetro                 | Abreviatura | Unidad<br>predeterminada |
|---------------------------|-------------|--------------------------|
| Conteo de células blancas | СМВ         | 109/L                    |
| Número de granulocitos    | Gran#       | 109/L                    |

| Parámetro                                                                                 | Abreviatura      | Unidad<br>predeterminada |
|-------------------------------------------------------------------------------------------|------------------|--------------------------|
| Número de linfocitos                                                                      | Lym#             | 109/L                    |
| Número de células de tamaño<br>mediano                                                    | Mitad #          | 109/L                    |
| Porcentaje de granulocitos                                                                | Grande%          | %                        |
| Porcentaje de linfocitos                                                                  | Lym%             | %                        |
| Porcentaje de células de Medio<br>Dimensiones                                             | Porcentaje medio | %                        |
| Recuento de glóbulos rojos                                                                | RBC              | 1012/L                   |
| Concentración de hemoglobina                                                              | HGB              | g/L                      |
| Hematocrito                                                                               | НСТ              | %                        |
| Volumen corpuscular medio                                                                 | teletipo         | FI                       |
| Hemoglobina corpuscular media                                                             | МСН              | PG                       |
| Concentración media de<br>hemoglobina corpuscular                                         | МСНС             | g/L                      |
| Desviación estándar de la anchura<br>de la distribución de los glóbulos<br>rojos (RDW-SD) | RDW-SD           | FI                       |
| Coeficiente de variación de<br>distribución de glóbulos rojos<br>(RDW-CV)                 | RDW-CV           | %                        |
| Cuenta piastrinica (cuenta PLT,<br>109/L                                                  | PLT              | 109/L                    |
| Volumen plaquetario medio (MPV, fL)                                                       | MPV              | FI                       |
| Ancho de distribución<br>Piastrinica (PDW)                                                | PDW (en inglés)  | N/A                      |
| Plaquetas (PCT)                                                                           | РСТ              | %                        |
| Proporción de plaquetas a células<br>grandes                                              | P-LCR            | %                        |
| Gran número de células<br>Plaquetas                                                       | P-LCC            | 109/L                    |
| Proteina C-reattiva                                                                       | CRP              | mg/L                     |

| Parámetro                      | Abreviatura                     | Unidad<br>predeterminada |
|--------------------------------|---------------------------------|--------------------------|
| Proteína amiloide sérica A     | SE                              | mg/L                     |
| Histograma de glóbulos rojos   | Histograma de glóbulos<br>rojos | N/A                      |
| Histograma plaquetario         | Istogramma PLT                  | N/A                      |
| Histograma de glóbulos blancos | Istogramma WBC                  | N/A                      |

# A.4 Especificaciones de rendimiento

# A.4.1 Rango de visualización

| Parámetro | Rango de visualización           |
|-----------|----------------------------------|
| СМВ       | (0.00~999.99)×10°/L              |
| RBC       | (0.00~99.99)×10 <sup>12</sup> /L |
| НСВ       | (0~999)g/L                       |
| НСТ       | (0.0~99.9)%                      |
| PLT       | (0~9999)×10º/L                   |
| CRP/DAA   | 0,00–999,99 mg/L                 |

# A.4.2 Background Normale

| Parámetro | Fondo normal |
|-----------|--------------|
| СМВ       | ≤0,30×109/L  |
| RBC       | ≤0.03×1012/L |
| НСВ       | ≤2 g/l       |
| нст       | ≤0.5%        |
| PLT       | ≤10×109/L    |

# A.4.3 Rango de linealidad

| Parámetro                       | Rango de linealidad                | Rango de desviación<br>(modo de sangre<br>entero)    | Coeficiente de<br>correlación |
|---------------------------------|------------------------------------|------------------------------------------------------|-------------------------------|
|                                 | (0.00~10.00)×10º/L                 | ≤ ±0,50×109/L                                        |                               |
| СМВ                             | (10.01~100.00)×10°/L               | ≤ ±5%                                                | ≥0,990                        |
|                                 | (100.01~300.00)×10 <sup>9</sup> /L | ≤ ±9%                                                |                               |
| DRC                             | (0.00~1.00)×10 <sup>12</sup> /L    | $\leq \pm 0.05 \times 1012/L$                        | > 0.000                       |
| (1.01~8.50)×10 <sup>12</sup> /L |                                    | $\leq \pm 5\%$                                       | ≥0,990                        |
|                                 | (0~70)g/L                          | $\leq \pm 2 \text{ g/L}$                             | > 0 000                       |
| ПОВ                             | (71~250)g/L                        | $\leq \pm 3\%$                                       | ≥0,990                        |
| НСТ                             | (0.0~75.0)%                        | ≤±4.0% (valor de HCT) o<br>±6% (desviación relativa) | ≥0,990                        |
|                                 | (0~100)×10°/L                      | $\leq \pm 10 \times 109/L$                           |                               |
| PLT                             | (101~1000)×10°/L                   | ≤ ±10%                                               | ≥0,990                        |
|                                 | (1001~4000)×10 <sup>9</sup> /L     | ≤ ±12%                                               |                               |
| CRP/DAA                         | /                                  |                                                      | ≥0,950                        |

# A.4.4 Exactitud

| Parámetro | Parámetro                                     | Rango de desviación<br>relativa           |
|-----------|-----------------------------------------------|-------------------------------------------|
| СМВ       | (3.50~9.50)×10º/L                             | $\leq \pm 15.0\%$                         |
| RBC       | (3.80~5.80)×10 <sup>12</sup> /L               | ≤ ±6.0%                                   |
| HGB       | (115~175)g/L                                  | ≤ ±6.0%                                   |
| HCT o MCV | (35.0~50.0)% (HCT) o<br>(82.0~100.0) fL (MCV) | $\leq \pm 9.0\%$ (HCT) o $\pm$ 7.0% (MCV) |
| PLT       | (125~350)×110º/L                              | ≤ ±20.0%                                  |
| CRP/DAA   |                                               | ≤±10%                                     |

# A.4.5 Repetibilidad

| Parámetro | Condición                      | Rango de repetibilidad de sangre total<br>(CV) |
|-----------|--------------------------------|------------------------------------------------|
| СМВ       | (3.50~7.00)×10 <sup>9</sup> /L | ≤ <b>4.0%</b>                                  |

| Parámetro | Condición                       | Rango de repetibilidad de sangre total<br>(CV) |
|-----------|---------------------------------|------------------------------------------------|
|           | (7.01~15.00)'10 <sup>9</sup> L  | ≤4.0%                                          |
| RBC       | (3.50~6.50)×10 <sup>12</sup> /L | ≤2.0%                                          |
| HGB       | (100~180)g/L                    | ≤ <b>2.0%</b>                                  |
| teletipo  | (70.0~110.0)fL                  | ≤ <b>3.0%</b>                                  |
| НСТ       | (35.0~50.0)%                    | ≤ <b>3.0%</b>                                  |
| PLT       | (100~500)×10°/L                 | ≤ <b>8.0</b> %                                 |
| CRP/DAA   | 1                               | ≤5.0%                                          |

# A.4.6 Precisión de la temperatura y fluctuación de proteínas

#### específicas

La precisión del valor de temperatura del líquido de reacción en el tanque de reacción no debe exceder los  $\pm 0.5$  °C y el grado de fluctuación no debe exceder 1 °C.

# A.4.7 Precisión y repetibilidad de la adición de muestras para proteínas específicas

La muestra del instrumento fue de 50ul, y el error de precisión no fue más del  $\pm$ 5%, y el coeficiente de variación no fue más del 2%.

El reactivo del instrumento fue de 300ul, y el error de precisión de la muestra no fue superior al  $\pm$ 5%, y el coeficiente de variación no fue superior al 2%.

#### A.4.8 Estabilidad instrumental parcial de proteínas específicas

El sesgo relativo entre los resultados de la prueba a las 4 horas y 8 horas después de la puesta en marcha y los resultados de la prueba al comienzo del estado de trabajo estable no es más del  $\pm 10\%$ .

# A.4.9 Seguridad de la red

#### Control de acceso de usuarios

Puerta de enlace virtual utiliza un nombre de usuario y una contraseña para controlar el acceso a diferentes niveles de derechos de usuario, incluidos los administradores y los usuarios ordinarios.

#### Interfaz de datos

- > El analizador contiene dos tipos de interfaces de datos: interfaz USB y LAN.
- > El protocolo de transmisión es HL7.
- > El formato del archivo de almacenamiento es .**CSV**.

# A.5 Interferencia de muestra

Si se produce interferencia en la muestra, los resultados del análisis de la muestra pueden verse afectados. Consulte la tabla a continuación.

| Parámetro | Resultados<br>del análisis                 | Fuente de interferencia                                                                                                    |  |
|-----------|--------------------------------------------|----------------------------------------------------------------------------------------------------|--|
| СМВ       | Recuento<br>bajo de<br>glóbulos<br>blancos | Leucoaglutinación                                                                                                    |  |
|           | Número alto<br>de<br>glóbulos<br>blancos   | <ul> <li>Posible aglutinación plaquetaria</li> <li>Proteínas insolubles en frío</li> <li>Crioglobulina</li> <li>Fibrina</li> <li>Número excesivo de plaquetas gigantes</li> <li>(piastrina&gt;1000×109/L)</li> <li>Glóbulos rojos nucleados</li> </ul> |  |
| RBC       | Recuento<br>bajo de<br>glóbulos rojos      | <ul> <li>Glóbulos rojos aglutinados (aglutininas frías)</li> <li>Microcitemia</li> <li>Estocitos</li> </ul>                                                                                                    |  |
|           | Número alto<br>por RBC                     | <ul> <li>Leucocitosis (&gt;100×109/L)</li> <li>Número excesivo de plaquetas<br/>gigantes (plaquetas&gt;1000×109/L)</li> </ul>                                                                                                    |  |
| HGB       | Númer<br>o alto<br>de HGB                  | <ul> <li>Leucocitosa (&gt;100×10<sup>9</sup>/L)</li> <li>Chilemia</li> <li>Ictericia</li> <li>Paraproteína</li> </ul>                                                                                                    |  |
| НСТ       | Valor bajo de<br>HCT                       | <ul> <li>Glóbulos rojos aglutinados (aglutininas frías)</li> <li>Microcitos</li> <li>Estocitos</li> </ul>                                                                                                    |  |
|           | Alto valor de<br>HCT                       | <ul><li>Tumba de Diabete</li><li>Uremia</li><li>Esferocitos</li></ul>                                                                                                    |  |
| PLT       | Bajo número<br>de PLT                      | <ul> <li>Posible aglutinación plaquetaria</li> <li>pseudotrombocitopenia</li> <li>Placas de identificación gigantes</li> </ul>                                                                                                    |  |
|           | Número alto<br>por PLT                     | <ul> <li>Microcitos</li> <li>Estocitos</li> <li>Fragmentos de leucocitos</li> <li>Proteínas insolubles en frío</li> <li>Crioglobulina</li> </ul>                                                                                                    |  |

# A.6 Dispositivo de entrada/salida

# 

- Grado de protección según IEC 60529: IPX0.
- Los equipos accesorios conectados a interfaces analógicas y digitales deben cumplir con las normas de seguridad y EMC pertinentes (por ejemplo, IEC 60950 Norma de seguridad de equipos de tecnología de la información y CISPR 22 Norma de EMC de equipos de tecnología de la información (CLASE B)). Cualquier persona que conecte equipos adicionales a los puertos de entrada o salida de señal y configure un sistema IVD es responsable de garantizar que el sistema funcione correctamente y cumpla con los requisitos de seguridad y EMC. Si tiene algún problema, consulte al servicio técnico de su agente local.

#### Anfitrión

- Pantalla táctil: Pantalla táctil incorporada de 10,4 pulgadas con una resolución de 800×600.
- Impresora térmica
- Una única interfaz LAN
- 4 interfaces USB
- > Configuración de hardware:
- CPU: ARM, memoria interna 512M
- Ambiente software:

Sistema operativo: Linux 3.2.0 o superior

- Poder
- Voltaje: CA 100 V ~ 240 V
- Frecuencia: 50/60 Hz
- Voltaje de salida: DC24V, 5A
- Potencia de entrada: 120VA
- Teclado (opcional, USB)
- Ratón (opcional, USB)
- Escáner de código de barras externo (opcional, USB)
- Impresora (opcional, USB)
- Disco flash USB (opcional, USB)

# A.7 Condiciones ambientales

#### ΝΟΤΑ

Asegúrese de utilizar y almacenar el analizador en el entorno especificado.

| Condiciones ambientales | Ambiente operativo | Ambiente de<br>archivamiento |
|-------------------------|--------------------|------------------------------|
| Temperatura             | 10 °C ~ 32 °C      | -10 °C ~ 40 °C               |
| Humedad relativa        | 20%~85%            | 10%~90%                      |
| Presión atmosférica     | 70 kPa~106 kPa     | 50 kPa~106 kPa               |

# A.8 Tamaño y peso

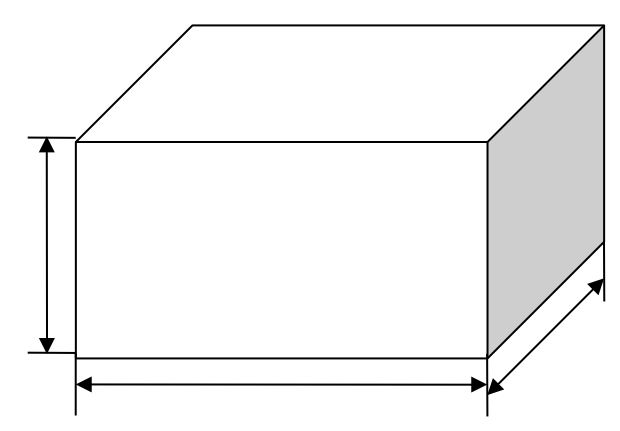

| Analizador          | Tamaño y peso |
|---------------------|---------------|
| Ancho (mm)          | ≤ 270 mm      |
| Altura (mm)         | ≤ 390 mm      |
| Profundidad<br>(mm) | ≤ 300 mm      |
| Peso (kg)           | ≤13 kg        |

# A.9 Servicio esperado

8 años

# A.10 Contraindicaciones

Ν
## **Apéndice B** Términos y abreviaturas

| CRP | Proteina C-reattiva        |
|-----|----------------------------|
| SE  | Proteína amiloide sérica A |

## (6

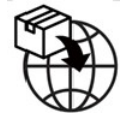

## LAZZANED GROUP SRL

Largo Iv Novembre 11 Ponte San Pietro BG 24036, Italy P.IVA 04665780161 Correo electrónico: commerciale@lazzanedgroupsrl.com Sitio web: http://www.lazzanedgroupsrl.com Tel: +39 035247538

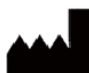

## Shenzhen Dymind Biotecnología Co., Ltd.

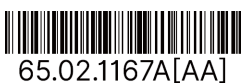

Piso 10, Edificio B, Parque de alta tecnología, Guangqiao Road, Comunidad de Tianliao, Yutang 65.02.1167A[AA] Street, Distrito de Guangming, Shenzhen 518107, R. P. China